# Manuel d'utilisation DAS1800 Système d'Acquisition de Données Haute Vitesse

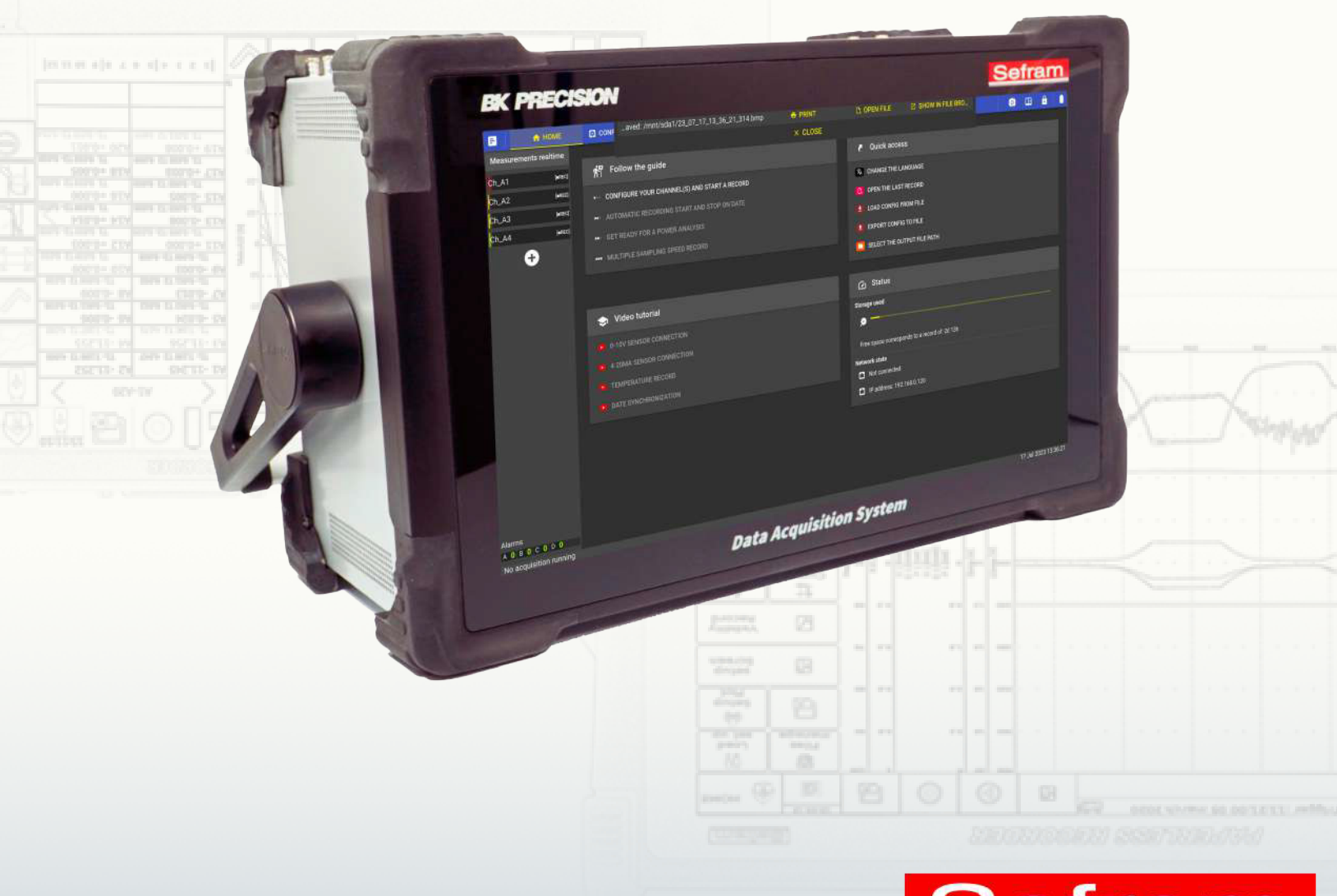

Sefram a B&K Precision company

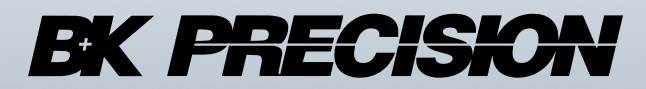

Version V3.0

bkprecision.com - sefram.com

### -Chapter 1-

# Sécurité et symboles

Pour une bonne utilisation de l'appareil, merci de respecter les exigences de sécurité et d'utilisation décrites dans ce manuel. Des signaux d'alerte spécifiques apparaissent tout au long de ce manuel pour attirer votre intention sur des éléments importants. Veuillez lire attentivement les instructions suivantes de ce chapitre avant d'utiliser votre Système d'Acquisition de Données. Le tableau ci-dessous décrit les symboles présents sur l'appareil.

| Symbole       | Description                           |
|---------------|---------------------------------------|
| $\triangle$   | Attention                             |
|               | Borne de terre                        |
| $\rightarrow$ | Borne de masse châssis                |
|               | Borne de terre de protection          |
|               | Courant continu                       |
| $\sim$        | Courant continu et courant alternatif |
| <b>8</b>      | Consulter la notice d'utilisation     |

Table 1.1: Symboles présents sur l'appareil

Le tableau ci-dessous décrit les symboles présents dans cette notice d'utilisation :

| Symbole Description |                                                                   |
|---------------------|-------------------------------------------------------------------|
|                     | Point de vigilance sur un danger pour l'utilisateur               |
| •                   | Information importante concernant le fonctionnement de l'appareil |
| Ŷ                   | Astuce générale                                                   |

Table 1.2: Symboles présents dans la notice d'utilisation

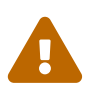

Avant de mettre l'appareil sous tension :

- Lisez et comprenez les informations relatives à la sécurité et au fonctionnement contenues dans ce manuel.
- Appliquez toutes les précautions de sécurité énumérées.
- L'utilisation de l'instrument avec une mauvaise tension d'alimentation annule la garantie.
- · Bien raccorder les terres de protection
- N'utilisez pas l'instrument d'une manière qui n'est pas spécifiée dans ce manuel ou par SE-FRAM. Le non-respect de ces précautions ou des avertissements figurant ailleurs dans ce manuel constitue une violation des normes de sécurité relatives à la conception, à la fabrication et à l'utilisation prévue de l'instrument. SEFRAM n'assume aucune responsabilité en cas de non-respect de ces exigences par le client.

# 1.1 | Catégorie de sécurité

La norme CEI 61010 définit les catégories de sécurité qui spécifient la quantité d'énergie électrique disponible et les surtensions qui peuvent se produire sur les conducteurs électriques associés à ces catégories. L'indice de catégorie est un chiffre romain de I, II, III ou IV. Ce classement est également accompagné d'une tension maximale, ce qui définit les impulsions de tension attendues et les distances d'isolement requises. Ces catégories sont les suivantes :

- Categorie I (CAT I) : définit les instruments de mesure dont les entrées de mesure ne sont pas destinées à être connectées au réseau électrique. Les tensions dans l'environnement sont généralement dérivées d'un transformateur à énergie limitée ou d'une batterie.
- Categorie II (CAT II) : définit les instruments de mesure dont les entrées de mesure sont destinées à être connectées au réseau électrique par une prise murale standard ou des sources similaires. Les outils portables et les appareils ménagers en sont des exemples.
- Categorie III (CAT III) : définit les instruments de mesure dont les entrées de mesure sont destinées à être connectées au réseau électrique d'un bâtiment. Il s'agit par exemple de mesures effectuées à l'intérieur d'un tableau électrique d'un bâtiment ou du câblage de moteurs installés de façon permanente.
- Categorie IV (CAT IV) : définit les instruments de mesure dont les entrées de mesure sont destinées à être connectées à l'alimentation primaire d'un bâtiment ou à un autre câblage extérieur.

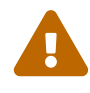

Ne pas utiliser cet instrument dans un environnement électrique de catégorie supérieure à celui spécifié dans ce manuel. Vous devez vous assurer que chaque accessoire utilisé avec cet instrument a une classification de catégorie égale ou supérieure à celle de l'appareil pour maintenir la classification de catégorie de l'instrument. Le non-respect de cette règle réduira la classification de catégorie du système de mesure.

# 1.2 | Alimentation électrique

Cet instrument est conçu pour être alimenté à partir d'un environnement d'alimentation principale de **CATÉGORIE II**. La tension d'alimentation doit être de 100-240 VAC, 50-60 Hz, 150 VA max. Utilisez uniquement le cordon d'alimentation fourni avec l'instrument et assurez-vous qu'il convient à votre pays d'utilisation.

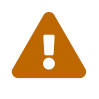

En cas de dégagement de fumée lors de la mise sous tension, débrancher le cordon d'alimentation de la prise secteur et tous les câbles connectés à l'appareil et contactez le service technique Sefram.

# 1.3 | Mise à la terre de l'instrument

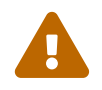

Pour minimiser le risque de choc électrique, le châssis et le boîtier de l'instrument doivent être connectés à une mise à la terre électrique de sécurité. L'appareil est mis à la terre à travers le conducteur de terre du câble d'alimentation fourni.Celui-ci doit être branché sur une prise électrique homologuée à trois conducteurs. La prise d'alimentation et la fiche d'accouplement du câble d'alimentation répondent aux normes de sécurité IEC. Ne pas altérer ou neutraliser la connexion de mise à la terre. Sans la connexion de mise à la terre de sécurité, toutes les parties conductrices accessibles (y compris les boutons de commande) peuvent causer un choc électrique. Si l'appareil est sur batterie, vous devez obligatoirement raccorder le châssis à la terre lors de son utilisation. Si vous n'utilisez pas une prise homologuée correctement mise à la terre et le câble d'alimentation fourni, vous vous exposez à un risque de blessure ou de décès.

# 1.4 | Ne pas utiliser l'instrument s'il est endommagé

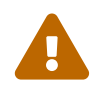

Si l'instrument est endommagé, semble endommagé ou si un liquide, un produit chimique ou tout autre matériau se retrouve sur ou à l'intérieur de l'instrument, retirer le cordon d'alimentation de l'instrument, retirer l'instrument du service, l'étiqueter pour qu'il ne soit plus utilisé et le retourner à SEFRAM pour réparation. Notifier à SEFRAM la nature de toute contamination de l'instrument.

# 1.5 | Nettoyer l'instrument uniquement selon les instructions

Ne pas laisser couler de l'eau dans l'appareil afin d'éviter tout risque de décharge électrique. Nettoyer périodiquement l'appareil en suivant ces consignes :

- · Utiliser de l'eau savonneuse pour le nettoyage des platines avant et arrière
- · Proscrire tout produit à base d'essence, de benzine, d'alcool qui attaquerait les sérigraphies
- · Essuyer avec un chiffon doux non pelucheux
- · Utiliser un produit antistatique pour nettoyer l'écran

### 1.6 | Maintenance

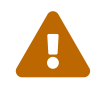

Le boîtier de l'instrument ne doit pas être démonté par les personnels d'exploitation. Les remplacements de composants et les réglages internes doivent être effectués par un personnel de maintenance qualifié et formé aux risques impliqués lorsque les couvercles et l'écran de l'instrument sont enlevés.

Dans certaines conditions, même avec le cordon d'alimentation enlevé, des tensions dangereuses peuvent exister lorsque les couvercles sont enlevés. Pour éviter les blessures, toujours débrancher le cordon d'alimentation de l'instrument, débrancher toutes les autres connexions (les cordons de mesure, les câbles d'interface informatique, etc.), décharger tous les circuits et vérifier qu'il n'y a pas de tensions dangereuses présentes sur les conducteurs en utilsant un dispositif de détection de tension en bon état de fonctionnement avant de toucher les pièces internes. Vérifiez que le dispositif de détection de tension fonctionne correctement avant et après les mesures en testant avec des sources de tension connues et en testant les tensions AC et DC. Ne pas insérer d'objet dans les ouvertures de ventilation ou autres ouvertures de l'instrument. Lors d'un défaut, des tensions dangereuses peuvent être présentes à des emplacements inattendus dans les circuits testés.

Le remplacement des fusibles doit être effectué par un personnel de maintenance qualifié et formé aux exigences de fusibles de l'instrument et aux procédures de remplacement sûres. Débranchez l'instrument de la ligne électrique avant de remplacer les fusibles. Remplacez les fusibles uniquement par des fusibles neufs des types, des tensions nominales et des courants nominaux spécifiés dans ce manuel ou sur l'arrière de l'instrument. Le non-respect de cette consigne peut endommager l'instrument, entraîner un risque pour la sécurité ou causer un incendie. Le non-respect de cette consigne annulera la garantie.

Ne substituez pas des pièces qui ne sont pas approuvées par SEFRAM ou ne modifiez pas cet instrument. Retournez l'instrument à SEFRAM pour service et réparation pour assurer que les caractéristiques de sécurité et de performance sont maintenues.

# 1.7 | Environnement d'utilisation

L'instrument est conçu pour être utilisé dans un lieu de type bureau intérieur dans un environnement intérieur de degré de pollution 2. La plage de température de fonctionnement est de 0 à 40 degrés Celsius et une humidité relative de 20% à 80%, sans condensation à une altitude < 2000 mètres. Les mesures effectuées avec cet instrument peuvent être en dehors des spécifications si l'instrument est utilisé dans des environnements qui peuvent inclure des changements rapides de température ou d'humidité, de la lumière solaire, des vibrations et/ou des chocs mécaniques, du bruit acoustique, du bruit électrique, des champs électriques forts ou des champs magnétiques forts.

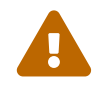

- Ne pas utiliser dans un environnement explosif ou inflammable (ATEX).
- Ne pas utiliser l'instrument en présence de gaz ou vapeurs inflammables, de fumées ou de particules fines.
- · Dans des conditions d'humidité relative en dehors des spécifications de l'instrument.
- Dans des environnements où il y a un risque de déversement de liquide sur l'instrument ou si un liquide peut se condenser sur l'instrument.
- · Dans des températures d'air dépassant les températures de fonctionnement spécifiées.
- Dans des pressions atmosphériques en dehors des limites d'altitude spécifiées ou lorsque le gaz environnant n'est pas de l'air.
- Dans des environnements avec un débit d'air de refroidissement restreint, même si les températures d'air sont conformes aux spécifications.
- En plein soleil.

## 1.8 | Précautions particulières

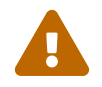

Pour éviter les chocs électriques, observez les précautions suivantes lorsque vous travaillez avec des tensions dangereuses :

- N'utilisez pas ce produit à d'autres fins que celles prévues.
- Avant d'utiliser l'appareil d'enregistrement, assurez-vous que l'instrument et le matériel nécessaire pour son utilisation (cordon de mesure, boîtier externe, accessoires...) sont en état de fonctionner. Vérifiez que les câbles ne sont pas endommagés.
- · L'instrument ne peut être utilisé que dans les plages de mesure spécifiées.
- L'instrument ne peut être utilisé que dans la catégorie de circuit de mesure pour laquelle il a été conçu.
- L'instrument est conforme à CEM EN 61326. Sinon, dans des cas rares, il peut arriver qu'un appareil électrique soit perturbé par le champ électrique de l'instrument ou que cet instrument soit perturbé par un appareil électrique.
- L'instrument ne doit être utilisé que par un personnel qualifié.
- Les cordons de mesure utilisés pour la connexion de l'instrument aux points de mesure doivent être conformes à la norme.
- Pour éviter les risques de chocs, ne connectez ou ne déconnectez pas les cordons de mesure lorsqu'ils sont connectés à une source de tension électrique.
- La sécurité n'est plus garantie si l'instrument est modifié ou altéré.
- · Ne placez pas d'objets lourds sur l'instrument.
- Ne bloquez pas la circulation d'air de refroidissement vers l'instrument.
- · Ne placez pas de fer à souder chaud sur l'instrument.
- Ne tirez pas sur l'instrument avec le cordon d'alimentation,ou les cordons de mesure connectés.
- Placer l'équipement de manière que le cordon d'alimentation soit facilement déconnectable.

La sécurité n'est pas garantie dans ces cas, par exemple :

- Dommages à l'instrument
- · Après une chute de l'instrument
- · Les mesures / tests requis de l'instrument ne peuvent être effectués
- · Des conditions défavorables sur une période prolongée
- Dommages lors du transport
- · Fuite de batterie
- · Si l'équipement est utilisé d'une manière non spécifiée dans ce manuel

# 1.9 | Pour les appareils exportés en Amérique du Nord

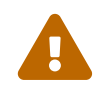

This equipment has been tested and found to comply with the limits for a Class A digital device, pursuant to part 15 of the FCC Rules. These limits are designed to provide reasonable protection against harmful interference when the equipment is operated in a commercial environment. This equipment generates, uses, and can radiate radio frequency energy and, if not installed and used in accordance with the instruction manual, may cause harmful interference to radio communications. Operation of this equipment in a residential area is likely to cause harmful interference in which case the user will be required to correct the interference at his own expense.

Changes or modifications not expressly approved by SEFRAM or B&K Precision could void the user's authority to operate the equipment.

# Contents

| 4 | Cáo  |                                                         |
|---|------|---------------------------------------------------------|
|   | Sec  | unite et symboles                                       |
|   | 1.1  | Categorie de securite                                   |
|   | 1.2  | Alimentation électrique                                 |
|   | 1.3  | Mise à la terre de l'instrument                         |
|   | 1.4  | Ne pas utiliser l'instrument s'il est endommagé 4       |
|   | 1.5  | Nettover l'instrument uniquement selon les instructions |
|   | 1.6  | Maintenance                                             |
|   | 1.0  | Environment d'utilisation                               |
|   | 1.7  |                                                         |
|   | 1.8  | Precautions particulieres                               |
|   | 1.9  | Pour les appareils exportés en Amérique du Nord         |
| 2 | Prés | sentation de l'appareil                                 |
| - | 2 1  | Introduction 15                                         |
|   | 2.1  |                                                         |
|   | 2.2  |                                                         |
|   |      | 2.2.1 Accessoires livrés avec l'appareil                |
|   |      | 2.2.2 Cartes d'acquisition                              |
|   |      | 2.2.3 Interfaces                                        |
|   |      | 2.2.4 Accessoires en option 19                          |
|   |      |                                                         |
|   | 0.0  |                                                         |
|   | 2.3  |                                                         |
|   |      | 2.3.1 Controle tactile                                  |
|   |      | 2.3.2 Sons                                              |
|   | 2.4  | Organisation de l'interface                             |
|   |      | 2.4.1 Navigation                                        |
|   |      | 2.4.2 Statut                                            |
|   |      | 2.4.3 Notifications                                     |
|   |      |                                                         |
|   | o =  |                                                         |
|   | 2.5  | Aide integree                                           |
|   |      | 2.5.1 Infobulles                                        |
|   |      | 2.5.2 Fenêtre d'aide                                    |
|   |      | 2.5.3 Manuel utilisateur embarqué                       |
|   |      | 2.5.4 Vidéo d'aide                                      |
|   |      |                                                         |
|   |      | 2.0.0 Guides pas-a-pas                                  |
| 3 | Pris | e en main 23                                            |
|   | 3.1  | Installation et retrait des cartes d'acquisition        |
|   | 3.2  | Création de dossier                                     |
|   |      | 3.2.1 Dossier de travail                                |
|   | 00   |                                                         |
|   | 3.3  |                                                         |
|   | 3.4  | Parametrage des voies analogiques                       |
|   |      | 3.4.1 Configuration des voies                           |
|   |      | 3.4.2 Calcul des mesurandes                             |
|   | 3.5  | Paramétrage des vojes logiques                          |
|   |      | 3.5.1 16 entrées logiques (Vlog)                        |
|   | 36   | Paramótrago dos vojos do script                         |
|   | 3.0  |                                                         |
|   |      | 3.0.1 Fonction simple                                   |
|   |      | 3.6.2 Fonction personnalisé, script 39                  |
|   |      | 3.6.3 Fonctionnement                                    |
|   | 3.7  | Sorties alimentation                                    |

|   | 3.8<br>3.9<br>3.10 | 4 sorties logiques (disponible prochainement)       4         Enregistrement des mesures       4         3.9.1 Configuration du fichier d'enregistrement       4         3.9.2 Fréquence d'enregistrement       4         0 Déclenchement et arrêt de l'enregistrement       4         3.10.1 Manuel       4         3.10.2 Début et arrêt à la date       4         3.10.3 Déclencheur sur signal       4         3.10.4 Pré-déclenchement       4         3.10.5 Post-déclenchement       4         3.10.6 Réarmement       4         3.10.7 Sauvegarde de fichier configuration       5         Synchronisation externe       5 | 1223555689901 |
|---|--------------------|----------------------------------------------------------------------------------------------------|---------------|
| _ | -                  |                                                                                                    | _             |
| 4 | Affie              | chage des données de mesure 5                                                                                                    | 3             |
|   | 4.1                | Affichage des donnees en temps reel                                                                                                    | 3             |
|   |                    | 4.1.1 F(t) : affichage oscilloscope                                                                                                    | 4             |
|   |                    | 4.1.2 Affichage DMM (numerique)                                                                                                    | 5             |
|   | 10                 | 4.1.3 Affichage personnalise                                                                                                    | 1             |
|   | 4.2                | Visualisation et analyse graphique                                                                                                    | 8             |
|   | 4.3                |                                                                                                    | 0             |
|   |                    | 4.3.1 Definitions                                                                                                    | 0             |
|   | 4.4                | 4.3.2 Type de calculs                                                                                                    | • 1<br>• 4    |
|   | 4.4                | Analyse u un enregistrement       6         Eventation d'un fichier d'enregistrement       6                                                                                                    | 4             |
|   | 4.0                |                                                                                                    | 2             |
|   | 4.0                | 4.6.1 Récupération de fichier via clé USR                                                                                                    | 2             |
|   |                    | 4.6.2 Transfert de fichier via protocole FTP                                                                                                    | a             |
|   |                    |                                                                                                    | Ũ             |
| 5 | Fon                | ctions avancées 7                                                                                                    | 0             |
|   | 5.1                | Bibliothèque d'unités                                                                                                    | 0             |
|   | 5.2                | Bibliothèque de capteurs                                                                                                    | 2             |
|   |                    | 5.2.1 Création d'une nouveau capteur                                                                                                    | 2             |
|   |                    | 5.2.2 Exemple : comment ajouter un capteur de pression 4-20 mA avec shunt de 50 ohms 7                                                                                                    | 3             |
|   | 5.3                | Les différents types de filtres numériques                                                                                                    | 4             |
|   |                    | 5.3.1 Filtre passe-bas                                                                                                    | 4             |
|   |                    | 5.3.2 Passe-haut                                                                                                    | 5             |
|   |                    | 5.3.3 Passe-bande                                                                                                    | 5             |
|   |                    | 5.3.4 Coupe-bande                                                                                                    | 5             |
|   |                    | 5.3.5 Prototype du filtre                                                                                                    | 6             |
|   | 5.4                | Compensation de soudure froide                                                                                                    | 4             |
|   | 5.5                |                                                                                                    | 1             |
|   | 5.6                | Controle a distance                                                                                                    | 8             |
|   |                    | 5.6.1 Web serveur                                                                                                    | 8             |
|   | E 7                | 5.0.∠ VINU VIEWER™                                                                                                    | 9             |
|   | 5.7                | SCPI protocol                                                                                                    | I             |
| 6 | Pro                | cess & Analyse                                                                                                    | 2             |
| Ĵ | 6.1                | Analyse réseau                                                                                                    | 2             |
|   |                    | 6.1.1 Généralités                                                                                                    | 2             |
|   |                    | 6.1.2 Présentation & Programmation                                                                                                    | 5             |
|   |                    |                                                                                                    | , .           |

| 7  | Format de fichier MDF4         7.1       Format         7.2       Version et conformité avec la norme ASAM         7.3       Interopérabilité         7.4       Fonctionnalités         7.5       Exemple       | <b>102</b><br>102<br>102<br>102<br>102<br>103                             |
|----|----------------------------------------------------------------------------------------------------|---------------------------------------------------------------------------|
| 8  | Système8.1Réglages généraux8.2Mise à jour de l'appareil8.3Réglage de l'heure8.3.1Manuel8.3.2NTP8.3.3Fuseau horaire8.4Paramètres réseau8.4.1Ethernet8.5Niveau utilisateur8.6Rapport de bogue                     | <b>104</b><br>104<br>109<br>109<br>109<br>109<br>110<br>110<br>113<br>114 |
| 9  | Spécifications techniques                                                                                                    | 115                                                                       |
| 10 | Procédure et Maintenance         10.1 Métrologie - Étalonnage         10.2 Procédure ajustage de la compensation soudure froide         10.3 Procédure ajustage du zéro                                         | <b>120</b><br>120<br>120<br>122                                           |
| 11 | Le service Après-ventes         11.1 Garantie         11.2 Contact SAV         11.3 En cas de panne         11.4 Emballage         11.5 Eléments d'acceptation de tactile                                       | <b>123</b><br>123<br>124<br>124<br>124<br>125                             |
| 12 | Annexes         12.1 Révisions         12.2 Protocol SCPI         12.2.1 Lien Physique         12.2.2 Commande de Syntax         12.2.3 Dictionnaire de programmation         12.3 Déclaration de conformité UE | <b>126</b><br>127<br>127<br>127<br>127<br>129<br>131                      |

# **List of Figures**

| 2.1 \<br>2.2 A<br>2.3 (<br>2.4 \<br>2.5 II<br>2.6 L | Vues générales                                                         | · · · | 15<br>16<br>17<br>18<br>18<br>20 |
|-----------------------------------------------------|------------------------------------------------------------------------|-------|----------------------------------|
| 3.1 l                                               | Installation de carte d'acqusition                                     |       | 23                               |
| 3.2 (                                               | Gestionnaire de fichier                                                |       | 24                               |
| 3.3 0                                               | Création d'un nouveau dossier de travail                               |       | 25                               |
| 3.4 A                                               | Attribution dossier de travail                                         |       | 25                               |
| 3.5 F                                               | Paramétrage des voies analogiques                                      |       | 26                               |
| 3.6 E                                               | Bargraphe mesurandes                                                   |       | 27                               |
| 3.7 F                                               | Page configuration                                                     |       | 28                               |
| 3.8 0                                               | Copie de paramètres d'une voie analogique                              |       | 29                               |
| 3.9 E                                               | Détection des fronts                                                   |       | 29                               |
| 3.10 E                                              | Détection des fronts avec hystérésis                                   |       | 30                               |
| 3.11 0                                              | Compteur                                                               |       | 30                               |
| 3.12 F                                              | Fréquence/PWM                                                          |       | 31                               |
| 3.13 0                                              | Calcule dérivée avec signal sinsoïdal                                  |       | 33                               |
| 3.14 0                                              | Calcule dérivée avec signal sinsoïdal avec filtre passe-bas Butterwork |       | 34                               |
| 3.15 7                                              | Tableau des voies logiques                                             |       | 36                               |
| 3.16 F                                              | Paramètres d'une voie entrée logique                                   |       | 37                               |
| 3.17 0                                              | Copie de paramètres d'une entrée logique                               |       | 37                               |
| 3.18 7                                              | Tableau des voies de script                                            |       | 38                               |
| 3.19 F                                              | Page configuration voie de script                                      |       | 38                               |
| 3.20 F                                              |                                                                        |       | 39                               |
| 3.21 F                                              |                                                                        |       | 39                               |
| 3.22 F                                              | Paramétrage des fréquences d'enregistrement                            | • •   | 43                               |
| 3.23 F                                              | Paramétrage des déclencheurs                                           | •••   | 45                               |
| 3.24 L                                              |                                                                        | •••   | 45                               |
| 3.25 L                                              |                                                                        | • •   | 46                               |
| 3.26 L                                              |                                                                        | • •   | 47                               |
| 3.27 0                                              | Combinaison de conditions                                              | • •   | 47                               |
| 0.20 F                                              |                                                                        | • •   | 40<br>10                         |
| 0.29 F                                              |                                                                        | • •   | 40                               |
| 0.00 F                                              | Post-deciencinement                                                    | • •   | 49                               |
| 0.01 C                                              |                                                                        | • •   | 50                               |
| 0.02 N                                              | Chronogramma Start / Stan                                              | • •   | 51                               |
| 2.22                                                |                                                                        | • •   | 52                               |
| 0.04 (                                              |                                                                        | •••   | 52                               |
| 4.1 A                                               | Affichage des données en temps réel                                    |       | 53                               |
| 4.2 F                                               | F(t) en mode oscilloscope                                              |       | 54                               |
| 4.3 A                                               | Affichage DMM (Numérique)                                              |       | 55                               |
| 4.4 F                                               | Periode movennage DMM (Numérique)                                      |       | 56                               |
| 4.5 F                                               | Personnalisation affichage tableau de bord                             |       | 57                               |
| 4.6 F                                               | Réglages min et max des axes X et Y                                    |       | 58                               |
| 4.7 Z                                               | Zoom et dézoom des axes X et Y                                         |       | 59                               |

| 4.8        | Paramètres de visualisation graphique                        | 59  |
|------------|--------------------------------------------------------------|-----|
| 4.9        | Fonction Mesures                                             | 60  |
| 4.10       | Paramétrage calcul                                           | 61  |
| 4.11       | Liste fichier enregistré                                     | 64  |
| 4.12       | Sélection du fichier à exporter                              | 65  |
| 4.13       | Sélection des données à exporter                             | 65  |
| 4.14       | Sélection de la période d'exportation                        | 66  |
| 4.15       | Rééchantillonnage                                            | 67  |
| 4.16       | Sélection du format                                          | 67  |
| 4.17       | Copier un fichier sur une clé USB                            | 68  |
| 4.18       | Configuration FTP                                            | 69  |
|            |                                                              |     |
| 5.1        | Bibliotheques d'unites                                       | 70  |
| 5.2        | Création unité « livre »                                     | 71  |
| 5.3        | Tableau de la bibliothèque des capteurs                      | 72  |
| 5.4        | Création d'un capteur                                        | 72  |
| 5.5        | Paramétrage capteur 4-20 mA                                  | 73  |
| 5.6        | Paramétrage de la conversion affine                          | 74  |
| 5.7        | Filtre passe-bas Butterworth : Diagramme de Bode             | 77  |
| 5.8        | Filtre passe-bas Butterworth : Réponse indicielle            | 77  |
| 5.9        | Filtre passe-bas Butterworth : Réponse impulsionnelle        | 78  |
| 5.10       | Filtre passe-bas Chebyshev : Diagramme de Bode               | 78  |
| 5.11       | Filtre passe-bas Chebyshev : Réponse indicielle              | 79  |
| 5.12       | Filtre passe-bas Chebyshev : Réponse impulsionnelle          | 79  |
| 5.13       | Filtre passe-bas Bessel : Diagramme de bode                  | 80  |
| 5.14       | Filtre passe-bas Bessel : Réponse indicielle                 | 80  |
| 5.15       | Filtre passe-bas Bessel : Réponse impulsionnelle             | 81  |
| 5.16       | Comparaison des filtres : Diagramme de Bode                  | 81  |
| 5.17       | Comparaison des filtres : Réponse indicielle                 | 82  |
| 5.18       | Comparaison des filtres : Réponse impulsionnelle             | 82  |
| 5.19       | Ajustage                                                     | 87  |
| 5.20       | Web serveur                                                  | 88  |
| 5.21       | Réglage VNC                                                  | 89  |
| 5.22       | Nouvelle connexion VNC viewer®                               | 89  |
| 5.23       | Connexion                                                    | 90  |
| 5.24       | Pilotage via VNC viewer®                                     | 90  |
| 5.25       | SCPI Interface Utilisateur                                   | 91  |
|            |                                                              |     |
| 6.1        |                                                              | 93  |
| 6.2        | Réseaux d'Analyse d'énergie                                  | 95  |
| 6.3        | Paramètrage d'un réseau                                      | 95  |
| 6.4        | Sélection des mesurandes                                     | 96  |
| 6.5        | Présentation de l'écran Analyse réseau                       | 97  |
| 6.6        | Widget Histogramme                                           | 98  |
| 6.7        | Option Widget                                                | 98  |
| 6.8        | Widget Histogramme                                           | 99  |
| 6.9        | Option Widget                                                | 99  |
| 6.10       | Configuration des fréquences d'enregistrement analyse réseau | 101 |
| 0.4        |                                                              | 104 |
| 8.1        |                                                              | 104 |
| 8.2        |                                                              | 105 |
| 8.3        |                                                              | 105 |
| 8.4        |                                                              | 106 |
| 8.5        |                                                              | 107 |
| 0.0<br>0.7 | Pop-up progression MAJ                                       | 108 |
| 8./        |                                                              | 109 |
| 8.8        | Page configuration reseau                                    | 110 |

| 8.9  <br>8.10 F<br>8.11 (<br>8.12 N<br>8.13 (            | nterface Enp2s0       11         Paramétrage IP fixe sur PC       11         Configuration manuelle IP du PC et de l'enregistreur       11         Niveau d'utilisateur       11         Créer un rapport de bogue       11                                                                                                    | 1<br>2<br>3<br>4                 |
|----------------------------------------------------------|----------------------------------------------------------------------------------------------------|----------------------------------|
| 10.1 E<br>10.2 F<br>10.3 F<br>10.4 E<br>10.5 F<br>10.6 S | Bouton Ajuster la soudure froide des thermocouples       12         Raccordement des thermocouples et l'étalon/calibrateur       12         Paramétrage de l'ajustage       12         Bouton Effectuer l'ajustage du zéro       12         Raccordement des entrées universelles       12         Sélection de la carte       12 | 20<br>21<br>21<br>22<br>22<br>22 |
| 11.1 Z                                                   | Zones d'affichage                                                                                                    | 25                               |

# **List of Tables**

| 1.1<br>1.2   | Symboles présents sur l'appareil     | 2<br>2   |
|--------------|--------------------------------------|----------|
| 2.1          | Spécifications                       | 17       |
| 3.1<br>3.2   | Temps intégration selon la fréquence | 32<br>40 |
| 12.1<br>12.3 | SCPI request description             | 29<br>30 |

# -Chapitre 2-

# Présentation de l'appareil

# 2.1 | Introduction

SEFRAM vous remercie de nous avoir fait confiance et est heureux de vous présenter le DAS1800. Ce Système d'Acquisition de Données multivoies nouvelle génération est développé et fabriqué en France. La possibilité d'enregistrer et d'analyser tous types de signaux électriques (capteurs, relais électriques, réseaux électriques...) lui permet de répondre à de nombreuses applications industrielles (maintenance, recherche et développement, production...). Le choix de configuration « à la carte » d'acquisition apporte une grande polyvalence au système avec la capacité de capturer des événements à la microseconde.

# 2.2 | Description de l'appareil

Le DAS1800 est un système de mesure pouvant intégrer jusqu'à 10 cartes d'acquisition de données au total, chacune possédant 4 ou 8 voies analogiques de mesure selon le type. La poignée réglable permet de le transporter facilement et peut servir de béquille lorsque l'appareil est incliné.

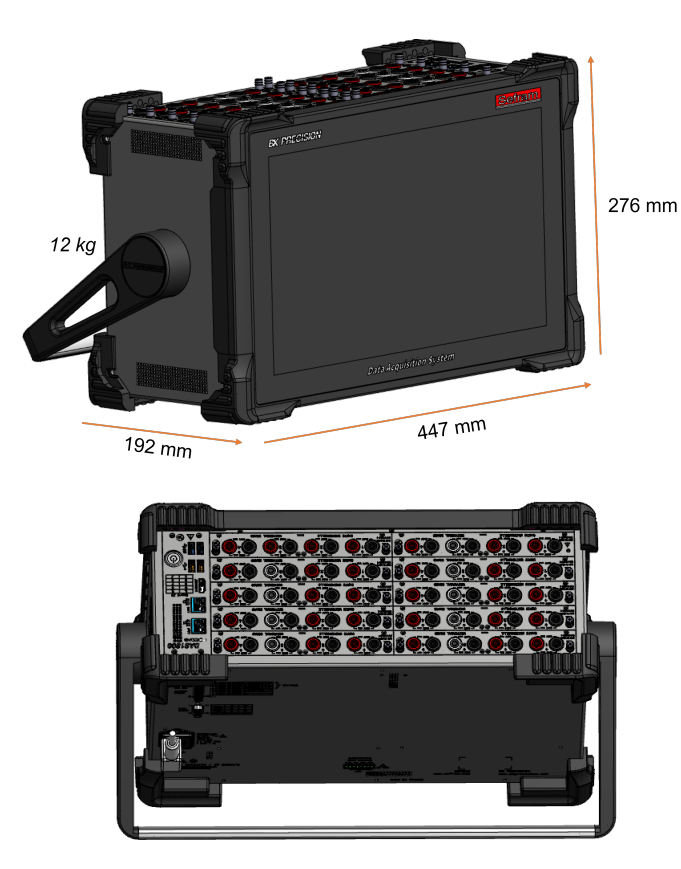

FIGURE 2.1 : Vues générales

# 2.2.1 Accessoires livrés avec l'appareil

L'appareil est livré avec :

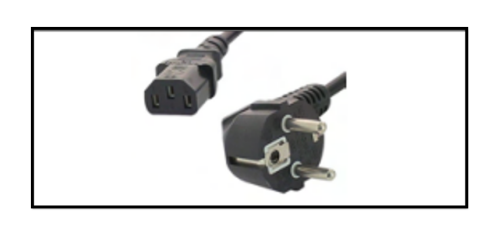

Un cordon alimentation secteur (IEC)

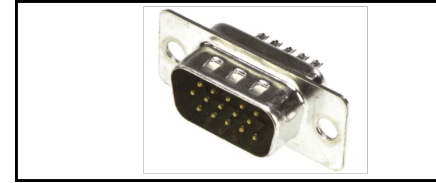

Connecteur Sub-D15 HD (x1)

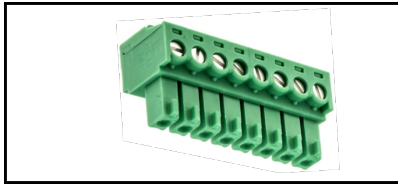

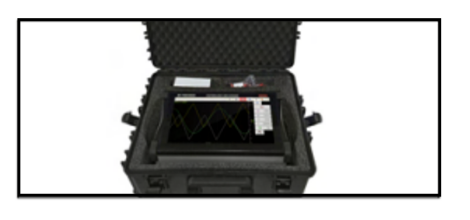

Une valise de transport

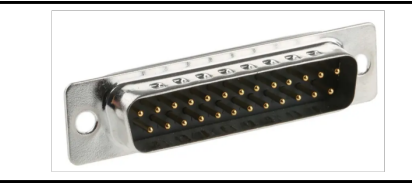

Connecteur Sub-D25 (x1)

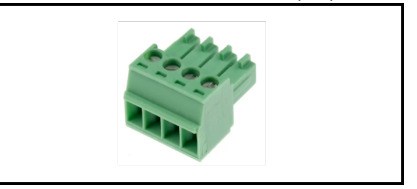

Connecteur 8 points pour la sortie alimention externe

Connecteur 4 points (x8) (avec carte multiplexée)

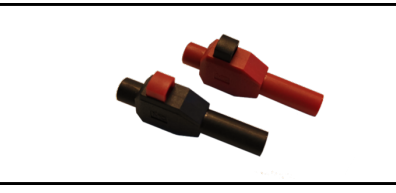

Paire de connecteurs fiches bananes mâles (x4) (pour carte universelle,haute impédance

FIGURE 2.2 : Accessoires livrés en standard

16

### 2.2.2 Cartes d'acquisition

Lors de la commande de l'appareil, vous pouvez choisir quatre types de cartes différentes : universelle, multiplexée, haute tension, haute impédance. Chacune comporte des caractéristiques techniques qui leur sont propres (voir chapitre spécifications techniques pour plus de détails).

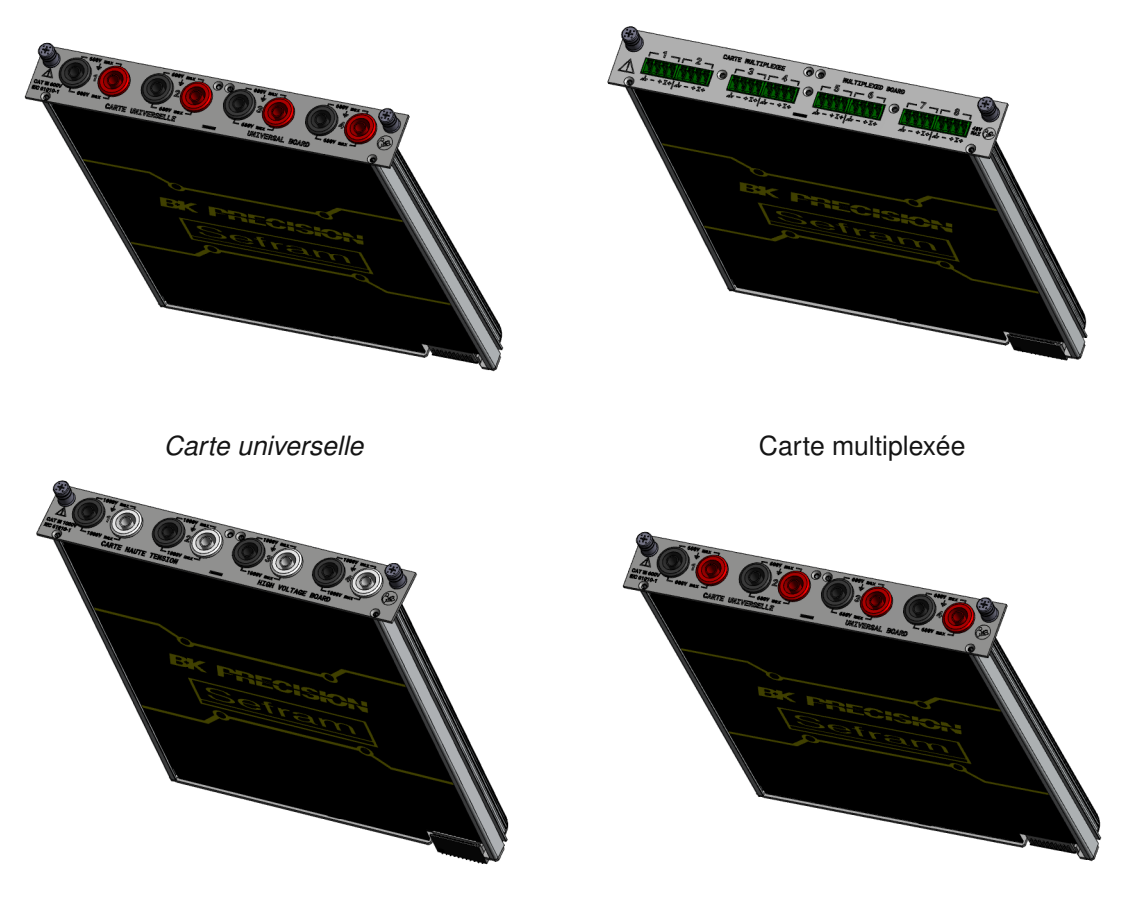

Carte haute tension

Carte haute impédance

| Spécifications                | Carte universelle           | Carte multipléxée                   | Carte haute tension             | Carte haute impédance       |
|-------------------------------|-----------------------------|-------------------------------------|---------------------------------|-----------------------------|
| Nombre de voies               | 4 voies unipolaires isolées | 8 voies différentielles non isolées | 4 voies différentielles isolées | 4 voies unipolaires isolées |
| Tension max admissible        | +/- 600V DC ou 424V RMS     | +/- 48V DC                          | +/- 1500V DC ou 1000V RMS       | +/- 600V DC ou 424V RMS     |
| Vitesse d'échantillonnage max | 1Mech/s                     | 5kech/s                             | 1Mech/s                         | 1Mech/s                     |
| Bande passante                | 100kHz                      | 1kHz                                | 100 kHz                         | 70 kHz                      |
| Impédance d'entrée            | 1Mohm                       | 2Mohm                               | 10Mohm                          | 10Mohm                      |
| Catégorie                     | CAT III 600V                | CAT I 48V                           | CAT III 1500V / CAT IV 1000V    | CAT III 600V                |

TABLE 2.1 : Spécifications

#### 2.2.3 Interfaces

Les différentes interfaces de l'appareil sont présentées dans les éléments ci-dessous :

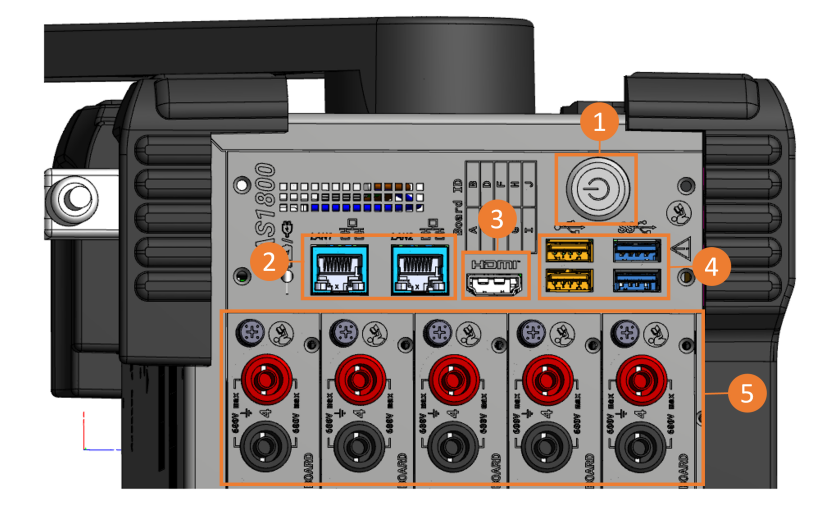

FIGURE 2.4 : Vue face de dessus

| Symbole | Description                                                                                                    |  |
|---------|----------------------------------------------------------------------------------------------------|--|
| (1)     | Bouton poussoir marche/arrêt                                                                                            |  |
| (2)     | Port Ethernet permettant de connecter l'appareil à un réseau informatique (x2) (voir chapitre pilotage à distance)      |  |
| (3)     | Port HDMI permettant de déporter l'image sur un écran externe (brancher le câble HDMI avant le démarrage de l'appareil) |  |
| (4)     | Port USB permettant de connecter souris, clavier, clés USB ou l'option Wi-Fi (x4)                                       |  |
| (5)     | Cartes d'acquisition                                                                                                    |  |

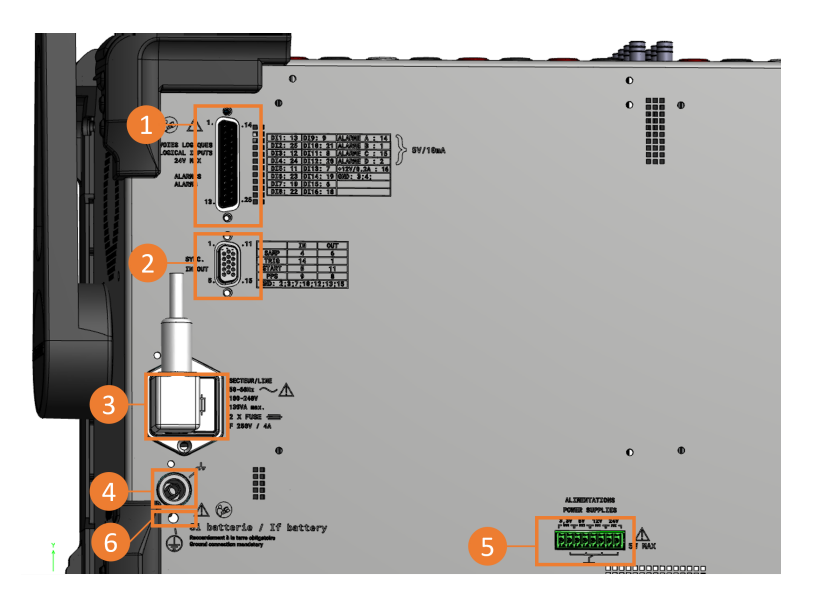

FIGURE 2.5 : Interfaces vue arrière

| Symbole | Description                                                                                   |
|---------|-----------------------------------------------------------------------------------------------|
| (1)     | Connecteur sub-D25 pour entrées et sorties des voies logiques<br>(Voir chapitre 3.5)          |
| (2)     | Connecteur sub-D15 pour la synchronisation externe<br>(Voir chapitre synchronisation externe) |
| (3)     | Alimentation secteur et porte-fusible (2 x T4AL 250 V)                                        |
| (4)     | Connecteur masse du châssis                                                                   |
| (5)     | Alimentation externe                                                                          |
| (6)     | Borne de terre de protection (utilisation de l'appareil sur batterie)                         |

#### 2.2.4 Accessoires en option

Les accessoires livrés en option sont présentés dans la liste ci dessous :

- Boîtier voies logiques 917008000 : permet de déporter sur un module externe les entrées/sorties logiques et augmenter la tension maximale admissible
- Cordon voies logiques 902407000 : permet de déporter les entrées/sorties en cordon fiches bananes standard
- Shunts de courant 0.01 Ohm D18-UZ001 : permet une mesurande courant via un capteur de tension pour les entrée 4 broches (carte multiplexé)
- Shunts de courant 50 Ohm D18-UZ50 : permet une mesurande courant via un capteur de tension pour les entrée 4 broches (carte multiplexé)
- Shunt de courant 250 Ohm D18-MZ250 : permet une mesurande courant via un capteur de tension pour les entrée 4 broches (carte multiplexé)
- Kit montage rack D18-RK : permet la mise en rack du DAS1800 (8U)

#### 2.2.5 Options usine

- Entrée GPS/IRIG : permet de synchroniser temporellement l'instrument avec un signal GPS/IRIG (disponible prochainement)
- Batterie : permet à l'appareil de fonctionner sur batterie sans alimentation secteur

Une LED d'indication d'état de charge de la batterie est présent sur l'appareil.

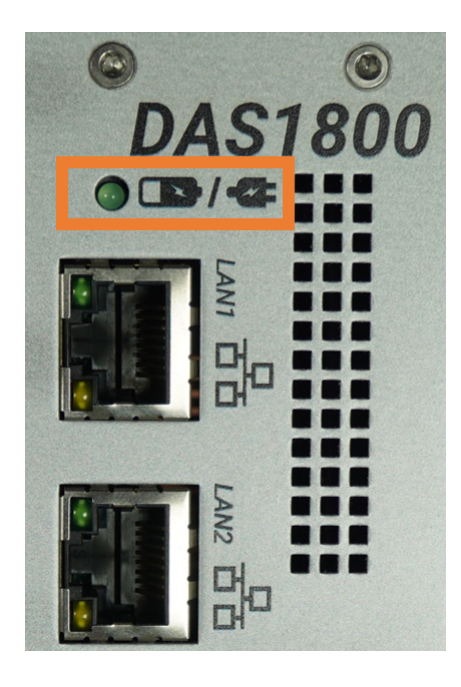

FIGURE 2.6 : LED batterie

| Etat                                         | Description                                                         |
|----------------------------------------------|---------------------------------------------------------------------|
| Eteinte                                      | Aucune batterie connectée ou l'alimentation secteur est insufisante |
| Allumée en continu                           | La batterie est complètement chargée                                |
| Clignotement 1 fois toutes les deux secondes | La batterie est en charge                                           |
| Clignotement 2,5 fois par seconde            | La batterie est en erreur                                           |

DAS

# 2.3 | Interface et contrôle tactile

#### 2.3.1 Contrôle tactile

Le produit est conçu pour un usage de l'écran tactile de type smartphone. Les mouvement suivants sont implémentés

- · Appui simple : réalise une action
- Glisser-déposer: déplace des objets graphiques
- · Zoom à 2 doigts
- · Appui long : affiche une infobulle d'aide

#### 2.3.2 Sons

Des notifications sonores signalent:

- Le démarrage de l'appareil
- Le clic en retour d'information
- · Le début et fin d'enregistrement
- etc.

# 2.4 | Organisation de l'interface

#### 2.4.1 Navigation

La navigation sur l'appareil s'effectue via les barres de menu en haut de la page (principale et secondaire).

#### 2.4.2 Statut

La barre en bas indique le statut de l'appareil:

- Etat de l'enregistrement
- · Défauts éventuels
- Date et heure

#### 2.4.3 Notifications

Les notifications sont classées en 2 niveaux d'importances :

- Haute importance : Une fenêtre modale d'avertissement s'ouvre au centre de la page. Une action utilisateur est nécessaire pour la faire disparaître. Elles sont utilisées pour des erreurs de configuration ou matérielles notamment
- Faible importance : Une fenêtre de notification apparaît en haut de l'écran et disparaît au bout de quelques secondes. Il notifie à l'utilisateur des éventements sur le produit (fin d'enregistrement, sauvegarde de fichier etc.)

#### 2.4.4 Champs utilisateur

La valeur d'un champ utilisateur est prise en compte dès la fin de l'édition. Aucune validation supplémentaire est nécessaire. Lorsque la valeur est incorrecte, un message d'erreur rouge signale à l'utilisateur que la valeur actuelle est invalide.

### 2.5 | Aide intégrée

#### 2.5.1 Infobulles

Lors du clic long sur un bouton une infobulle affiche de l'aide sur l'action correspondante.

#### 2.5.2 Fenêtre d'aide

En cliquant sur l'icône du point d'interrogation, on ouvre une fenêtre d'aide.

#### 2.5.3 Manuel utilisateur embarqué

Le manuel utilisateur est embarqué dans le produit et il est disponible depuis n'importe quelle page en cliquant sur le bouton de manuel dans la barre de menu principale en haut de la page.

#### 2.5.4 Vidéo d'aide

Des vidéos d'aide sont disponibles à partir de la page "Accueil"

#### 2.5.5 Guides pas-à-pas

Des guides pas à pas permettent de guider l'utilisateur pour des utilisations courantes du produit et sont disponibles à partir de la page "Accueil".

Sefram

# -Chapitre 3-

# Prise en main

# 3.1 | Installation et retrait des cartes d'acquisition

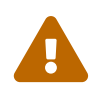

L'installation ou le retrait des cartes doit impérativement se faire hors tension. Lors de cette manipulation, éteignez l'appareil et veillez impérativement à n'avoir aucun câble connecté sur les entrées des cartes.

#### Ajouter une carte d'acquisition :

Les cartes se branchent à l'appareil de façon simple. Il vous suffit de suivre les détrompeurs (1) et de guider la carte jusqu'au fond de panier pour effectuer le branchement sur le connecteur (2). Appuyez pour vous assurer d'une bonne connexion. Une fois branchée, à l'aide d'un tournevis cruciforme, serrez les deux vis de part et d'autre de la carte (3).

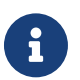

La détection des cartes se fait au démarrage de l'appareil.

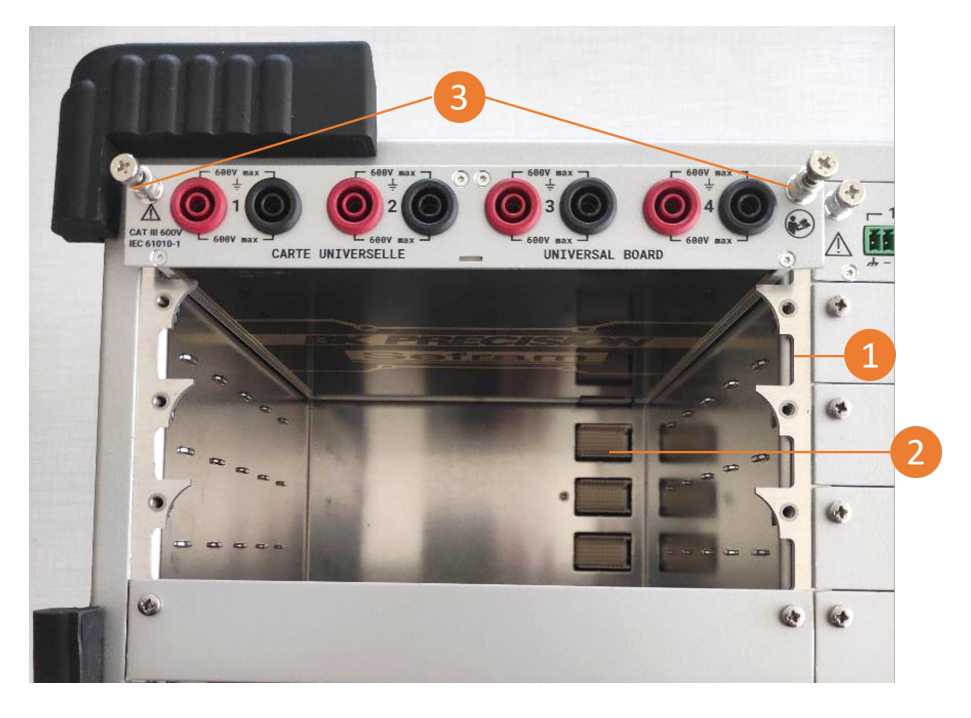

FIGURE 3.1 : Installation de carte d'acqusition

#### Retirer une carte d'acquisition :

Pour retirer une carte d'acquisition, desserrez complètement les deux vis de part et d'autre de la carte (3). Tirez sur ces deux vis ressorts pour la débrancher.

# 3.2 | Création de dossier

Avant de débuter une campagne de mesure, il est recommandé d'organiser ses dossiers en amont. Pour cela allez dans "Fichiers" depuis la barre de navigation :

|   | 2           | ACCUEIL              | ueil 🔹 configuration 🏾 🖧 temps réel 🛛 lecteur |                     | FICHIERS |          | COMMENCER L'ENREGISTREMENT |  |                 | <b>1</b>       | ê |  |  |
|---|-------------|----------------------|-----------------------------------------------|---------------------|----------|----------|----------------------------|--|-----------------|----------------|---|--|--|
|   | c           | RAFRAÎCHIR           |                                               | Dossier courant : / |          |          |                            |  |                 |                |   |  |  |
|   | Accès       | s rapide             |                                               |                     |          |          | Modifié le                 |  |                 |                |   |  |  |
|   | <b>∱</b> ₿  | ACINE                | <b>•</b>                                      |                     |          | 20 Items | 10/04/2024 08:09           |  |                 |                |   |  |  |
| 6 | <b>D</b>    | OSSIER DE TRAVAIL    | internalDisk                                  | 1                   |          | 13 Items | 11/04/2024 12:48           |  |                 |                |   |  |  |
| 3 | /int        | ternaldisk/          | 🗖 sdb1                                        |                     |          | No Items | 11/04/2024 12:53           |  |                 |                |   |  |  |
| 4 | ● D<br>/int | DISQUE<br>ternaldisk |                                               | 2                   |          |          |                            |  |                 |                |   |  |  |
| Ā | ψu          | ISB                  |                                               |                     |          |          |                            |  |                 |                |   |  |  |
| 9 | /sd         | ib1                  |                                               |                     |          |          |                            |  |                 |                |   |  |  |
|   |             |                      |                                               |                     |          |          |                            |  |                 |                |   |  |  |
|   | ≙É.         | JECTER LA CLEF USB   |                                               |                     |          |          |                            |  |                 |                |   |  |  |
| 6 | € c         | OPY DASPRO TO USE    |                                               |                     |          |          |                            |  |                 |                |   |  |  |
|   |             |                      |                                               |                     |          |          |                            |  |                 |                |   |  |  |
|   |             |                      |                                               |                     |          |          |                            |  |                 |                |   |  |  |
|   |             |                      |                                               |                     |          |          |                            |  |                 |                |   |  |  |
|   |             |                      |                                               |                     |          |          |                            |  |                 |                |   |  |  |
|   |             |                      |                                               |                     |          |          |                            |  |                 |                |   |  |  |
|   |             |                      |                                               |                     |          |          |                            |  |                 |                |   |  |  |
|   |             |                      |                                               |                     |          |          |                            |  |                 |                |   |  |  |
|   |             |                      |                                               |                     |          |          |                            |  | <b>▼</b> Filtre |                |   |  |  |
|   |             |                      |                                               |                     |          |          |                            |  | Tous le         | s fichiers (*) |   |  |  |
|   |             |                      |                                               |                     |          |          |                            |  | Stock           | age utilisé    |   |  |  |
|   |             |                      |                                               |                     |          |          |                            |  | 28% 2.          | 67 GB/9.45 G   |   |  |  |

Figure 3.2: Gestionnaire de fichier

"InternalDisk" (1) correspond au contenu de la mémoire disque de l'appareil. Il est également disponible en appuyant sur "DISQUE" (4). Si une clé USB est branchée sur l'appareil, alors un dossier "sdb1" s'affichera et sera disponible depuis cette page (2). Le contenu de la clé USB est également disponible en appuyant sur "USB" (5). Vous pouvez aussi accéder au contenu du "Dossier de travail" (3). L'option (6) permet de télécharger le logiciel DASpro sur votre clé USB

#### 3.2.1 Dossier de travail

Pour créer un dossier de campagne de mesure et le définir en tant que dossier de travail, aller dans le dossier de la mémoire du disque "internalDisk"

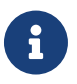

Le dossier de travail est l'emplacement défini où seront enregistrés tous les fichiers (enregistrements de mesure, fichier configuration, captures d'écran, rapports de bogue). Plusieurs dossiers peuvent être créés mais un seul dossier peut être défini en tant que répertoire de travail à la fois. Il n'est pas possible de définir un dossier dans une clé USB en tant que dossier de travail. Par défaut les fichiers se mettent à la racine du disque dur.

|                      | CONFIGURATION                              | 🖸 LECTEUR 🗖 FIC | HIERS               | COMMENCER L'ENREGISTREMENT | o 🕮 🔒 📋                 |
|----------------------|--------------------------------------------|-----------------|---------------------|----------------------------|-------------------------|
| C RAFRAÎCHIR         | DOSSIER PARENT Dossier courant : /internal | Disk 🛶 🔤        |                     |                            |                         |
| Accès rapide         |                                            |                 | Modifié le          | 0                          | Actions sur le dossier  |
| ✿ RACINE             | <b>•</b>                                   | 1 Item          | 09/03/2018 12:34    |                            | CRÉER UN DOSSIER ICI    |
| DOSSIER DE TRAVAIL   | TestDir                                    | 9 Items         | 21/03/2024 11:20    |                            |                         |
|                      | 24_04_11_12_48_27_164.bmp                  | 5.93 MI         | 3 11/04/2024 12:48  |                            |                         |
| DISQUE /internaldisk | 24_04_11_12_48_29_257.bmp                  | 1 5.93 МІ       | 3 11/04/2024 12:48  | D                          |                         |
|                      | 24_04_11_12_48_29_985.bmp                  | 5.93 MI         | 3 11/04/2024 12:48  | D                          |                         |
|                      | RecordFile_24-03-11_16_08_31_572.mf4       | 3.17 GE         | 12/03/2024 07:32    |                            |                         |
|                      | RecordFile_24-03-12_07_32_17_021.mf4       | 2.44 MI         | 8 12/03/2024 07:32  |                            |                         |
|                      | RecordFile_24-03-12_11_08_16_993.mf4       | 2.12 M          | 3 12/03/2024 11:08  |                            |                         |
|                      | RecordFile_24+03+12_14_50_08_750.mf4       | 251.42          | MB 12/03/2024 15:30 |                            |                         |
|                      | RecordFile_24-03-12_16_17_10_030.mf4       | 2 3.38 GE       | 13/03/2024 07:13    |                            |                         |
|                      | RecordFile_24-03-13_07_51_29_859.mf4       | 119.14          | MB 13/03/2024 08:22 |                            |                         |
|                      | RecordFile_24-04-10_08_10_17_956.mf4       | 3.03 MI         | 8 10/04/2024 08:12  |                            |                         |
|                      | RecordFile_24-04-10_08_13_18_789.mf4       | 66.45 0         | B 10/04/2024 09:39  |                            |                         |
|                      | 🔅 aah.acq_cfg                              | 576.00          | kB 13/03/2024 15:02 |                            |                         |
|                      |                                            |                 |                     |                            |                         |
|                      |                                            |                 |                     |                            |                         |
|                      |                                            |                 |                     |                            |                         |
|                      |                                            |                 |                     |                            | ▼ Filtres               |
|                      |                                            |                 |                     |                            | Tous les fichiers (*) - |
|                      |                                            |                 |                     |                            | 4% 72 00 CP/1 74 TP     |

Figure 3.3: Création d'un nouveau dossier de travail

Par défaut les captures d'écran (1) et les enregistrements de mesure (2) sont à la racine du disque. Appuyez sur "créer un nouveau dossier", nommez-le et appuyez sur "choisir comme dossier de travail"

|                      | 🖸 CONFIGURATION 🛛 🕂 TEMPS RÉEL 🛛 🕅 LECTEUR     |                            | COMMENCER L'ENREGISTREMENT | o 🕮 🔒 📋                               |
|----------------------|------------------------------------------------|----------------------------|----------------------------|---------------------------------------|
| C RAFRAÎCHIR         | DOSSIER PARENT Dossier courant : /internalDisk |                            |                            |                                       |
| Accès rapide         |                                                | Taille Modifié le          |                            | Actions sur les éléments sélectionnés |
| A RACINE             | <b>آ</b>                                       | 1 Item 09/03/2018 12:34    |                            |                                       |
| DOSSIER DE TRAVAIL   | TestDir                                        | 9 Items 21/03/2024 11:20   |                            | 🖍 RENOMMER                            |
|                      | RecordFile_24-03-11_16_08_31_572.mf4           | 3.17 GB 12/03/2024 07:32   | 0 1                        |                                       |
| DISQUE /internaldisk | RecordFile_24-03-12_07_32_17_021.mf4           | 2.44 MB 12/03/2024 07:32   |                            |                                       |
|                      | RecordFile_24-03-12_11_08_16_993.mf4           | 2.12 MB 12/03/2024 11:08   |                            |                                       |
|                      | RecordFile_24-03-12_14_50_08_750.mf4           | 251.42 MB 12/03/2024 15:30 |                            | CHOISIR COMME DOSSIER DE TRAVAIL      |
|                      | RecordFile_24-03-12_16_17_10_030.mf4           | 3.38 GB 13/03/2024 07:13   | D                          | 2                                     |
|                      | RecordFile_24-03-13_07_51_29_859.mf4           | 119.14 MB 13/03/2024 08:22 |                            |                                       |
|                      | RecordFile_24-04-10_08_10_17_956.mf4           | 3.03 MB 10/04/2024 08:12   |                            |                                       |
|                      | RecordFile_24-04-10_08_13_18_789.mf4           | 66.45 GB 10/04/2024 09:39  |                            |                                       |
|                      | aah.acq_cfg                                    | 576.00 kB 13/03/2024 15:02 |                            |                                       |
|                      |                                                |                            |                            |                                       |
|                      |                                                |                            |                            |                                       |
|                      |                                                |                            |                            |                                       |
|                      |                                                |                            |                            |                                       |
|                      |                                                |                            |                            |                                       |
|                      |                                                |                            |                            |                                       |
|                      |                                                |                            |                            | ▼ Filtres                             |
|                      |                                                |                            |                            | Tous les fichiers (*)                 |
|                      |                                                |                            |                            |                                       |

Figure 3.4: Attribution dossier de travail

# 3.3 | Voies et mesurandes

Une voie correspond à une entrée physique de l'appareil. Elle est identifiée par son Alias qui correspond à sa positon sur le produit. Par exemple, la voie B3 correspond à la voie numéro 3 de la carte B (donc la deuxième carte).

Un mesurande est une mesure ou un calcul issue d'une voie physique.

Le type de mesurande disponible dépend du type et de la configuration de la voie physique. On peut notamment avoir le RMS, la moyenne, le minimum, le maximum, la dérivée et l'intégrale.

# 3.4 | Paramétrage des voies analogiques

Pour accéder aux paramétrages des voies analogiques des cartes d'acquisition, utilisez la barre principale de navigation en appuyant sur *Configuration > voies*.

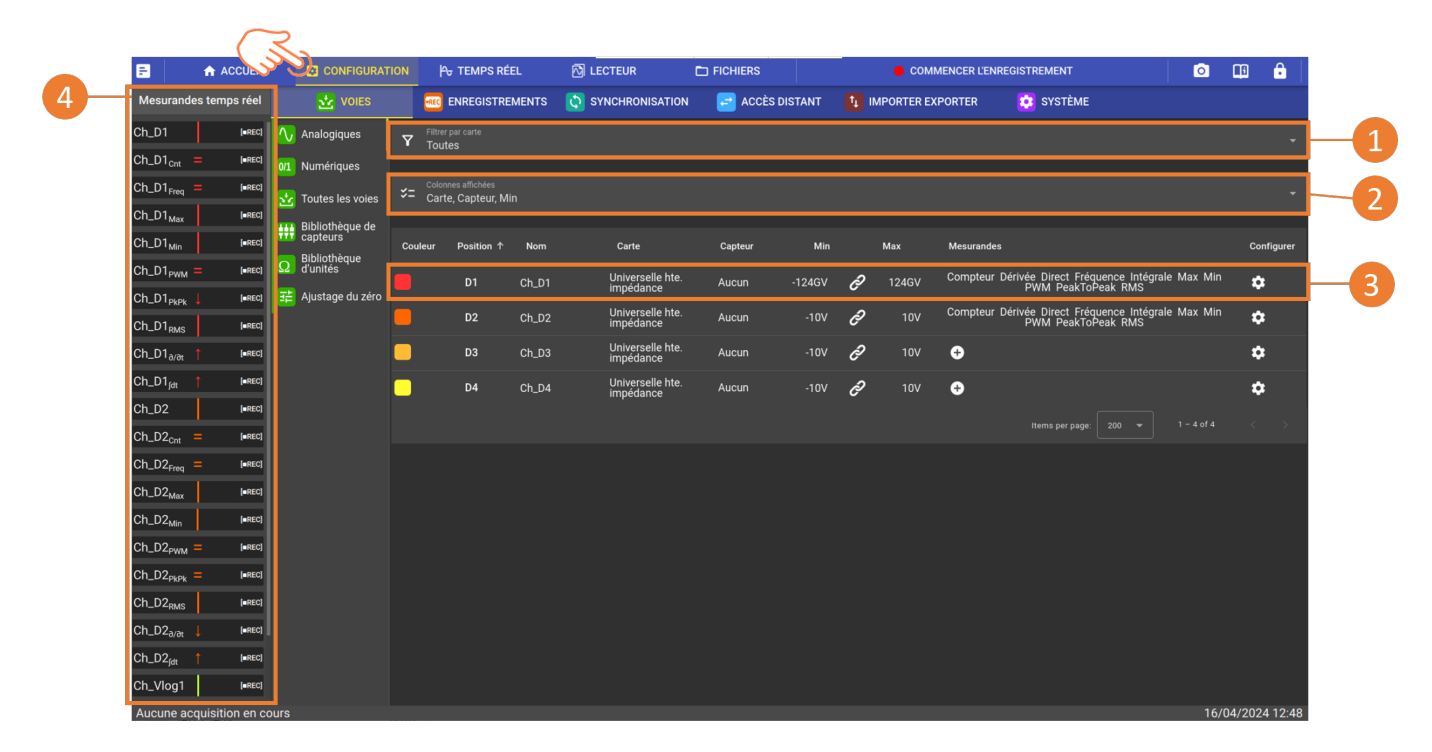

FIGURE 3.5 : Paramétrage des voies analogiques

Sur cette page vous pouvez voir le tableau comprenant l'ensemble des paramètres des voies analogiques. Il est possible de filtrer l'affichage des voies par carte d'acquisition présente sur l'appareil (1), et de personnaliser l'affichage des informations données en colonne (2). Les paramètres d'une seule voie se présentent en ligne (3). La plupart des paramètres sont éditables depuis ce tableau et permettent de définir tous les réglages nécessaires pour votre mesure. Décrivons le cas présenté sur la voie C1 :

- La colonne "position" correspond à l'emplacement physique de la voie sur la carte et dans l'appareil.
- La colonne "nom" correspond au nom de la voie (éditable).
- La colonne "type" correspond au type de la carte d'acquisition installée.
- La colonne *"capteur"* définit la grandeur physique qui sera mesurée par la voie. La valeur par défaut est la mesure de tension. Définissez en premier lieu l'unité puis le capteur.

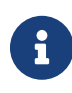

Un ensemble choix de capteurs est par défaut présent dans la bibliothèque de capteurs. Il est possible d'en rajouter selon votre besoin en appuyant sur "créer un nouveau capteur", voir chapitre Bibliothèques de capteurs pour plus de détails

Les colonnes *"Min*" et *"Max*" encadrent la plage mesurée par la voie. Ces paramètres définiront le calibre utilisé par l'appareil et par conséquent impactera la précision de la mesure. La fonction *P* permet de centrer automatiquement le zéro entre les bornes Min et Max (éditables).

Une fois validés, les mesurandes apparaissent dans le bargraphe (4) à gauche de l'écran . Il est possible par exemple d'enregistrer à la fois la tension directe et la valeur RMS d'un même signal.

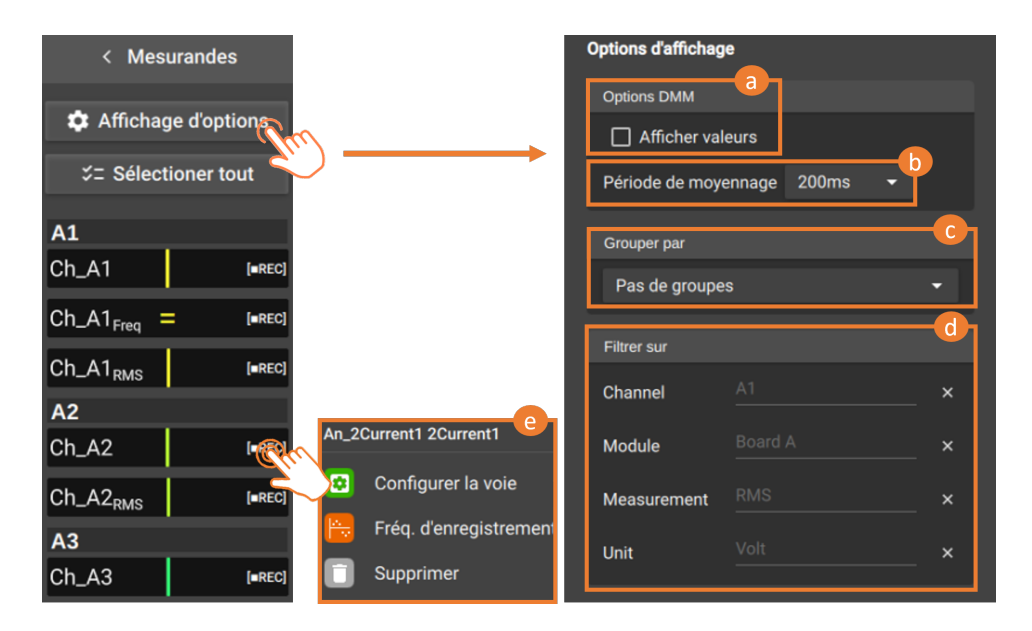

FIGURE 3.6 : Bargraphe mesurandes

Un appui sur le bouton "Display option" ouvre la page de configuration de l'affichage et des filtres du bargraphe. Vous y trouverez plusieurs options :

- Activer l'affichage DMM directement dans le bargraphe (a).
- Modifier la période d'actualisation des valeurs (b).
- Trier les valeurs (c) en fonction des voies, du module, des mesurandes ou de l'unité.
- Filtrer les mesurandes affichées dans le bargraphe (d).

De plus, en effectuant un appui long sur un mesurande (e), vous pourrez le supprimer, accéder aux paramètres de la voie ou configurer la fréquence d'enregistrement.

#### 3.4.1 Configuration des voies

En appuyant sur depuis la colonne *"Configurer*", vous ouvrez une page complète qui reprend l'ensemble des paramètres de la voie présentés ci-dessous.

| Configuration                                                                                    | de la voie Ch_A1 Position A1                              | >                        |                 | ×                                                                                                    |
|--------------------------------------------------------------------------------------------------|-----------------------------------------------------------|--------------------------|-----------------|----------------------------------------------------------------------------------------------------|
| Kom de la voie     Ch_A1     Position     A1     P                                               | Epaisseur de la courb                                     |                          |                 | 2                                                                                                    |
| Grandeur de mesure                                                                               | Cáblage                                                   | Carte Me<br>électronique | esure embarquée | 10 / 1000 Filtre 9 Filtre passe-bas hardware                                                                          |
| Volt  Calibre  Sou ov  Centré sur zéro  Min 500 ov                                               |                                                           | 9                        | V               | Aucun (Pleine bande passa*<br>Fitte numérique<br>Passe bas<br>Type<br>Butterworth<br>Fréquence de coupure<br>Sk<br>Hz |
| Current value:-319.9V 6                                                                          |                                                           |                          |                 |                                                                                                    |
| Mesurandes activés 🚱<br>Valeur directe 🛧 🗹 Valeur RMS<br>Fréquence 🗹 Compteur 📄 PWM 📄 Seuil auto | Volt Z RAZ compteur<br>au decienchement X Remettre à zéro |                          |                 |                                                                                                    |
| Dérivée Intégrale 8<br>Moyenne Min Max Picàpic                                                   |                                                           |                          |                 |                                                                                                    |

FIGURE 3.7 : Page configuration

- 1. Nom de la voie affichée sur les graphique, modifiable mais limité à 11 caractères.
- 2. Descriptif de la voie, permet de renseigner des informations complète sur la voie.
- 3. Sélection de la grandeur physique mesurée par la voie.
- 4. Sélection dans une liste existante du capteur utilisé. Pour rajouter un capteur non présent dans la bibliothèque, appuyer sur l'icône "+"
- 5. Paramétrage de l'étendue de mesure et du positionnement du zéro.

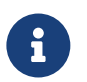

Si la valeur mesurée se trouve en dehors de ces bornes, elle ne s'affichera pas à l'écran.

- 6. Affichage de la valeur courante
- 7. Paramétrage des mesurandes de votre voie à visualiser et/ou enregistrer. Notez que pour les mesurandes fréquence, compteur et PWM, vous devez paramétrer un seuil de détection.
- Paramétrage des mesurandes Moyenne, Min et Max. Elles permettent de tracer les valeurs moyennes minimales et maximales du signal sur une période de temps définie Δt. Pour les mesurandes dérivée et intégrale, voir section Mesurandes particulières.
- 9. Le menu déroulant vous permet de définir un filtre, idéal pour atténuer/enlever le bruit électronique induit par les éléments perturbateurs externes sur votre mesure. Rendez-vous à la section « Comment atténuer le bruit sur mon signal » pour plus de détails. La bande passante totale dépend du type de carte d'acquisition utilisée. Pour appliquer une fréquence de coupure avant 100Hz, utilisez le clavier pour définir un filtre numérique (traitement par logiciel). Sinon appliquez un filtre hardware (traitement en entrée du signal) parmi le choix 100Hz, 1000Hz ou 10 000Hz. Voir chapitre Les différents type de filtre numérique pour plus de détails

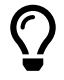

En appuyant sur l'icône présentée ci-dessous, vous pouvez dupliquer l'ensemble des paramètres de la voie sélectionnée sur d'autres voies de l'appareil.

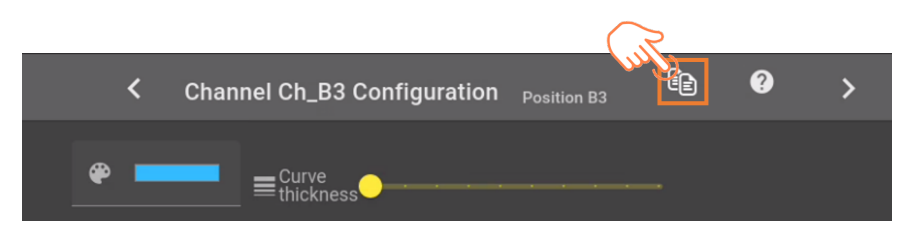

FIGURE 3.8 : Copie de paramètres d'une voie analogique

#### 3.4.2 Calcul des mesurandes

#### Détection des fronts du signal

Les mesurandes fréquence, PWM, RMS et compteur sont calculés par détection des fronts montants et des front descendants du signal. Un front montant est obtenu lorsque le signal passe au-dessus de la valeur seuil. Un front descendant est obtenu lorsque le signal passe en dessous de la valeur seuil. La figure ci-dessous présente les fronts montants et descendants du signal pour une valeur seuil fixée à 0V. Les échantillons du signal sont représentés en vert :

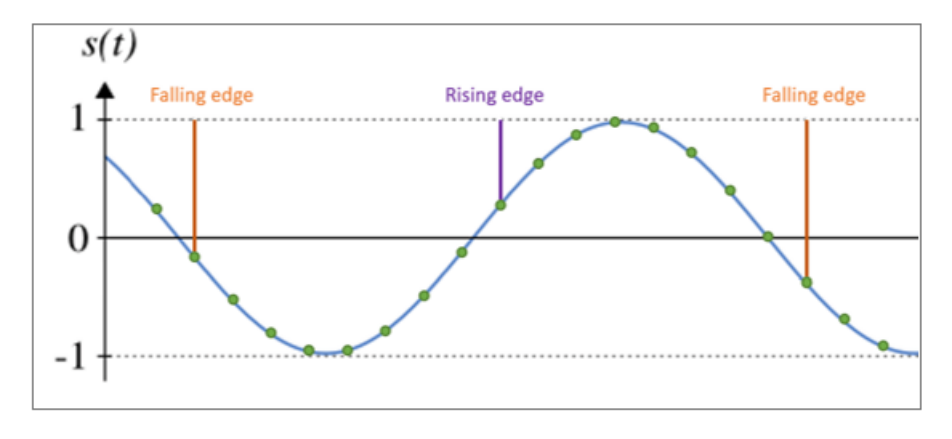

FIGURE 3.9 : Détection des fronts

Le bruit présent dans le signal peut perturber la détection des fronts. Le signal peut passer plusieurs fois consécutives en dessus et en dessous du seuil. Pour corriger ce problème, la détection des fronts utilise un seuil haut et un seuil bas. Un front montant est détecté lorsqu'un échantillon du signal est mesuré au-dessus du seuil haut. Un front descendant est détecté lorsqu'un échantillon du signal est mesuré en dessous du seuil bas. Un front montant est détecté lorsqu'un échantillon du signal est mesuré au-dessus du seuil haut. Un front descendant est détecté lorsqu'un échantillon du signal est mesuré en dessous du seuil bas. Un front montant est forcément suivi d'un front descendant et un front descendant est forcément suivi d'un front montant (le système ne peut pas détecter deux fronts montants ou deux fronts descendants consécutifs).

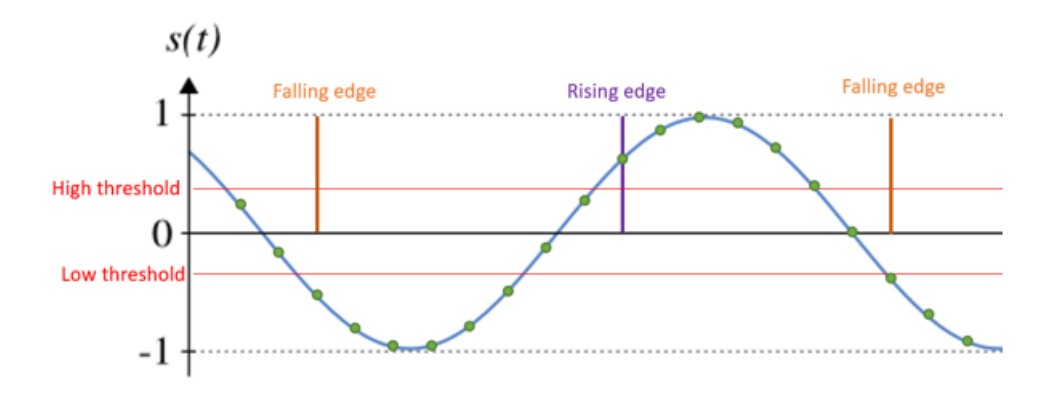

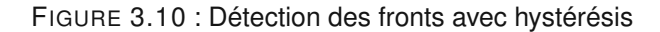

La différence entre le seuil haut et le seuil bas correspond à +/- 0.25% du calibre utilisé (ex : calibre 100V et seuil défini à 0V, Vmin = -250 mV et Vmax = 250 mV).

La valeur du seuil peut être donnée directement par l'utilisateur via l'IHM. Il suffit de décocher l'option « Seuil auto » et spécifier la valeur du seuil en volts.

Le seuil peut aussi être calculé automatiquement. On mesure sur une période d'une seconde la valeur minimale et maximale du signal. On calcule la moyenne glissante des valeurs obtenues chaque seconde (moyennes glissantes calculées sur 10 valeurs soit 10 périodes). On calcule ensuite la valeur moyenne entre les moyennes glissantes des valeurs maximales et minimales les plus récentes. Si la différence entre cette valeur et le seuil actuel est supérieure à 1% du calibre, alors on considère que le seuil doit être réajusté. On attend alors que le signal atteigne une valeur stable. Pour cela, les valeurs des moyennes glissantes des valeurs minimales et maximales du signal sont stockées dans 2 FIFO de 5 emplacements. Si la différence entre la moyenne glissante de la valeur maximale la plus récente et la moyenne glissante de la valeur maximale la plus ancienne est inférieure à 1% du calibre (identique pour la moyenne glissante de la valeur minimale), alors on considère que le signal a atteint une valeur stable et l'appareil met à jour le seuil avec la valeur précédemment calculée (moyenne entre la moyenne glissante de la valeur maximale et la moyenne glissante de la valeur précédemment calculée (moyenne entre la moyenne glissante de la valeur maximale et la moyenne glissante de la valeur précédemment calculée (moyenne entre la moyenne

Pour les signaux haute fréquence, la moyenne calculée chaque seconde est quasiment identique. L'écart type est calculé sur les trois dernières moyennes calculées sur une période d'une seconde. Si l'écart type est inférieur à 0,05% de la plage, le signal est considéré comme stabilisé et la dernière moyenne est affectée au seuil. Cette méthode permet de ne pas attendre que la moyenne des moyennes glissantes se stabilise et donc d'être plus réactif.

#### Mesurande compteur

Mesurande permettant de compter le nombre d'évènements (nombre de passages par le seuil).

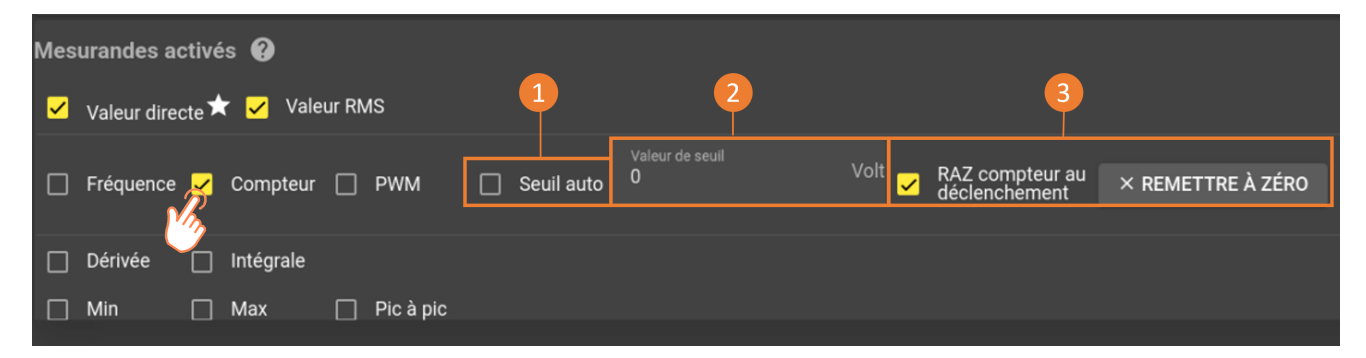

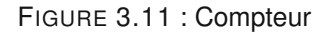

Le seuil de déclenchement peut être calculé de façon automatique (1). Le seuil est mis à jour chaque seconde. Le seuil peut aussi être fixé manuellement (2) en rentrant directement la valeur en volts.

La remise à zéro du compteur (3) peut également se faire automatiquement au lancement de l'enregistrement en cochant l'option « RAZ compteur au déclenchement » ou alors manuellement avec le bouton « REMETTRE A ZERO »

0

Il est déconseillé d'utiliser un calcul du seuil automatique pour ce mesurande. Considérons un signal à 0V présentant des pics. Le système va détecter un front montant lors du premier pic de tension et va se mettre en attente d'un front descendant. Le signal repasse ensuite à 0V mais jamais sous le seuil de tension bas. Le front descendant ne sera jamais détecté. Il en va de même pour le prochain front montant.

#### Mesurande Fréquence/PWM

La fréquence et le rapport cyclique sont calculés par détection des front montants et descendants du signal par rapport à un seuil. La période du signal correspond au temps séparant deux fronts montants du signal. Le temps à l'état haut correspond au temps séparant un front montant d'un front descendant. La fréquence du signal correspond à l'inverse de la période. Le rapport cyclique correspond au temps passé à l'état haut divisé par la période du signal. Afin de gagner en précision sur la mesure de la période et du temps passé à l'état haut, la technique utilisée ici consiste à linéariser le signal entre deux échantillons situés de part et d'autre du seuil. La période d'échantillonnage étant connue, il est possible d'approximer le temps séparant la réception du dernier échantillon du passage du seuil (time to threshold) ainsi que le temps séparant le passage du seuil de la réception de l'échantillon situé après le passage du seuil (time from threshold).

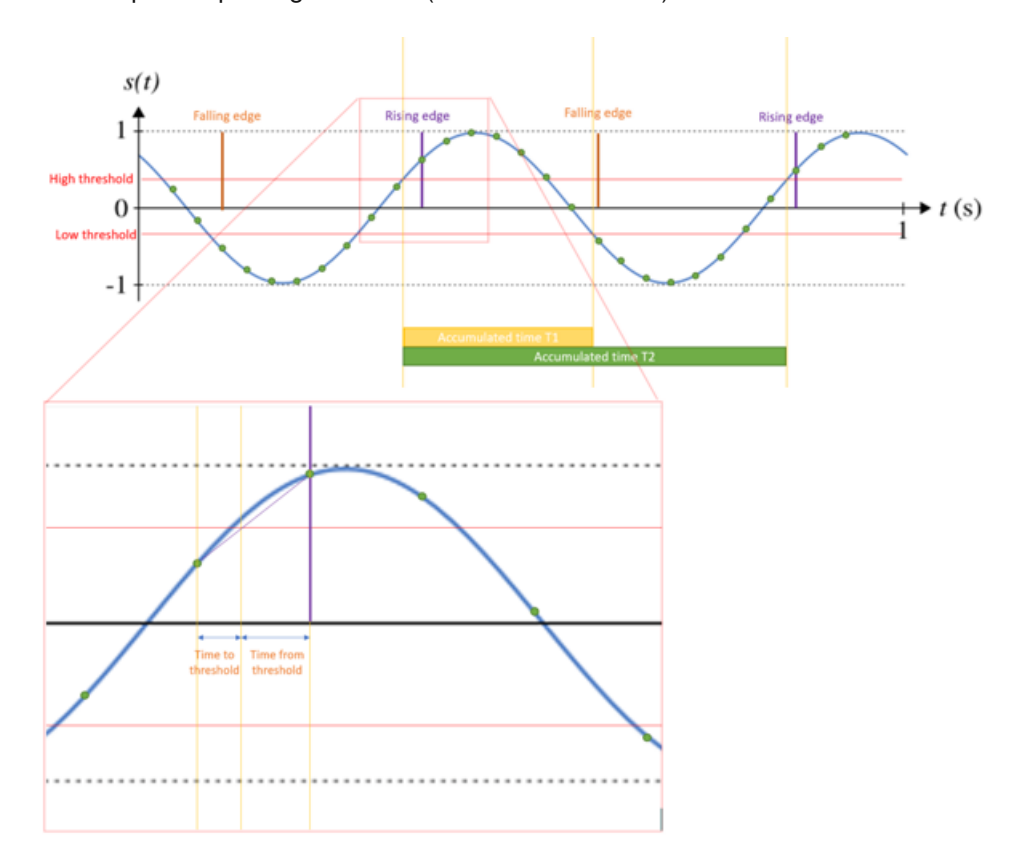

FIGURE 3.12 : Fréquence/PWM

Pour les signaux dont la fréquence est inférieure ou égale à 100Hz, on mesure le temps correspondant à une période. Pour les signaux de fréquence supérieur à 100Hz, on mesure plusieurs périodes afin d'obtenir une période moyenne et ainsi limiter l'erreur :

| Fréquence (Hz) | Période (s) | Nb échantillons par période | Nb périodes pour calcul | Nb échantillons pour calcul | Temps intégration |
|----------------|-------------|-----------------------------|-------------------------|-----------------------------|-------------------|
| 0.1            | 10.0000     | 1000000                     | 1                       | 1000000                     | 10.00             |
| 0.2            | 5.0000      | 500000                      | 1                       | 5000000                     | 5.00              |
| 0.3            | 3.3333      | 3333333                     | 1                       | 3333333                     | 3.33              |
| 0.4            | 2.5000      | 2500000                     | 1                       | 2500000                     | 2.50              |
| 0.5            | 2.0000      | 2000000                     | 1                       | 2000000                     | 2.00              |
| 0.6            | 1.6667      | 1666666                     | 1                       | 1666666                     | 1.67              |
| 0.7            | 1.4286      | 1428571                     | 1                       | 1428571                     | 1.43              |
| 0.8            | 1.2500      | 1250000                     | 1                       | 1250000                     | 1.25              |
| 0.9            | 1.1111      | 1111111                     | 1                       | 1111111                     | 1.11              |
| 1              | 1.0000      | 1000000                     | 1                       | 1000000                     | 1.00              |
| 2              | 0.5000      | 500000                      | 1                       | 500000                      | 0.50              |
| 10             | 0.1000      | 100000                      | 1                       | 100000                      | 0.10              |
| 50             | 0.0200      | 20000                       | 1                       | 20000                       | 0.02              |
| 100            | 0.0100      | 10000                       | 1                       | 10000                       | 0.01              |
| 200            | 0.0050      | 5000                        | 2                       | 10000                       | 0.01              |
| 300            | 0.0033      | 3333                        | 3                       | 9999                        | 0.01              |
| 400            | 0.0025      | 2500                        | 4                       | 10000                       | 0.01              |
| 500            | 0.0020      | 2000                        | 5                       | 10000                       | 0.01              |
| 600            | 0.0017      | 1666                        | 6                       | 9996                        | 0.01              |
| 700            | 0.0014      | 1428                        | 7                       | 9996                        | 0.01              |
| 800            | 0.0013      | 1250                        | 8                       | 10000                       | 0.01              |
| 900            | 0.0011      | 1111                        | 9                       | 9999                        | 0.01              |
| 1000           | 0.0010      | 1000                        | 10                      | 10000                       | 0.01              |

TABLE 3.1 : Temps intégration selon la fréquence

#### **Mesurande RMS**

La valeur efficace du signal est donnée par la formule :

$$V_{TRMS} = \sqrt{\frac{1}{T} \cdot \int_{t_0}^{t_0+T} s^2(t) \cdot dt}$$

En d'autres termes, la valeur RMS d'un signal est obtenue en prenant les carrés de toutes les valeurs du signal, en calculant leur moyenne, puis en prenant la racine carrée de cette moyenne. Comme pour les mesurandes fréquence et PWM, les calculs sont effectués sur une ou plusieurs périodes du signal. Pour les signaux très basse fréquence ou les signaux DC, la valeur RMS est mise à jour quand survient le dépassement de l'accumulateur permettant de sommer les carrés de toutes les valeurs.

#### Mesurande Dérivée

Une approximation numérique de la dérivée est obtenue en calculant la pente entre deux points de coordonnées  $(x_i,y_i)$  et  $(x_{(i+1)},y_{(i+1)})$ . On associe la dérivée à l'abscisse  $x_i$ .

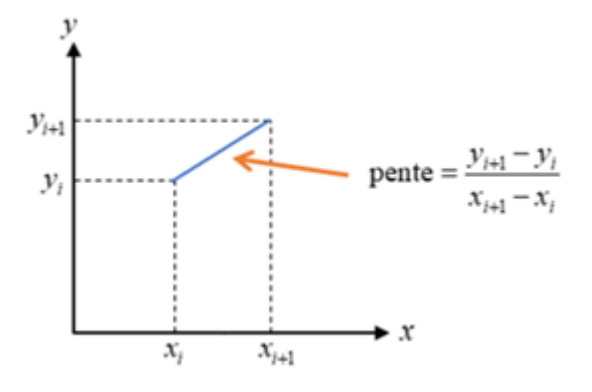

Le temps séparant deux points pris pour le calcul de la dérivée est donné par le paramètre  $\Delta_t$ . La dérivée de données numériques s'accompagne généralement d'une augmentation sensible du bruit de mesure (l'opération de différenciation numérique constitue un filtrage passe-haut). La figure ci-dessous montre le calcul de la dérivée d'un signal sinusoïdal de fréquence 10 Hz avec une période  $\Delta t=1$  ms)

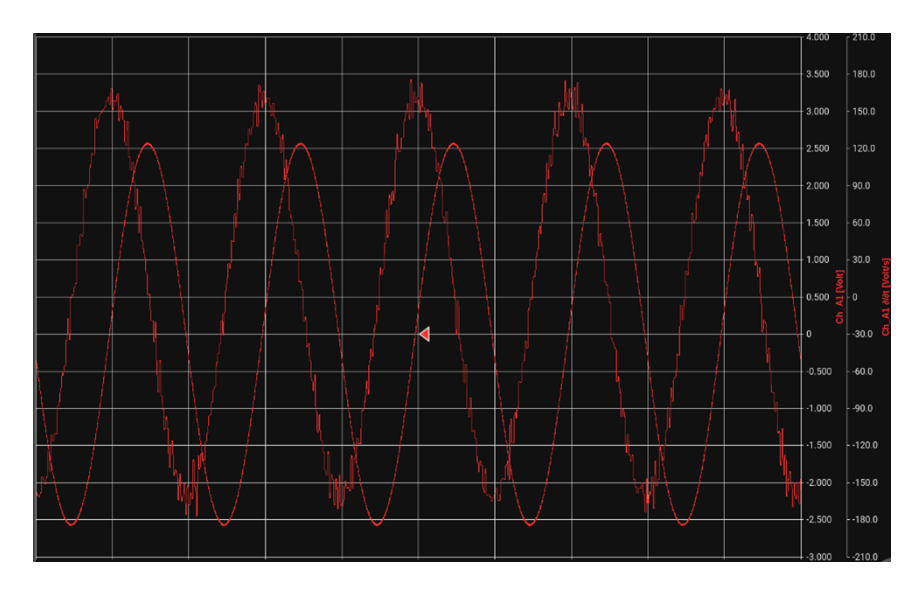

FIGURE 3.13 : Calcule dérivée avec signal sinsoïdal

Une solution consiste à atténuer le bruit présent dans le signal en appliquant un filtre numérique. La figure suivante présente la dérivée du même signal en appliquant un filtre numérique passe-bas de Butterworth (ordre 4) de fréquence de coupure  $F_0 = 1/(6\Delta_t) = 167Hz$ .

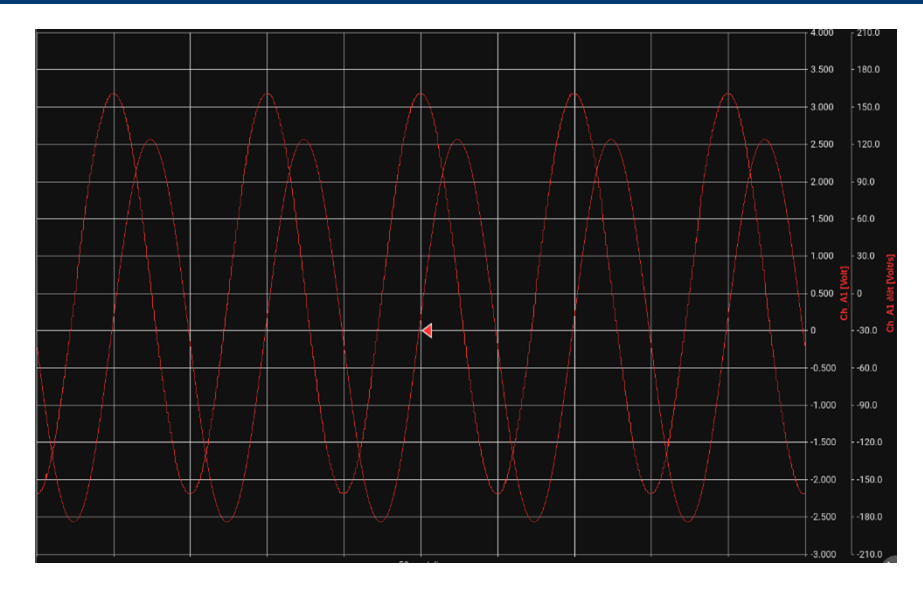

FIGURE 3.14 : Calcule dérivée avec signal sinsoïdal avec filtre passe-bas Butterwork

Le choix de  $F_0$  dépend l'efficacité de la réjection du bruit. Si le signal à traiter est assez « bruité », on est conduit à utiliser des grandes valeurs de To (*i.e.* $T_0 \sim 30\Delta_t$ ). Cela se traduit par un certain nombre d'inconvénients :

- · Incapacité à dériver des signaux à variation rapide
- Inexactitude relative de la dérivée (transitoire de mise en route assez long, possible décalage de la position du maximum, etc.).

Si au contraire le signal est peu bruyant, on peut utiliser une forte valeur de  $F_0$ , ce qui atténuera les inconvénients ci-dessus. Toutefois  $T_0$  doit toujours être plus grand de  $\Delta_t$ , soit  $T_0 > 3$  ou 4  $\Delta_t$ . La valeur optimale de  $T_0$  est le plus souvent déterminée par essais successifs.

#### Mesurande Intégrale

Le signal est échantillonné à une fréquence de 1 Mhz, ce qui donne un échantillon toutes les microsecondes. L'intégrale du signal s'obtient en accumulant les valeurs des échantillons (V.µS). La valeur de l'intégrale est obtenue en V.s en divisant la valeur accumulée par la fréquence d'échantillonnage.

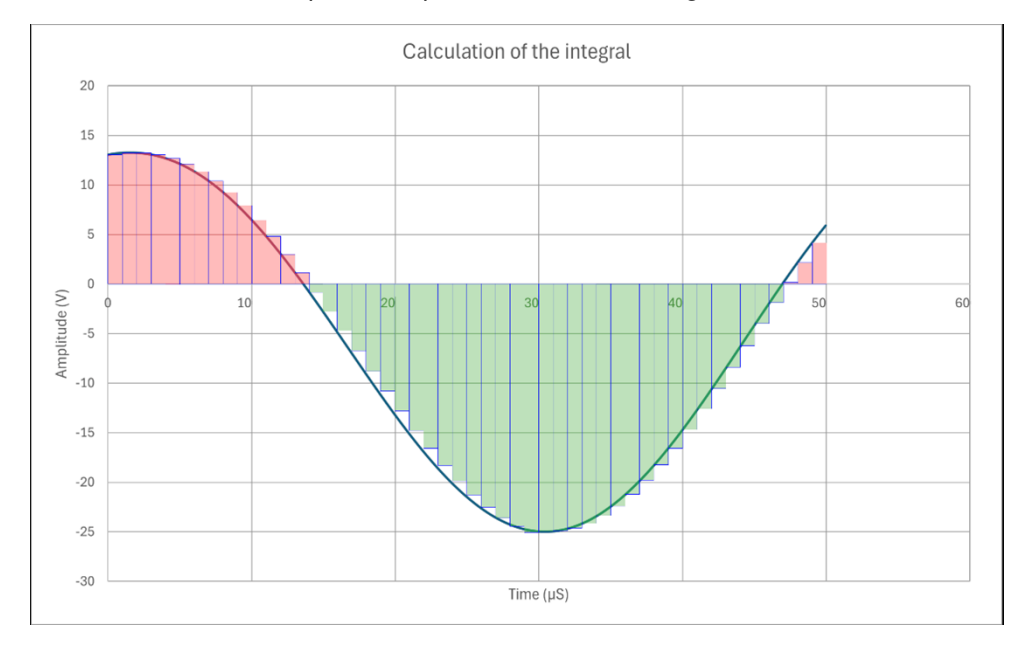

La valeur de l'accumulateur est remise à zéro après un appui sur le bouton « RAZ » ou au début de l'enregistrement si l'option « Reset integrate on acquisition start » est activée. La valeur de l'accumulateur repasse à zéro en cas de dépassement de la valeur maximale.

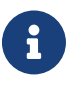

La valeur de l'intégrale du signal retournée par un capteur peut être calculée seulement si sa fonction de conversion est linéaire ( $Out_capt = a.V_{IN}$ ). La valeur de l'intégrale ne peut pas être calculée si la fonction de conversion est affine ( $Out_capt = a.V_{IN} + b$ ). L'ordonnée à l'origine n'étant pas connue.

# 3.5 | Paramétrage des voies logiques

Les voies logiques sont présentes sur le connecteur sub-D25 de l'appareil. Pour accéder aux paramétrages des voies logiques, appuyez sur *Configuration > Voies > Logique*.

L'accessoire en option « cordons voies logiques » permet de déporter l'ensemble des voies logiques en fiches bananes standard pour vous apporter un confort dans le câblage de vos équipements.

| E                       |              |          |                          |        | Pr TEMPS RÉ   | EL      | 🕅 LECTEUR  |                  |            | R L'ENREGISTE | REMENT    |              | 0      |     | ê          |
|-------------------------|--------------|----------|--------------------------|--------|---------------|---------|------------|------------------|------------|---------------|-----------|--------------|--------|-----|------------|
| Mesurandes              | s temps réel |          | 🔂 VOIES                  |        |               | MENTS   |            | I 🛃 ACCÈS DISTAN |            | ir 🔅          | SYSTÈME   |              |        |     |            |
| Ch_D1                   | [=REC]       | $\sim$   | Analogiques              | Couler | ır Position ↑ | Nom     | Mesurandes |                  | Configurer | Brochad       | le du con | necteur      |        |     |            |
| Ch_D1 <sub>Cnt</sub> =  |              | 301      | Numériques               |        |               |         |            |                  |            | Broonlag      |           | leoteur      |        |     | 2          |
| Ch_D2                   |              |          |                          |        | VLOG1         | Ch_Vlog | I Direct   |                  | \$         | Broche<br>n°  | Nom       | Broche<br>n* | Nom    |     |            |
| Ch_D2 <sub>Cnt</sub> =  | = (=REC)     | <u>×</u> | Pibliothèque de          |        | VLOG2         | Ch_Vlog | 2 Direct   |                  | \$         | 1             | Alarm     |              | Alarm  | 2 • | ●14<br>●15 |
| Ch_D2 <sub>Freq</sub> = | = (=REC)     | •••      | capteurs                 |        | VLOG3         | Ch_Vlog | 3 <b>+</b> |                  | \$         |               | Alarm     |              | Alarm  |     | •          |
| Ch_D2 <sub>Max</sub>    | (=REC)       | Ω        | Bibliothèque<br>d'unités | _      |               |         | -          |                  |            | 2             | D         | 15           | C      | •   | :          |
| Ch D2 <sub>Men</sub>    | [=REC]       |          | Ajustage du zéro         |        | VLOG4         | Ch_Vlog | 4 🕂        |                  | \$         | 3             | GND       |              |        | •   | •          |
| Ch_D2 <sub>PWM</sub> =  | = (•REC)     |          |                          |        | VLOG5         | Ch_Vlog | 5 🕂        |                  | ۵          | 4             | GND       |              | GND    |     | :          |
| Ch_D2 <sub>PkPk</sub> = | = [•REC]     |          |                          |        | VLOG6         | Ch_Vlog | 5 🕂        |                  | ۵          | 5             | GND       | 18           | Vloa16 |     |            |
| Ch_D2 <sub>RMS</sub>    | (=REC)       |          |                          |        | VLOG7         | Ch Vloa | 7 🕂        |                  | \$         | -             |           |              |        | •   |            |
| Ch_D2 <sub>a/at</sub> = | = [=rec]     |          |                          |        |               |         | -          |                  |            | 6             | Vlog15    |              | Vlog14 | 13  | •25        |
| Ch D2cm                 | t (=REC)     |          |                          |        | VLOG8         | Ch_Vlog | 3 🕂        |                  | *          | 7             | Vlog13    |              | Vlog12 |     | $\sim$     |
|                         | [-psc]       |          |                          |        | VLOG9         | Ch_Vlog | ə 🕂        |                  | \$         | _             |           |              |        |     |            |
|                         | [=n20]       |          |                          |        |               |         |            |                  |            | 8             | Viog11    |              | viog10 |     |            |
| Ch_Vlog2                | [■REC]       |          |                          |        | VLOG10        | Ch_Vlog | 10 +       |                  |            | 9             | Vlog9     |              | Vlog8  |     |            |
| 6                       | ÷            |          |                          |        | VLOG11        | Ch_Vlog | 11 🕂       |                  | \$         | 10            | Vlog7     | 23           | Vlog6  |     |            |

FIGURE 3.15 : Tableau des voies logiques

Sur cette page, vous retrouvez le tableau comprenant l'ensemble des entrées logiques. Chaque voie est présentée en ligne (1). La colonne « *Position* » définit la broche correspondante sur le connecteur physique. Le schéma complet du connecteur avec les broches associées est donné sur volet de droite à l'écran pour guider votre câblage (2). Il est composé de :

#### 3.5.1 16 entrées logiques (Vlog)

Pour ouvrir l'ensemble des paramètres d'une entrée numérique, appuyez sur le symbole de la colonne « *Me-surandes* » :

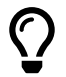

Les entrées logiques permettent de surveiller tous signaux jusqu'à 24V maximum. Pour augmenter la tension maximale admissible, l'option Boîtier Voies logiques 917008000 est disponible.

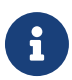

Le seuil de basculement pour changer d'état logique est environ se trouve entre 1,2V et 2,8V.
|    |                                                                                                    | < Co         | nfiguration des voies Ch_Vlog1 | Position Vlog1 | ? | > | ×     |
|----|----------------------------------------------------------------------------------------------------|--------------|--------------------------------|----------------|---|---|-------|
| 1- | Ch_Vlog1 X Vlc                                                                                                    | <b>e</b>     | Épaisseur<br>de la<br>courbe   |                |   |   |       |
| 2- | Channel Vlog1                                                                                                    |              |                                |                |   |   |       |
|    |                                                                                                    |              |                                |                |   |   | 71000 |
|    | Channel parameters                                                                                                    |              |                                |                |   |   |       |
| 3_ | •         •         •         •         •         •         •         •         •         •         •         •         •         •         •         •         •         •         •         •         •         •         •         •         •         •         •         •         •         •         •         •         •         •         •         •         •         •         •         •         •         •         •         •         •         •         •         •         •         •         •         •         •         •         •         •         •         •         •         •         •         •         •         •         •         •         •         •         •         •         •         •         •         •         •         •         •         •         •         •         •         •         •         •         •         •         •         •         •         •         •         •         •         •         •         •         •         •         •         •         •         •         •         •         •         •         • | ● 55<br>● 25 | $\mathbf{i}$                   |                |   |   |       |
|    |                                                                                                    | ••••         | ر<br>ار                        |                |   |   |       |
|    | Mesures activées                                                                                                    |              |                                |                |   |   |       |
|    | ✓ Valeur directe                                                                                                    |              |                                |                |   |   |       |
| 4  | 🖌 Fréquence 🗌 PWM                                                                                                    | v            |                                |                |   |   | U     |

FIGURE 3.16 : Paramètres d'une voie entrée logique

Le champ (1) correspond au nom de la voie numérique, vous pouvez également y associer un descriptif dans le champ (2). La position de la broche sur le connecteur est présentée sur le schéma (3). Définissez ensuite le type de mesurandes à visualiser et/ou enregistrer (4) (les mesurandes *Fréquence, Compteur, et PWM* seront

disponibles prochainement). Vous pouvez également activer les mesurandes grâce à la fonction 🕒 de la colonne « *Mesurandes »*.

 $\mathbf{O}$ 

En appuyant sur l'icône présentée ci-dessous, vous pouvez dupliquer l'ensemble des paramètres de l'entrée logique sélectionnée sur d'autres voies de l'appareil :

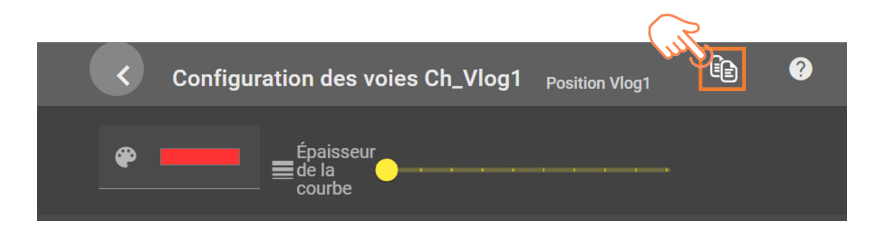

FIGURE 3.17 : Copie de paramètres d'une entrée logique

# 3.6 | Paramétrage des voies de script

| 8       | ACCUEIL         |     |                                  | ΓΙΟΝ  | Po TEMPS RÉ   | EL      | 🕅 LECTEUR       |                 | DÉMARRER L'ENREG  | STREMENT  |           | 0 | ê         | Ø  |
|---------|-----------------|-----|----------------------------------|-------|---------------|---------|-----------------|-----------------|-------------------|-----------|-----------|---|-----------|----|
| Mesurar | ndes temps réel |     | 🛃 VOIES                          |       |               | MENTS   |                 | 🔁 ACCÈS DISTANT | IMPORTER EXPORTER | 😟 SYSTÈME |           |   |           |    |
| Ch_A1   | [=REC           | 1   | , Analogiques                    | Coule | ur Position ↑ | Nom     | Script          |                 |                   |           | Mesurande |   | Configure | er |
| Ch_A2   | (•REC           | 0/1 | Numériques                       |       | SCR1          | Ch Scr1 | 'Ch A1'-'Ch A2' |                 |                   |           | Direct    |   | ń         |    |
| Ch_Scr1 |                 | 3   | Script                           |       | 0000          | 0h 00   | <u>م</u>        |                 |                   |           | •         |   | -<br>-    |    |
|         | +               | 2   | Toutes les voies                 |       | SCRZ          | Cn_Scr2 | -               |                 |                   |           | v         |   | *         |    |
|         |                 |     | Bibliothèque de                  |       | SCR3          | Ch_Scr3 | -               |                 |                   |           | ÷         |   | *         |    |
|         |                 |     | <ul> <li>Bibliothèque</li> </ul> |       | SCR4          | Ch_Scr4 | 1               |                 |                   |           | ÷         |   | \$        |    |
|         |                 |     | d'unités                         |       | SCR5          | Ch_Scr5 | 1               |                 |                   |           | ÷         |   | \$        |    |
|         |                 | 1   | Ajustage                         |       | SCR6          | Ch_Scr6 | 1               |                 |                   |           | ÷         |   | \$        |    |
|         |                 |     |                                  |       | SCR7          | Ch_Scr7 | 1               |                 |                   |           | ÷         |   | ¢         |    |
|         |                 |     |                                  |       | SCR8          | Ch_Scr8 | 1               |                 |                   |           | ÷         |   | ٠         |    |
|         |                 |     |                                  |       | SCR9          | Ch_Scr9 | 1               |                 |                   |           | Ð         |   | •         |    |
|         |                 |     |                                  |       | SCR10         | Ch_Scr1 | D 🖌             |                 |                   |           | ÷         |   | \$        |    |
|         |                 |     |                                  |       | SCR11         | Ch_Scr1 | 1 🖌             |                 |                   |           | ÷         |   | ٠         |    |
|         |                 |     |                                  |       | SCR12         | Ch_Scr1 | 2 /             |                 |                   |           | ÷         |   | *         |    |

Pour accéder aux paramétrages des voies logiques, appuyez sur Configuration > Voies > Script.

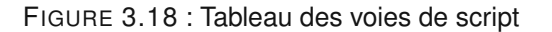

Sur cette page, vous retrouvez le tableau comprenant l'ensemble des voies de script. Chaque voie est présentée en ligne (1), le DAS1800 offre la possibilitée de paramétrer jusqu'a 24 voies de script. Pour ouvrir l'ensemble des paramètres d'une voie script, appuyez sur le symbole de la colonne *« Configurer »* :

| <b>E</b>  | ACCUEIL       |                      | P→ TEMPS RÉEL |                         |                     | •           | DÉMARRER L'EN | REGISTREMENT | Ó | 13 | •         |
|-----------|---------------|----------------------|---------------|-------------------------|---------------------|-------------|---------------|--------------|---|----|-----------|
| Mesurande | es temps réel |                      |               | Configuration d         | le la voie Ch_Scr1  |             | (r)           | >            |   |    |           |
| Ch_A1     | [=REC]        | Nom de la voie       | Desition      |                         | Épaissour de la sou | Description |               |              |   |    |           |
| Ch_A2     | (=REC)        | Ch_Scr1              | × • Scr1      | <b>*</b>                |                     | Channel S   |               |              |   |    | 1         |
| Ch_Scr1   | [=REC]        |                      | 7/11          |                         |                     |             |               |              |   |    | 12 / 1000 |
|           | +             | Simple operation     |               |                         |                     |             |               |              |   |    | 2         |
|           | -             | Measurement A        |               | - Σ <sup>Operatic</sup> |                     |             | Measurement B |              |   |    |           |
|           |               |                      |               |                         |                     |             |               |              |   |    | -         |
|           |               | O Script             |               |                         |                     |             |               |              |   |    | 3         |
|           |               | Channel unit         |               |                         |                     |             |               |              |   |    |           |
|           |               |                      |               |                         |                     |             |               |              |   |    |           |
|           |               | Mesurandes activés 🕜 |               |                         |                     |             |               |              |   |    | 4         |
|           |               | ✓ Valeur directe ★   |               |                         |                     |             |               |              |   |    |           |
|           |               |                      |               |                         |                     |             |               |              |   |    |           |

FIGURE 3.19 : Page configuration voie de script

- 1. Nom de la voie affichée sur les graphique (limité à 11 caractères), paramétrage de la courbe (couleur et épaisseur), description de la voie (limité à 1000 caractères)
- 2. Fonction simple de la voie script
- 3. Fonction avancé de calcul « Script »
- 4. Activation de la mesurande

DAS

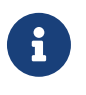

Les voies de références utilisées dans les voies de script doivent d'abord être paramétrées et activées.

Lors de l'enregistrement d'une voie de script, les voies de référence utilisés seront elles-aussi enregistrées

### 3.6.1 Fonction simple

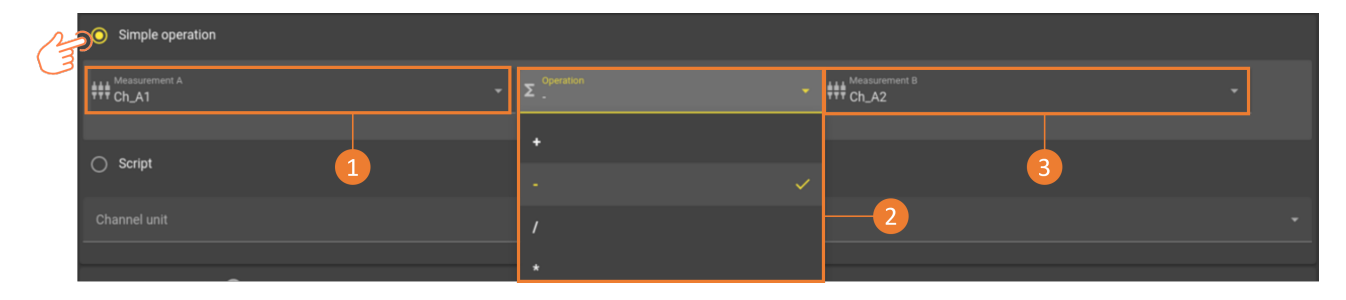

FIGURE 3.20 : Fonction simple

Cette fonction permet de calculer par des opérations simple (2) (addition, soustraction, division et multiplication) 2 voies analogiques et/ou logique (1,3)

## 3.6.2 Fonction personnalisé, script

| ⊙ Script 1                                         | 2         | 3                          |
|----------------------------------------------------|-----------|----------------------------|
| tite Insérer un mesurande → Σ Insérer une fonction |           | ✓ 🗐 Ouvrir un exemple 🗸    |
| 1 'Ch_A1' + 'Ch_A2'                                |           | 4                          |
| ✓ APPLIQUER                                        | × EFFACER | E EXPORTER AU FORMAT CSV 5 |
| Channel unit                                       |           | 6                          |

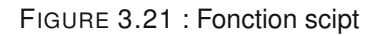

On cochant l'option « Script », la fenêtre de paramétrage avancé de la voie s'ouvre et permet : de choisir parmis une liste d'exemple (1) ou d'une fonction prédéfinie (2) (voir le tableau 3.1 le détail des fonctions) permettant de faciliter la rédaction des l'opérations a effectuer sur la/les mesurande(s) a insérer (3).

Le script des calculs s'affiche dans l'éditeur de text (4), vous pouvez ainsi créer une fonction avancée propre a votre application, visualiser, modifier, supprimer certaines lignes ou opérations de manière plus intuitive. Le bandeau (5) permet d'exporter au format CSV. Enfin une barre défilante (6) permet de sélectionner l'unité de la mesurande de la voie script.

39

#### Le langage

Le langage utilisé pour les voies de script utilise la librairie C++ Mathematical Expression Library (ExprTk) . Opérateur et mot clé supporté :

| Operateur basique        | +, -, *, /, %, ^                                                                |
|--------------------------|---------------------------------------------------------------------------------|
| Affectation              | :=, +=, -=, *=, /=, %=                                                          |
| Egalité et inégalité     | =, ==, <>, !=, <, <=, >, >=                                                     |
| Opérateur logique        | and, nand, or, nor, not, xnor, xor, mand, mor, shl, shr, true, false            |
| Fonction                 | abs, avg, ceil, clamp, equal, exp,floor, frac, log, log10                       |
|                          | max, min, mul, not_equal, root, round, roundn, sgn, sqrt, sum, trunc            |
|                          | acos, acosh, asin, asinh, atan, atanh, atan2                                    |
| Fonction trigonométrique | cos, cosh, cot, csc, sec, sin, sinc, sinh, tan, tanh, hypot,                    |
|                          | rad2deg, deg2grad, deg2rad, grad2deg                                            |
| Conditions               | if (Condition 1) { } else if(Condition 2){ } else { } , return[x]               |
| Commentaire              | // ceci est un commentaire                                                      |
| Variable                 | var ma_variable; var ma_variablie_init := 10; var mon_tableau[5] :={1,2,3,4,5}; |

TABLE 3.2 : Opérateur et mot-clé supporté voie de script

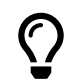

Voir le site de référence suivant pour plus de detail : https://www.partow.net/programming/exprtk/index.html#design

#### Limitation

Quelques limitations sont présente et sont à respecter afin d'obtenir un resultat correct :

- · Les noms de variable ne doivent pas correspondre à un mot-clé ou à une fonction du language
- · Les boucles (For, While ...) ne sont pas supporté
- · La récursivisité est interdite
- · Les variables static ne sont pas supporté
- · Une voie de script ne peut pas être utilisée dans une autre voie de script

### 3.6.3 Fonctionnement

#### Sur l'affichage temps reel

Pour l'affichage en mode DMM et sur le graphique en mode défilement(base de temps > 100ms/div) les voies de script sont calculé depuis les voies sources échantillionné à 5Khz.

Pour l'affichage sur le graphique en mode synchronisé (base de temps < 100ms/div) les voies de script sont calculé sur les points affiché à l'écran.

#### Sur l'enregistrement

Dans les fichiers d'enregistrements sont enregistré uniquement les données sources utlisé par les différents scripts. Les voie de script sont calculé à chaque ouverture du fichier.

Les dépendances sont géré automatiquement. Les voies utilisé dans les scripts sont ajouté automatiquement au groupe d'enregistrement dans lequel la voie de script est présente.

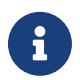

()

Si plusieurs voie de script utilise la même voie source celle-ci est enregistré une seule fois si les différentes voies de script sont enregistré à la même fréquence

L'utilisation des voies de script augmente considérablement le temps d'ouverture des fichiers sur le DAS. Il est préconisé d'utiliser DASPRO pour l'exploitation de ces fichiers afin de profitez de la puissance de calcule de votre ordinateur.

# 3.7 | Sorties alimentation

L'alimentation externe présente sur le connecteur sub-D25 fournit une tension nominale de 12V +/- 5% avec un courant maximum délivré de 200 mA (limité par fusible réarmable).

D'autres sources d'alimentations externes sont situées à la face arrière de l'appareil : 3.3V, 5V, 12V et 24V avec une puissance délivrée maximale de 5W.

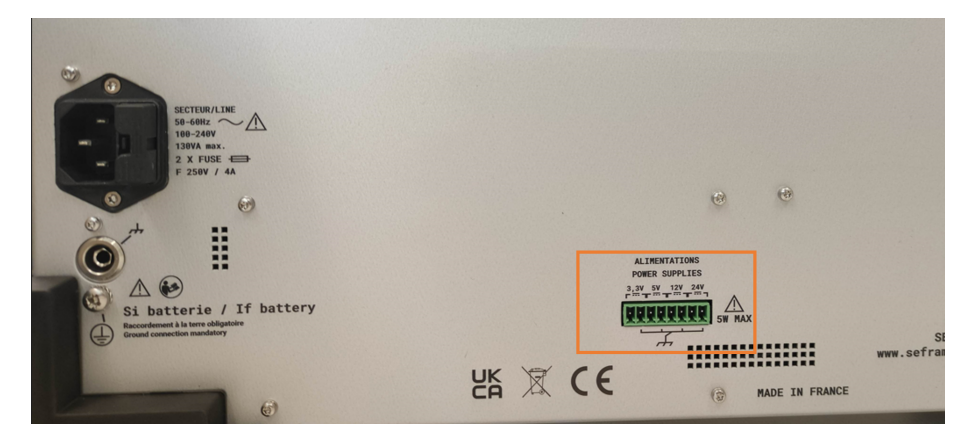

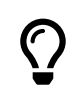

Par exemple, l'alimentation peut être utilisée pour alimenter un capteur.

# 3.8 | 4 sorties logiques (disponible prochainement)

Pour le paramétrage des sorties logiques, rendez vous au chapitre gestion des alarmes.

# 3.9 | Enregistrement des mesures

## 3.9.1 Configuration du fichier d'enregistrement

La configuration du fichier d'enregistrement est disponible depuis le menu *Configuration > Fichiers > Informations sur le fichier d'enregistrement.* 

#### Nom du fichier

Le nom de fichier est une chaîne de caractères. Tous les caractères alphanumériques sont autorisés à l'exception des caractères suivants: " / | \ \* : ? < >.

L'extension du fichier est .mf4 et n'est pas configurable. Elle correspond au format d'enregistrement MDF4 (Standard ASAM, voir section MDF4 pour plus de détail).

#### Suffixe par date

Si la case est cochée, le nom de fichier sera automatiquement suivi de la date et de l'heure du début de l'enregistrement (appui sur le bouton "Démarrer l'enregistrement", indépendamment des éventuels déclencheurs) au format suivant: \_yy-MM-dd\_HH\_mm\_ss\_zzz, où:

- yy  $\rightarrow$  2 derniers chiffres de l'année
- MM  $\rightarrow$  numéro du mois
- dd  $\rightarrow$  jour du mois
- + HH  $\rightarrow$  heures au format 24h
- mm  $\rightarrow$  minutes
- ss  $\rightarrow$  secondes
- $\bullet \ zzz \to {\sf millisecondes}$

Par exemple, si le nom de fichier configuré est "RecordFile" et la case "Suffixe par date" cochée on pourra avoir un fichier appelé: RecordFile\_23-01-28\_15\_02\_28\_792.mf4 correspondant à un enregistrement du 28/01/2023 à 15:02:28.792.

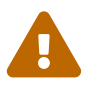

Attention: Si la fonction "Suffixe par date" est désactivée, il faut venir **manuellement** changer le nom de fichier **à chaque enregistrement** sinon le dernier enregistrement viendra systématiquement écraser le précédent et vous perdrez vos données. Nous recommandons fortement de garder cette fonction activée afin d'éviter toute perte d'enregistrement.

#### Limite de taille ou durée de fichier d'enregistrement

En complément des triggers (ou déclencheurs), il est possible d'ajouter une limite sur le fichier d'enregistrement. Ceci peut servir, par exemple pour éviter d'obtenir un très grand fichier si l'événement associé au trigger de fin d'enregistrement n'est jamais atteint.

Si la case "Activer la limite de taille de fichier d'enregistrement" est désactivée, le DAS enregistre sur la durée maximale (espace disque disponible).

Si la case est cochée, l'utilisateur peut configurer la limite de 2 manières différentes:

- Taille mémoire sur le disque → si la configuration des voies change (ajout ou suppression de mesurandes, changement de fréquence d'enregistrement), la limite de taille sera conservée et son équivalence en durée d'enregistrement sera réévaluée
- Durée d'enregistrement → si la configuration des voies change, la durée d'enregistrement sera conservée et la taille du fichier d'enregistrement sera réévaluée.

Attention : Dans le cadre d'ajout de mesurandes ou d'augmentation de la fréquence d'enregistrement, en conservant la durée d'enregistrement la taille du fichier correspondante va augmenter. Le système va alors limiter la taille à l'espace disque disponible et la durée d'enregistrement ne pourra pas être conservée.

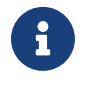

Quel que soit le réglage de cette limite un message d'avertissement est affiché lorsque l'espace disque disponible est inférieur à 100Go. L'enregistrement est automatiquement arrêté lorsque l'espace disque disponible est inférieur à 5Go.

#### Informations utilisateur

L'utilisateur peut ajouter un certain nombre d'informations qui seront incluses dans le fichier d'enregistrement:

- Auteur
- Service
- Projet
- · Objet
- · Commentaires

Chacun de ces champs est une chaîne de caractères. Ils peuvent être laissés vides, cela n'influence en rien le nom du fichier ou le déroulé de l'enregistrement.

### 3.9.2 Fréquence d'enregistrement

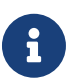

Seulement les mesurandes activés peuvent être pris en compte pour l'enregistrement.

Pour paramétrer la fréquence d'enregistrement, allez dans *Configuration > Fichiers > Fréquence d'enregistrement* 

| F         | ACCUEIL      |   |                               | ΓΙΟΝ   | Pr TEMPS RÉEL                              | 🔁 LEC            | TEUR 🗖 FICH                | IIERS         |                    | L'ENREGISTREMENT       | o 🗈                    | â 🛛 🖿   |
|-----------|--------------|---|-------------------------------|--------|--------------------------------------------|------------------|----------------------------|---------------|--------------------|------------------------|------------------------|---------|
| Mesurande | s temps réel |   | 👱 voir                        | 5      |                                            | NTS 🚺 SYN        | ICHRONISATION 🛃 🔁          | ACCÈS DISTANT |                    | fer 🔯 système          |                        |         |
| Ch_C1     | [=REC        |   | Fréquence<br>d'enregistrement | L'espa | ce libre correspond à u                    | n enregistremen  | t de : 2j 10h              |               |                    |                        |                        |         |
| Ch_C2     |              | 5 | Déclencheur                   | \$=    | Colonnes affichées<br>Couleur, Nom, Mesura | ande, Fréq. max  |                            |               | ♀ Filtrer par nom  |                        | 2                      | e e     |
| Ch_C3     | [=REC]       | B | Info fichier                  |        |                                            |                  |                            |               |                    |                        |                        |         |
| Ch_C4     | [=REC]       |   |                               |        |                                            |                  | Freq                       |               | Freq               | Freq                   | Freq                   |         |
| Ch_C5     |              |   |                               |        |                                            |                  | Fréquence d'enregistrement |               |                    |                        |                        | -3-     |
| Ch_C6     | [=REC]       |   |                               | Coules | ur Nom 🕇 Mesurande                         | Freq_max 😗       | 1M                         | Hz (1µs) 5k   | Hz (200µs)         | 250 Hz (4ms)           | 1                      | HZ (1s) |
| Ch_C7     | [•REC        |   |                               |        |                                            |                  | Débit 8M octets/s 99.5%    | Débit 40k     | coctets/s 0.4946%  | Débit 0 octets/s 0.00% | Débit 4 octets/s 0.00% |         |
|           |              |   |                               |        |                                            |                  | Désélectionner tou         | ıt ⊡ De       | ésélectionner tout | Désélectionner tout    | Désélectionner te      | but     |
|           | +            |   |                               |        | Ch_C1 Direct                               | 250Hz            | <b>v</b>                   |               |                    |                        |                        |         |
|           |              |   |                               |        | Ch_C2 Direct                               | 250Hz            |                            |               |                    |                        |                        |         |
|           |              |   |                               |        | Ch_C3 Direct                               | 250Hz            | 0                          |               |                    |                        |                        |         |
|           |              |   |                               |        | Ch_C4 Direct                               | 250Hz            | 0                          |               |                    |                        | ✓                      |         |
|           |              |   |                               |        | Ch_C5 Direct                               | 250Hz            | D                          |               |                    |                        |                        |         |
|           |              |   |                               |        | Ch_C6 Direct                               | 250Hz            | 0                          |               |                    |                        |                        |         |
|           |              |   |                               |        | Ch_C7 Direct                               | 250Hz            | ✓                          |               |                    |                        |                        |         |
|           |              |   |                               |        | Ch_C8 Direct                               | 250Hz            |                            |               |                    |                        |                        | 4       |
|           |              |   |                               |        |                                            |                  |                            |               |                    |                        | $\langle - \rangle$    |         |
|           |              |   |                               |        | Surbrillance : Fréquen                     | ce d'enregistrem | ent non optimisée <i>?</i> |               |                    |                        |                        |         |

FIGURE 3.22 : Paramétrage des fréquences d'enregistrement

Il est possible de personnaliser les informations affichées à l'écran depuis le champ (1). Vous pouvez également filtrer l'affichage des voies depuis le champ (2) pour une meilleure visibilité du tableau. 4 fréquences d'enregistrement différentes peuvent être paramétrées (3).

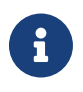

Un même mesurande peut être enregistré à une seule fréquence d'enregistrement. Deux mesurandes de la même voie peuvent avoir des fréquences d'enregistrement différentes. Les périodes d'enregistrement sont arrondies à la µs la plus proche.

Dans l'exemple du tableau, le mesurande tension directe de la voie D3 est enregistrée à 1MHz, alors que la mesurande RMS de la voie D3 est enregistrée à 5kHz. La tension directe de la voie D3 est enregistrée à 250Hz. Tous les autres mesurandes présentés dans le tableau pourront être visualisés en temps réel mais ne seront pas enregistrés car ils ne sont pas activés dans un groupe de fréquence.

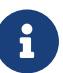

La fréquence d'échantillonnage maximum est fixe et dépend de la carte d'acquisition utilisée (1Mech/s pour la carte universelle). Elle est indépendante de la fréquence d'enregistrement. Par exemple, si un enregistrement est paramétré à 1kech/s sur une carte universelle, le déclencheur sera tout de même précis à 1 $\mu$ s. Les calculs se font en considérant tous les échantillons présents dans la période $\Delta t$ .

En fonction du type de mesurande enregistré et de la carte d'acquisition utilisée, une fréquence de rafraîchissement maximale est calculée dans la colonne (5). Si la fréquence d'enregistrement définie par l'utilisateur est supérieure à cette valeur, alors le mesurande sera sur-échantillonné. Un même point de mesure sera échantillonné plusieurs fois pouvant entraîner un effet de « palier » sur la courbe de mesure. Il est donc préconisé de ne pas dépasser cette limite. Selon la configuration, une fréquence d'enregistrement optimale est proposée par défaut pour éviter ce phénomène.

Le débit par groupe d'enregistrement est affiché en octets/seconde et en % du débit total d'enregistrement (6), ce pourcentage est une image de la taille que représentera les données de chaque groupe d'enregistrement dans le fichier. Dans notre exemple 98% de la taille du fichier d'enregistrement sera occupé par les voies D1 et F1.

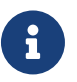

Le débit global (somme du débit des 4 groupes) est limité à 120Mo/s.

Le débit du 1er groupe est limité à 100Mo/s, celui des autres groupes à 10Mo/s chacun.

# 3.10 | Déclenchement et arrêt de l'enregistrement

Pour paramétrer vos conditions de déclenchement d'acquisition, allez dans Configuration > Fichier > Déclencheur.

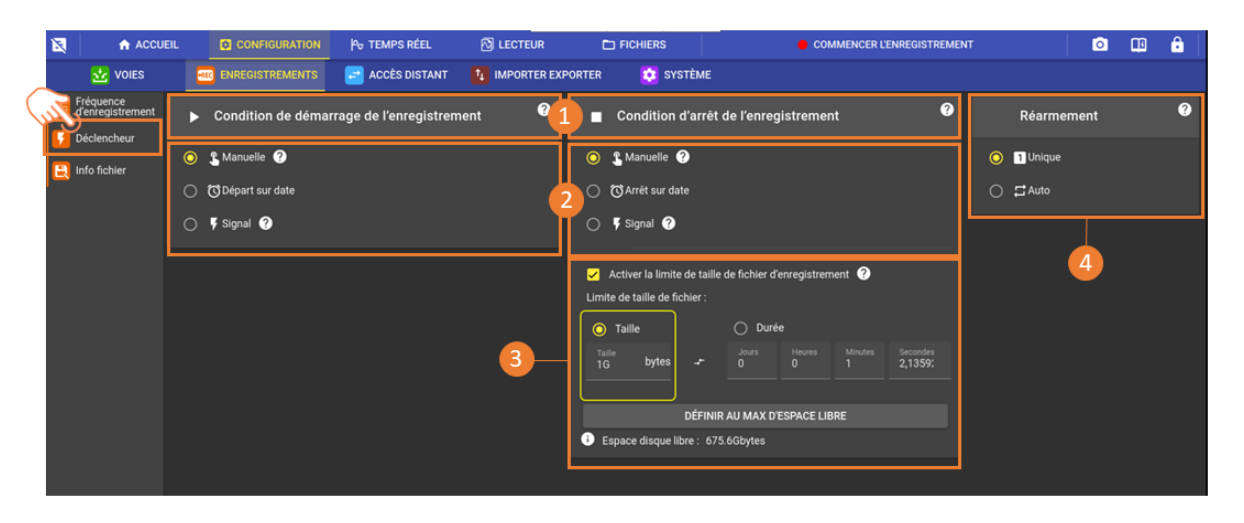

FIGURE 3.23 : Paramétrage des déclencheurs

Chaque enregistrement doit être paramétré par une condition de démarrage et une condition d'arrêt (1). Pour chaque, il existe 3 types de déclencheurs différents : *manuel, date et déclencheur* (2).

Il est également possible de limité la taille ou la durée maximal du fichier d'enregistrement (3), et d'activer le réarmement automatique (4).

### 3.10.1 Manuel

L'utilisateur démarre et arrête l'enregistrement lui-même à l'aide du bouton démarrer/arrêter en haut à droite de l'écran.

### 3.10.2 Début et arrêt à la date

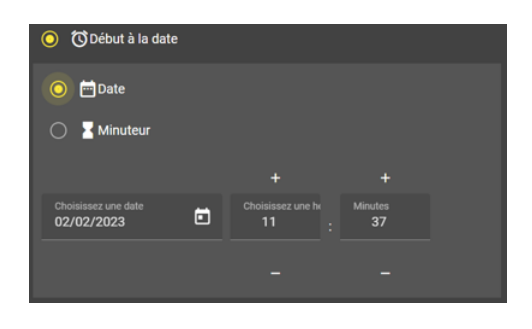

FIGURE 3.24 : Début et arrêt à date

L'utilisateur peut définir une date calendaire à laquelle l'enregistrement démarre et/ou s'arrête. Sinon il peut définir un minuteur avant l'enregistrement (condition de démarrage) et/ou une durée d'enregistrement (condition de l'arrêt).

### 3.10.3 Déclencheur sur signal

#### Niveau :

L'utilisateur peut programmer les conditions de démarrage et d'arrêt d'enregistrement en fonction des valeurs mesurées sur les voies analogiques et logiques :

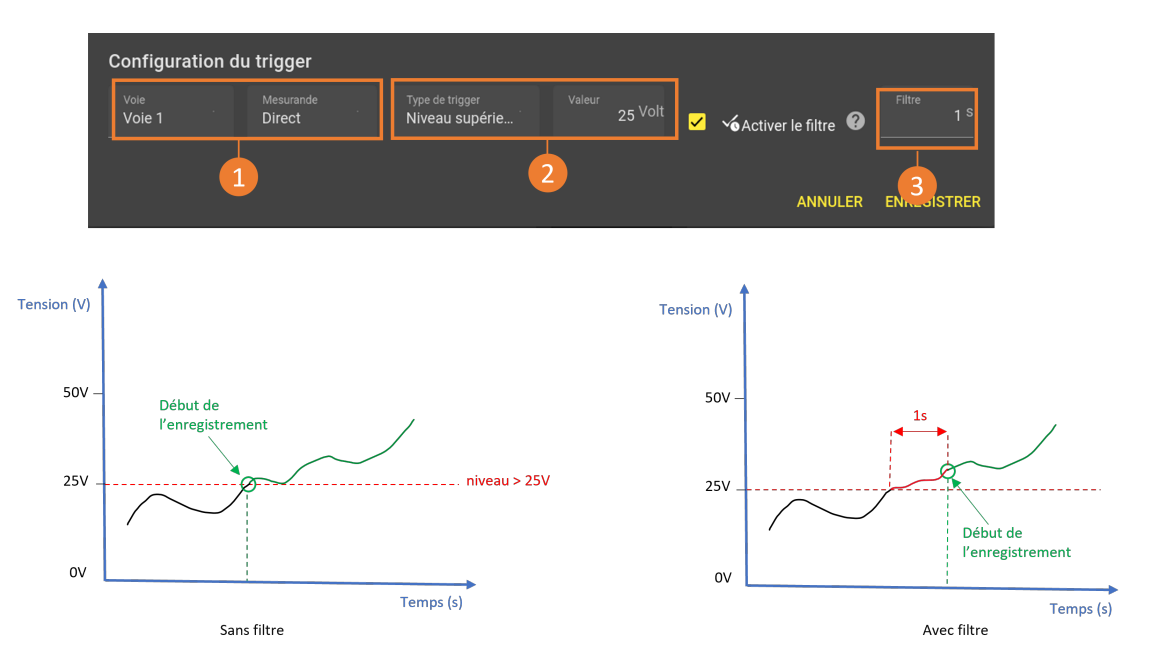

FIGURE 3.25 : Déclenchement sur niveau

Définissez d'abord la voie physique et le mesurande associée sur laquelle vous voulez appliquer la condition de déclenchement (1). Décrivez ensuite la condition en sélectionnant « niveau » dans type, l'opération « > » ou « < » pour le sens du dépassement puis la valeur seuil (2). Dans l'exemple ci-dessus, l'enregistrement se déclenchera si la valeur de le mesurande « tension » de la voie 1 est supérieure à 25V.

Il est possible d'activer un filtre sur cette condition. Dans ce cas, l'utilisateur définit un délai pendant lequel la condition doit rester vraie pour que la condition soit validée. Sur l'exemple ci-dessus, il faut que le dépassement du seuil 25V dure au minimum 1 seconde pour que l'enregistrement commence/s'arrête (3).

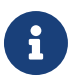

Le filtre permet d'éviter un déclenchement non voulu provoqué par un parasite transitoire sur la voie.

#### Front :

Définissez d'abord la voie physique et le mesurande associée sur laquelle vous voulez appliquer la condition de déclenchement (1). Décrivez ensuite la condition en sélectionnant « front » dans type, l'opération « montant », « descendant » ou « indifférent » pour le sens du dépassement puis la valeur seuil (2). Dans l'exemple ci-dessus, l'enregistrement se déclenchera si la valeur du mesurande « tension » de la voie 1 passe au dessus de 25V.

46

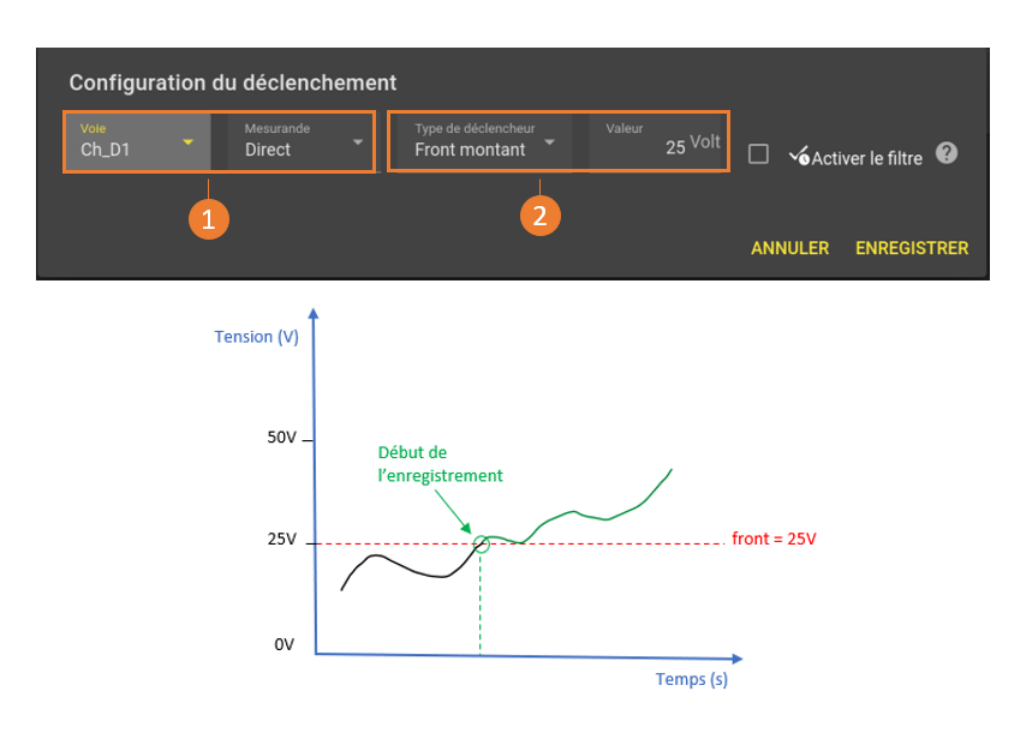

FIGURE 3.26 : Déclenchement sur front

#### Combinaison de conditions de déclenchement :

Il est possible de combiner plusieurs conditions sur plusieurs voies entre elles qui, une fois vérifiées, démarreront/arrêteront l'enregistrement. Lorsque plusieurs conditions sont paramétrées, l'utilisateur choisit le connecteur « ET » ou « OU » :

- ET : Toutes les conditions définies doivent être vraies simultanément pour que l'enregistrement démarre/s'arrête.
- OU : Au moins une des conditions définies doit être vraie pour que l'enregistrement démarre/s'arrête.

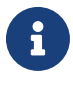

L'ensemble des conditions peut inclure plusieurs voies analogiques (et des voies logiques dans une version prochaine). Il est également possible d'avoir deux conditions différentes sur deux mesurandes de la même voie physique. Les conditions de déclenchement et d'arrêt d'acquisition se paramètrent indépendamment.

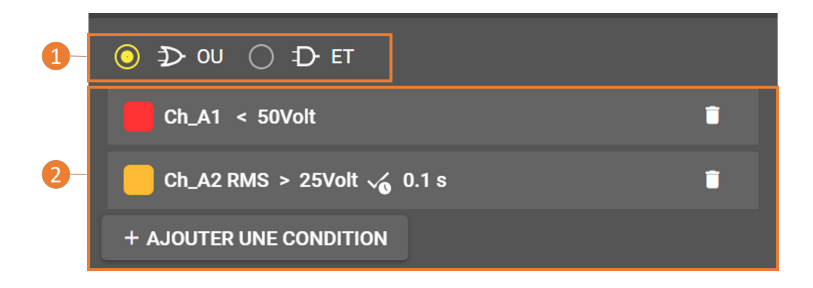

FIGURE 3.27 : Combinaison de conditions

Dans l'exemple ci-dessus, si l'une des conditions définies est vraie (1), alors l'enregistrement se déclenche. Si la valeur de la voie « Ch\_A1 » passe au dessous de 50V OU si la tension de la voie « Ch\_A2 » est supérieur à 25V pendant 0.1 seconde, l'enregistrement se déclenche (2).

### 3.10.4 Pré-déclenchement

Lorsque la condition du début d'enregistrement est un déclencheur ou une combinaison de déclencheurs, l'utilisateur peut configurer un pré-déclenchement. Cela correspond à un nombre d'échantillons ou à un temps enregistré avant que la condition de déclenchement ne devienne vraie. L'utilisateur peut configurer la durée de cette fenêtre (1). Attention si l'événement a lieu pendant le temps de pré-trigger, sa durée sera alors inférieure à celle définie sauf si l'option inhibition (2) est activée.

#### Exemple pré-trigger 60s sans inhibition

L'évènement a lieu à partir de 15s, l'enregistrement commencera et le pré-trigger sera seulement de 15s

#### Exemple pré-trigger 60s avec inhibition

L'évènement a lieu à partir de 15s, l'enregistrement ne commencera pas. L'événement doit se reproduire après 60s pour être pris en compte ; l'enregistrement commencera et le pré-trigger sera de 60s comme défini par l'utilisateur.

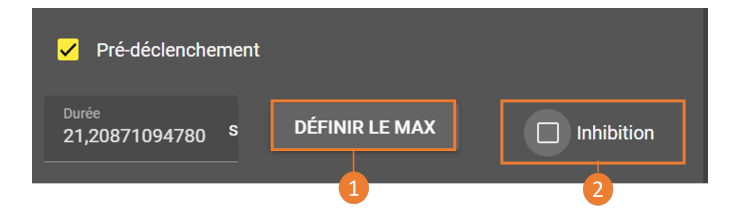

FIGURE 3.28 : Pré-déclenchement

En activant Inhibition (2), le déclenchement est ignoré si la fenêtre de pré-déclenchement n'est pas pleine :

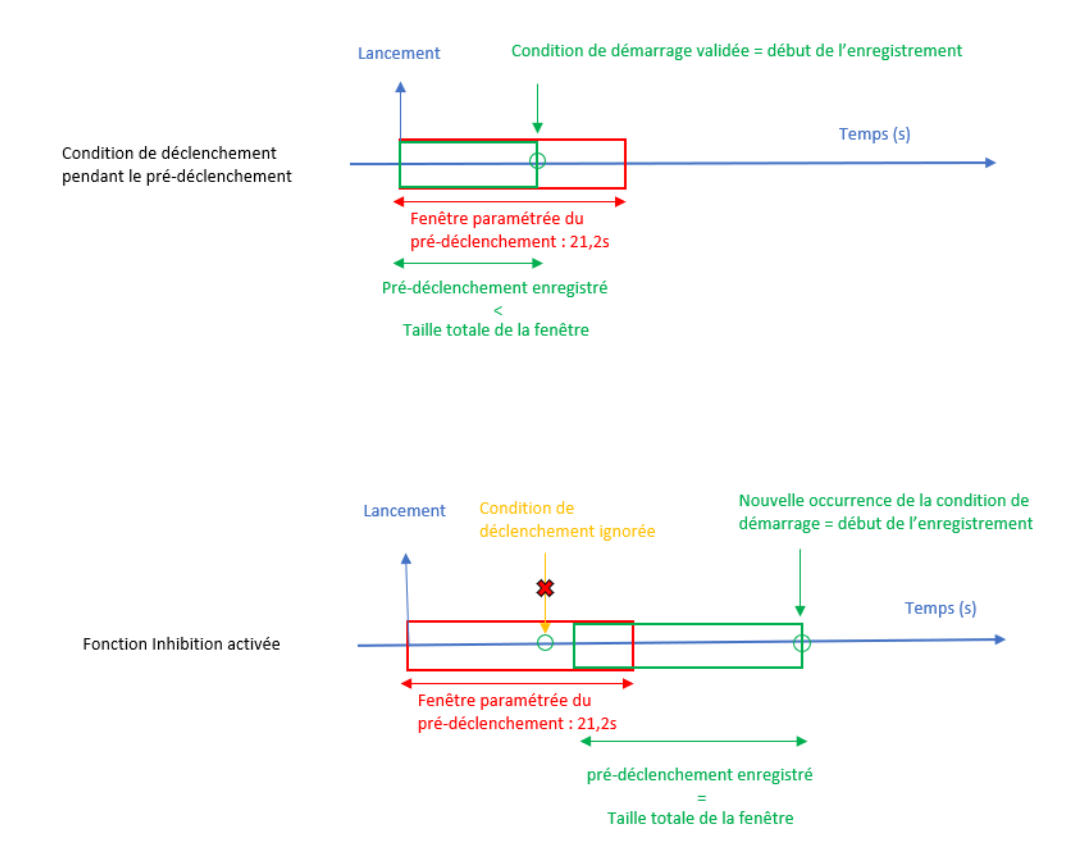

FIGURE 3.29 : Fonction inhibition

# 3.10.5 Post-déclenchement

L'utilisateur peut configurer une durée pendant laquelle l'appareil continue à enregistrer après que la condition d'arrêt se soit déclenchée.

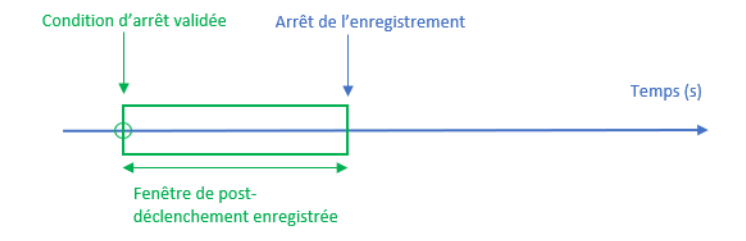

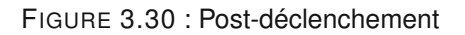

### 3.10.6 Réarmement

L'utilisateur peut choisir le mode de réarmement :

- « Unique » : L'enregistrement s'arrête quand la condition du déclencheur de stop est vraie ou sur action utilisateur.
- « Auto » : L'enregistrement s'arrête quand la condition du déclencheur de stop est vraie. Un fois le fichier enregistré, l'enregistrement est relancé automatiquement (comme si on avait à nouveau appuyé sur le bouton de départ d'enregistrement). Si une condition de démarrage est activée l'enregistrement se met en attente de déclenchement tant que la condition de démarrage est fausse.

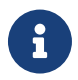

Le réarmement automatique n'est pas disponible si un démarrage ou un arrêt sur date calendaire est selectionné

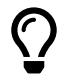

Journaliser facilement vos enregistrements continus grâce au réarmement :

- · Selectionner un départ manuel
- · Configurer l'arrêt sur une durée de 1 jour
- · Activer le réarmement pour obtenir un fichier par jour

## 3.10.7 Sauvegarde de fichier configuration

Vous pouvez sauvegarder l'ensemble des paramètres de configuration qui se distingue en deux fichiers qui pourront être rappelés plus tard en l'important :

#### Fichier .acq\_cfg : paramètres (1)

- · Les paramètres des mesurandes (grandeur mesurée, calibre, capteurs, couleur des voies,)
- · Les paramètres d'enregistrement (fréquence d'enregistrement, déclencheurs, nom de fichier)
- · Les paramètres des pages de visualisation en temps réel

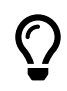

Attention, lorsque vous importez une configuration, l'appareil fait une copie locale et donc vos modifications sur la configuration n'affectent pas le fichier source. Si vous souhaitez éditer le fichier source, vous devez l'exporter à nouveau après avoir fait vos modifications

#### Fichier.sys\_cfg (2)

• Les paramètres généraux système (langue, date et heure, écran, réseaux)

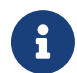

Lors de sa création, un fichier configuration est lié au type et à l'emplacement des cartes dans l'appareil. Si la configuration de celui-ci change, alors le fichier n'est plus compatible.

Pour créer un fichier configuration, allez dans Configuration > Importer exporter

| <b>E</b> | ACCUEIL       |              | ION Pro TEMPS RÉEL     | LECTEUR                   |                      | COMMENCER L'EI   | NREGISTREMENT | Ô | ÷ |  |
|----------|---------------|--------------|------------------------|---------------------------|----------------------|------------------|---------------|---|---|--|
| Mesurand | es temps réel | VOIES        |                        | SYNCHRONISATION           | N 🖃 ACCÈS D          |                  | 🔯 SYSTÈME     |   |   |  |
| Ch_C1    | (=REC)        | exporter les | Sauvegarder la co      | nfiguration               |                      | 0                |               |   |   |  |
| Ch_C2    |               | parametres   |                        | ingulation                |                      |                  |               |   |   |  |
| Ch_C3    | (=REC)        |              |                        | .acq_cfg                  |                      |                  | 1             |   |   |  |
| Ch_C4    | (=REC)        |              |                        |                           | - D'AC               | QUISTTION        | -             |   |   |  |
| Ch_C5    |               |              | Nom du fichier système | .sys_cfg                  | ENREGISTRER          | LA CONFIGURATION |               |   |   |  |
| Ch_C6    | (=REC)        |              |                        |                           | ± S1                 | /STÈME           | 2             |   |   |  |
| Ch_C7    | (=REC)        |              |                        |                           |                      |                  |               |   |   |  |
| Ch_C8    |               |              | 🛨 Restaurer une con    | figuration                |                      | 0                |               |   |   |  |
| (        | <b>+</b>      | l            |                        |                           | NFIGURATION          |                  | 3             |   |   |  |
|          |               |              | Réinitialisation de    | la configuration          |                      | 0                |               |   |   |  |
|          |               |              |                        | 🛱 RÉTABLIR LES PARAM      | MÈTRES D'USINE       |                  |               |   |   |  |
|          |               |              | ā F                    | RÉINITIALISER LA CONFIGUI | RATION D'ACQUISITION | N                | 4             |   |   |  |
|          |               |              | i i                    | RÉINITIALISER LA CONFI    | GURATION SYSTÈME     |                  |               |   |   |  |
|          |               |              |                        |                           |                      |                  |               |   |   |  |

Figure 3.31: Création de fichier configuration

Vous pouvez rappeler le fichier configuration souhaité en appuyant sur "restaurer la configuration" (3) ou reinitialiser les configurations par défaut (4).

50

# 3.11 | Synchronisation externe

Les voies dites de synchronisation externe sont présentes sur le connecteur sub-D15 de l'appareil. Pour accéder aux paramétrages des voies logiques, appuyez sur *Configuration > Synchronisation > Synchro externe*. Ce sont des signaux déclencheur pour d'autres appareils liés a l'enregistrement en cours.

|           | GURATION   | 🗣 TEMPS RÉEL         |            | R I        |                   |        |                          | COMN         | IENCER L'ENRE | GISTREM | ENT    |        | Ó                | 1 | ĉ |
|-----------|------------|----------------------|------------|------------|-------------------|--------|--------------------------|--------------|---------------|---------|--------|--------|------------------|---|---|
| 📩 voi     | ES 🚾       | ENREGISTREMENTS      | SYNCHR     | RONISATION | 1 P ACCÈS DISTA   | лт 🚺   | t, II                    | MPORTER EX   | PORTER        | 🔅 SY:   | STÈME  |        |                  |   |   |
| 🔚 Externe | Fext S     | Signal de déclenche  | ement      |            |                   |        | Signal d'échantillonnage |              |               |         |        |        |                  |   |   |
|           | Ac         | ctiver la sortie ( ? |            |            |                   |        | l                        | Activer la   | sortie ?      |         |        |        |                  |   |   |
|           | - <u>*</u> | 2                    |            |            |                   |        |                          |              |               |         |        |        |                  |   |   |
|           |            |                      |            |            |                   |        |                          |              |               |         |        |        |                  |   |   |
|           | ▶ 3        | Signal de démarrag   | e/arrêt    |            |                   |        | (                        | 🕒 Signal     | d'horloge 1   | IPPS    |        |        |                  |   |   |
|           | 🖌 🗸        | tiver la sortie  ?   |            |            |                   |        | ¢                        | 🖌 Activer la | sortie ?      |         |        |        |                  |   |   |
|           | Brocha     | ge du connecteu      | r <u>3</u> |            |                   |        |                          |              |               |         |        |        |                  |   |   |
|           | Broche n'  | Nom                  | Sens       | Broche n°  | Nom               | Sens   |                          | Broche n*    | Nom           |         | Sens   |        | <sup>6</sup> • л | 1 |   |
|           |            | Ext sync trigger     | Output     |            | Ext sync sampling | Output |                          |              | Ext sync sta  | rt/stop | Output |        | •                |   |   |
|           |            | GND                  |            |            | GND               |        |                          |              | GND           |         |        |        | •                |   |   |
|           |            | GND                  |            |            | Ext sync 1PPS     | Output |                          |              | GND           |         |        | •      | •<br>.0          |   |   |
|           |            | Ext sync sampling    | Input      |            | Ext sync 1PPS     | Input  |                          |              | Ext sync trig | ger     | Input  | 5 ●    | • 15•            | ļ |   |
|           |            | Ext sync start/stop  | Input      |            | GND               |        |                          |              | GND           |         |        | $\sim$ |                  |   |   |
|           |            |                      |            |            |                   |        |                          |              |               |         |        |        |                  |   |   |
|           |            |                      |            |            |                   |        |                          |              |               |         |        |        |                  |   |   |

FIGURE 3.32 : Menu Synchro externe

Sur cette page, vous retrouvez la gestion de l'ensemble des sorties synchronisées externes. L'activation de la sortie se fait depuis la page principal (1) en cochant les boutons *« Activer la sortie »* alors que le paramétrage lui se fait directement en sélectionnant la sortie même (2). Le schéma complet du connecteur avec les broches associées est donné sur le volet de droite à l'écran pour guider votre câblage (3). Les sorties synchronisées externes sont composées de :

#### PPS

Le PPS (Pulsation par seconde, broche n°8 *Ext sync 1PPS* sur le connecteur) envoie un signal de 100ms à une fréquence fixe 1Hz, soit une fois par seconde. C'est une horloge lente liée à l'horloge interne de l'appareil. Lorsque la sortie passe à 1 le signal envoyé est de 3.3V, à l'état 0 le signal est de 0V.

#### Sampling

Le Sampling (broche n°6 *Ext sync sampling* sur le connecteur) génère un signal horloge basé sur le signal d'acquisition du DAS, rapport cyclique 50%, Fréquence : 1Mhz - 0.5Hz (Période arrondie à la µs). Il permet de savoir quand une donnée est enregistrée, s'il est reglé a la même fréquence que l'enregistrement (chapitre 3.6.2). Lorsque la sortie passe à 1 le signal envoyé est de 3.3V, à l'état 0 le signal est de 0V.

#### Start / Stop

Le Start / Stop (broche n°11 *Ext sync start/stop* sur le connecteur) est un signal indiquant le lancement de l'enregistrement (manuellement par appuie sur le bouton *Start* ou automatiquement via le réarmement ou la commande à distance). Lorsque l'appareil est en « stand-by » ou après avoir arrêté l'enregistrement (appui sur le bouton *Stop*) le signal de sortie est de 0V, lorsque l'enregistrement est actif le signal envoie une tension de 3.3V. Le chronogramme ci-dessous reprend le fonctionnement de Start / Stop en manuel, c'est à dire sans la programmation du déclencheur.

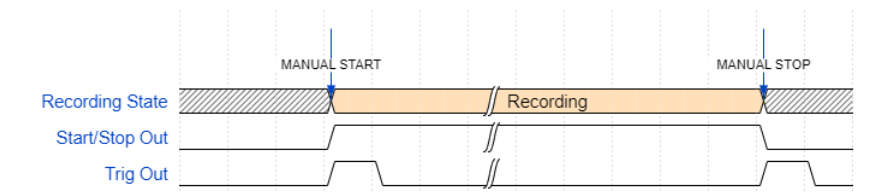

FIGURE 3.33 : Chronogramme Start / Stop

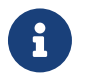

En cas d'un réarmement, le signal Start / Stop passe à 0 entre les 2 fichiers.

#### Déclencheur

Le déclencheur (broche n°1 *Ext sync trigger* sur le connecteur) est un signal bref 1ms a chaque déclenchement manuel ou programmé, de début ou de fin d'un enregistrement. Lorsque le déclencheur est en stand-by le signal de sortie est de 0V, lorsque qu'il est actif le signal envoie une tension de 3.3V.

Le chronogramme ci-dessous illustre le fonctionnement dans le cas d'un départ d'enregistrement (START) avec un déclencheur sur signal et une fin d'enregistrement (STOP) sur signal avec un post déclenchement.

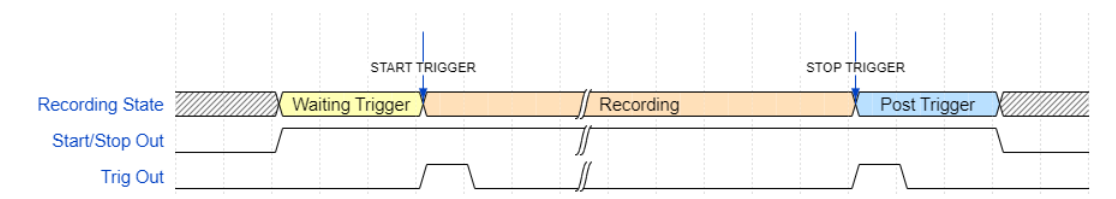

FIGURE 3.34 : Chronogramme Déclencheur

# Chapter 4 Affichage des données de mesure

# 4.1 | Affichage des données en temps réel

Pour visualiser vos mesures en temps réel, appuyez sur «Temps réel» depuis la barre de navigation principale :

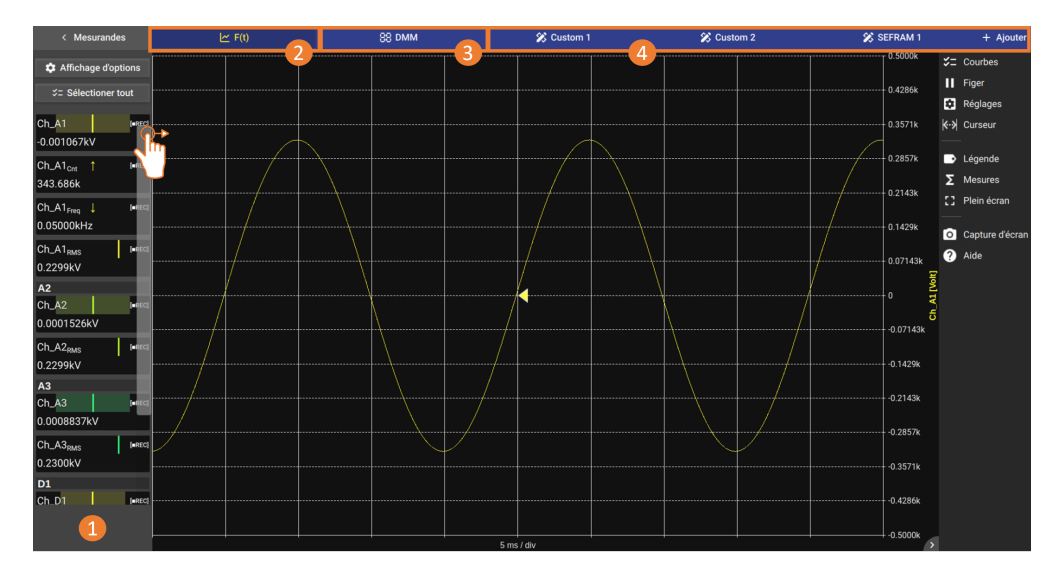

Figure 4.1: Affichage des données en temps réel

Pour visualiser les mesurandes préalablement configurés, effectuez un "glisser-déposer" dans la zone graphique depuis le bargraph des mesurandes (1).

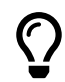

En effectuant un appui long dans la zone graphique, il est également possible d'ajouter ou enlever un mesurande de la zone.

Il existe 4 modes d'affichage en temps réel :

- *F*(*t*) : mode oscilloscope permettant de visualiser les mesurandes en fonction du temps sous forme de courbe (2).
- *DMM*: mode multimètre permettant de visualiser la valeur numérique courante d'un ou plusieurs mesurandes sous forme numérique (3).
- *Custom :* affichage personnalisable permettant de visualiser les mesurandes sous forme de courbes et de valeurs numériques (4). Les écrans personnalisés peuvent être créés à l'aide du bouton '+Add'.

### 4.1.1 F(t) : affichage oscilloscope

Voir chapitre visualisation et analyse graphique pour le details des fonctionnalités de l'objet graphique

#### Mode d'affichage temps réel

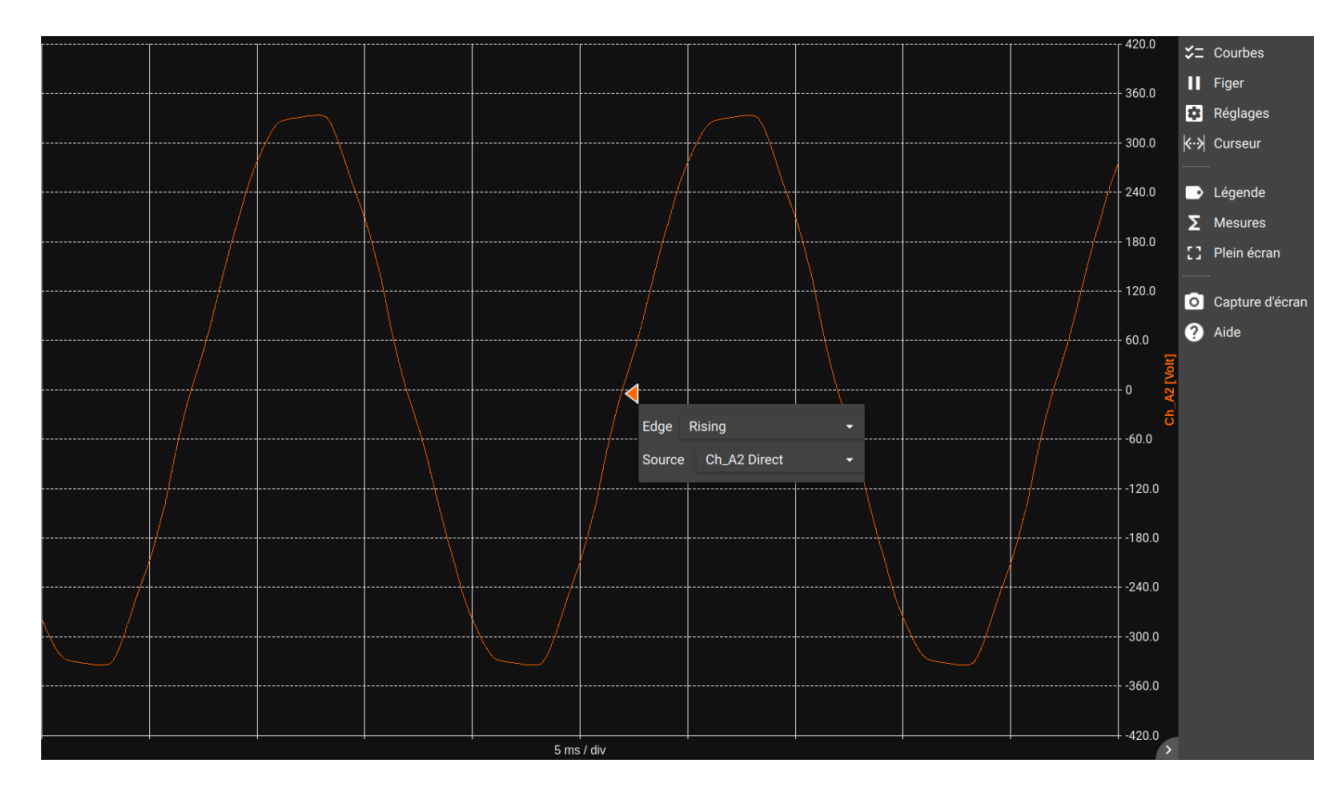

Figure 4.2: F(t) en mode oscilloscope

L'affichage F(t) en temps réel a plusieurs comportements d'affichage :

- · Pour les bases de temps entre 100ms/div et 10min/div, l'affichage est en mode défilement
- Pour les bases de temps entre 20µs/div et 50ms/div, l'affichage en en mode synchronisé (oscilloscope). Ce mode permet d'afficher une ou plusieurs périodes d'un signal périodique. La flèche apparaissant dans ce mode permet de choisir le niveau et la position du point du déclencheur. Un clic sur cette flèche permet de choisir le front du signal à visualiser (montant ou desendant) et le signal source.

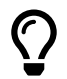

L'affichage est automatiquement rafraîchi au bout d'une seconde si aucun front n'est detecté par le déclencheur.

# 4.1.2 Affichage DMM (numérique)

Le mode DMM affiche les mesures en temps réel sous format numérique. Afin d'être visible, la valeur affichée est une moyenne.

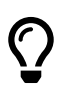

Il est possible d'utiliser la sortie HDMI présent sur l'appareil afin de déporter l'image sur un afficheur.

| < Measurements                 | ٢               | ≤ F(t)             |              | 88 DMM          |  |  |  |  |  |
|--------------------------------|-----------------|--------------------|--------------|-----------------|--|--|--|--|--|
| Display options                | Ch_A1<br>Direct | Ch_A1<br>Frequency | Ch_A1<br>RMS | Ch_A2<br>Direct |  |  |  |  |  |
|                                | -0.000959kV     | 0.0500kHz          | 0.230kV      | -0.0000823kV    |  |  |  |  |  |
| Ch_A1 [=REC]                   | -500.0 500.0    | 1                  | -500.0 500.0 | -500.0 500.0    |  |  |  |  |  |
| Ch_A1 <sub>Freq</sub> = [•REC] |                 |                    |              |                 |  |  |  |  |  |
| Ch_A1 <sub>RMS</sub>           | +               |                    |              |                 |  |  |  |  |  |
| Ch_A2                          |                 |                    |              |                 |  |  |  |  |  |
| Ch_A2 <sub>RMS</sub> [■REC]    |                 |                    |              |                 |  |  |  |  |  |
| Ch_A3 [=REC]                   |                 |                    |              |                 |  |  |  |  |  |
| Ch_A3 <sub>RMS</sub> [=REC]    |                 |                    |              |                 |  |  |  |  |  |

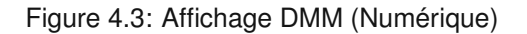

Pour afficher les mesurandes sous format numérique, il suffit d'appuyer et de faire glisser le mesurande sur la zone graphique. Un bargraphe indique où se situe la valeur mesurée par rapport au calibre défini (étendue de mesure).

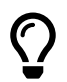

En appuyant sur un mesurande, un raccourci donne accès aux paramétrages de la voie, à la fréquence d'enregistrement et à la période de moyennage.

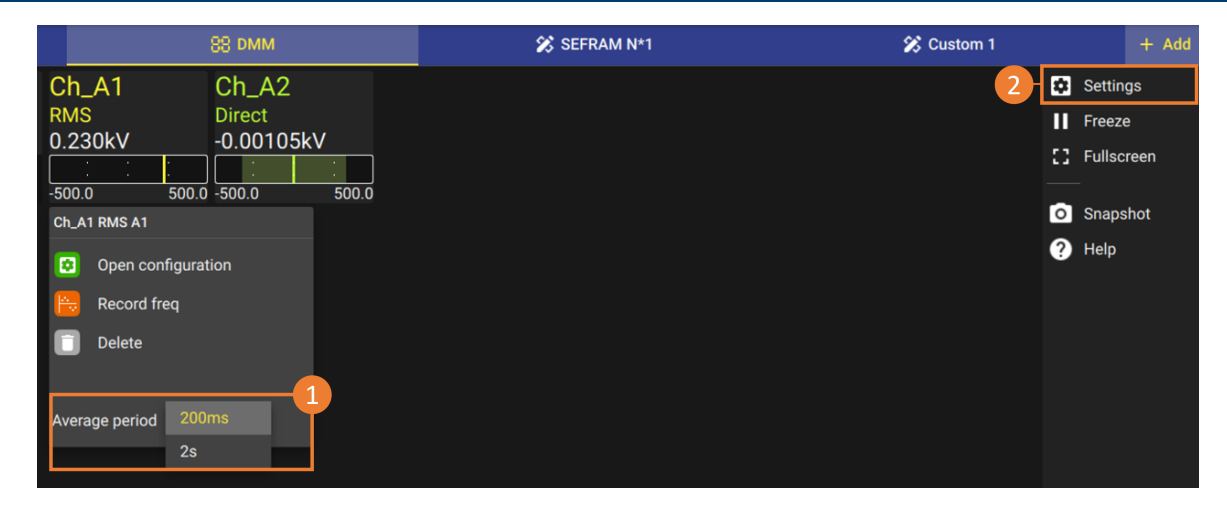

Figure 4.4: Periode moyennage DMM (Numérique)

La période de moyennage (1) du DMM peut être de 200ms ou 2s. Le nombre d'échantillons pour le calcul de la moyenne dépend de la vitesse de la carte d'acquisition utilisée. Par exemple, avec une carte universelle, ce sera 1 Mech/s.

Les paramètres (2) offrent la possibilité d'ajuster les modes et formats d'affichage. Par exemple, vous pouvez y intégrer les valeurs maximale et minimale ou encore affiner la précision en augmentant le nombre de décimales après la formule.

# 4.1.3 Affichage personnalisé

Les tableaux de bord sont entièrement personnalisables et sauvegardés lors de l'exportation de la configuration. Ils permettent l'affichage simultané de jusqu'à 16 widgets. Ces widgets peuvent être de différents types, avec des préconfigurations accessibles via le bouton (1)

- DMM : Format numérique
- F(t) : Affichage de la courbe en défilement
- Total : Affichage de la courbe complète
- Image : Importation d'une image format jpg, png ou svg

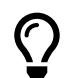

L'ensemble des widgets et les paramètres de disposition permettent d'effectuer un tableau de bord de supervision synoptique.

Les écrans "Custom" peuvent être renommés (4) ou supprimés (3).

Pour effectuer une action, il est nécessaire d'entrer en mode édition en cliquant sur 'Modifier le tableau de bord' (2).

Plusieurs fonctions vont apparaître :

| ビ F(t)                         |                  | 88 DMM             | 8                         | SEFRAM N*1   |                   | 发 Custom 1           |              | + Add |
|--------------------------------|------------------|--------------------|---------------------------|--------------|-------------------|----------------------|--------------|-------|
| $\equiv$ PRESET CONFIGURATIONS | EDIT DASHBOARD ? | 📋 DELETE DASHBOARD | 🖍 RENAME DASHBOARD        | + Add widget | 🖽 Arrange on grid | 🕵 Auto ajust widgets | 盲 Remove all |       |
| 1                              | 2                | 3                  | 4                         | 5            | 6                 | 7                    | 8            |       |
|                                |                  |                    |                           |              |                   |                      |              |       |
|                                |                  |                    |                           |              |                   |                      |              |       |
|                                |                  |                    |                           |              |                   |                      |              |       |
|                                |                  |                    |                           |              |                   |                      |              |       |
|                                |                  |                    |                           |              |                   |                      |              |       |
|                                |                  |                    |                           |              |                   |                      |              |       |
|                                |                  | No widge           | et in dashboard. Add wide | get please.  |                   |                      |              |       |
|                                |                  |                    |                           |              |                   |                      |              |       |

Figure 4.5: Personnalisation affichage tableau de bord

- Ajouter widget : Créer un widget supplémentaire. Disposition sur une grille par défaut (5).
- Ajustement auto des widgets : ajuste la taille des widgets adjacents de manière à supprimer les interstices (6).
- Ajustement auto du postionnement des widgets : ajuste et replace les widgets de manière a combler les fins espaces (7)
- Tout supprimer : Retire tous les widgets du tableau de bord (8).

Pour réogarniser les widgets vous pouvez :

- En navigation Tactile : en mode édition, pincer pour changer la taille et glisser pour déplacer.
- En navigation Souris : en mode édition, utiliser la molette pour changer la taille et glisser pour déplacer.

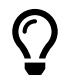

Allez dans 'Taille et position' pour redimensionner sur un seul axe à la fois.

# 4.2 | Visualisation et analyse graphique

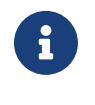

Sefram

L'interface utilisateur permettant la visualisation F(t); l'analyse d'un enregistrement sur l'appareil ou sur ordinateur (via le logiciel DASpro) est similaire.

Vous pouvez télécharger le logiciel DASpro depuis le serveur web de votre DAS1800, pour cela cliquer le bouton « DOWNLOAD DASPRO ».

Pour afficher le mesurande, effectuez un glisser-déposer dans la zone graphique (1), vous pouvez ajuster l'échelle souhaitée grâce aux différents gestes tactiles implémentés :

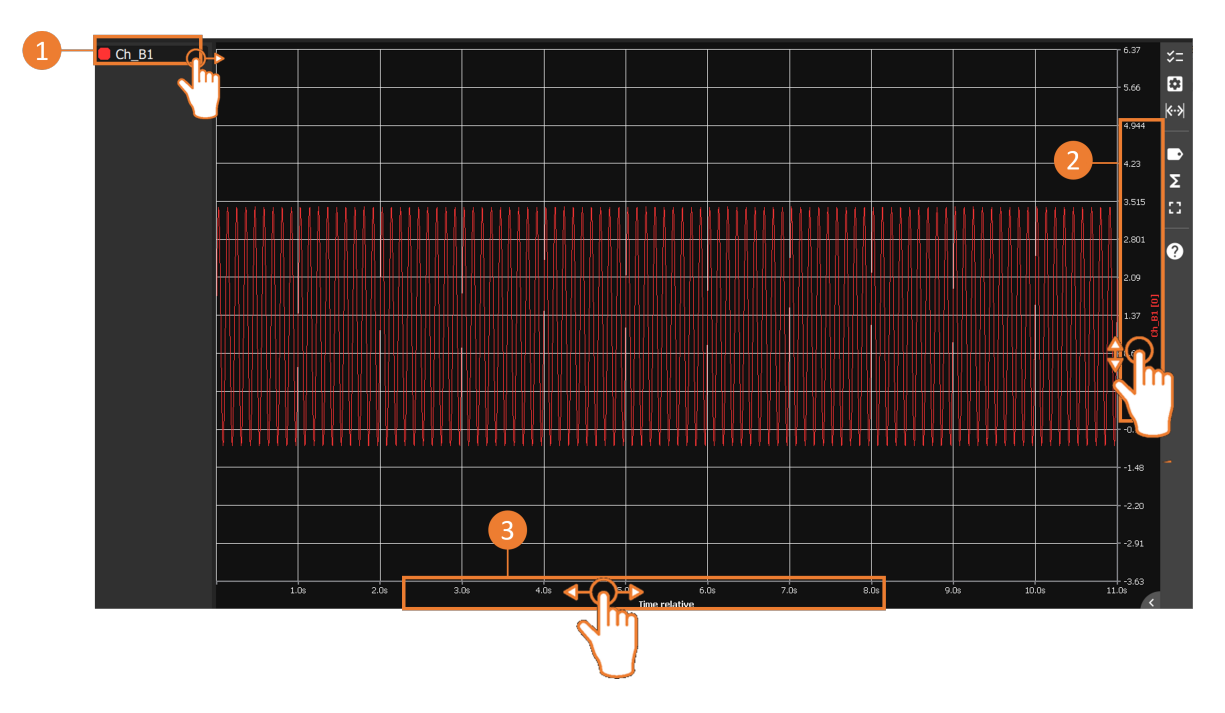

FIGURE 4.6 : Réglages min et max des axes X et Y

Vous pouvez définir les bornes minimum et maximum en glissant sur l'axe (2). Il en est de même pour l'axe des abscisses X (temps) (3).

Avec un appui court sur chaque axe, vous ouvrez une fenêtre de réglage où il est possible de rentrer manuellement la limite des bornes. Depuis ce menu, vous pouvez par exemple effectuer un « auto zoom » sur l'axe Y pour centrer automatiquement le mesurande ou encore ajouter une échelle supplémentaire sur l'axe Y.

()

 $\bigcirc$ 

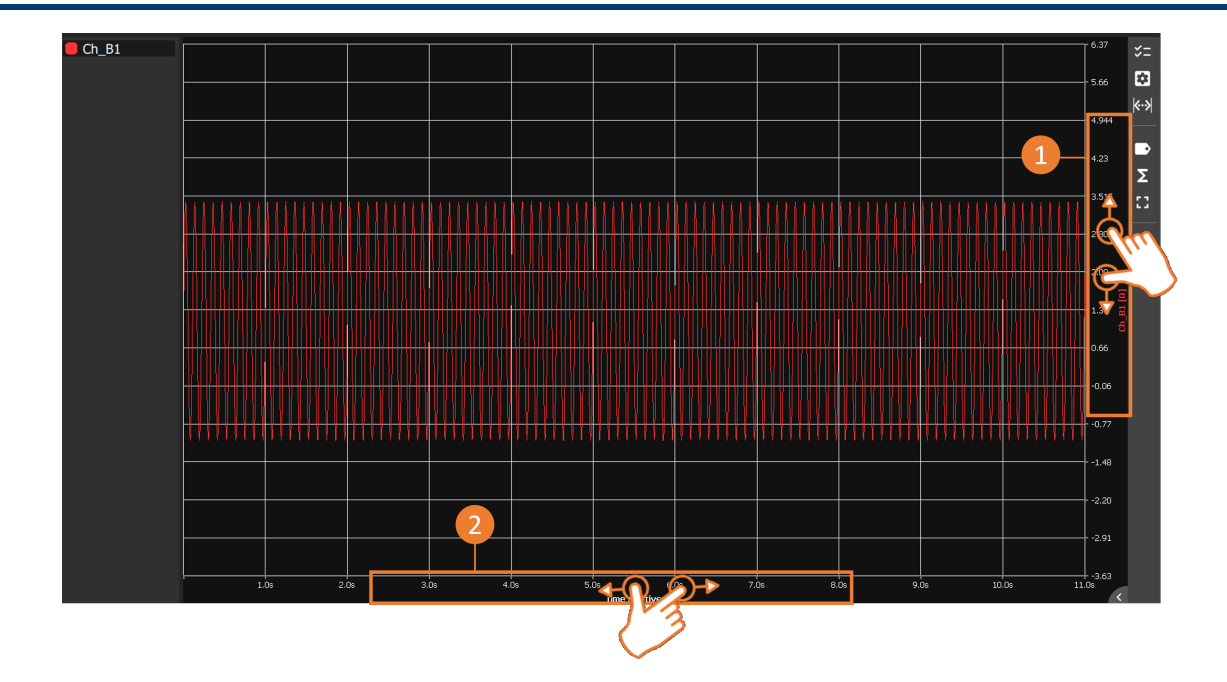

FIGURE 4.7 : Zoom et dézoom des axes X et Y

En éloignant ou rapprochant le pouce et l'index sur l'axe des ordonnées Y (amplitude), il est possible de zoomer et dé-zoomer entre les bornes définies (1). Il en est de même pour l'axe des abscisses X pour changer la base de temps (2).

Sur ordinateur ou si une souris est connectée à l'appareil, utilisez la roulette de la souris pour effectuer cette fonction en positionnant le curseur sur l'axe souhaité.

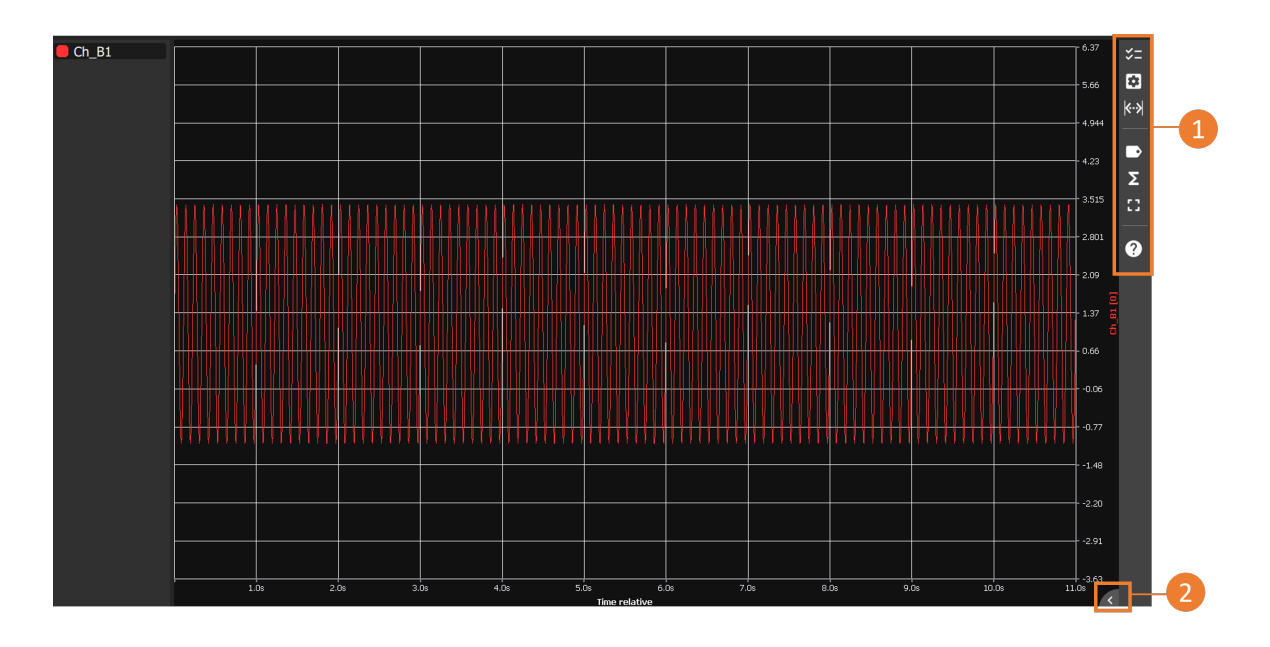

FIGURE 4.8 : Paramètres de visualisation graphique

Sur la barre verticale à droite de l'écran, un ensemble de paramètres est disponible (1). A l'aide de la flèche en bas à droite de l'écran, vous ouvrez la description textuelle de chaque paramètre (2).

| Symbole | Description                                                                                                    |
|---------|----------------------------------------------------------------------------------------------------|
| *=      | Choisit les mesurandes à afficher dans la zone graphique                                                                                      |
| ۵       | Permet de régler les paramètres d'affichage : division de la zone graphique en<br>plusieurs écrans, choix des couleurs, image en arrière plan |
| k··¥    | Affiche/masque les curseurs verticaux et horizontaux                                                                                          |
|         | Affiche/masque le nom complet de(s) mesurande(s) affiché(s) avec accès aux paramètres d'affichage                                             |
| Σ       | Affiche/masque les calculs mathématiques prédéfinis en temps réel                                                                             |
|         | Affiche/quitte le mode plein écran                                                                                                    |
| 9       | Ouvre la fenêtre d'aide                                                                                                    |

# 4.3 | Calculs mathématiques

Cette fonction permet de sélectionner un type de calcul mathématique sur une ou plusieurs voies, vous pouvez aussi effectuer plusieurs calculs sur la même voie. L'activation de la fonction se fait dans le menu F(t) de la page principal « Temps réel ».

# 4.3.1 Définitions

Appuyez alors sur la touche «Mesures» du volet à droite du graphe pour ouvrir la fenêtre de calcul. en appuyant sur le bouton «  $\sum$ Mesures » la fenêtre Mesures (1) s'ouvre sur le graphique.

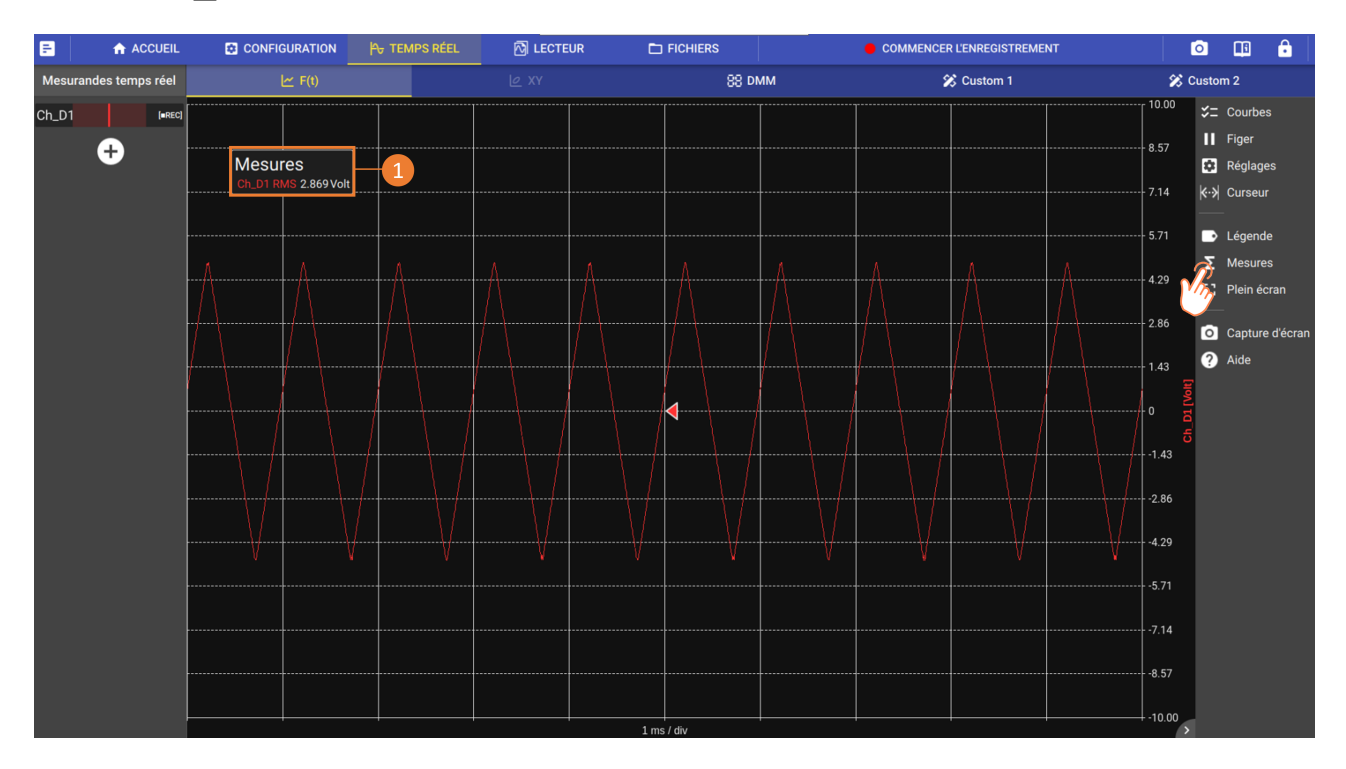

FIGURE 4.9 : Fonction Mesures

L'appui sur la fenêtre « Mesures » ouvre le gestionnaire des paramétrages des calculs

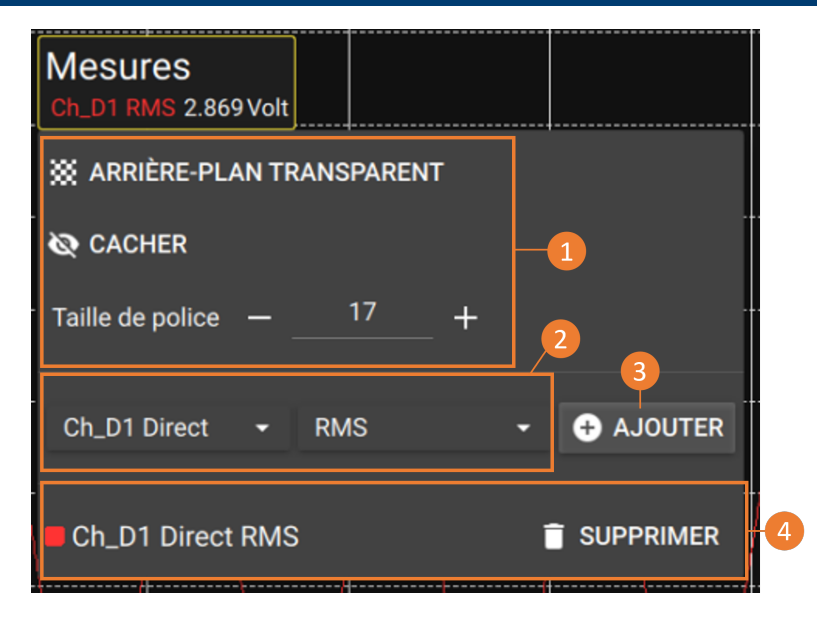

FIGURE 4.10 : Paramétrage calcul

- 1. Gestion de l'affichage de la fenêtre
- 2. Sélection de la voie et du type de calcul
- 3. Bouton « Ajouter » pour afficher le calcul sélectionné en (2)
- 4. Liste des calculs affichés sur l'écran F(t)

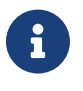

Le calcul prend en compte seulement les valeurs affichées sur l'écran. Dans le cas d'utilisation des curseurs verticaux, la fenêtre changera de nom en « Mesure entre les curseurs » et le calcul ne prendra en compte que les valeurs entre les bornes des curseurs.

L'affichage se fait dans un rectangle au-dessus des diagrammes dans lequel sont rappelés :

- · Le nom de la voie et du mesurande
- · Le type de calcul
- · La valeur du calcul

Les calculs s'effectuent en temps réel et l'affichage des résultats est actualisé toutes les 300 ms. Le calcul se fait sur les 1000 points affichés à l'écran. La résolution en temps est donc de 0,1 %.

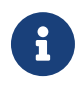

Les calculs mathématiques prennent en compte l'ensemble des points du mesurande affichés à l'écran. Pour ne pas corrompre le résultat des calculs, il faut ajuster la base de temps (fonctionnalité ZOOM) pour se rapprocher au plus de la forme réelle du signal. Si des curseurs verticaux sont affichés, le calcul prendra en compte seulement les points entre les curseurs.

### 4.3.2 Type de calculs

20 calculs mathématiques différents-vous sont proposés, répartis-en 3 catégories :

- · Amplitude : valeurs mini, maxi, pic à pic, basse, haute, amplitude, suroscillations
- Temps : fréquence, période, temps de montée, descente, largeurs positive ou négative, rapports cycliques positifs et négatifs

DAS

• Calcul : valeur moyenne, moyenne cyclique, efficaces RMS et RMS cyclique

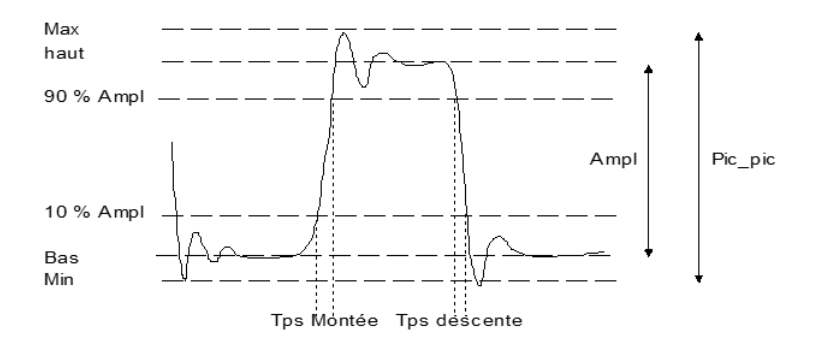

| Schéma explicatif | Fonctions<br>maths         | Calcul                                    | Observation                                                  |
|-------------------|----------------------------|-------------------------------------------|--------------------------------------------------------------|
| h                 | Minimum                    |                                           | C'est la plus basse crête de<br>la tension négative          |
| h                 | Maximum                    |                                           | C'est la plus haute crête de<br>tension positive             |
| M                 | Peak to Peak               | Max - Min                                 |                                                              |
| h                 | Bas                        |                                           | Il s'agit de la valeur la plus<br>courante au delà du centre |
| h                 | Haut                       |                                           | Il s'agit de la valeur la plus<br>courante au-delà du centre |
| M                 | Amplitude                  | Haut-Bas                                  |                                                              |
| h                 | Suroscillation positive    | $\frac{Max - Haut}{Amplitude} \times 100$ |                                                              |
| h                 | Suroscillation<br>négative | $\frac{Bas-Min}{Amplitude} \times 100$    |                                                              |

| Fréquence                          | $rac{1}{P\acute{e}riode}$                                                                                         | Fréquence moyenne                                                                 |
|------------------------------------|----------------------------------------------------------------------------------------------------|-----------------------------------------------------------------------------------|
| Période                            | Durée de N périodes entières<br>N                                                                                  | Durée moyenne d'un cycle<br>complet calculée sur le plus<br>de périodes possibles |
| Temps de<br>montée                 | $T1~=~10\%~Amplitude\ T2~=~90\%~Amplitude\ Tps~mont\acute{e}~=~T2-~T1$                                             |                                                                                   |
| Temps de<br>descente               | $T1 = 90\% \ Amplitude$<br>$T2 = 10\% \ Amplitude$<br>$Tps \ mont { m \acute{e}e} = T2$ - T1                       |                                                                                   |
| Largeur<br>d'impulsion<br>positive | Mesure le temps de la <u>1ère</u><br>impulsion positive.<br>Elle s'effectue à 50% de<br>l'amplitude                |                                                                                   |
| Largeur<br>d'impulsion<br>négative | Mesure le temps de la <u>1ère</u><br>impulsion négative.<br>Elle s'effectue à 50% de<br>l'amplitude                |                                                                                   |
| Rapport<br>cyclique<br>positif     | Durée d'impulsion positive<br>Période                                                                              |                                                                                   |
| Rapport<br>cyclique<br>négatif     | Durée d'impulsion négative<br>Période                                                                              |                                                                                   |
| Moyenne                            | $Moy = rac{1}{N} 	imes \sum_{i=1}^N V_i$ N : nombre de points total                                               | Calcul sur l'ensemble de la<br>fenêtre graphique                                  |
| Moyenne<br>cyclique                | $Moy = rac{1}{(N_2 - N_1)} 	imes \sum_{i=N_1}^{N_2} V_i$<br>N2 - N1 : nombre de points entre<br>périodes entières | Calcul sur le plus de période possible                                            |
| RMS                                | $RMS = \sqrt{\frac{1}{N} \sum_{i=1}^{N} (V_i)^2}$                                                                  | Calcul sur l'ensemble de la<br>fenêtre graphique                                  |

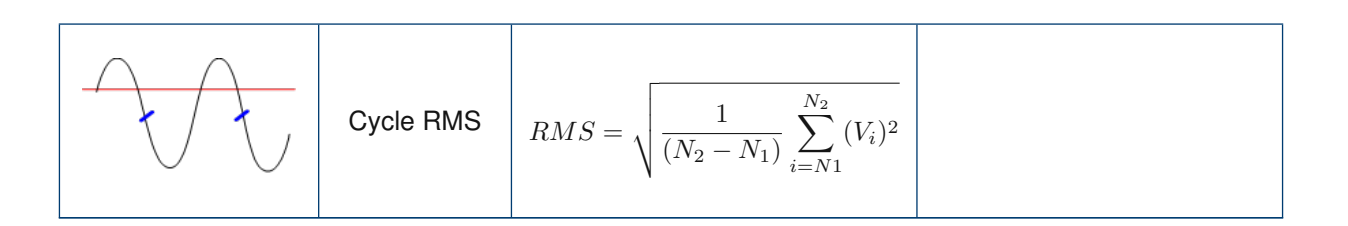

# 4.4 | Analyse d'un enregistrement

Pour ouvrir un fichier de mesure enregistré, allez dans « Lecteur » depuis la barre de navigation principale.

|            |                                   | CONFIGURATION 🎠 TEMPS RÉEL             | 🖄 LECTEUR                 |                  | COMMENCER L'ENR       | EGISTREMENT              | o 🗈 🔒             |
|------------|-----------------------------------|----------------------------------------|---------------------------|------------------|-----------------------|--------------------------|-------------------|
|            | 🖸 DONNÉES 🕐 AIDE Reco             | <br>ordFile_24-01-30_11_09_48_181.mf4  |                           |                  |                       |                          |                   |
| 2-         | Ouvrir un enregistrement          | ······                                 | ·····                     | ттт              |                       | I                        | ≾= Courbes        |
|            |                                   |                                        |                           |                  |                       |                          | Réglages          |
|            |                                   | . Ouvrir un fichier d'enregistrement   |                           |                  |                       | 8.57                     | kal o             |
|            | I≡ Afficher les info. de l'enregi | ↑ ↑ □ /mnt/internalDisk                | d.                        |                  |                       | 714                      | K·· Y Curseur     |
| <b>A</b> - | Exporter la configuration         |                                        |                           |                  |                       |                          | Légende           |
| 9          | UI_UJRMS                          |                                        |                           |                  | 04 10:00              | 5.71                     |                   |
|            | Ch_D1 <sub>RMS</sub>              |                                        | .mt4 3.2                  | IMB 30/01/20     | 24 12:09              | 0.71                     | Mesures           |
|            | Ch_B3                             | RecordFile_24-02-01_10_53_26_261.      | .mf4 629                  | 0.82 MB 01/02/20 | 24 11:55              | 4.29                     | [] Plein écran    |
|            | Ch B3max                          | RecordFile_24-02-01_10_56_12_774.      | .mf4 315                  | 6.18 MB 01/02/20 | 24 11:58              |                          |                   |
|            | Ch_C3 <sub>Avg</sub>              | RecordFile_24-02-05_07_42_29_466.      | .mf4 560                  | 0.87 kB 05/02/20 | 24 08:42              | 2.86                     | O Capture d'écran |
|            | Ch_D1 <sub>Min</sub>              | RecordFile_24-02-08_10_45_26_330.      | .mf4 15.9                 | 90 MB 08/02/20   | 24 11:45              |                          | ? Aide            |
|            | Ch_C1 <sub>Avg</sub>              | 🖸 RecordFile_24-02-08_10_57_57_131.    | .mf4 15.9                 | 90 MB 08/02/20   | 24 11:58              | 1.43                     |                   |
|            | Ch_B3 <sub>Avg</sub>              | RecordFile_24-02-08_11_13_58_147.      | .mf4 35.0                 | 08 MB 08/02/20   | 24 12:14              |                          | F                 |
|            | Ch_B4 <sub>Cnt</sub>              | RecordFile_24-02-08_11_17_07_101       | .mf4 31.:                 | 24 MB 08/02/20   | 24 12:17              | 0                        | 2                 |
|            | Ch_D2 <sub>Freq</sub>             | RecordFile 24-02-08 11 24 34 503       | mf4 23.                   | 57 MB 08/02/20   | 24 12:24              |                          | -                 |
|            | Ch_B1 <sub>PWM</sub>              | BecordFile 24-02-08 11 39 10 661       | mf4 509                   | 153 kB 08/02/20  |                       |                          |                   |
|            | Ch_B4 <sub>PWM</sub>              |                                        |                           |                  | 04 14:00              |                          |                   |
|            | Ch_C2 <sub>Max</sub>              |                                        | .mr4 54                   | 20 MB 08/02/20   | 24 14:32              | 2.86                     |                   |
|            | Ch_B4 <sub>Avg</sub>              | RecordFile_24-02-12_14_33_45_029.      | .mf4 936                  | 0.15 MB 13/02/20 | 24 08:34              |                          |                   |
|            | Ch_D1                             | RecordFile_24-02-20_10_08_47_551.      | .mf4 126                  | 6.75 MB 20/02/20 | 24 10:52              | 4.29                     |                   |
|            |                                   | RecordFile_24-02-20_11_06_34_590.      | .mf4 73.:                 | 30 MB 20/02/20   | 24 11:07              |                          |                   |
|            | Ch_B4 <sub>Min</sub>              | RecordFile_24-02-27_10_32_08_755       | .mf4 17.                  | B2 MB 27/02/20   | 24 11:32              | 5.71                     |                   |
|            | Ch_B2                             | Nom choisi : mnt/internalDisk//RecordF | File_24-01-30_11_09_48_18 | 31.mf4           | Filtre de fichie      | r : *.mf4,*.mf4_tmp      |                   |
|            | Ch_C1 <sub>Max</sub>              | <mark>-</mark>                         |                           |                  |                       | -7.14                    |                   |
|            | Ch_D1                             |                                        |                           |                  |                       | FERMER OUVRIR            |                   |
|            | Ch_D3 <sub>RMS</sub>              |                                        |                           |                  |                       | 8.57                     |                   |
|            |                                   |                                        |                           |                  |                       |                          |                   |
|            | Ch_B3 <sub>Freq</sub> 0.10s       | s 0.20s 0.30s 0.40s 0.50s              | 0.60s 0.70s               | 0.80s 0.90s      | 1.00s 1.10s 1.20s 1.3 | -10.0<br>30s 1.40s 1.50s | 0                 |
|            | Ch_B3 <sub>Min</sub>              |                                        | Temp                      | os relatif       |                       |                          | >                 |

FIGURE 4.11 : Liste fichier enregistré

En appuyant sur « Données » (1), vous pouvez :

- Accéder à l'ensemble des fichiers enregistrés en appuyant sur « Ouvrir un enregistrement » (2). La liste de tout les enregistrements sur le disque interne du DAS (3) s'ouvre, sélectionner le fichier à lire et appuyer sur « Ouvrir »
- Afficher les données d'un fichier enregistré (4) : Informations générales, description des voies, marqueurs, historique de modification.
- Exporter la configuration (5) qui a servit a faire l'enregistrement

64

# 4.5 | Exportation d'un fichier d'enregistrement

Dans le menu « DONNEES », cliquer sur le bouton « Exporter les données » (1)

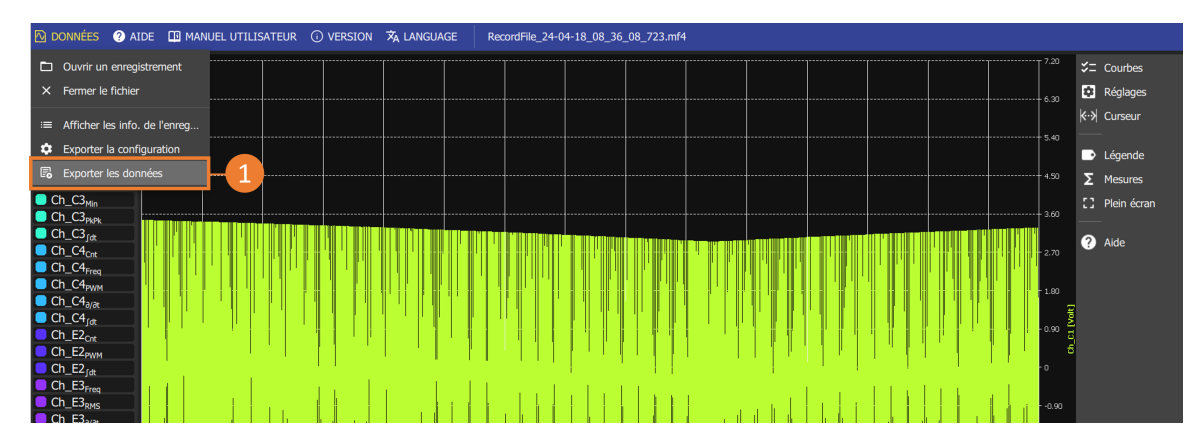

FIGURE 4.12 : Sélection du fichier à exporter

#### Sélection des mesurandes :

Les mesurandes présents dans le fichier sont regroupés par fréquence d'enregistrement (1). Sélectionner les mesurandes à exporter dans liste déroulante (2) en cochant la case associée (3). Cocher la case correspondant à un groupe de fréquence pour exporter tous les mesurandes associés.

|   | Sélec      | tion des mesurandes   |   |           |            |             |
|---|------------|-----------------------|---|-----------|------------|-------------|
|   | Nor        | n                     | Y | Fréquence | Туре       | Sélection   |
| 2 | <b>— v</b> | Group 2               |   | 5000      |            | -           |
|   |            | Ch_C1                 |   |           | Direct     |             |
|   |            | Ch_C1 <sub>RMS</sub>  |   |           | RMS        | <b>- 3</b>  |
|   |            | Ch_C3 <sub>Max</sub>  |   |           | Max        |             |
|   |            | Ch_C3 <sub>Min</sub>  |   |           | Min        |             |
|   |            | Ch_C4 <sub>PWM</sub>  |   |           | PWM        | <b>2</b>    |
|   |            | Ch_C1 <sub>Freq</sub> |   |           | Frequency  |             |
|   |            | Ch_C2 <sub>Freq</sub> |   |           | Frequency  |             |
|   |            | Ch_C4 <sub>Freq</sub> |   |           | Frequency  | <b>2</b>    |
|   |            | Ch_C3 <sub>PkPk</sub> |   |           | PeakToPeak |             |
|   |            | Ch_C2 <sub>∂/∂t</sub> |   |           | Derivate   | <b>2</b>    |
|   |            | Ch_C4 <sub>ə/ət</sub> |   |           | Derivate   |             |
|   |            | Ch_C2 <sub>∫dt</sub>  |   |           | Integrate  | <b>2</b>    |
|   |            | Ch_C3 <sub>∫dt</sub>  |   |           | Integrate  |             |
|   |            | Ch_C4 <sub>∫dt</sub>  |   |           | Integrate  |             |
|   |            | Ch_C2 <sub>Cnt</sub>  |   |           | Counter    |             |
|   |            | Ch_C4 <sub>Cnt</sub>  |   |           | Counter    |             |
|   |            | Ch_E3 <sub>RMS</sub>  |   |           | RMS        |             |
|   |            |                       |   |           |            | ANT ANNULER |

FIGURE 4.13 : Sélection des données à exporter

Valider la sélection en appuyant sur la touche « SUIVANT ».

DAS

#### Sélection de la période :

Cette interface permet de raccourcir un enregistrement en modifiant la date de début et/ou de fin. La barre de temps affichée en bleu représente la portion de temps sélectionnée. Par défaut, toute la durée de l'enregistrement est sélectionnée. Pour modifier la date de début de l'enregistrement, déplacer le curseur de gauche (2). Pour modifier la date de fin de l'enregistrement, déplacer le curseur de début et de fin sélectionnées, ainsi que la durée correspondante, sont affichées en dessous de la barre de temps. Les dates sont affichées par défaut de manière relative par rapport au début de l'enregistrement. Pour afficher les dates de manière absolue selon le format AAAA/MM/JJ HH :MM :SS :ms, décocher la case « Temps relatif » en bas de l'interface (1).

|   | Couper les données      |                         |              |                 |   |           |         |                    |
|---|-------------------------|-------------------------|--------------|-----------------|---|-----------|---------|--------------------|
|   | Start date time :       | 2024 04/18 10:36:08.723 |              |                 |   |           |         |                    |
|   | Stop date time :        | 2024 04/18 10:36:23.548 |              |                 |   |           |         |                    |
|   |                         |                         | PRENDRE LES  | DATES DE LA VUE |   |           |         |                    |
|   |                         |                         |              |                 |   |           |         |                    |
|   | 2024 04/18 10:36:08.723 |                         |              | 14.8s           |   |           | 2024 0  | 4/18 10:36:23.548  |
|   |                         |                         |              |                 |   |           |         |                    |
| 2 |                         |                         |              |                 |   |           |         |                    |
|   | 2024 04/18 10:36:08.723 |                         |              |                 |   |           |         |                    |
|   |                         |                         |              | 14.8s           |   |           |         |                    |
|   |                         |                         |              |                 |   |           | 2024 (  | 04/18 10:36:23.548 |
|   |                         |                         |              |                 | - |           |         |                    |
|   |                         |                         | ZOOM ARRIERE | ZOOM AVAN       |   |           |         |                    |
| 1 | — 🗌 Temps relatif       |                         |              |                 |   | PRÉCÉDENT | SUIVANT | ANNULER            |
|   |                         |                         |              |                 |   |           |         |                    |

FIGURE 4.14 : Sélection de la période d'exportation

Il est possible de cliquer sur la date de début ou la date de fin pour la modifier depuis une interface dédiée

Pour sélectionner une petite portion de l'enregistrement, il peut être nécessaire de zoomer sur la barre de temps. Cliquer sur le bouton ZOOM AVANT pour zoomer sur la portion de temps sélectionnée. La barre de temps occupe tout l'espace disponible et les dates de début et de fin sélectionnables, en haut de la barre de temps, sont mises à jour à partir des dates de début et de fin sélectionnées.

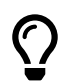

Le bouton **PRENDRE LES DATES DE LA VUE** permet de sélectionner les dates de début et de fin correspondant à la portion de temps affichée dans l'onglet LECTEUR.

#### Rééchantillonnage :

Le processus d'export offre la possibilité de rééchantillonner les données. Toutes les données seront rééchantillonnées à la fréquence spécifiée. Il est possible de définir la fréquence de rééchantillonnage de deux manières différentes :

- Rééchantillonner les données à une nouvelle fréquence : l'utilisateur définie directement la fréquence de rééchantillonnage. La fréquence maximale est de 1MHz. La fréquence minimale est définie de telle sorte que le fichier contienne au minimum 100 échantillons. Dans le cas où la taille du fichier d'origine est inférieure à 100 échantillons, il ne sera pas possible d'effectuer un sous-échantillonnage des données.
- Rééchantillonner les données suivant la base de temps d'une voie : la fréquence de rééchantillonnage sera celle du groupe associée au mesurande.

| Rééchantillonner les donn                                 | ées                |                   |  |
|-----------------------------------------------------------|--------------------|-------------------|--|
| O Pas de rééchantillonnag                                 | je                 |                   |  |
| Rééchantillonner les do                                   | nnées à une nouve  | elle fréquence    |  |
| Fréquence (Hz) :                                          | 250                | (4.00 ms)         |  |
| <ul> <li>Rééchantillonner les do<br/>mesurande</li> </ul> | nnées suivant la b | ase de temps d'un |  |
| Nom du mesurande :                                        | Ch_A1              |                   |  |
|                                                           |                    |                   |  |
|                                                           |                    |                   |  |
|                                                           |                    |                   |  |
|                                                           | PRÉCÉDENT          | SUIVANT ANNULER   |  |

FIGURE 4.15 : Rééchantillonnage

#### Sélection du format de fichier :

Sélectionner le format du fichier de sortie :

|                                        | Sélection du forma | t de sortie |            |         |   | Sélection du forma | t de sortie |           |         |         |
|----------------------------------------|--------------------|-------------|------------|---------|---|--------------------|-------------|-----------|---------|---------|
|                                        | Type de fichier    | CSV         |            |         |   | Type de fichier    | MAT         |           |         |         |
| $\begin{pmatrix} 1 \\ 2 \end{pmatrix}$ | Dates absolue      | s<br>ités   |            |         | 1 | — 🗌 Dates absolue  | s           |           |         |         |
|                                        | Délimiteur         |             |            |         |   | Version            | 7.3         |           |         |         |
|                                        |                    | PRÉCÉDE     | NT SUIVANT | ANNULER |   |                    |             | PRÉCÉDENT | SUIVANT | ANNULER |

FIGURE 4.16 : Sélection du format

- Format CSV : La taille maximale du fichier est limitée à 5M d'échantillons.
  - Dates absolues (1) : afficher le temps de manière absolue ou de manière relative par rapport au début de l'enregistrement.
  - Ajouter les unités (2) : ajouter une ligne sous le nom des mesurandes contenant les unités
  - Délimiteur (3) : caractère utilisé pour délimiter les colonnes du fichier
- Format MAT :

DAS

- Dates absolues (1) : afficher le temps de manière absolue ou de manière relative par rapport au début de l'enregistrement.
- $\circ~$  Version : version du fichier MAT

# 4.6 | Transfert de fichier

### 4.6.1 Récupération de fichier via clé USB

Branchez une clé USB sur un des ports de l'appareil. Pour récupérer un fichier depuis le disque dur de l'appareil afin de le transférer sur votre ordinateur, allez dans *« Fichiers »* depuis la barre principale de navigation. En appuyant sur *«* DISQUE *»* vous aurez accès à l'ensemble du contenu de la mémoire interne de l'appareil :

|                           | 🖸 CONFIGURATION 🏾 🍄 TEMPS RÉEL 🛛 🕅 LECTEUR       |                            | COMMENCER L'ENREGISTREMENT | o 💷 🔒                                 |
|---------------------------|--------------------------------------------------|----------------------------|----------------------------|---------------------------------------|
| C RAFRAÎCHIR              | 🗈 DOSSIER PARENT Dossier courant : /internalDisk | 2                          |                            |                                       |
| Accès rapide              | Nom                                              | 🤈 Taille Modifié le        |                            | Actions sur les éléments sélectionnés |
| ♠ RACINE                  |                                                  | 2 Items 06/03/2024 10:20   | 0                          |                                       |
| DOSSIER DE TRAVAIL        | 24-02-29_11_28_35_808.bug_report                 | 87.55 kB 29/02/2024 11:28  |                            | SUPPRIMER                             |
| /internaldisk/            | RecordFile_24-02-15_12_31_00_435.acq_cfg         | 552.00 kB 15/02/2024 13:31 |                            |                                       |
| • DISQUE<br>/internaldisk | RecordFile_24-02-15_12_31_00_435.mf4             | 29.32 MB 15/02/2024 13:31  |                            |                                       |
| 🕹 USB 🥏                   | RecordFile_24-02-15_13_06_43_000.acq_cfg         | 552.00 kB 05/03/2024 15:55 |                            |                                       |
| /sdb1                     | RecordFile_24-02-15_13_06_43_000.mf4             | 627.11 kB 15/02/2024 14:40 |                            | CHARGER LA CONFIGURATION              |
|                           | - 📐 RecordFile_24-02-15_14_58_33_978.mf4         | 447.41 MB 15/02/2024 15:58 |                            |                                       |
| ▲ ÉJECTER LA CLEF USB     | RecordFile_24-02-15_15_01_48_296.mf4             | 595.52 kB 15/02/2024 16:01 |                            |                                       |
|                           | RecordFile_24-02-15_15_02_17_250.mf4             | 593.49 kB 15/02/2024 16:02 |                            |                                       |
|                           | RecordFile_24-02-15_15_02_47_043.mf4             | 605.26 kB 15/02/2024 16:02 |                            |                                       |
|                           | RecordFile_24-02-15_15_03_40_455.mf4             | 450.57 MB 15/02/2024 16:04 |                            |                                       |
|                           | RecordFile_24-02-15_15_04_27_430.mf4             | 76.40 MB 15/02/2024 16:04  |                            |                                       |
|                           | RecordFile_24-02-15_15_04_50_425.mf4             | 593.54 kB 15/02/2024 16:04 |                            |                                       |
|                           | RecordFile_24-02-15_15_05_00_621.mf4             | 374.75 MB 15/02/2024 16:05 |                            |                                       |
|                           | RecordFile_24-02-15_15_05_20_126.mf4             | 374.75 MB 15/02/2024 16:05 |                            |                                       |
|                           | RecordFile_24-02-15_15_05_38_141.mf4             | 374.76 MB 15/02/2024 16:05 |                            |                                       |
|                           | RecordFile_24-02-26_14_28_59_346.mf4             | 123.33 MB 26/02/2024 15:29 |                            |                                       |
|                           | RecordFile_24-02-26_14_30_31_851.mf4             | 77.29 MB 26/02/2024 15:30  |                            | ▼ Filtres                             |
|                           | RecordFile_24-02-26_14_32_44_129.mf4             | 61.94 MB 26/02/2024 15:32  |                            | Tous les fichiers (*)                 |
|                           | RecordFile_24-02-26_14_33_59_721.mf4             | 77.29 MB 26/02/2024 15:34  | 0                          | 2% 35.77 GB/1.74 TB                   |

FIGURE 4.17 : Copier un fichier sur une clé USB

- 1. Sélectionnez le fichier souhaité (1)
- 2. Appuyez sur « COPIER » (2) pour copier le fichier vers un dossier sélectionné manuellement sur le disque ou la clé USB. Allez sur USB (4). Appuyer sur « Coller » sur le dossier sélectionné pour faire la copie du fichier
- 3. Appuyez sur « COPIER VERS USB » (3) pour copier le fichier à la racine de la clé USB connectée

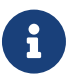

Appuyer sur « EJECTER LA CLEF USB » avant de retirer la clé

### 4.6.2 Transfert de fichier via protocole FTP

Le protocole FTP, permet de récupérer ou de déposer des fichiers entre un poste à distance et l'appareil.

a

Connectez l'appareil à un réseau informatique via le port Ethernet ou l'option Wi-Fi. Pour plus d'informations sur la configuration réseau, allez au chapitre *contrôle à distance paramètres réseau* 

Ensuite allez dans Configuration > Accès distant > FTP

| 🚣 Voies |                   | 🛃 ACCÈS DISTANT | 🔅 SYSTÈME |
|---------|-------------------|-----------------|-----------|
|         | Configuration FTP | ?               |           |
|         | ✓ Activer         |                 |           |
| _       |                   |                 |           |

FIGURE 4.18 : Configuration FTP

Activer ou désactiver le protocole FTP sur la page ci-dessus.

Depuis votre poste distant, ouvrez un explorateur de fichier. Renseigner la formule « ftp :// » suivie de l'adresse IP de l'appareil pour accéder aux fichiers

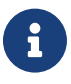

La connexion utilise le port 21. Utilisateur : « normal » Mot de passe : « normal »

# -Chapitre 5-

# **Fonctions avancées**

# 5.1 | Bibliothèque d'unités

Les unités de mesures sont gérées à partir d'une base de donnée accessible depuis *Configuration > Voies > Bibliothèque d'unités* 

| E     | ACCUEIL          |          | 🖸 CONFIGURAT             | ION 🅀 TEMPS RÉEL  | 🕅 LECTEUR |                   | COMMENCER L'ENRE                               | GISTREMENT                 | Ó   | <u>I</u> | ê |  |
|-------|------------------|----------|--------------------------|-------------------|-----------|-------------------|------------------------------------------------|----------------------------|-----|----------|---|--|
| Mesur | andes temps réel |          | 📩 VOIES                  |                   |           | ATION 📑 ACCÈS DIS | TANT 1 IMPORTER EXPORTER                       | 🔯 SYSTÈME                  |     |          |   |  |
| Ch_C1 | (=REC)           | $\sim$   | Analogiques              | + CRÉER UNE UNITÉ | -1        | Filtrer par nom   | Colonnes affichées<br>Som Symbole, Grandeur de | mesure Editer Sunnrimer    |     |          |   |  |
| Ch_C2 |                  | 0/1      | Numériques               |                   |           |                   |                                                | licoure, Eurer, oupprinter |     |          |   |  |
| Ch_C3 | [=REC]           |          | Toutes les voies         | Nom 个             |           | Symbole           | Grandeur physique                              | Editer                     | Sup | primer   |   |  |
| Ch_C4 | [■REC]           |          | Bibliothèque de          |                   |           |                   | Scalaira                                       |                            | -   | -        |   |  |
| Ch_C5 |                  | TTT      | capteurs                 |                   |           |                   | Scalalle                                       | <b>–</b>                   |     |          |   |  |
| Ch_C6 | [=REC]           | Ω        | Bibliothèque<br>d'unités | Ampère            |           |                   | Courant                                        | i                          | Í   | Ĩ        |   |  |
| Ch_C7 | <b>- /</b>       | <b>}</b> | Ajustage du zéro         | Bar               |           | Bar               | Pression                                       | 6                          | í   | ì        |   |  |
| Ch_C8 |                  |          |                          | Becquerel         |           | Bq                | Radioactivité                                  | 6                          | Í   | Ì        |   |  |
|       | +                |          |                          | Candela           |           | cd                | Intensité lumineuse                            | 6                          | Í   | ì        |   |  |
|       |                  |          |                          | Celsius           |           |                   | Température                                    | 6                          | Í   | Ì        |   |  |
|       |                  |          |                          | Coulomb           |           |                   | Charge électrique                              | Ø                          | í   | Ì        |   |  |
|       |                  |          |                          | Mètre cube        |           | m³                | Volume                                         | 6                          | Í   | ì        |   |  |

FIGURE 5.1 : Bibliothèques d'unités

Par défaut, la plupart des unités de mesure les plus utilisées sont déjà intégrées dans l'appareil. Pour ajouter une unité, appuyez sur « Créer une unité » (1). Elles peuvent être modifiées à tout moment depuis la colonne « Éditer ».

Dans l'exemple ci-dessous nous allons ajouter l'unité de masse « livre » :

| Édi | iteur d'uni<br>Nom de l'unité*<br>Livre | té                               | A×<br>&%  | Symb<br>Ib | ole*  | -2     |   |
|-----|-----------------------------------------|----------------------------------|-----------|------------|-------|--------|---|
|     | Grandeur physic<br>Masse                | que*                             |           |            |       | -<br>- | 3 |
|     | Fonction<br>Fonction de cor<br>Linéaire | de conversion                    |           | _          |       | -      | 4 |
| 1   | Livre →                                 | Coefficient linéaire<br>0,453592 | Kilogram  | ¢          |       |        |   |
|     |                                         |                                  | ✓ APPLIQU | ER         | 🙁 ANI | NULER  |   |

FIGURE 5.2 : Création unité « livre »

Définissez le nom de l'unité (1) et le symbole associé (2). Choisissiez parmi la liste déroulante la grandeur physique correspondante (3). Dans notre cas la livre est une masse. Enfin définissez la fonction de conversion (4).

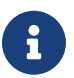

La fonction de conversion est un calcul appliqué à l'unité de référence du système international, dans le cas de la masse, celle-ci est le kg.

- Identité : rapport de 1 pour 1
- · Linéaire : application d'un coefficient à l'unité de référence. Dans notre cas 1 livre est égal à 0,453592 kg
- Affine : application d'une fonction affine à l'unité de référence de type ax + b.

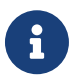

Avant d'ajouter et de paramétrer un capteur dans l'appareil, assurez-vous que l'unité de la grandeur physique que vous voulez mesurer est présente dans la bibliothèque d'unités.

# 5.2 | Bibliothèque de capteurs

Chaque mesure est associée à un capteur.

Pour accéder à la bibliothèque de capteurs, aller dans *Configuration > Voies > Bibliothèques de capteurs*. Un tableau répertoriant l'ensemble des capteurs et de leur paramètres est représenté sur cette page.

| 8      | ACCUEIL          |          |                          | ION 🔁 TEMPS RÉEL     | 🕅 LECTEUR            |                         | s                    |                         | R L'ENREGISTREMENT |               | o              | <u>1</u> 6 | ô        | D |
|--------|------------------|----------|--------------------------|----------------------|----------------------|-------------------------|----------------------|-------------------------|--------------------|---------------|----------------|------------|----------|---|
| Mesura | indes temps réel |          | 🛃 VOIES                  |                      | NTS 🔇 SYNCHRO        |                         | CÈS DISTANT          |                         | rter 🔯 syst        | ÈME           |                |            |          |   |
| Ch_C1  | (•REC            | $\sim$   | Analogiques              | + CRÉER UN CAPTEU    | IR 4 T Filt          | trer par nom            | <b>T</b> Filtrer par | fabricant               | Colonnes affichées | randeur de me | sure. Unité. C | arte. Min  | Max      |   |
| Ch_C2  |                  | 0/1      | Numériques               |                      |                      |                         |                      |                         |                    | undeal        | Jure, olime, e | ar te,     |          |   |
| Ch_C3  | [•REC            | 34       | Toutes les voies         | Nom 个                | Fabricant            | Grandeur de mesure      | Unité                | Туре                    | Valeur<br>min      | Valeur<br>max | Configure      | rr S       | upprimer |   |
| Ch_C4  | (IREC            |          | Bibliothèque de          | 41587                | Sefram               | Courant                 | Amnère               | Pince                   | -3000              | 3000          |                |            |          |   |
| Ch_C5  |                  | <b>.</b> | capteurs                 | A1307                |                      |                         | Ampere               | ampèremétrique          | -3666              | 5000          |                | 3          |          |   |
| Ch_C6  | [•REC            | Ω        | Bibliothèque<br>d'unités | Charge_FTY           | Siemens              | Charge électrique       | Coulomb              | Autre                   |                    |               | *              |            |          |   |
| Ch_C7  | (•REC            | 辈        | Ajustage du zéro         | Clamp_UF             | Universal<br>Technic | Courant                 | Ampère               | Pince<br>ampèremétrique |                    |               | 0              |            |          |   |
| Ch_C8  |                  |          |                          | Clamp_UP             | Universal<br>Technic | Courant                 | Ampère               | Pince<br>ampèremétrique | -2000              | 2000          | \$             |            | Î        |   |
|        | ÷                |          |                          | Linear_potentiometer |                      | Longueur                | Mètre                | Autre                   |                    |               | 0              |            |          |   |
|        |                  |          |                          | Luminosity_T25_IK    | Honeywell            | Éclairement<br>Iumineux |                      | Autre                   |                    |               | ۵              |            | î        |   |
|        |                  |          |                          | Luminosity_YTUH      |                      | Éclairement<br>Iumineux |                      | Autre                   |                    |               |                |            | ī        |   |
|        |                  |          |                          | Pressure_PS100E02    | Omron                | Pression                | Pascal               | Autre                   |                    | 200000        | \$             |            | ĩ        |   |

FIGURE 5.3 : Tableau de la bibliothèque des capteurs

Il est possible de rechercher par nom les capteurs déjà présents dans la bibliothèque (1) ou de filtrer les informations données par colonne pour chaque capteur (2). Pour modifier les paramètres d'un capteur existant, appuyez sur (3) ou (4) pour créer un nouveau modèle de capteur

### 5.2.1 Création d'une nouveau capteur

La page par défaut pour la création d'un nouveau capteur s'affiche après avoir appuyer sur le bouton "Créer un capteur".

| Sensor create                      |                                            |                     |                           |        |
|------------------------------------|--------------------------------------------|---------------------|---------------------------|--------|
| Type de capteur<br>Autre           | Interface du capteur<br>Tension analogique | •                   | Entrée physique<br>Ampère | - 1    |
| SEFRAM                             |                                            | Fabricant<br>SEFRAM | INSTRUMENT                | 2      |
| E SENSOR                           |                                            |                     |                           |        |
| Min<br>O                           | A Max<br>10.00                             |                     | Response time<br>500m     | 7/1000 |
| ✓ Fonction de conversion           |                                            |                     |                           | 5      |
| Fonction de conversion<br>Identité |                                            |                     |                           | -      |
| 1 Ampère → 1 Volt                  |                                            |                     |                           |        |

FIGURE 5.4 : Création d'un capteur

- 1. Information sur la grandeur d'entrée physique, de l'interface et du type de capteur.
- Description général du capteur, on y trouve les élements liés au contructeur ou un descriptif du capteur (jusqu'a 1000 caractères possible).
- 3. Plage de mesure du capteur. Entrer les valeurs indiqué sur le capteur.
- 4. Temps de réponse du capteur (seconde). Permet de compenser le temps de réponse du capteur afin de synchroniser l'ensemble des voie de l'appareil.
5. Sélection d'une fonction de conversion pour un changement d'unité.

# 5.2.2 Exemple : comment ajouter un capteur de pression 4-20 mA avec shunt de 50 ohms

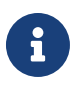

Pour effectuer une mesure de courant (hors pince) il est impératif d'avoir un shunt branché sur l'entrée de la voie. Un shunt est une résistance permettant de convertir le courant en tension afin que la mesure puisse être faite par l'appareil.

Pour créer un nouveau capteur de pression 4-20 mA, appuyez sur « créer un capteur » et remplissez les paramètres suivants :

| Paramètres du capteur<br>Type de capteur<br>4-20mA avec shunt | Entrée physique<br>Bar I |
|---------------------------------------------------------------|--------------------------|
| Nom du capteur*     barometre                                 | Fabricant                |
| Description                                                   |                          |
| Min Bar                                                       | Max Bar                  |

FIGURE 5.5 : Paramétrage capteur 4-20 mA

Renseignez le type de capteur sur « 4-20mA avec shunt » (1). Renseignez l'unité de l'entrée physique (2) du capteur. Renseignez les informations associées dans les différents champs (3).

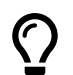

Dans le cas où l'unité n'est pas disponible dans la liste déroulante, vous pouvez l'ajouter manuellement.

Les bornes min et max correspondent à l'étendue d'affichage de la grandeur mesurée (4). Si la valeur mesurée se trouve hors de ces bornes, elle n'apparaîtra pas à l'écran.

| ✓ Fonction de conversion                                                                   |                                           |                        |          |  |  |  |  |  |
|--------------------------------------------------------------------------------------------|-------------------------------------------|------------------------|----------|--|--|--|--|--|
| Fonction de conversion<br>Affine                                                           |                                           |                        |          |  |  |  |  |  |
|                                                                                            |                                           |                        | <b>1</b> |  |  |  |  |  |
| Sortie du capteur*<br>4m                                                                   | Ampère                                    | Mesure physique*<br>0  | Bar      |  |  |  |  |  |
|                                                                                            |                                           | <u></u>                |          |  |  |  |  |  |
| Sortie du capteur*<br>20m                                                                  | Ampère                                    | Mesure physique* 10.00 | Bar      |  |  |  |  |  |
| Sortie du capteur <sub>Ampère</sub> = 0.001600 * Mesure physique <sub>Bar</sub> + 0.004000 |                                           |                        |          |  |  |  |  |  |
| Mesure physique <sub>Bar</sub> = 625.0 * So                                                | ortie du capteur <sub>Ampère</sub> -2.500 |                        |          |  |  |  |  |  |

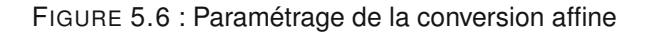

Ensuite définissez le rapport de conversion de votre capteur. Dans le cas de notre capteur, lorsqu'il mesure 0 Bar, alors il délivre 4mA (1). Lorsqu'il mesure 10 Bars, alors le capteur délivre 20 mA (2).

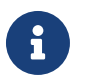

La valeur du shunt utilisé est à sélectionner sur la page de configuration d'une voie.

# 5.3 | Les différents types de filtres numériques

L'utilisateur peut choisir entre 4 types de filtres numériques différents :

### 5.3.1 Filtre passe-bas

Le filtre passe-bas est un dispositif qui démontre une réponse en fréquence relativement constante (gain fixe) aux basses fréquences et un gain décroissant aux fréquences supérieures à la fréquence de coupure. La décroissance plus ou moins rapide dépend de l'ordre du filtre. Le filtre IIR implémenté dans la voie de la carte d'acquisition est un filtre du 4e ordre (atténuation du signal de -80 dB par décade)

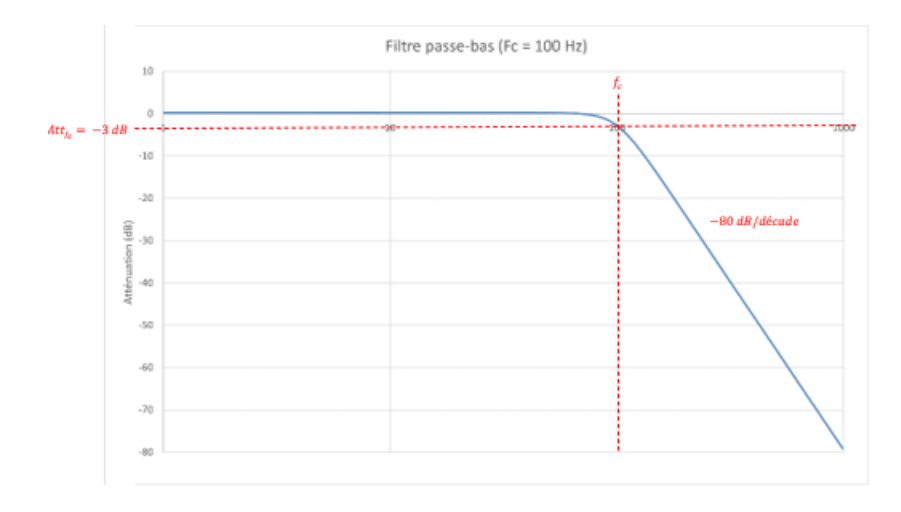

### 5.3.2 Passe-haut

Le filtre passe-haut est un dispositif qui démontre un gain croissant aux fréquences inférieures à la fréquence de coupure et une réponse en fréquence relativement constante (gain fixe) aux hautes fréquences. La croissance plus ou moins rapide dépend de l'ordre du filtre. Le filtre IIR implémenté dans la voie de la carte d'acquisition est un filtre du 4e ordre (atténuation du signal de 80 dB par décade)

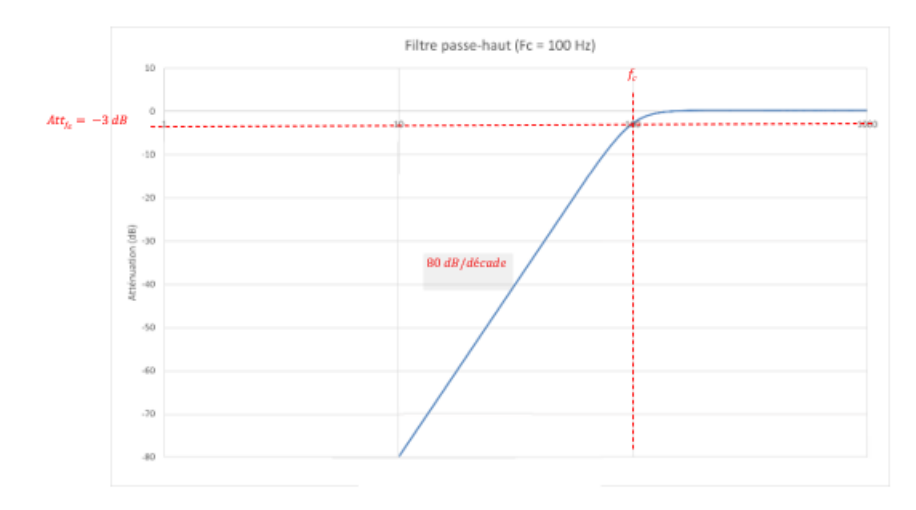

### 5.3.3 Passe-bande

Le filtre passe-bande est un dispositif qui démontre un gain relativement constant dans la bande passante (bande de fréquences comprise entre une fréquence de coupure basse et une fréquence de coupure haute), un gain croissant aux fréquences inférieures à la fréquence de coupure basse (40 dB / décade) et un gain décroissant aux fréquences supérieures à la fréquence de coupure haute (40 dB / décade). Les fréquences de coupure haute et basse sont définies par l'utilisateur grâce aux deux paramètres *fréquence centrale* et *bande passante*.

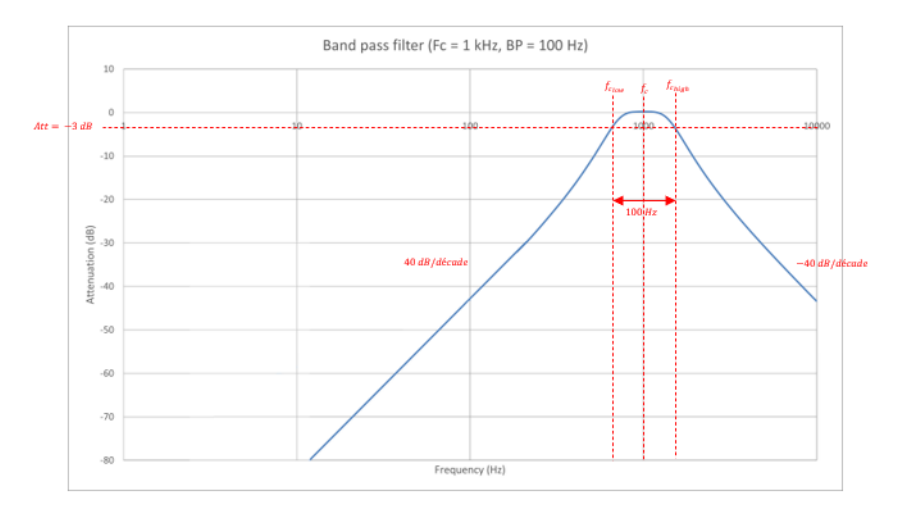

### 5.3.4 Coupe-bande

Le filtre coupe-bande est un dispositif qui démontre un gain relativement constant dans la bande passante (bande de fréquences inférieure à une fréquence de coupure basse et bande de fréquences supérieure à une fréquence de coupure haute). Le signal est atténué de 40 dB par décade dans la bande coupée.

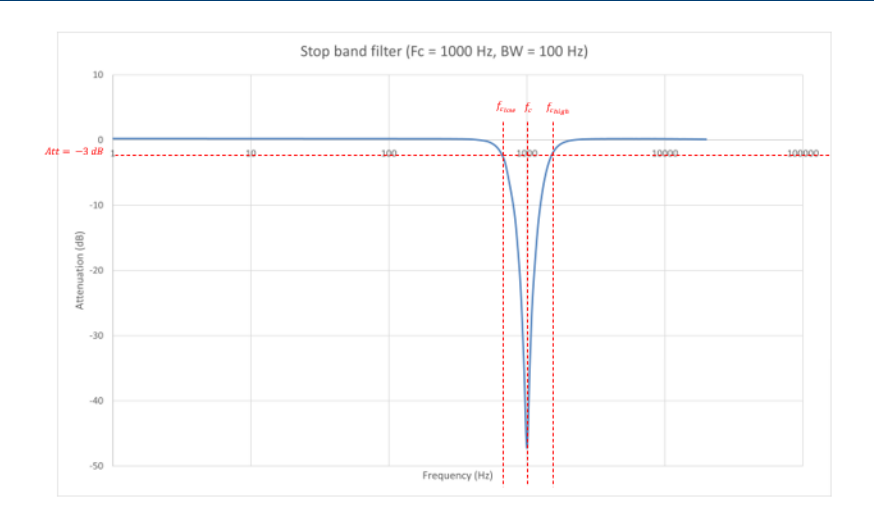

### 5.3.5 Prototype du filtre

Le filtrage effectué est à réponse impulsionnelle infinie. Un filtre à réponse impulsionnelle infinie ou filtre RII (en anglais "infinite impulse response filter" ou "IIR filter") est un type de filtre électronique caractérisé par une réponse fondée sur les valeurs du signal d'entrée ainsi que les valeurs antérieures de cette même réponse. Il est nommé ainsi parce que dans la majorité des cas, la réponse impulsionnelle de ce type de filtre est de durée théoriquement infinie.

$$y[n] = \sum_{k(=0)}^{N} b_k \times x[n-k] - \sum_{k=1}^{M} a_k \times y[n-k]$$

On distingue 3 principales caractéristiques :

- Butterworth
- · Chebyshev
- Bessel

#### Butterworth

La caractéristique de Butterworth est probablement la plus couramment utilisée pour le filtrage des signaux. Cette caractéristique est dite la plus « plate en fréquences ». Les paramètres de ce type de filtre sont organisés de façon à obtenir le gain le plus constant possible dans la bande passante et une atténuation de -3 dB à la fréquence de coupure et ce pour n'importe quel ordre du filtre. La réponse indicielle du filtre de Butterworth présente un dépassement.

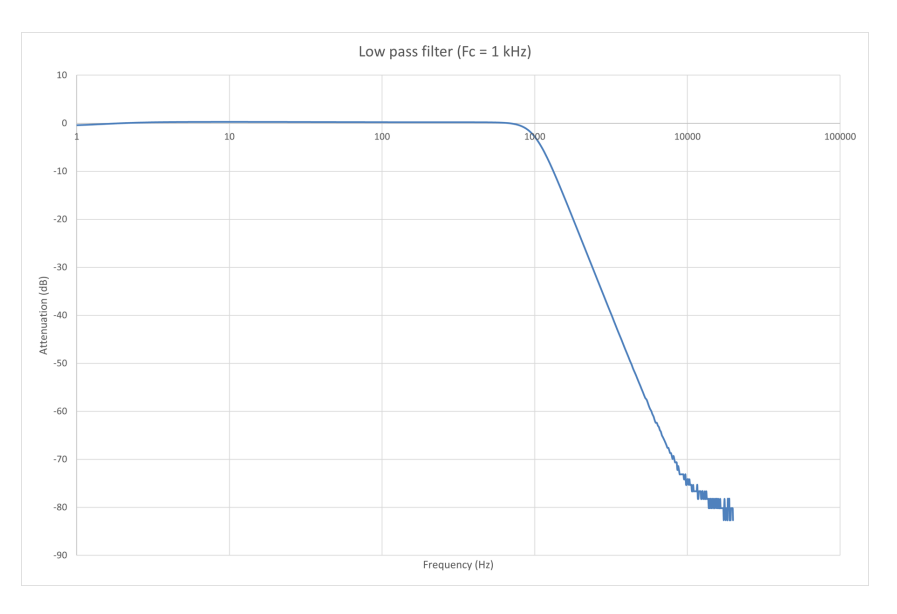

Figure 5.7: Filtre passe-bas Butterworth : Diagramme de Bode

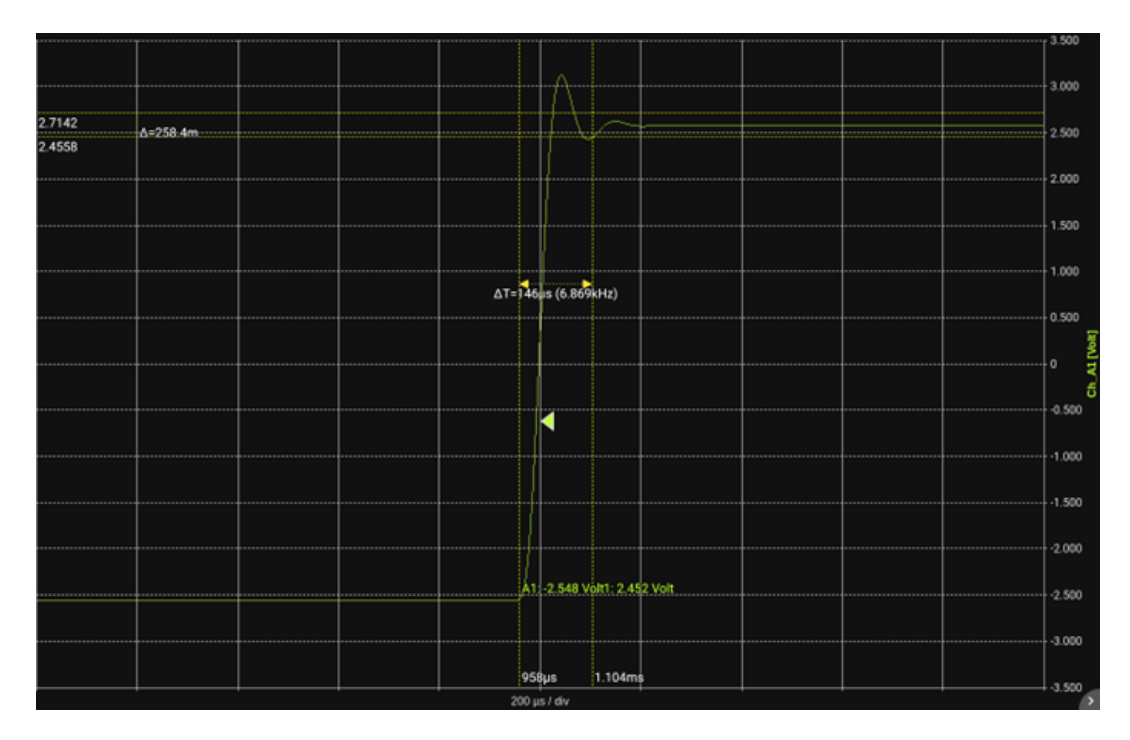

Figure 5.8: Filtre passe-bas Butterworth : Réponse indicielle

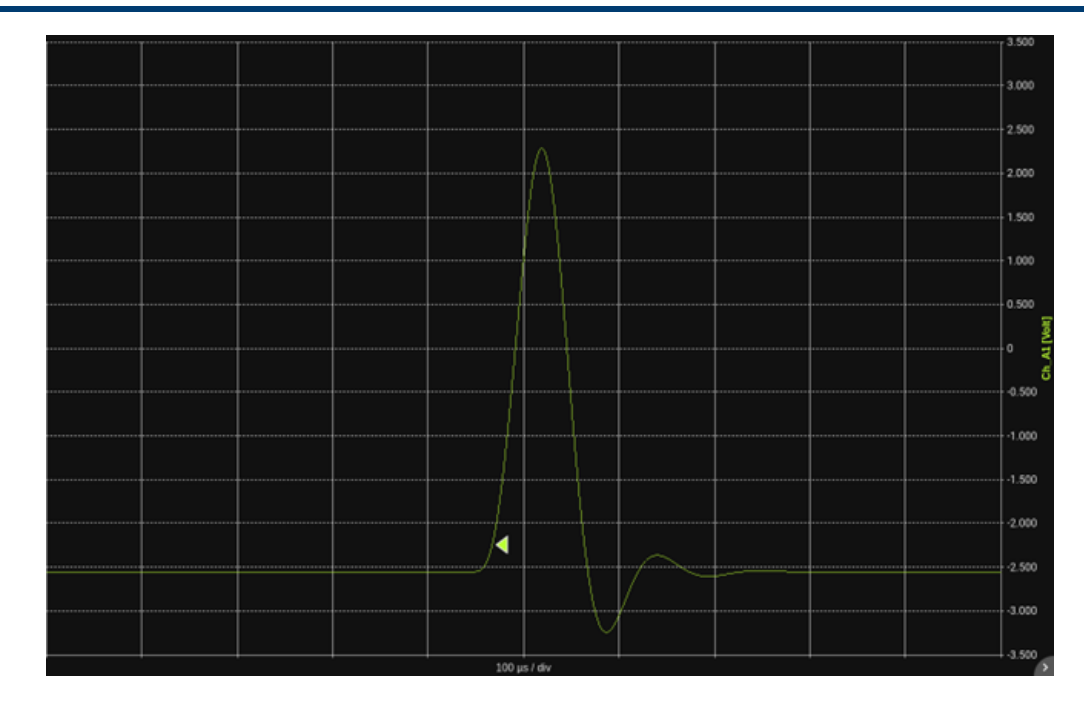

Figure 5.9: Filtre passe-bas Butterworth : Réponse impulsionnelle

#### Chebyshev

Contrairement à la caractéristique de Butterworth, la caractéristique de Chebyshev présente une ondulation dans la bande passante. Cette caractéristique présente néanmoins une meilleure atténuation aux abords de la fréquence de coupure. L'ondulation dans la bande passante est fixée à 0.1 dB. Ce filtre est assez largement utilisé là où l'ondulation ne pose pas de problèmes. Comme pour le filtre de Butterworth, la réponse indicielle du filtre de Butterworth présente un dépassement.

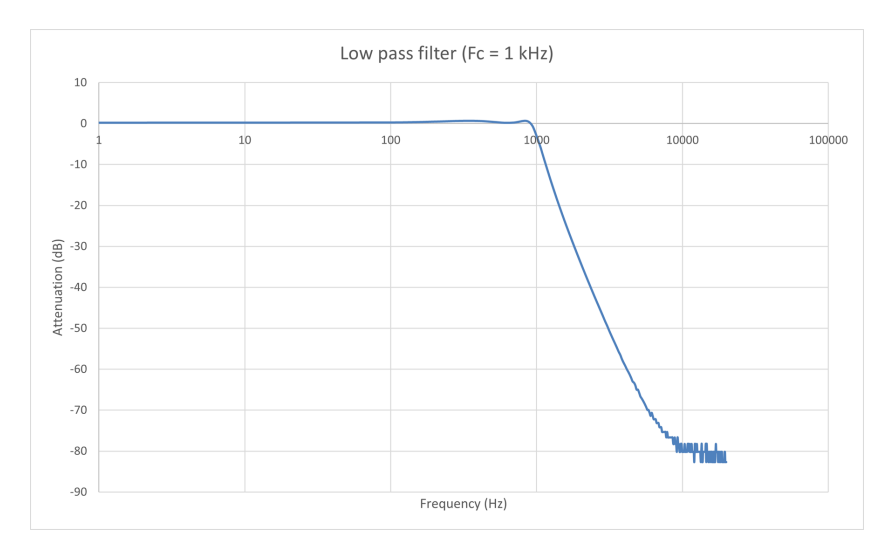

Figure 5.10: Filtre passe-bas Chebyshev : Diagramme de Bode

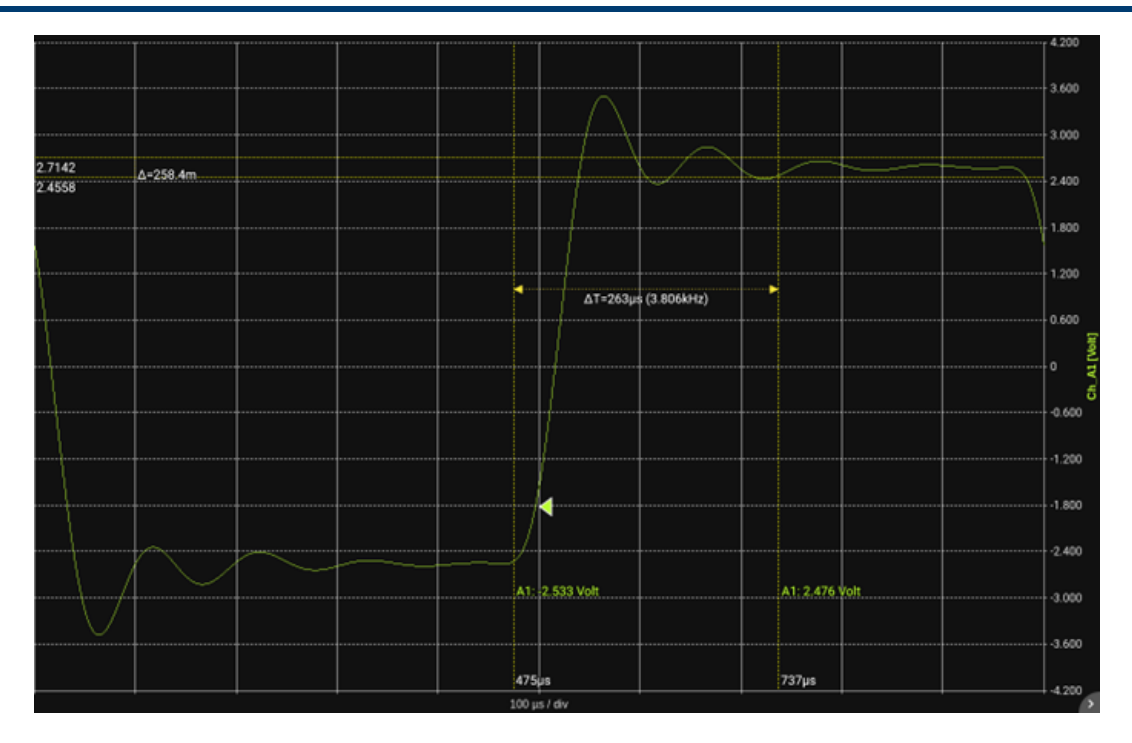

Figure 5.11: Filtre passe-bas Chebyshev : Réponse indicielle

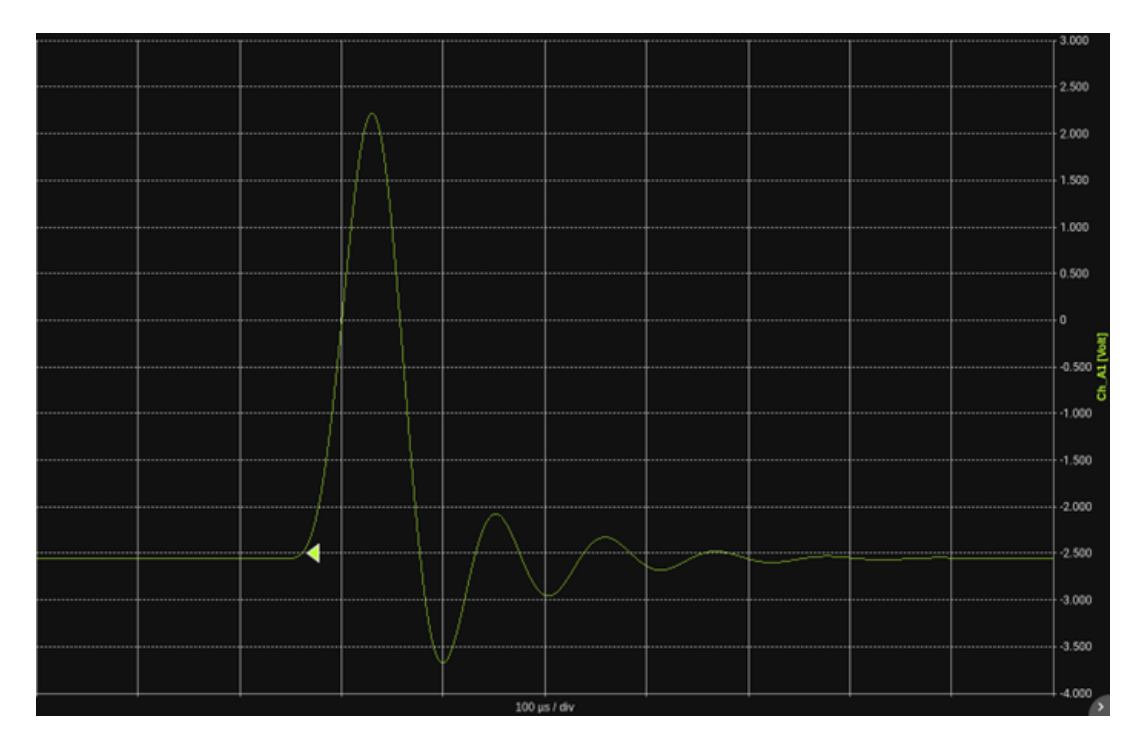

Figure 5.12: Filtre passe-bas Chebyshev : Réponse impulsionnelle

#### Bessel

Le filtre de Bessel, également désigné sous le nom de filtre de Thompson, est un filtre dont la caractéristique principale est d'offrir un délai constant en bande passante. Concrètement, cela signifie que toutes les fréquences pures, en bande, le traversent en un temps rigoureusement égal. Le filtre de Bessel permet donc de minimiser la distorsion que subit un signal complexe lors d'une opération de filtrage.

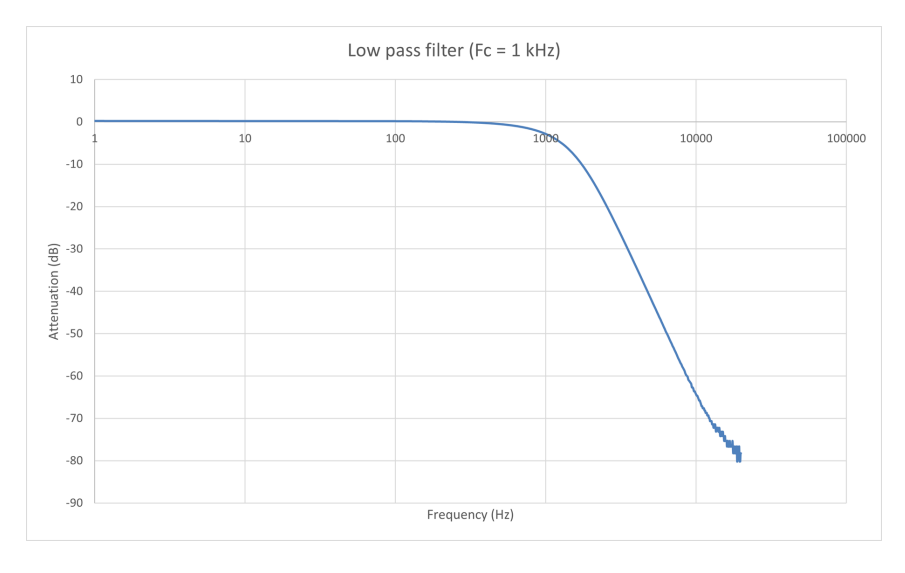

Figure 5.13: Filtre passe-bas Bessel : Diagramme de bode

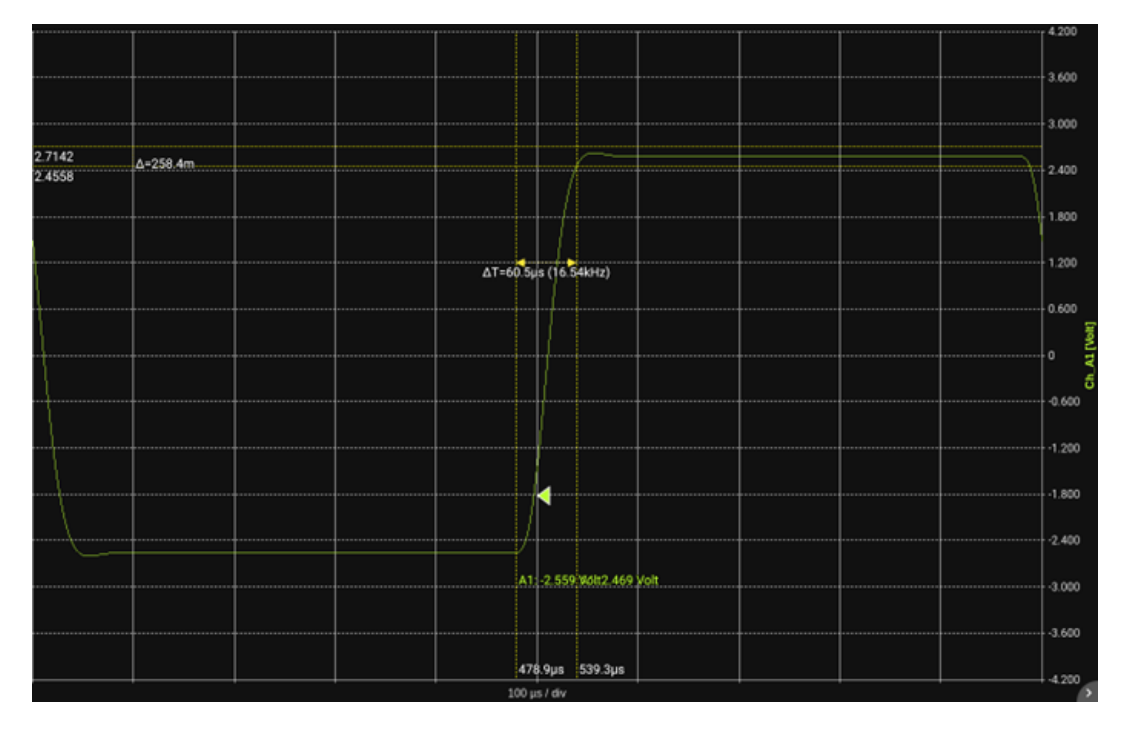

Figure 5.14: Filtre passe-bas Bessel : Réponse indicielle

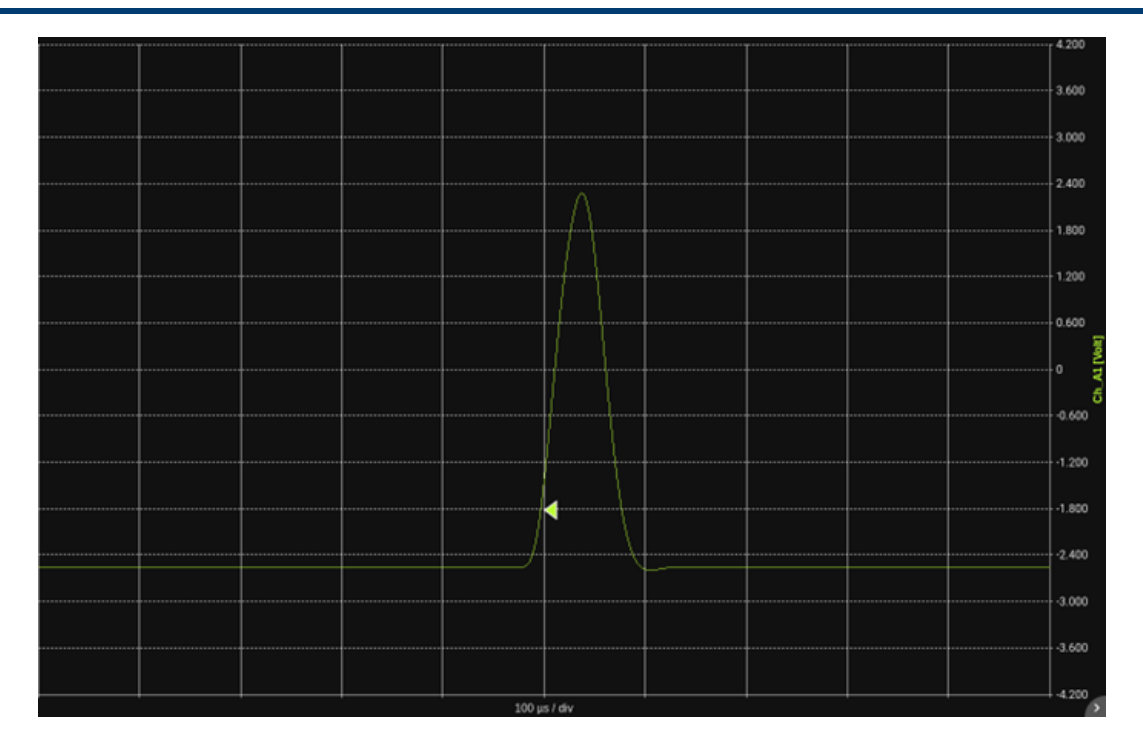

Figure 5.15: Filtre passe-bas Bessel : Réponse impulsionnelle

### Comparaison des 3 types de filtre Butterworth / Chebyshev / Bessel

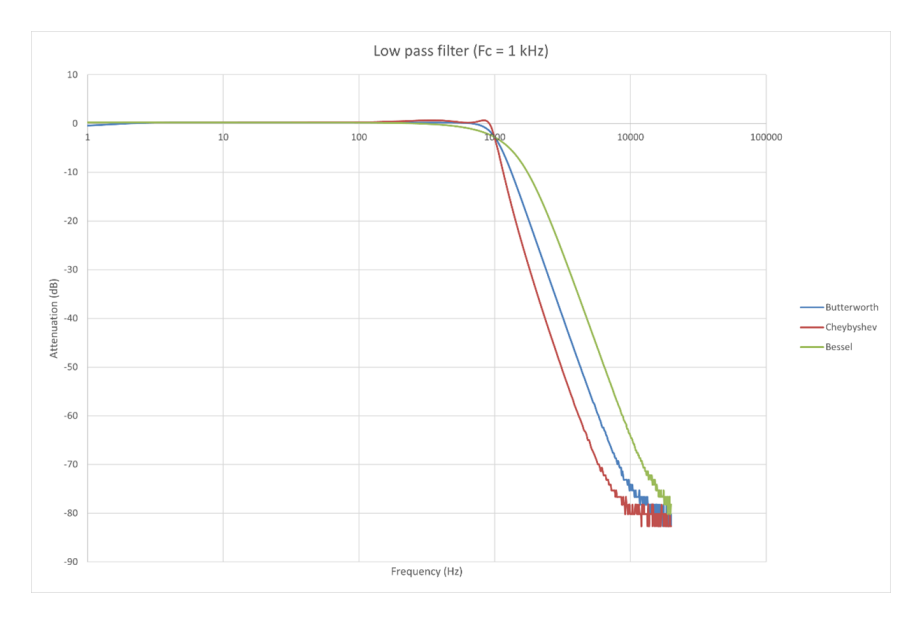

Figure 5.16: Comparaison des filtres : Diagramme de Bode

DAS

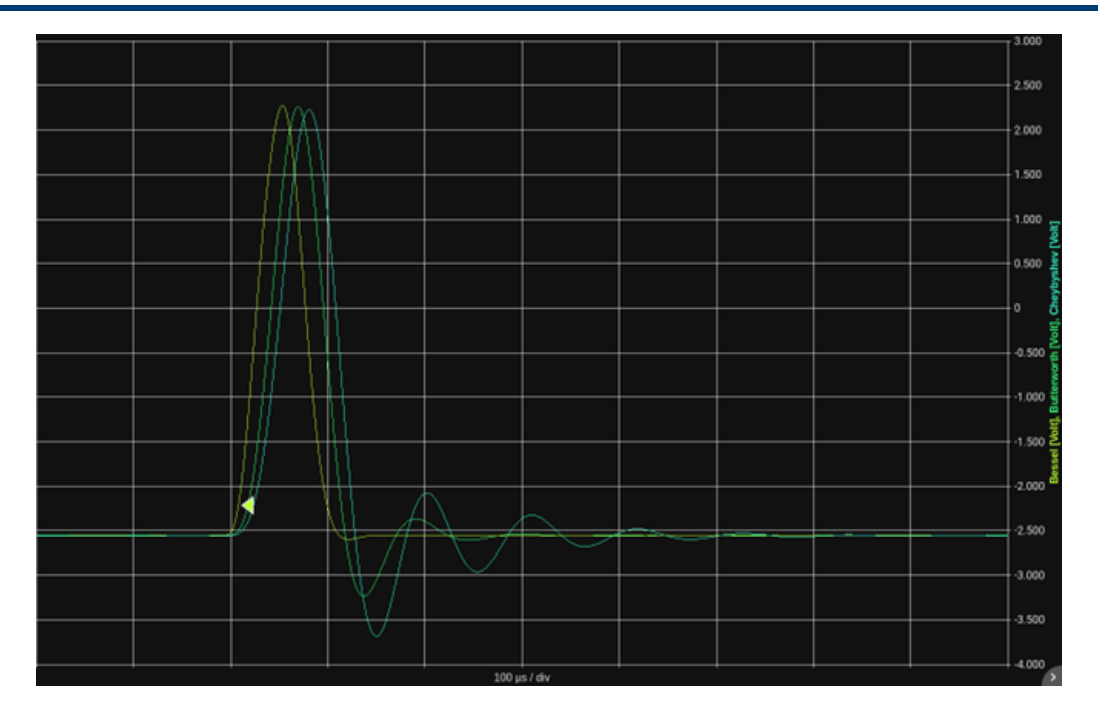

Figure 5.17: Comparaison des filtres : Réponse indicielle

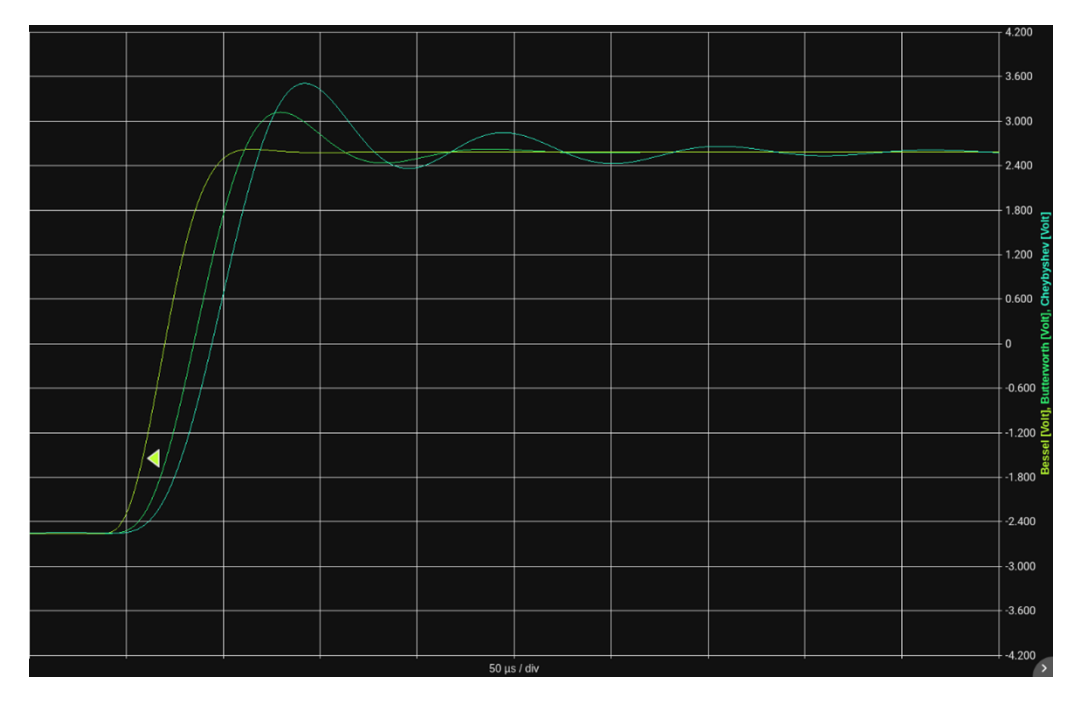

Figure 5.18: Comparaison des filtres : Réponse impulsionnelle

#### Cheybyshev inversé

Le filtre de Tchebychev de type 2, également connu sous le nom de Tchebychev inverse, présente une atténuation monotone en bande passante, comme le filtre de Butterworth, et des ondulations dans la bande d'arrêt. Ce filtre présente un meilleur temps de propagation de groupe, ce qui signifie moins de distorsion des signaux complexes.

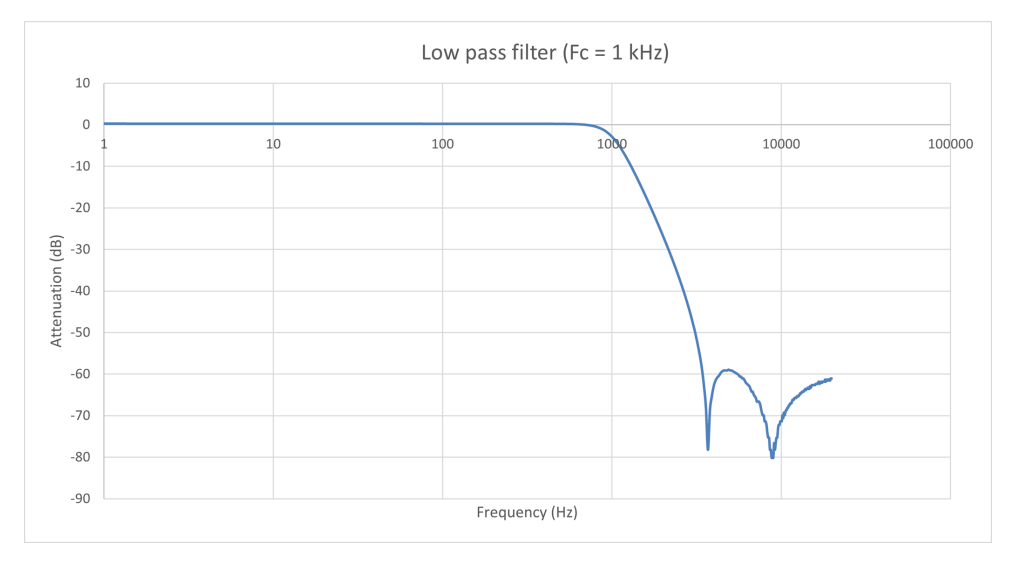

#### Elliptique

Un filtre elliptique est un type de filtre qui a une réponse en fréquence équiondulée à la fois dans la bande passante et la bande d'arrêt. Cela signifie que la variation d'amplitude dans ces bandes est constante et égale à une valeur spécifiée. Un filtre elliptique a également la transition la plus raide entre la bande passante et la bande d'arrêt, ce qui signifie qu'il peut atteindre la sélectivité la plus élevée pour un ordre de filtre donné.

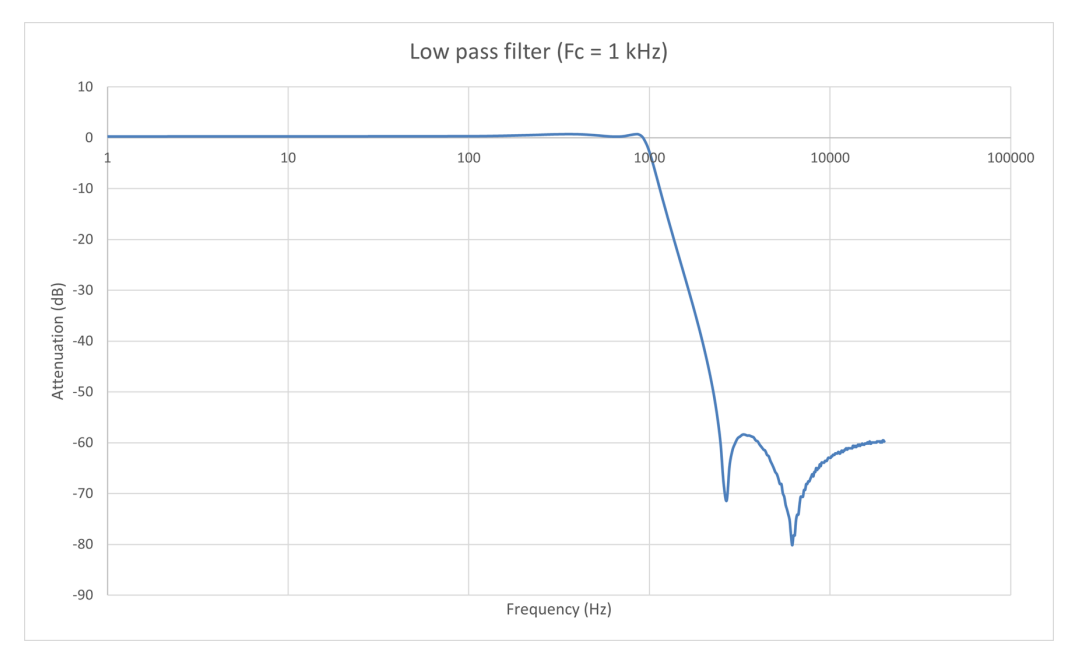

### Papoulis

Le filtre de Papoulis fournit un compromis entre le filtre Butterworth qui est monotone mais a une atténuation plus lente et le filtre Chebyshev qui a une atténuation plus rapide mais a une ondulation dans la bande passante ou dans la bande d'arrêt.

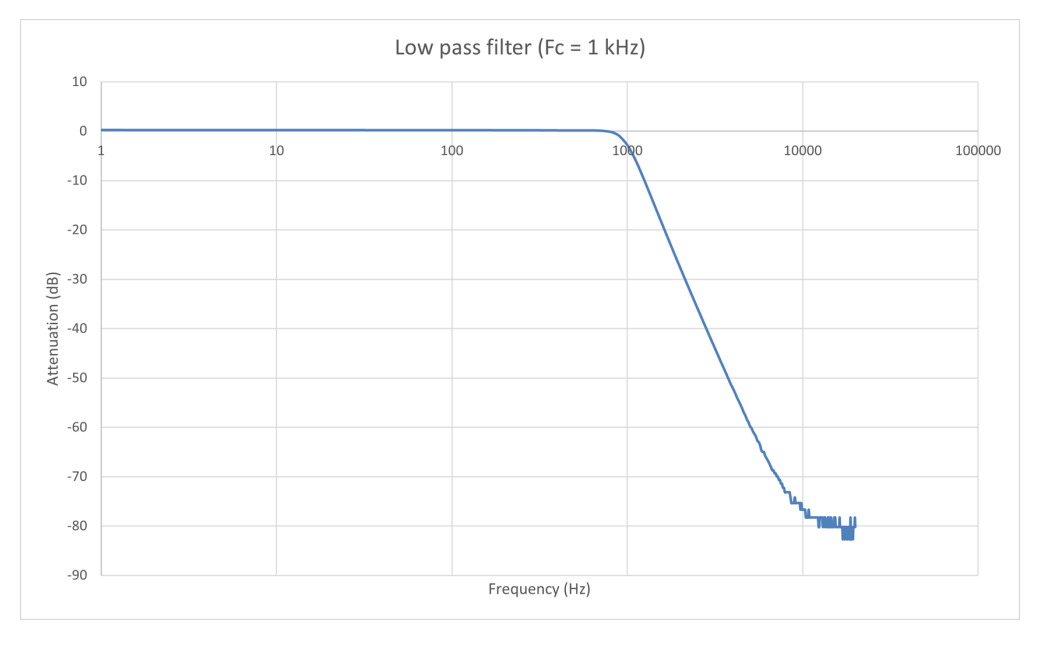

# 5.4 | Compensation de soudure froide

Lorsque deux fils composés de métaux différents sont raccordés à leurs extrémités et que l'une d'elles est chauffée, il se produit une circulation de courant continu dans le circuit. C'est l'effet thermoélectrique. Circuit coupé et en chauffant la jonction des deux métaux différents A et B, une tension  $e_{AB}$  apparaît. Elle est fonction de la température de la jonction et de la composition des deux métaux. Tous les métaux dissemblables présentent cet effet.

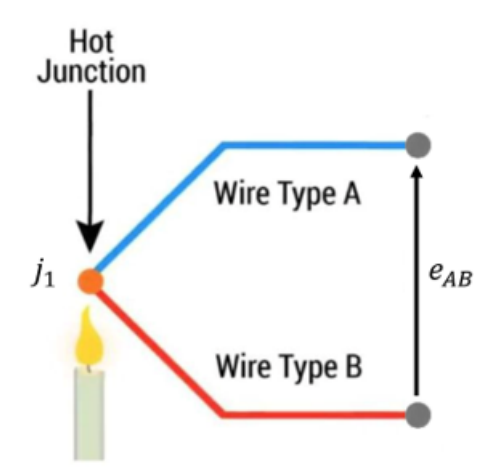

En connectant un thermocouple Cuivre/Constantan sur les bornes en cuivre d'un voltmètre, nous avons créé deux nouvelles jonctions métalliques :

- J3 : jonction cuivre sur cuivre qui ne crée pas de tension thermoélectrique
- J2 : jonction constituée de deux métaux différents (Cuivre/Constantan) qui génère une tension thermoélectrique (V2) et qui vient en opposition avec la tension V1 que l'on souhaite mesurer

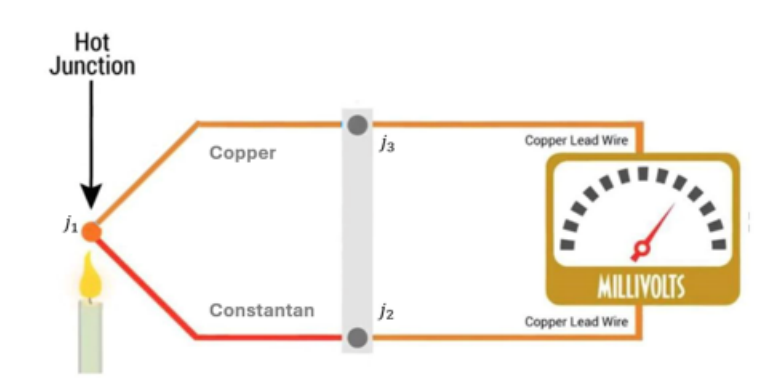

La tension résultante mesurée par le voltmètre est égale à V1-V2, c'est-à-dire qu'elle est proportionnelle à la différence de température entre J1 et J2. La jonction J2 est appelée jonction de référence ou soudure froide. En mesurant la température de la jonction de référence à l'aide d'un capteur de température, il est possible d'en déduire la température de la soudure chaude.

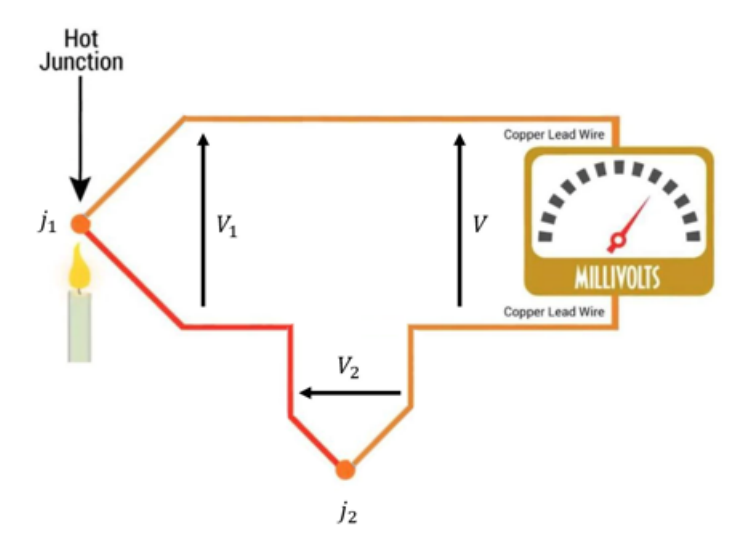

L'interface du DAS1800 propose différentes méthodes pour la compensation de la soudure froide :

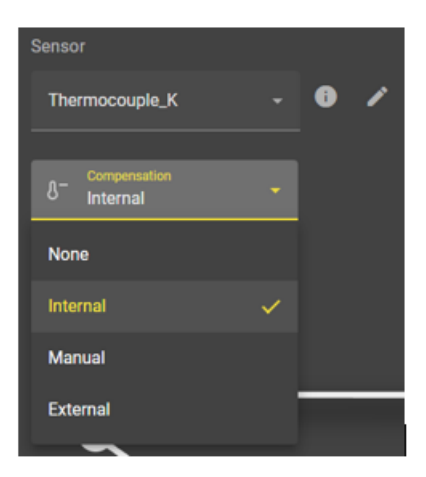

#### Pas de correction

Aucune correction de soudure froide n'est appliquée. La température retournée à l'utilisateur correspond à la température de la table du thermocouple associée à la tension mesurée. Cette option peut être utilisée si l'utilisateur souhaite mesurer la différence de température obtenue par deux thermocouples différents via l'utilisation des scripts (calculs entre voies). L'utilisateur s'affranchit alors de l'erreur de compensation de la soudure froide.

#### **Compensation interne**

La température de la soudure froide est mesurée par le capteur interne à la carte d'acquisition. La correction est alors calculée comme ceci :

- Mesurer la température de la soudure froide  $T_{REF}$
- Convertir  $T_{REF}$  en tension équivalente de jonction  $V_{REF}$
- Mesurer la tension V et y ajouter  $V_{REF}$  pour trouver  $V_1$
- Convertir  $V_1$  en température  $T_{J1}$

#### **Compensation externe**

Pour gagner en précision, la soudure froide peut être déportée de la voie. En plaçant la soudure froide dans un boitier isotherme, la soudure froide est moins influencée par l'environnement et il devient plus facile de mesurer avec précision sa température. L'utilisateur doit alors spécifier sur quelle voie est câblé le capteur mesurant la température de la soudure froide. La correction est ensuite calculée comme pour une compensation interne.

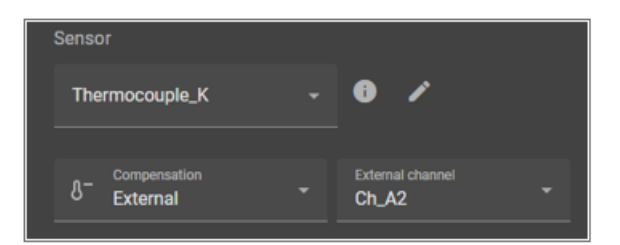

#### **Compensation manuelle**

L'utilisateur spécifie directement la température de la soudure froide.

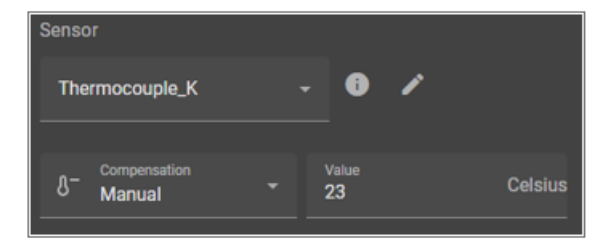

# 5.5 | Ajustage

L'ajustage des cartes universelles et de la soudure froide des thermocouples sont gérées à partir d'une base de données accessible depuis *Configuration > Voies > Ajustage* 

| <b>F</b>  | ACCUEIL       |        | CONFIGURAT                  |                     | 'S RÉEL 🛛 🔂 L                 | ECTEUR [            |                               | •                   | COMMENCER L'E           | NREGISTREN | IENT      | C           |    | I 🔒                 |  |
|-----------|---------------|--------|-----------------------------|---------------------|-------------------------------|---------------------|-------------------------------|---------------------|-------------------------|------------|-----------|-------------|----|---------------------|--|
| Mesurande | es temps réel |        | 🛃 VOIES                     |                     | STREMENTS 🚺 S                 | YNCHRONISATION      | 🔁 ACCÈS DIST.                 | ANT 🚺 IMPORT        | ER EXPORTER             | 🔅 s        | YSTÈME    |             |    |                     |  |
| Ch_D1     | [=REC]        | $\sim$ | Analogiques                 | ≇ EFFECTUER L       | AJUSTAGE DU ZÉRO              | 🛔 AJUSTER LA S      | SOUDURE FROIDE DES            | S THERMOCOUPLES     |                         |            |           |             |    |                     |  |
| Ch_D2     | [•REC]        | 0/1    | Numériques                  | Info de calibration | 2                             |                     |                               | 3                   |                         |            |           |             |    |                     |  |
| Ch_D3     | [=REC]        |        | Script                      | <b>Y</b> Filtre     |                               |                     |                               |                     |                         |            |           |             |    |                     |  |
| Ch_D4     |               | *      | Toutes les voies            | Emplacement         | Type de carte                 | Type de calibration | Validité de la<br>calibration | Date de calibration | Date de<br>vérification | SN<br>baie | Opérateur | Commentaire | Re | stauration<br>usine |  |
|           |               | ###    | Bibliothèque de<br>capteurs |                     | Universelle hte.<br>impédance | Volt                |                               | 2024-01-31          | 1970-01-01              | Internal   | user      |             |    | Î                   |  |
|           |               | Ω      | Bibliothèque<br>d'unités    |                     | Universelle hte.<br>impédance | Soudure froide      |                               | 1970-01-01          | 1970-01-01              | Not set    | Default   |             |    | Ē                   |  |
|           |               | #      | Ajustage du zéro            | D                   | Universelle hte.<br>impédance | Spécifique          |                               | 1970-01-01          | 1970-01-01              |            |           |             |    | 4                   |  |
|           |               |        |                             |                     |                               |                     |                               |                     |                         |            |           |             |    |                     |  |

Figure 5.19: Ajustage

- 1. Accès à la page "Ajustage"
- 2. Onglet lancement de l'ajustage 0V sur une carte universelle en suivant une vidéo tutoriel intégrée à la procédure.
- 3. Onglet lancement de l'ajustage de la mesure de soudure froide pour une ou plusieurs voie d'une carte universelle ou multiplexée en suivant une vidéo tutoriel intégrée à la procédure.

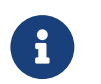

Possibilité de faire l'ajustage d'une carte voie par voie.

4. Historique des cartes et voies ajustées

# 5.6 | Contrôle à distance

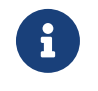

Pour pouvoir bénéficier des fonctionnalités de contrôle à distance, l'appareil doit être connecté à un réseau. Veuillez-vous réferer au chapitre « Paramétres réseau » pour en savoir plus sur la configuration.

#### 5.6.1 Web serveur

Le système intègre la fonction « Web serveur » permettant d'établir une connexion via le réseau internet depuis un navigateur web. Pour ce faire, renseignez l'adresse IP dans la barre d'adresse du navigateur (1). Vous trouverez l'adresse IP de l'appareil depuis le menu d'accueil dans la partie « Statut » (2).

| ← → C ▲ Non sécurisé 192.168.30.30/fr-FR/#/home               | ☆ <u>⇒</u> 주 📵 :                                           |
|---------------------------------------------------------------|------------------------------------------------------------|
| ACCUEIL 🖸 CONFIGURATION 🖂 EN TEMPS RÉEL 🕅 ENREGISTREME        | ENTS 🛅 GESTIONNAIRE DE FICHIERS 😑 DÉPART 🛃 DOWNLOAD DASPRO |
|                                                               | 3                                                          |
| ☆】 Suivez le guide                                            | Accès rapide                                               |
| CONFIGUREZ VOTRE OU VOS VOIE(S) ET DÉMARREZ UN ENREGISTREMENT |                                                            |
|                                                               | 😫 CHARGER LA CONFIGURATION À PARTIR DU FICHIER             |
|                                                               | 1 EXPORTER LA CONFIGURATION VERS UN FICHIER                |
|                                                               | SÉLECTIONNEZ LE CHEMIN DU FICHIER DE SORTIE                |
|                                                               |                                                            |
| STUTORIEI VIDEO                                               | <ul> <li>Statut</li> </ul>                                 |
| INSÉRER/RETIRER UNE CARTE                                     | Stockage utilisé                                           |
| COURT-CIRCUIT POUR AJUSTAGE DU ZÉRO                           | QQ                                                         |
|                                                               | L'espace libre correspond à un enregistrement de : 1j 7h   |
|                                                               | État du réseau                                             |
|                                                               | Déconnecté                                                 |
|                                                               | Adresse IP: 192.168.30.30 2                                |

FIGURE 5.20 : Web serveur

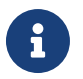

La lecture en temps réel et la récupération de fichiers ne sont pas disponibles. Pour visualiser vos données de mesure en temps réel, utiliser VNC viewer® présenté ci-dessous.

### 5.6.2 VNC viewer®

Vous pouvez également utiliser l'utilitaire en VNC viewer® en libre téléchargement sur internet. Il permet d'accéder à distance à votre appareil en ayant une duplication de son interface complète sur votre écran d'ordinateur.

Activer le réglage VNC dans l'appareil, allez dans le menu *Configuration* (1) > *Accès distant* (2) > *VNC* (3) : Cocher la case **Activer** 

| 8   | ń                      |          |             | N 🅀 TEMPS RÉEL     |                   |   | COMMENCER L'ENREGISTREMENT | Ó | 1 | ê |
|-----|------------------------|----------|-------------|--------------------|-------------------|---|----------------------------|---|---|---|
|     | 🚣 vo                   | DIES     |             | s 🔇 SYNCHRONISATI  | accès distant     |   | SYSTÈME                    |   |   |   |
| VN  | с <mark>3</mark><br>РІ |          | Réglage VNC |                    |                   | 0 |                            |   |   |   |
| FTI |                        | ្ត្      | Activer     |                    |                   |   |                            |   |   |   |
|     |                        | <u> </u> | bxx         | • APPLIQUER LE NOU | VEAU MOT DE PASSE |   |                            |   |   |   |
|     |                        |          |             |                    |                   |   |                            |   |   |   |
|     |                        |          |             |                    |                   |   |                            |   |   |   |
|     |                        |          |             |                    |                   |   |                            |   |   |   |
|     |                        |          |             |                    |                   |   |                            |   |   |   |
|     |                        |          |             |                    |                   |   |                            |   |   |   |
|     |                        |          |             |                    |                   |   |                            |   |   |   |
|     |                        |          |             |                    |                   |   |                            |   |   |   |
|     |                        |          |             |                    |                   |   |                            |   |   |   |
|     |                        |          |             |                    |                   |   |                            |   |   |   |
|     |                        |          |             |                    |                   |   |                            |   |   |   |
|     |                        |          |             |                    |                   |   |                            |   |   |   |
|     |                        |          |             |                    |                   |   |                            |   |   |   |
|     |                        |          |             |                    |                   |   |                            |   |   |   |
|     |                        |          |             |                    |                   |   |                            |   |   |   |

FIGURE 5.21 : Réglage VNC

Téléchargez l'application VNC viewer®, lancez l'utilitaire, allez dans Fichier > Nouvelle connexion (1). Rentrez l'adresse IP de l'appareil dans le champ VNC server (2).

| V2 VNC 1 r<br>Fichier Afficher Aide                 | 192.168.0.142 - Propriétés — 🗌                                                                                                    | ×      | ×                    |
|-----------------------------------------------------|----------------------------------------------------------------------------------------------------|--------|----------------------|
| VNC CONNECT<br>by RealVNC Saisissez une adresse VNC | Général Options Expert                                                                                                    |        | Quvrir une session ▼ |
|                                                     |                                                                                                    | 2      |                      |
|                                                     | VNC Server : 192.168.0.142                                                                                                    | ]      |                      |
|                                                     | Nom : Identifiant convivial                                                                                                    | ]      |                      |
|                                                     | Étiquettes<br>Pour imbriquer des étiquettes, séparez les noms par une barre<br>oblique (/).                                                                                                    |        |                      |
| Ouvrez une s                                        | Saisissez un nom d'étiquette ou appuyez sur une touche pour appl                                                                                                    |        |                      |
| Vous pouvez également vous c                        | Sécurité<br>Chiffrement : Laisser VNC Server choisir ✓<br>☑ Utiliser l'authentification unique (SSO) si possible<br>☑ Utiliser l'authentification par carte à puce ou certificat stocké si<br>oossible | ~      | e recherche.         |
|                                                     | OK An                                                                                                    | inuler |                      |

FIGURE 5.22 : Nouvelle connexion VNC viewer®

#### Manuel utilisateur

La nouvelle connexion apparaît dans la liste, cliquez pour vous connecter :

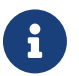

Il est possible de sécuriser la connexion avec un mot de passe depuis le menu. Mot de passe standard : **sefram** 

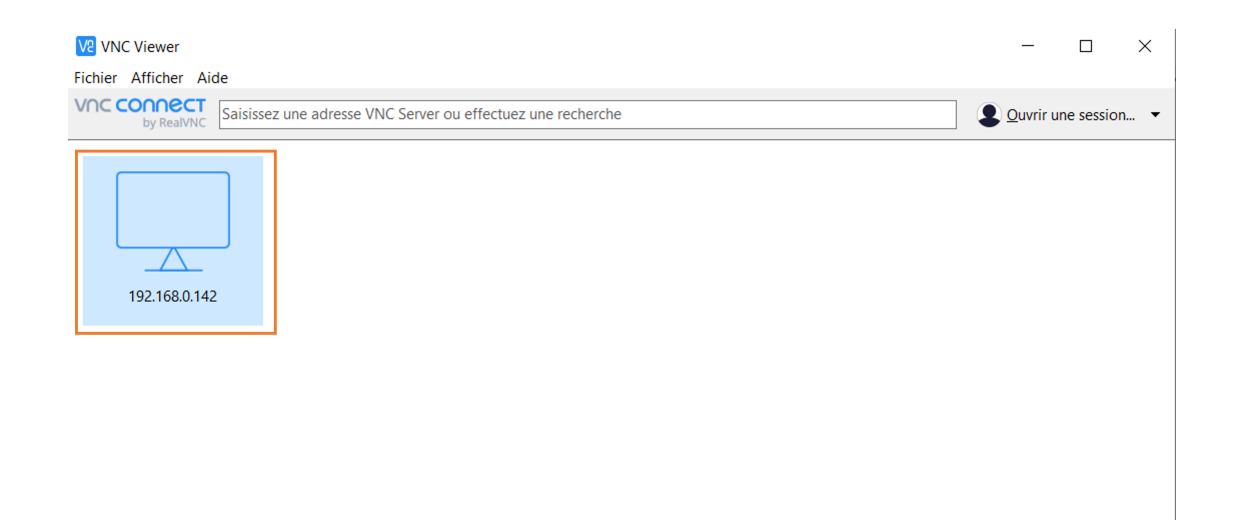

#### FIGURE 5.23 : Connexion

Vous pourrez ensuite piloter l'appareil en ayant accès à toutes les fonctions :

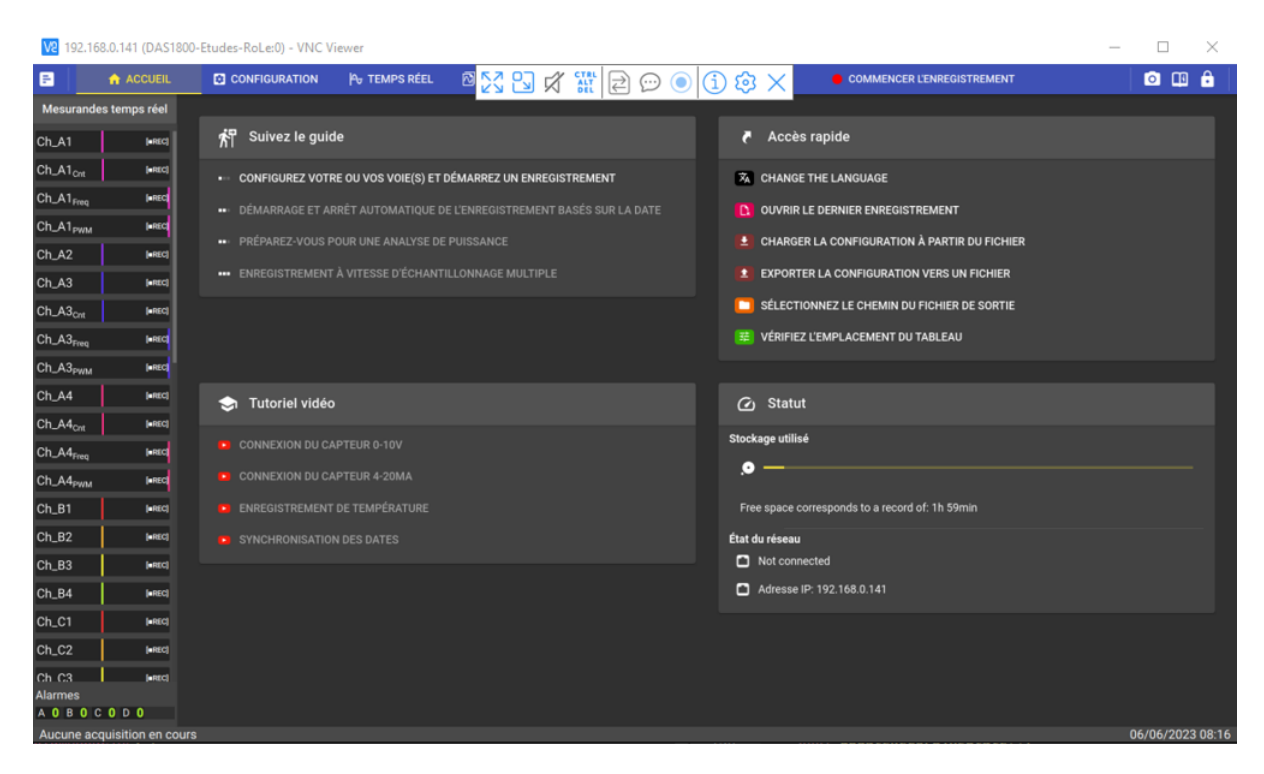

FIGURE 5.24 : Pilotage via VNC viewer®

# 5.7 | SCPI protocol

SCPI (Standard Commands for Programmable Instruments) est un langage de programmation universel pour les instruments de test et de mesure électroniques, basé sur les normes IEEE 488.1 et IEEE 488.2. Les commandes sont des chaînes de texte ASCII envoyées à l'instrument par l'intermédiaire de la couche physique. Les commandes sont une série d'un ou plusieurs mots-clés, dont beaucoup sont paramétrés.

Le protocol SCPI est détaillé dans les annexes

#### Voir description wikipedia

Dans l'interface DAS, l'état de la connexion et la file d'attente des erreurs peuvent être surveillés pour faciliter le débogage.

| 🔀 VOIES | 🚾 ENREGISTREMENTS 🚺 SYNCHRON    | NISATION 🔄 🔁 ACCÈS DISTANT 🚺 IMPORTER EXPORTER 🔯 SYSTÈME |
|---------|---------------------------------|----------------------------------------------------------|
|         | ⊱ Connexion SCPI sur le port 23 | Connexion SCPI sur le port 5025                          |
| SCPI    | 🖄 Aucun client connecté         | Aucun client connecté                                    |
|         | A Statut ?                      | ▲ Statut ?                                               |
|         | Aucune erreur                   | Aucune erreur                                            |
|         | SEFFACER L'HISTORIQUE           | SEFFACER L'HISTORIQUE                                    |
|         |                                 |                                                          |
|         |                                 |                                                          |
|         |                                 |                                                          |
|         |                                 |                                                          |

Figure 5.25: SCPI Interface Utilisateur

# -Chapitre 6-

# **Process & Analyse**

### 6.1 | Analyse réseau

### 6.1.1 Généralités

La fonction d'analyse de réseau permet d'effectuer un ensemble de mesures sur un réseau d'alimentation électrique. Les grandeurs mesurées peuvent être visualisées en temps réel ou enregistrées dans un fichier de mesure. L'utilisation de la fonction d'analyse d'énergie n'interfère pas dans le fonctionnement de l'appareil et permet d'enregistrer d'autres types de données. Par exemple, il pourra être intéressant d'enregistrer simultanément l'alimentation électrique d'un moteur ainsi que des paramètres mécaniques (température, couple, vitesse de rotation).

La fonction d'analyse réseau a été conçue en se basant sur les normes suivantesIEC 61000-4-30 et IEC 61000-4-7

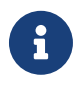

Seul les carte D18-UNIV4, D18-HIV4 et D18-HIZ4 sont compatible avec l'analyse d'énergie. Assurez-vous d'avoir créé et configuré les voies dans la section *Configuration > Voie analogique* avant de les intégrer à l'analyse réseau

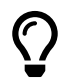

L'appareil permet d'analyser jusqu'à 5 réseaux triphasés simultanément

#### Configuration des réseaux compatibles

Réseau DC :

• 1U/1I

Réseau AC :

- Monophasé 1U/1I
- Triphasé :
  - Etoile : 3U/3I et 4U/4I
  - Triangle : 3U/3I

Les réseaux AC sont compatibles avec les fréquences suivantes : 50 Hz, 60 Hz et 400 Hz.

#### Méthode de calcul

#### Intervalles de calcul :

Ce module de calcul utilise des données échantillonnées à 10kHz. Il est compatible avec la norme 61000-4-30 Méthodes de mesure de la qualité d'alimentation.

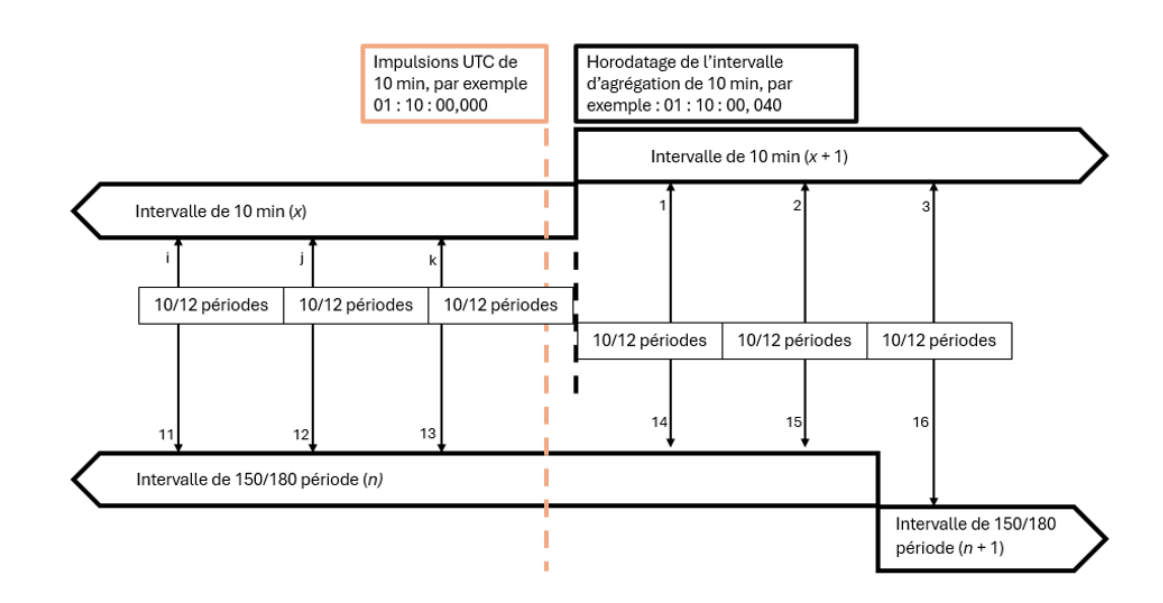

FIGURE 6.1 : Calcul de l'intervalle

- 10/12 périodes : Le premier intervalle de calcul est le 10/12 périodes, 10 périodes de signal pour le 50 Hz, 12 périodes de signal pour le 60 Hz et 80 périodes de signal pour le 400Hz (environ 200ms). Cet intervalle utilise les données brutes pour effectuer les calculs.
- 150/180 périodes : Le deuxième intervalle est calculé avec l'agrégation de 15 valeurs consécutives de l'intervalle 10/12 périodes, cela correspond à 150 périodes pour le 50Hz, 180 périodes pour le 60Hz et 1200 périodes pour le 400Hz (environ 3s).
- **10 min :** Le troisième intervalle est calculé avec l'agrégation de valeurs consécutives de l'intervalle 10/12 périodes. Cet intervalle est synchronisé sur l'horodatage UTC avec un modulo de 10 minutes.
- 2 h : Le quatrième intervalle est calculé avec l'agrégation de 12 valeurs consécutives de l'intervalle 10min. Cet intervalle est synchronisé sur l'horodatage UTC avec un modulo de 2 heures.

#### Mesurandes

Un mesurande est un calcul issu d'une voie physique.

**Temporel :** Toutes les mesures temporelles sont réalisées sur la voie de référence, en utilisant la méthode des passages par zéro.

- Fréquence : La fréquence correspond à la fréquence du signal de la voie de référence (par défaut U1/U12), la valeur est exprimée en Hz.
- Période : La période correspond au temps entre deux passages par zéro du signal de référence (par défaut U1/U12).
- · Horodatage : Correspond au temp de fin de l'intervalle.

#### Tension :

• RMS : 
$$RMS = \sqrt{\frac{1}{T} \int_t^{t+T} U^2(t) dt}$$

• DC : 
$$DC = \sqrt{\frac{1}{T} \int_t^{t+T} U(t) dt}$$

- Low : Correspond à la valeur de tension la plus basse sur l'intervalle.
- High : Correspond à la valeur de tension la plus haute sur l'intervalle.

- Peak : Correspond à la différence tension entre la valeur low et high : Peak = |High Low|
- Facteur crête :  $CrestFactor = \frac{PEAK}{RMS}$
- Phase : Correspond au déphasage entre la voie de tension et la voie de référence U1.
- Tension de référence glissante :  $Urg(n) = 0.9967 * Urg_{n1} + 0.0033 * U_{10/12RMS}$

#### Courant :

- RMS :  $RMS = \sqrt{\frac{1}{T} \int_t^{t+T} U^2(t) dt}$
- DC :  $DC = \sqrt{\frac{1}{T} \int_{t}^{t+T} U(t) dt}$
- · Low : Correspond à la valeur de courant la plus basse sur l'intervalle.
- High : Correspond à la valeur de courant la plus haute sur l'intervalle.
- Peak : Correspond à la différence courant entre la valeur low et high : Peak = |High Low|
- Facteur crête :  $CrestFactor = \frac{PEAK}{BMS}$
- Phase : Correspond au déphasage entre la voie de courant et la voie de référence U1.

• Facteur K : 
$$K = \frac{\sum_{n=1}^{h} (I_h^2 * h^2)}{\sum_{n=1}^{h} I^2}$$
 avec  $I_h = HarmonicRMSRankh$  et  $h = RankHarmonic$ 

#### Puissance :

- Puissance active :  $P = \frac{1}{T} \int_{t}^{t+T} I(t) * U(t)$
- Puissance réactive :  $Q = \sqrt{S^2 P^2}$
- Puissance apparente :  $S = U_{RMS} * I_{RMS}$

#### Energie :

- Energie active :  $E_{active} = \int_0^t P(t)$
- Energie réactive :  $E_{reactive} = \int_0^t S(t)$

#### Qualité de puissance :

- $\varphi$  : Correspond à la valeur du déphasage entre la fondamentale de courant et la fondamentale de tension
- Cos(φ)
- $Tan(\varphi)$
- Facteur de puissance :  $PF = \frac{P}{S}$

• THD : 
$$THD = 100 * \frac{\sqrt{\sum_{h=2}^{H} v_h^2}}{\sqrt{\sum_{h=1}^{H} v_h^2}}$$
 avec  $vh = Valeur \, de \, l'Harmonique \, de \, rank \, h$ 

- Déséquilibre de tension
- Déséquilibre de courant

#### Harmoniques de tension :

• Harmonique : L'amplitude des harmoniques est évaluée pour chaque tension jusqu'au rang 50 pour les réseaux 50Hz et 60Hz et 10 pour les réseaux 400Hz.

#### Harmoniques de courant :

• Harmonique : L'amplitude des harmoniques est évaluée pour chaque courant jusqu'au rang 50 pour les réseaux 50Hz et 60Hz et 10 pour les réseaux 400Hz.

### 6.1.2 Présentation & Programmation

#### Paramétrage

Pour accéder aux menus « Analyse d'énergie », appuyez sur *Configuration > Analyse > Analyse d'énergie*.

| + Ajouter un r | éseau 2     |               |            |           |  |
|----------------|-------------|---------------|------------|-----------|--|
| Alias          | Nom         | Туре          | Configurer | Supprimer |  |
| 2              | SEFRAM      | Tri AC étoile | ۵          | Î         |  |
| 3              | SEFRAM Mono | Mono AC       | ۵          | Ĩ         |  |

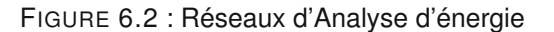

Sur cette page, vous retrouvez la liste comprenant l'ensemble des réseaux paramétrés (1) dans le DAS1800. Pour ajouter un nouveau réseau, appuyer sur le bouton « Ajouter un réseau » (2). La page de configuration va s'ouvrir. Pour ouvrir l'ensemble de la configuration du réseau, appuyez sur le symbole dans la colonne « *Configurer* ».

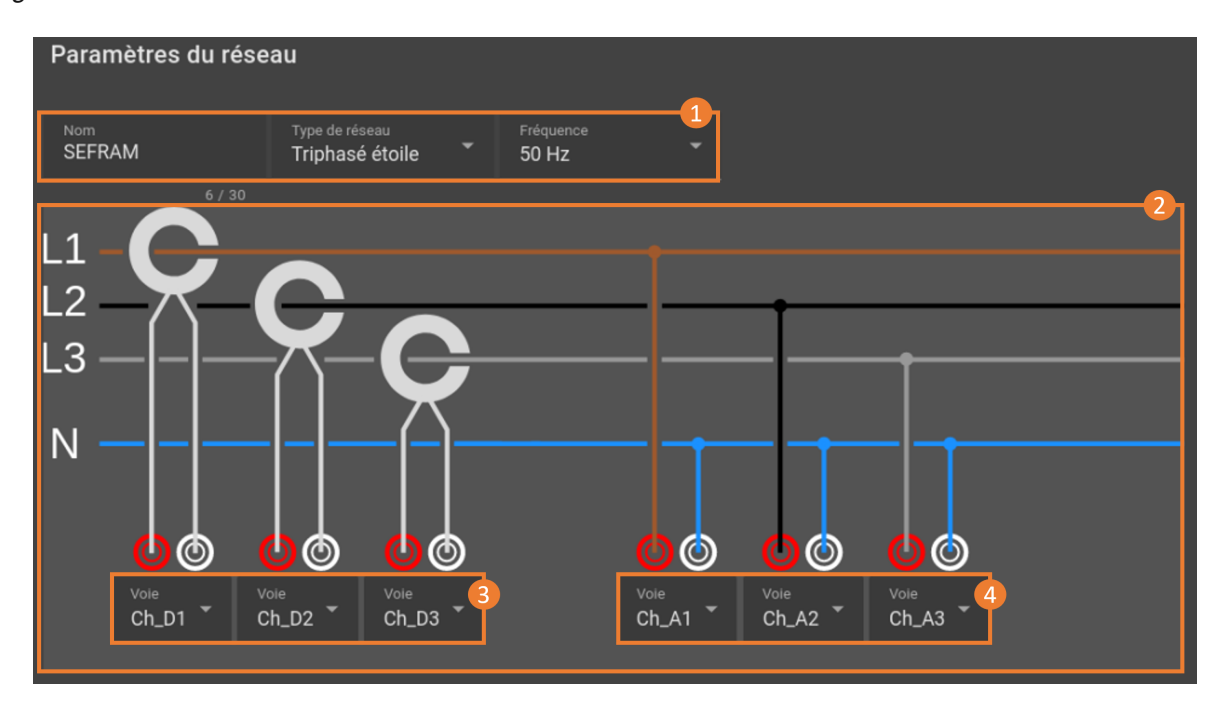

FIGURE 6.3 : Paramètrage d'un réseau

Le champ (1) rassemble les informations et les paramètres généraux du réseau, le nom du réseau, le type de réseau (monophasé, triphasé ou continu) ainsi que la fréquence du réseau. Le schéma d'aide au câblage (2) s'ajuste en fonction du type de réseau choisi, afin de faciliter le câblage. La configuration des voies de courant (3) et de tension (4) s'effectue directement à partir du schéma d'aide (Le choix des voies est laissé libre à l'utilisateur).

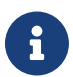

Assurez-vous d'avoir créé et configuré les voies dans la section *Configuration > Voie analogique* avant de les intégrer à l'analyse réseau.

Le champ (5) vous permet de sélectionner les mesurandes que vous voulez visualiser ou enregistrer dans l'analyse du réseau. En sélectionnant le mesurande principal (6), tous les mesurandes qui lui sont associés seront automatiquement pris en compte dans l'analyse. Vous avez également la possibilité de choisir un mesurande spécifique (7) en déroulant la liste des options.

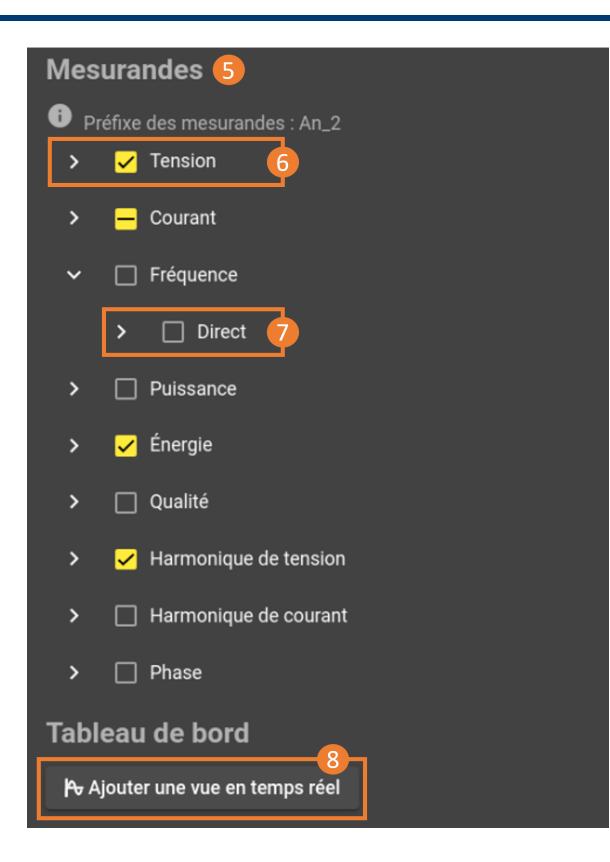

FIGURE 6.4 : Sélection des mesurandes

Une fois votre réseau configuré, vous pouvez créer une page de visualisation temps réel dédiée au réseau en cliquant sur le bouton (8) en bas des paramètres.

#### Analyse

Dans l'onglet temps réel vous pouvez visualiser tous les mesurande d'analyse d'énergie en temps réel. Vous pouvez utiliser tous les affichages standard de l'appareil ainsi que deux affichages dédiés analyse d'énergie.

L'écran d'analyse est disponible dans les tableaux de bord « Custom ».

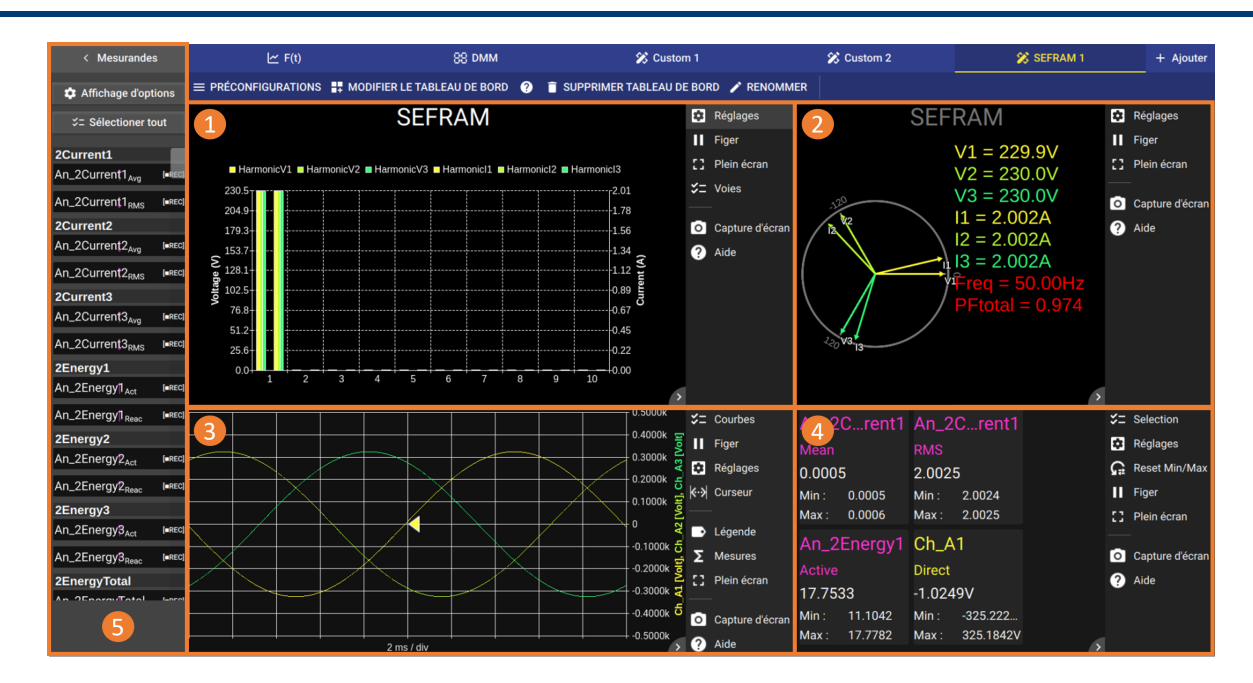

FIGURE 6.5 : Présentation de l'écran Analyse réseau

L'écran standard d'analyse réseau se compose de plusieurs widgets dont 2 spécifiques :

- Histogramme (1) conçu pour l'analyse et la mesure des harmoniques
- Un diagramme de Fresnel (2) illustrant les vecteurs affichant la relation de phase entre les tensions et les courants. La représentation vectorielle permet une validation du câblage de l'appareil au réseau.

Ainsi que 2 autres widgets communs avec les différentes applications de l'appareil :

- Un graphique F(t) (3), ce mode permet de connaître la forme exacte des signaux ainsi que la visualisation des mesurandes d'analyse d'énergie en fonction du temps.
- L'affichage DMM (4) offrant une lecture précise des valeurs numériques de toutes les mesurandes.

Les grandeurs mesurées sélectionnées dans la configuration du réseau sont accessibles dans le panneau latéral (5) et peuvent être ajoutées aux différents schémas et graphiques.

Widget Histogramme :

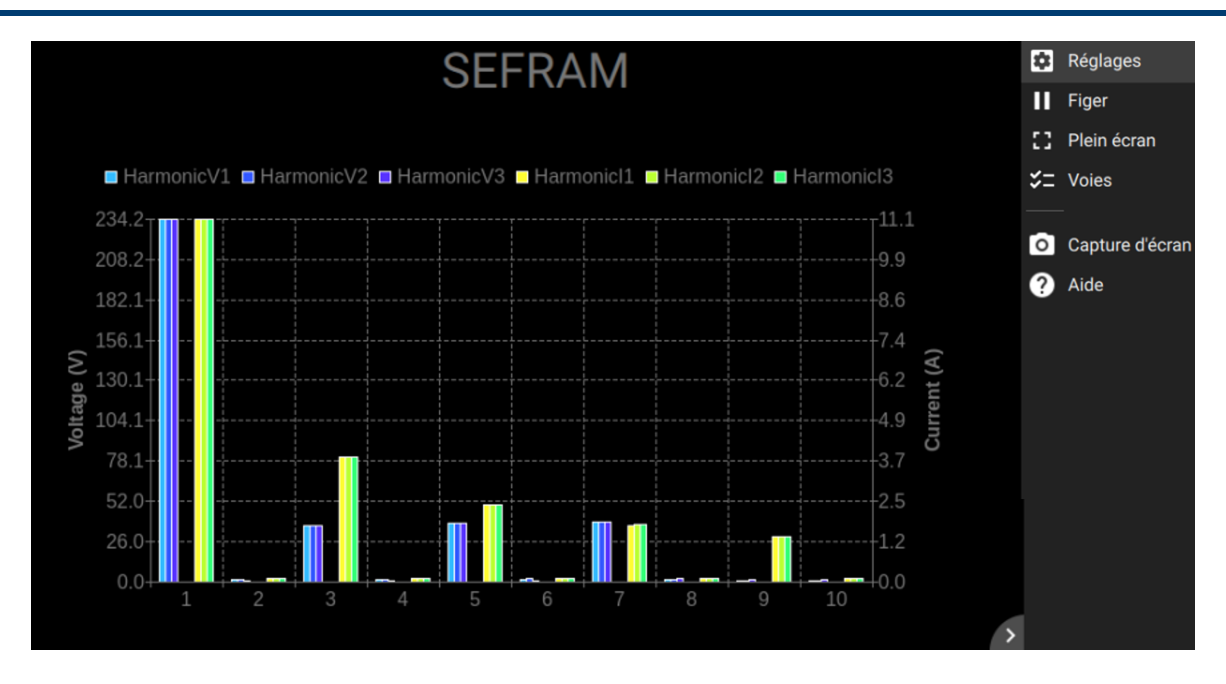

FIGURE 6.6 : Widget Histogramme

Ce widget permet d'analyser les harmoniques du réseau, du 1er au 50e rang. L'histogramme est lié à un réseau. Les paramètres situés à droite offrent la possibilité de gérer le graphique. Le bouton « *Freeze* » fige l'acquisition sur les valeurs actuellement affichées à l'écran, tandis que le bouton « *Curves* » permet d'ajouter ou de supprimer les harmoniques affichées. Une fonction « *Help* » est disponible pour vous guider dans la lecture et

l'analyse du graphique. Enfin, le symbole 🔯 donne accès aux options du graphique.

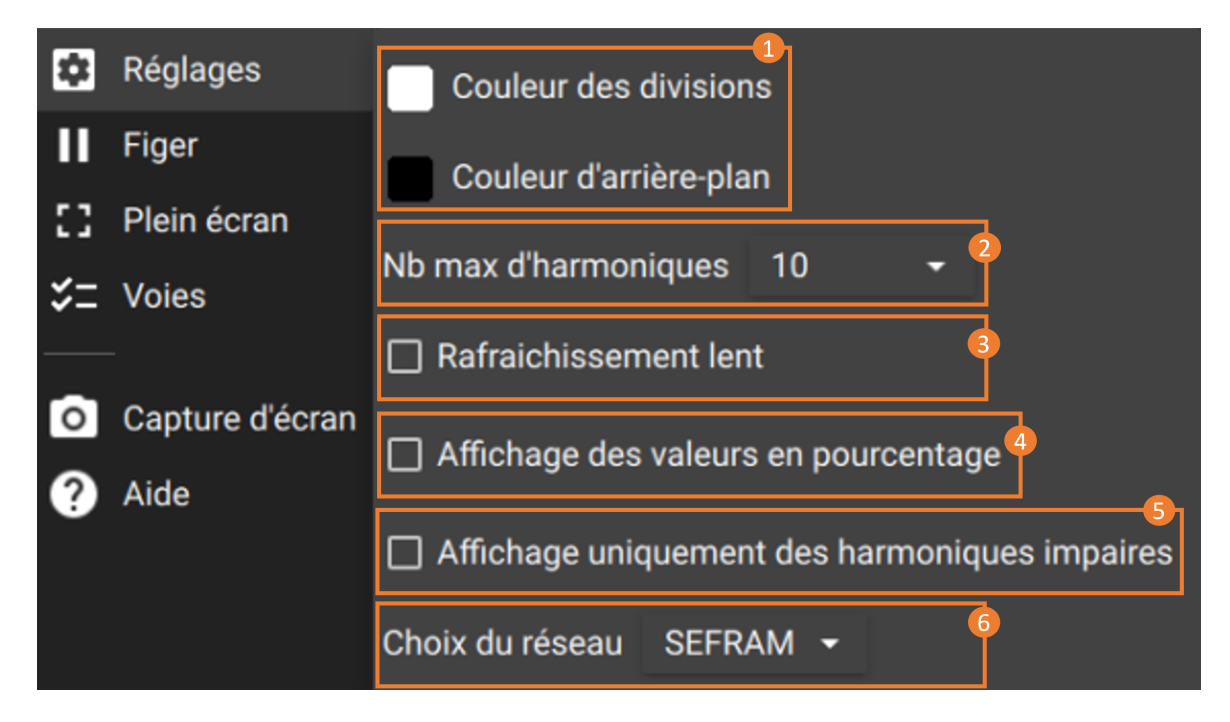

FIGURE 6.7 : Option Widget

Ces options offrent la possibilité de personnaliser le graphique (1), de sélectionner le nombre d'harmoniques affichées (2), d'ajuster la vitesse de mise à jour grâce au mode slow (3), d'afficher la valeur des harmoniques en pourcentage (4), de visualiser uniquement les harmoniques impair (5) ou de choisir le réseau à analyser (6).

Widget Diagramme de Fresnel :

DAS

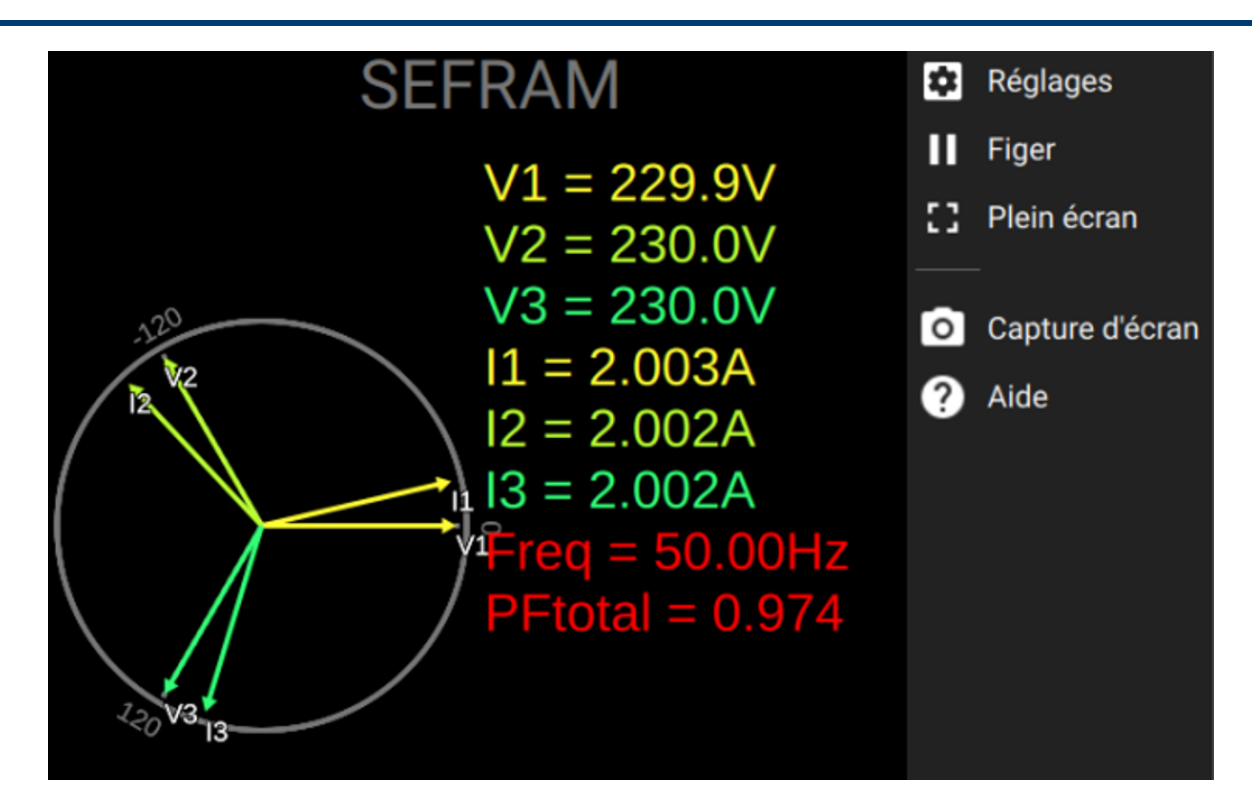

FIGURE 6.8 : Widget Histogramme

Le diagramme de Fresnel présente une visualisation vectorielle du réseau, illustrant le déphasage entre les voies de tension et de courant. Le vecteur de chaque voie d'entrée est représenté en amplitude avec la valeur RMS de la voie et en orientation en fonction de son déphasage par rapport à la voie de référence U1 (Note : la voie de référence est configurable dans le menu du widget).

À l'instar du widget des harmoniques, les paramètres situés à droite permettent de gérer et de personnaliser le graphique. En cliquant sur le symbole of donne accès aux options du diagramme.

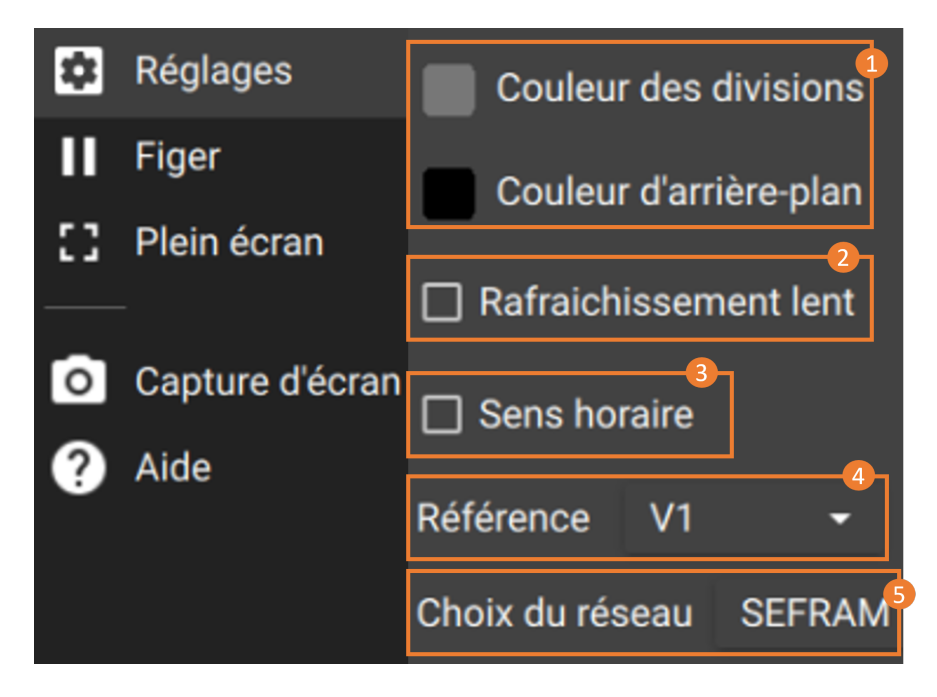

FIGURE 6.9 : Option Widget

Ces options offrent la possibilité de personnaliser le graphique (1), d'ajuster la vitesse de rafraîchissement grâce au mode slow (2), changer l'orientation du diagramme (3) et changer la voie de référence (4) ou de choisir le réseau à analyser (5).

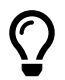

L'utilisation des onglets temps réel configurable « *Custom X* », permet d'adapter l'affichage aux besoins spécifiques.

### 6.1.3 Enregistrement des données

Pour accéder aux paramétrages des fréquences d'enregistrement de l'analyse d'énergie, appuyez sur *Configuration > Enregistrement > Analyse fréq.* 

|          |           | SEFRAM > 1/2                                                                       |  |
|----------|-----------|------------------------------------------------------------------------------------|--|
| Nom 个    | Mesurande | Fréquence d'enregistrement<br>10/12 périodes<br>Sélectionner / Désélectionner tout |  |
| Courant1 | Moyenne   |                                                                                    |  |
| Courant1 | RMS       |                                                                                    |  |
| Courant2 | Moyenne   |                                                                                    |  |
| Courant2 | RMS       |                                                                                    |  |
| Courant3 | Moyenne   |                                                                                    |  |
| Courant3 | RMS       |                                                                                    |  |
| Énergie1 | Active    |                                                                                    |  |

FIGURE 6.10 : Configuration des fréquences d'enregistrement analyse réseau

La sélection du réseau (1) s'effectue à l'aide des flèches de navigation. Une fois le réseau à analyser choisi, il est nécessaire de définir la fréquence d'enregistrement pour le fichier de sortie (2). Ensuite, une seconde étape permet de sélectionner les mesurandes à inclure dans ce fichier (3).

Les mesurandes affichés dans le tableau correspondent à ceux cochés lors de la création du réseau. Pour en ajouter d'autres, il suffit de les activer dans la configuration du réseau d'analyse.

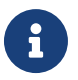

Par défaut les mesurandes nouvellement activés sont enregistrés à 10 périodes.

Le fichier de sortie est conforme au reste de l'appareil et contiendra les mesurandes liés à l'analyse d'énergie ainsi que les voies analogiques.

Enfin, le lancement de l'acquisition se fait de la même manière que pour les voies analogiques.

# -Chapter 7-

# Format de fichier MDF4

"Measurement Data Format version 4 (MDF4)" est un standard de fichier ASAM dédié au stockage des données de mesure dans un format de fichier binaire.

Voir la norme

# 7.1 | Format

Le MDF contient à la fois des données brutes de mesure ainsi que les métadonnées nécessaires pour l'interprétation des données brutes. Les métadonnées contiennent par exemple les informations pour la conversion des données brutes en des grandeurs physiques exploitables ou encore les noms des signaux respectant la norme ASAM. Le fichier est organisé en blocs binaires où chaque bloc se compose d'un nombre d'octets adjacents pouvant être vu en tant qu'enregistrement ou structure de données.

# 7.2 | Version et conformité avec la norme ASAM

Notre format de fichier suit le standard MDF 4.1.1. Il peut être vérifié à l'aide du MDF Validator 2.9.10.

# 7.3 | Interopérabilité

Nos fichiers MDF4 peuvent être lus par les outils suivants :

- · Flexpro
- Ni DIAdem
- Matlab + Vehicle Network Toolbox
- Python Asammdf
- Turbolab MDF4-LIB

D'autres logiciels peuvent être susceptibles d'ouvrir nos fichiers s'ils supportent le standard MDF4, toutefois nous ne les avons pas testés.

# 7.4 | Fonctionnalités

Principales fonctionnalités MDF4 présentes dans nos appareils :

- Champs de description du fichier : permet à l'utilisateur de stocker des informations sur le contexte de ses mesures
- · Historique du fichier : sauvegarde la date de création du fichier
- Marqueur : marqueurs temporels ajoutés par l'utilisateur
- Données brutes : les données brutes sauvegardées en regard des fonctions de conversion définies dans l'en-tête
- Information de synchronisation temporelle : informations sur la source et la précision de la synchronisation temporelle

- Pièce jointe : le fichier de configuration du DAS est inclus dans le fichier d'enregistrement en tant que sauvegarde de la configuration de l'appareil
- · Informations sur les voies : identifiant des voies, noms courts et longs des voies ainsi que la couleur du tracé
- Sous-échantillonnage calculé sur le groupe de fréquences le plus rapide

# 7.5 | Exemple

Ci-dessous un exemple d'implémentation Python utilisant la bibliothèque "Asammdf" permettant d'ouvrir un enregistrement MDF4

Listing 7.1: Exemple d'utilisation de la bibliothèque MDF4 en Python

```
from asammdf import MDF
```

signal.plot()

```
mdf = MDF('sample.mdf')
speed = mdf.get('WheelSpeed')
speed.plot()
important_signals = ['WheelSpeed', 'VehicleSpeed', 'VehicleAcceleration']
# get short measurement with a subset of channels from 10s to 12s
short = mdf.filter(important_signals).cut(start=10, stop=12)
# convert to version 4.10 and save to disk
short.convert('4.10').save('important_signals.mf4')
# plot some channels from a huge file
efficient = MDF('huge.mf4')
for signal in efficient.select(['Sensor1', 'Voltage3']):
```

# -Chapitre 8-

# Système

# 8.1 | Réglages généraux

Pour paramétrer les réglages généraux du système, allez dans Configuration > Système

|         | Ĥ TEMPS RÉEL |           |                 |                                 |         | a |
|---------|--------------|-----------|-----------------|---------------------------------|---------|---|
| 🕁 VOIES |              | 🚺 ALARMES | SYNCHRONISATION | accès distant 🛛 🚹 Importer expo | SYSTÈME |   |

FIGURE 8.1 : Accès réglages système

Vous pourrez ainsi régler :

- · L'écran : luminosité, économiseur d'écran
- L'écran tactile : verrouillage de l'écran tactile ou du clavier virtuel, mot de passe pour le déverrouillage : Sefram
- Le clavier : choix régional du clavier
- · Les sons : niveau sonore du haut-parleur

# 8.2 | Mise à jour de l'appareil

Avoir la dernière version logicielle de l'appareil est primordial pour pouvoir bénéficier des dernières améliorations et corrections de l'appareil. Pour cela rendez-vous sur le menu « Version » de la page Système.

Il y a 3 possibilités pour mettre à jour l'appareil :

« Charger à partir du web » (1) : le système doit être connecté au réseau internet et téléchargera automatiquement le dernier fichier de mise à jour sur l'url présenté.

« Charger à partir d'une clé USB » (2) : récupérez au préalable le fichier de mise à jour sur https ://www.sefram.com/misesa-jour-logicielles.html et le copier à la racine d'une clé USB. Branchez-là sur un des ports USB de l'appareil et cliquez ensuite sur « charger à partir d'une clé USB ».

« Charger à partir d'un fichier local » (3) : charger le fichier configuration depuis le gestionnaire de fichier interne de l'appareil.

### A partir du site WEB (1)

La mise à jour depuis le site WEB nécéssite une connexion de l'appareil au réseau Ethernet. Pour accéder à la page des mises à jour logiciel, suivre le chemin suivant :

- 1. Accéder au menu « Configuration »
- 2. Accéder au sous-menu « Système »
- 3. Accéder à l'onglet « Version »

| E ACCUEIL                | CONFIGURAT           |                                    |                            |                              |                             | REGISTREMENT |   | Ó    |         | £       |
|--------------------------|----------------------|------------------------------------|----------------------------|------------------------------|-----------------------------|--------------|---|------|---------|---------|
| Mesurandes temps réel    | 🛃 VOIES              |                                    |                            | 🛃 ACCÈS DISTANT              |                             | 🔯 SYSTÈME    | 2 |      |         |         |
| <b>_</b>                 | 🕓 Date et heure      | (i) Versions                       | ?                          | ල Mettre à jour              |                             |              | ? |      |         |         |
| CLIQUER POUR             | 😢 Réseau             |                                    |                            | -                            |                             |              |   |      |         |         |
| AJOUTER UN<br>MESURANDE  | i Version            | 3 n du logiciel : 1.2.1.0,         |                            | https://bkpmedia.s3.us-west- |                             |              |   |      |         |         |
|                          | 💻 Écran              | MD5 du logiciel : 5926f75628a39c   | 1ea2671f8228e8ac71         |                              | 👁 CHARGER À PARTIR DU WEB   |              |   |      |         |         |
|                          | 😑 Clavier            |                                    |                            |                              |                             | SB           |   |      |         |         |
|                          | 動 Sons               |                                    |                            |                              |                             |              |   |      |         |         |
|                          | 🕘 Niveau utilisateur |                                    |                            |                              | O REDEMARKER                |              |   |      |         |         |
|                          | 莨 Rapport de bogue   |                                    |                            |                              | I FORMAT DISK               |              |   |      |         |         |
|                          |                      | i Infos sur l'appareil             |                            |                              |                             |              |   |      |         |         |
|                          |                      | Produit                            |                            |                              |                             |              |   |      |         |         |
|                          |                      | Numéro de série : blabla Nom : Z1- | 10-BC Options : DO Not USE | THIS BOARD without wiping    | the eeprom first. Use PP1.0 |              |   |      |         |         |
|                          |                      |                                    |                            |                              |                             |              |   |      |         |         |
|                          |                      | Versions FPGA                      |                            |                              |                             |              |   |      |         |         |
|                          |                      | Address                            |                            | Туре                         | Product SN                  |              |   |      |         |         |
|                          |                      |                                    |                            |                              |                             |              |   |      |         |         |
|                          |                      |                                    |                            |                              |                             |              |   |      |         |         |
|                          |                      |                                    |                            |                              |                             |              |   |      |         |         |
|                          |                      |                                    |                            |                              |                             |              |   |      |         |         |
| Aucune acquisition en co | ours                 |                                    |                            |                              |                             |              |   | 17/0 | 04/2024 | 1 08:03 |

FIGURE 8.2 : Chemin accès page MAJ

Pour lancer la mise à jour il suffit d'appuyer sur le bouton « Charger depuis site WEB », le lancement est automatique.

| F              | ACCUEIL                                                                            | CONFIGURATI     | ION 🏳 TEMPS RÉEL                                                                                                    | 🕅 LECTEUR       |                                       | COMMENCER L'ENREGISTREMENT       |                          |   | 0   | Li     | ÷       |
|----------------|------------------------------------------------------------------------------------|-----------------|----------------------------------------------------------------------------------------------------|-----------------|---------------------------------------|----------------------------------|--------------------------|---|-----|--------|---------|
| Mesura         | andes temps réel                                                                   | 🛃 VOIES         |                                                                                                    | SYNCHRONISATION | 🔁 ACCÈS DIST                          | ANT IMPORTER EXPORTER            | 🔯 SYSTÈME                |   |     |        |         |
|                | +                                                                                  | O Date et heure | i Versions                                                                                                    | ?               | ♂ Mettre à joi                        | ur                               |                          | ? |     |        |         |
| CLI<br>A.<br>M | IQUER POUR<br>JOUTER UN<br>ESURANDE                                                | Version         | Version du logiciel : 1.2.1.0,                                                                                                 |                 | File address<br>https://bkpmedia.s3.u | s-west-1.amazonaws.com/downloads | /software/das1800.update |   |     |        |         |
|                |                                                                                    | 💻 Écran         | MD5 du logiciei : 59201750208590                                                                                               |                 |                                       | 🛆 CHARGER À PARTIR DU W          | EB                       |   |     |        |         |
|                |                                                                                    | 📃 Clavier       |                                                                                                    |                 |                                       |                                  | USB                      |   |     |        |         |
|                | Sons     Sons     Niveau utilisateur     Rapport de bogue     Infos sur l'appareil |                 |                                                                                                    |                 |                                       | ් REDÉMARRER                     |                          |   |     |        |         |
|                |                                                                                    |                 |                                                                                                    |                 |                                       | I FORMAT DISK                    |                          |   |     |        |         |
|                |                                                                                    |                 |                                                                                                    |                 |                                       |                                  |                          |   |     |        |         |
|                |                                                                                    |                 | Produit<br>Numéro de série : blabla Nom : Z1-10-BC Options : DO Not USE THIS BOARD without wiping the eeprom first. Use PP1.08 |                 |                                       |                                  |                          |   |     |        |         |
|                |                                                                                    |                 | 費 Versions FPGA                                                                                                    |                 |                                       |                                  |                          |   |     |        |         |
|                |                                                                                    |                 | Address                                                                                                    |                 | Туре                                  | Product SN                       |                          |   |     |        |         |
|                |                                                                                    |                 |                                                                                                    |                 |                                       |                                  |                          |   |     |        |         |
| Aucune         | e acquisition en co                                                                | ours            |                                                                                                    |                 |                                       |                                  |                          |   | 17/ | 04/202 | 4 08:03 |

FIGURE 8.3 : Sélection option WEB MAJ

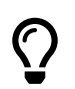

En cas d'échec de la MAJ : Vérifier la connexion de l'appareil sur le réseau (Câble Ethernet)

### Charger à partir d'une clé USB (2)

Récupérer sur le site SEFRAM (https ://www.sefram.com/mises-a-jour-logicielles.html) le dossier de mise à jour du logiciel DAS1800. Faire un enregistrer-sous et choisir la clé USB.

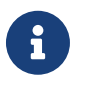

Utiliser une clé USB vierge formaté en FAT32. Retirer la clé USB de façon sécuritaire du PC ou de l'appareil en utilisation l'option « Ejecter la clé USB »

Brancher la clé USB sur un des ports disponibles de l'appareil

Pour accéder a la page des mises à jour logiciel, suivre le chemin suivant :

- 1. Accéder au menu « Configuration »
- 2. Accéder au sous-menu « Système »
- 3. Accéder à l'onglet « Version »

Pour lancer la mise à jour il suffit d'appuyer sur le bouton « Charger depuis une clé USB », le lancement est automatique.

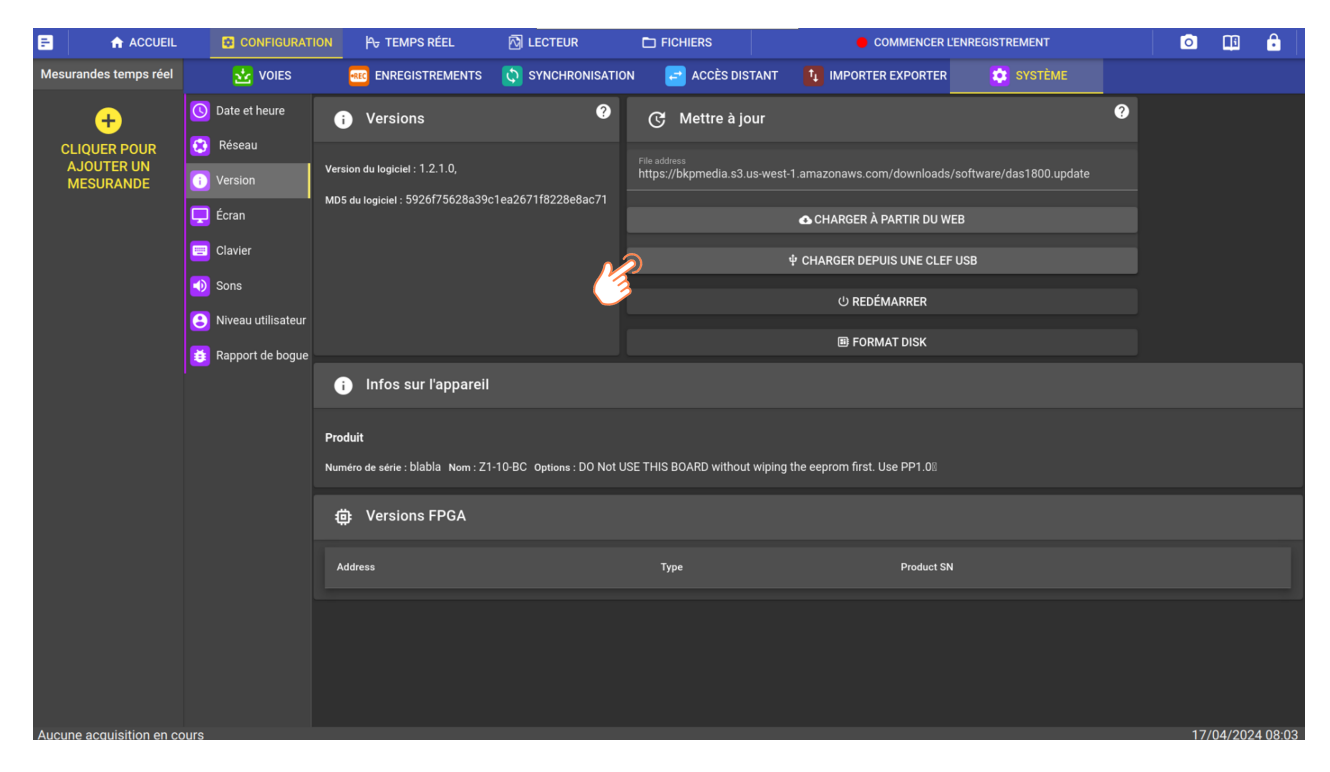

FIGURE 8.4 : Sélection option clé USB

 $\bigcirc$ 

DAS

En cas d'échec de la MAJ :

- Vérifier la détection de la clé USB sur l'appareil (message d'erreur en cas de mauvaise lecture en bas de l'écran)

- Vérifier le nom du fichier MAJ sur la clé

### Charger à partir d'un fichier local (3)

- Si les 2 autres méthodes de MAJ semi-automatique n'ont pas fonctionné utiliser celle-ci Suivre la procédure suivante :
  - 1. Accéder au menu « Fichiers »
  - 2. Accéder au sous-menu « USB »
  - 3. Cocher la ligne correspondant au fichier de mise à jour (das1800.update) (3)
  - 4. Appuyer sur le bouton « MAJ » (4)

| <b>R</b>             | ACCUEIL              | CONFIGURATION           | P→ TEMPS RÉEL          | 🖄 LECTEUR |         | ERS 1            | COMMENCER L'ENREGISTREMENT | 0                     |          | Ê       | Ê     |
|----------------------|----------------------|-------------------------|------------------------|-----------|---------|------------------|----------------------------|-----------------------|----------|---------|-------|
| CI                   | RAFRAÎCHIR           | DOSSIER PARENT          | Dossier courant : /sdb | 1         |         |                  |                            |                       |          |         |       |
| Accès r              | apide                |                         |                        |           |         | Modifié le       |                            | Actions sur les élé   | sélectio | nnés    |       |
| 🔒 RA                 | ACINE                | <b>•</b>                |                        |           | 2 Items | 05/02/2024 11:18 |                            | 🖍 RENOMMER            |          |         |       |
| DC<br>/inte          | SSIER DE TRAVAIL     | System Volume Inf       | ormation               |           | 2 Items | 31/01/2024 08:36 |                            | SUPPRIMER             |          |         |       |
|                      |                      | <u>↑</u> das1800.update |                        |           | 1.08 GB | 05/02/2024 11:18 | 2 <sup>2</sup>             |                       |          |         |       |
| . DIS<br>/inter      | SQUE<br>maldisk      |                         |                        |           |         |                  | <u>a 16</u>                |                       |          |         |       |
| <b>∳ US</b><br>∕sdb` | B 2                  |                         |                        |           |         |                  |                            |                       |          |         |       |
| ≙ ÉJE                | CTER LA CLEF USB     |                         |                        |           |         |                  |                            |                       |          |         |       |
|                      |                      |                         |                        |           |         |                  |                            | ▼ Filtres             |          |         |       |
|                      |                      |                         |                        |           |         |                  |                            | Tous les fichiers (*) |          |         |       |
|                      |                      |                         |                        |           |         |                  |                            | Stockage utilise      | 20       |         |       |
| Aucun                | e acquisition en cou | Irs                     |                        |           |         |                  |                            | 3% 1.08 GB/29.28 C    |          | 02/2024 | 11:37 |

FIGURE 8.5 : MAJ depuis menu Fichier

### **Progression MAJ**

Une fois la mise à jour lancé une pop-up apparaîtra pour suivre la progression de la mise à jour.

| <b>F</b>  |        |                                                                                                    |                                                          | C LECTEUR |  |  |  |         |  | 0      |  |        |  |
|-----------|--------|----------------------------------------------------------------------------------------------------|----------------------------------------------------------|-----------|--|--|--|---------|--|--------|--|--------|--|
| Mesurande |        |                                                                                                    |                                                          |           |  |  |  |         |  |        |  |        |  |
| Ch_A1     | [#REC] |                                                                                                    |                                                          |           |  |  |  |         |  |        |  |        |  |
|           | ÷      |                                                                                                    |                                                          |           |  |  |  |         |  |        |  |        |  |
|           |        |                                                                                                    |                                                          |           |  |  |  |         |  |        |  |        |  |
|           |        | 🔲 Clavier                                                                                                    | ↓ CHARGER DEPUIS UNE CLEE USB                            |           |  |  |  |         |  |        |  |        |  |
|           |        | M&J en cours depuis le fichier https://bkpmedia.s3.us-west-1.amazonaws.com/downloads/software/das1800.update |                                                          |           |  |  |  |         |  |        |  |        |  |
|           |        | Mise à joi                                                                                                   | ur en cours                                              |           |  |  |  | ANNULER |  | FERMER |  |        |  |
|           |        |                                                                                                    | Numéro de serie : 667623003 Nom : DAS1800 Options : Batt |           |  |  |  |         |  |        |  |        |  |
|           |        |                                                                                                    |                                                          |           |  |  |  |         |  |        |  |        |  |
|           |        |                                                                                                    |                                                          |           |  |  |  |         |  |        |  |        |  |
|           |        |                                                                                                    |                                                          |           |  |  |  |         |  |        |  |        |  |
|           |        |                                                                                                    |                                                          |           |  |  |  |         |  |        |  |        |  |
| Aucune ac |        |                                                                                                    |                                                          |           |  |  |  |         |  |        |  | 2/2024 |  |

FIGURE 8.6 : Pop-up progression MAJ

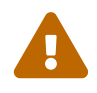

Ne pas éteindre l'appareil durant la mise à jour du logiciel. Dans le cas d'une utilisation sur batterie vérifier que l'appareil dispose, d'une autonomie suffisante.

Dans le cas où l'appareil s'étientrait durant la mise à jour, le système possède une vérification interne permettant de redémarrer l'appareil sous l'ancienne version de logiciel. Il faudra alors reprendre la procédure de mise à jour depuis zéro.

Une fois la mise à jour installée, le bouton « **REBOOT** » de la pop-up doit changer de couleur. Appuyez dessus pour lancer le redémarrage de l'appareil sous la nouvelle version.
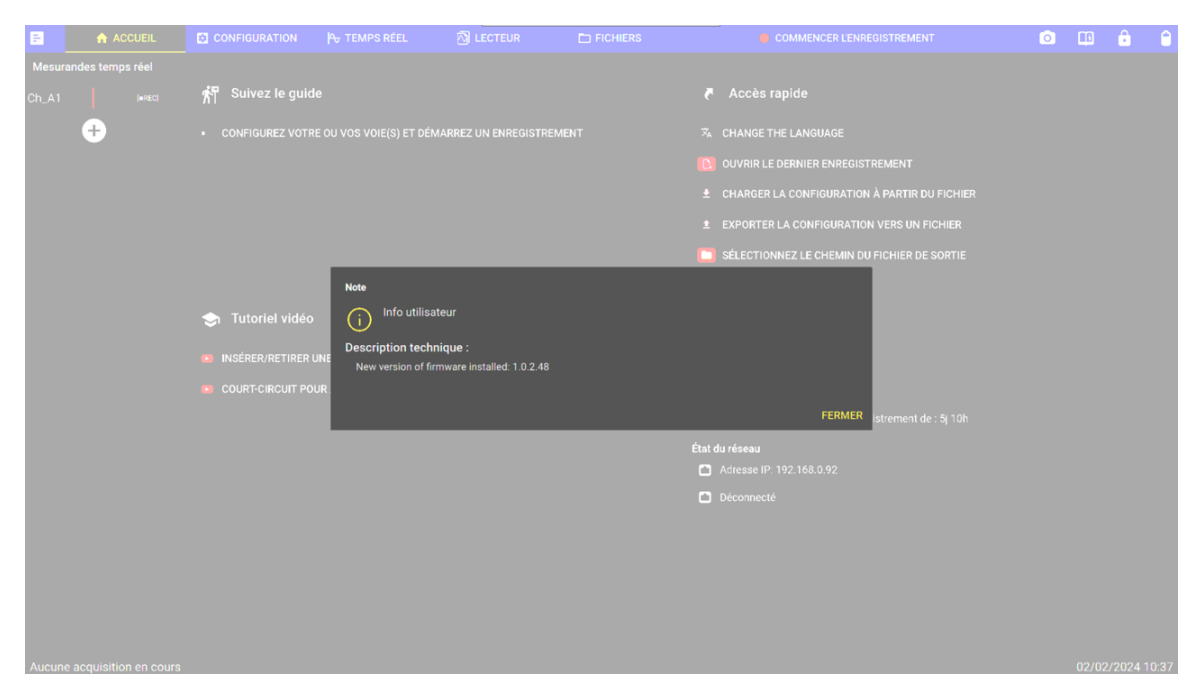

Une fois l'appareil démarré une pop-up d'information s'ouvre pour valider la mise à jour de la l'appareil sous la nouvelle version.

FIGURE 8.7 : Pop-up info utilisateur

## 8.3 | Réglage de l'heure

#### 8.3.1 Manuel

Choisissez manuellement l'heure du système.

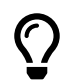

Ce paramètre est utilisé si le système est isolé (sans réseau) et qu'il perd son horloge interne. L'utilisateur pourra alors rentrer manuellement la date pour la réalisation ses essais.

#### 8.3.2 NTP

L'appareil est doté de la fonction NTP : « Network Time Protocol » qui est un protocole de synchronisation via IP. Le NTP permet à l'appareil de se mettre à l'heure automatiquement. Une connexion internet (ou à un serveur local NTP) est requise pour fonctionner.

Pour établir une connexion réseau avec l'enregistreur, rendez-vous au chapitre réseau

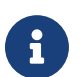

Pour paramétrer un serveur local NTP, rapprochez vous de votre service informatique qui sera à même de vous aider.

#### 8.3.3 Fuseau horaire

Ce paramètre vous permet de définir sur quel fuseau horaire l'appareil se réfère.

# 8.4 | Paramètres réseau

### 8.4.1 Ethernet

| E         | ACCUEIL       | CONFIGURAT                  | ION 🖧 TEMPS RÉEL                | 🖄 LECTEUR                               | FICHIERS     | COMMENCER L'E              | NREGISTREMENT | <b>O</b> |        | • |  |  |
|-----------|---------------|-----------------------------|---------------------------------|-----------------------------------------|--------------|----------------------------|---------------|----------|--------|---|--|--|
| Mesurande | es temps réel | 📩 VOIES                     |                                 | 🚺 ALARMES                               | 🔇 SYNCHRONIS | ATION 🛃 ACCÈS DISTANT      |               | 🔹 នា     | /STÈME |   |  |  |
| Ch_A1     | [•REC]        | Oate et heure               | , ←→ Interface Ethernet         |                                         | •            | → Interface Ethernet       | 0             |          |        |   |  |  |
| +         |               | 😢 Réseau                    |                                 |                                         | 1            |                            |               |          |        |   |  |  |
|           |               | <ol> <li>Version</li> </ol> | Nom : enp2s0                    |                                         | Nor          | ı:enp3s0                   |               |          |        |   |  |  |
|           |               | 📃 Écran                     | Connecté : false                |                                         | Adr          | sse IP : 192.168.0.44      |               |          |        |   |  |  |
|           |               | 🕒 Écran tactile             | Adresse MAC : 00:13:95:32:FB:85 | MAC : 00:13:95:32:FB:85 Connecté : true |              |                            |               |          |        |   |  |  |
|           |               | Clavier                     |                                 | Adresse MAC : 00:13:95:32:FB:86         |              |                            |               |          |        |   |  |  |
| 🕥 Sons    |               |                             |                                 |                                         |              | que réseau : 255.255.255.0 |               |          |        |   |  |  |
|           |               | 📀 Sécurité                  | <b>#</b> C                      | ONFIGURER                               |              | CONFIGU                    | RER           |          |        |   |  |  |
|           |               | ৪ Niveau utilisateur        | Hostname                        |                                         |              | 0                          |               |          |        |   |  |  |
|           |               | Périphériques<br>USB        |                                 |                                         |              |                            |               |          |        |   |  |  |
|           |               | 🧭 Monitoring                | DAS1800-666J23013               | 3013                                    |              | × 🔁                        |               |          |        |   |  |  |
|           |               | 📀 GPS                       | a-z, A-Z, 0-9, '-'              |                                         |              |                            |               |          |        |   |  |  |
|           |               | 👸 Rapport de bogue          | 🛷 Outils réseau                 |                                         |              | <b>?</b>                   |               |          |        |   |  |  |
|           |               | Journaux<br>d'événements    |                                 |                                         |              |                            |               |          |        |   |  |  |
|           |               | 📄 Journaux                  | Adresse IP*                     |                                         |              |                            |               |          |        |   |  |  |
|           |               |                             |                                 | ☞ PING                                  |              |                            |               |          |        |   |  |  |
|           |               |                             |                                 |                                         |              |                            |               |          |        |   |  |  |
|           |               |                             |                                 |                                         |              |                            |               |          |        |   |  |  |

Pour connecter votre appareil à un réseau, allez dans *Configuration > Système > Réseau* 

FIGURE 8.8 : Page configuration réseau

Il est possible de configurer 2 réseaux Ethernet différents sur l'appareil en simultané (1). Attribuez le nom sous lequel l'appareil sera visible sur le(s) réseau(x) (3). Le nom doit commencer par une lettre et doit faire moins de 254 caractères. Il ne peut pas être composé uniquement de lettre ou de chiffre.

Un redémarrage de l'appareil est nécessaire pour que le nouveau nom de réseau soit pris en compte.

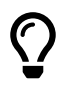

Plusieurs combinaisons sont utilisables en simultané en paramétrant les deux réseaux afin de vous accompagner au mieux dans votre application :

- Pilotage à distance (voir chapitre pilotage à distance pour plus d'informations)
- · Récupération de fichiers à distance (voir chapitre FTP pour plus d'informations)\*
- · Connexion d'une caméra avec interface Ethernet\*
- Connexion PTP pour la synchronisation temporelle entre plusieurs appareils (fonction optionnelle, voir chapitre PTP pour plus d'informations)\*

\*Disponible prochainement

Pour configurer le réseau, cliquez sur « Configurer » (2), la page suivante s'affichera :

|   | Configurer l'interface Enp0s3 |
|---|-------------------------------|
| 1 | 🔿 рнср ?                      |
|   | O Manuelle IPv4               |
|   | Adresse IP*<br>192.168.0.2    |
| 2 | Masque*<br>255.255.255.0      |
| 2 | Passerelle*<br>192.168.0.1    |
|   | DNS                           |
|   | ✓ APPLIQUER S ANNULER         |

FIGURE 8.9 : Interface Enp2s0

Si votre réseau est directement connecté à un serveur DHCP via un routeur, vous devez cocher le mode DHCP (1). Votre réseau attribuera automatiquement une adresse réseau disponible à votre appareil et cela évitera les conflits d'adresses.

Dans certains cas, l'utilisateur n'a pas accès au réseau entreprise, une connexion point-à-point est alors nécessaire. Il s'agit d'une connexion isolée entre le PC et l'appareil. Dans ce cas, définissez les paramètres du réseau manuellement (2).

#### Exemple de paramétrage réseau manuel point-à-point :

Paramétrez dans un premier temps une IP fixe sur votre PC en suivant les étapes chronologiques ci-dessous :

| 💐 Centre Réseau et partage                                                                                                    |                                                                                                    | $\times$ |
|----------------------------------------------------------------------------------------------------|----------------------------------------------------------------------------------------------------|----------|
| ← → · ↑ 💐 Panneau d                                                                                                    | e configuration > Réseau et Internet > Centre Réseau et partage v 🕐 Rechercher                                                                                                    | م        |
| Page d'accueil du panneau de configuration Modifier les paramètres de la carte Modifier les paramètres de partage avancés Options de diffusion multimédia en continu Voir aussi | Afficher les informations de base de votre réseau et configurer des connexions  Afficher vos réseaux actifs  fetat de Ethernet  fetat de Ethernet  fetat de Ethernet  fetat de Ethernet  fetat de Ethernet  fetat de Ethernet  fetat de Ethernet  fetat de Ethernet  Nou cor  fetat de fetau média :  Activité  Durée :  1,0 Gbits/s  Details  Activité  Frvoyés  Fervoyés  Reçus  Octets :  9 39 346 088  432 617 650  Froopriétés  Desoctiver  Desoctable  Foropriétés  Fervoyés  Fervoyés  Fervo |          |
| Pare-feu Windows Defender                                                                                                    | Fermer Protocole //P/P (Transmission Control Protocol/Internet Protocol). Protocole de réseau étendu par défaut permettant la communication entre différents réseaux interconnectés.                                                                                                    |          |
|                                                                                                    | OK Annuler                                                                                                    |          |

FIGURE 8.10 : Paramétrage IP fixe sur PC

L'appareil est relié au PC par le câble Ethernet, et les configurations sont les suivantes :

| Configurat l'interface Enplo2               | Propriétés de : Protocole Internet version 4 (TCP/IPv4) X          |
|---------------------------------------------|--------------------------------------------------------------------|
|                                             | Général                                                            |
| 🔿 рнср ?                                    | Les paramètres IP peuvent être déterminés automatiquement si votre |
| O Manuelle IPv4                             | appropriés à votre administrateur réseau.                          |
| Adresse IP*                                 | Obtenir une adresse IP automatiquement                             |
| 192.168.0.2                                 | • Utiliser l'adresse IP suivante :                                 |
|                                             | Adresse IP : 192 . 168 . 0 . 1                                     |
| Masque*<br>255.255.255.0                    | Masque de sous-réseau : 255 . 255 . 0                              |
|                                             | Passerelle par défaut : 192 . 168 . 0 . 1                          |
| Passerelle*                                 | Obtenir les adresses des serveurs DNS automatiquement              |
| 192.108.0.1                                 | • Utiliser l'adresse de serveur DNS suivante :                     |
|                                             | Serveur DNS préféré :                                              |
| DNS                                         | Serveur DNS auxiliaire :                                           |
|                                             | Valider les paramètres en quittant Avancé                          |
| ✓ APPLIQUER 🛛 ⊗ ANNULER                     | OK Annuler                                                         |
| Configuration de l'adresse IP de l'appareil | Configuration de l'adresse IP du PC                                |

FIGURE 8.11 : Configuration manuelle IP du PC et de l' enregistreur

•

Le paramétrage présenté ci-dessus est un exemple de configuration. Si vous avez un doute sur votre réglage, n'hésitez pas à vous rapprocher de votre service informatique.

En connexion point-à-point, il est possible d'envoyer des commandes SCPI en utilisant le manuel de programmation fourni. Vous pouvez donc éditer et faire fonctionner votre propre script en connexion isolée.

## 8.5 | Niveau utilisateur

Il est possible de définir plusieurs niveaux d'utilisateur qui donneront à accès des fonctionnalités et informations plus ou moins avancées de l'appareil. Cela a pour but de simplifier l'interface utilisateur selon le besoin :

| E   | ACCUEIL              |    | CONFIGURATIO       | N 🅂 TEMPS RÉEL              | 🕅 LECTEUR       |               | COMMENCER L              | NREGISTRE | MENT    | 0 | ê |  |
|-----|----------------------|----|--------------------|-----------------------------|-----------------|---------------|--------------------------|-----------|---------|---|---|--|
| м   | esurandes temps réel |    | 🕁 VOIES            |                             | SYNCHRONISATION | N 🛃 ACCÈS DIS | STANT 🚺 IMPORTER EXPORTE | 2         | SYSTÈME |   |   |  |
| Ch_ | A1 (•REC)            | 0  | Date et heure      | 8 Niveau utilisateur        |                 |               |                          | 9         |         |   |   |  |
|     | +                    | ٢  | Réseau             | Utilisateur actuel : expert |                 |               |                          |           |         |   |   |  |
|     |                      | 0  | Version            |                             |                 |               |                          |           |         |   |   |  |
|     |                      | Ţ  | Écran              |                             |                 |               |                          |           |         |   |   |  |
|     |                      | -  | Clavier            |                             |                 |               |                          |           |         |   |   |  |
|     |                      |    | Sons               |                             |                 |               |                          |           |         |   |   |  |
|     | 4                    | 90 | Niveau utilisateur |                             |                 |               |                          |           |         |   |   |  |
|     |                      | Ŭ  | Rapport de bogue   |                             |                 |               |                          |           |         |   |   |  |
|     |                      |    |                    |                             |                 |               |                          |           |         |   |   |  |

Figure 8.12: Niveau d'utilisateur

#### Niveau viewer :

L'appareil est pratiquement en lecture seule. L'utilisateur peut seulement lancer ou arrêter l'enregistrement. Il ne peut modifier aucune configuration (réseau, voies, déclenchement...) et n'a pas accès au gestionnaire de fichier.

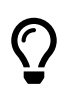

Par exemple, ce mode est utilisé lorsqu'un opérateur a accès à l'appareil mais que la configuration a été faite par une tierce personne. Cela permet de limiter les fausses manipulations.

#### Niveau normal :

Les fonctions disponibles de l'interface sont celles prévues pour une utilisation standard. L'utilisateur a accès à quasi l'intégralité des fonctionnalités.

#### Niveau expert :

Certaines fonctions ou informations supplémentaires deviennent accessibles.

#### Niveau admin :

Ce niveau est dédié au service informatique de votre entreprise ou autre personnel compétent. Il donne accès aux paramètres de sécurité réseau.

## 8.6 | Rapport de bogue

Si vous remarquez un dysfonctionnement lors de l'utilisation de l'appareil, un menu rapport de bogue est dédié Configuration > Système > Rapport de bogue

| <b>F</b> | ACCUEIL        |   |                    |   | P⊕ TEMPS RÉEL                 |                         |                 |               |            |                  | IREGISTREMENT | 0 | ĉ |   |
|----------|----------------|---|--------------------|---|-------------------------------|-------------------------|-----------------|---------------|------------|------------------|---------------|---|---|---|
| Mesuran  | des temps réel |   | 拉 VOIES            |   |                               |                         | I 🛃 ACCÈS       | DISTANT       | t↓ IM      | IPORTER EXPORTER | 🔯 SYSTÈME     |   |   |   |
| Ch_A1    | [=REC]         | 0 | Date et heure      | ĕ | Rapport de bogue              |                         |                 |               |            |                  |               |   |   | ? |
| ÷        | +              | ۲ | Réseau             |   |                               |                         |                 |               |            |                  |               |   |   |   |
|          |                | i | Version            | • |                               |                         |                 |               |            |                  |               |   |   |   |
|          |                | Ţ | Écran              |   |                               |                         |                 |               |            |                  |               |   |   |   |
|          |                |   | Clavier            |   |                               |                         |                 |               |            |                  |               |   |   |   |
|          |                | • | Sons               |   |                               |                         |                 |               |            |                  |               |   |   |   |
|          |                | 8 | Niveau utilisateur | = |                               |                         |                 |               |            |                  |               |   |   |   |
|          | _ (†           |   | Rapport de bogue   |   |                               |                         |                 |               |            |                  |               |   |   |   |
|          |                |   |                    |   |                               |                         |                 |               |            |                  |               |   |   |   |
|          |                |   |                    |   |                               |                         |                 |               |            |                  |               |   |   |   |
|          |                |   |                    |   |                               |                         |                 |               |            |                  |               |   |   |   |
|          |                |   |                    |   | ultats observes               |                         |                 |               |            |                  |               |   |   |   |
|          |                |   |                    |   |                               |                         |                 |               |            |                  |               |   |   |   |
|          |                |   |                    | ļ |                               | CI Fréquence            |                 |               |            | 1                |               |   |   |   |
|          |                |   |                    | ~ | Inclure le fichier iournal du | système dans le rapport | Inclure le fich | ier de confia | uration da | ans le rapport   |               |   |   |   |
|          |                |   |                    |   |                               | STRER LE RAPPORT        |                 | 2             |            |                  |               |   |   |   |
|          |                |   |                    |   |                               |                         |                 |               |            |                  |               |   |   |   |

Figure 8.13: Créer un rapport de bogue

Remplissez les différents champs présentés en apportant le plus de détails possibles. Si vous pensez qu'il s'agit d'un problème logiciel, nous vous invitons à cocher les cases permettant d'inclure le fichier système et le fichier de configuration dans le rapport **(1).** En effet cela donnera à SEFRAM toutes les informations nécessaires pour un diagnostic complet.

Ensuite, appuyez sur "Enregistrer le rapport" (2), ce qui créera un dossier compressé de type xxxx.bugreport dans le répertoire de travail disponible depuis le gestionnaire de fichier (voir chapitre gestionnaire de fichier pour plus d'informations). Vous pourrez récupérer le dossier via une clé USB ou via le réseau (FTP ou web serveur, voir chapitres paramètres réseau et pilotage à distance pour plus d'informations). Envoyez ensuite le dossier au service support de SEFRAM : support@sefram.com.

Manuel utilisateur

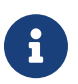

En cas de doute, vous pouvez également contacter SEFRAM par téléphone au 04 77 59 01 01

-Chapitre 9-

# **Spécifications techniques**

### Spécifications, appareil de base

Note : Toutes les spécifications s'appliquent à l'appareil après un temps de stabilisation de 30 minutes et à une température ambiante de 23 °C ± 5 °C.

| Système d'acquisition de données                       |                                                    |                                                                                                    |  |  |  |  |  |
|--------------------------------------------------------|----------------------------------------------------|----------------------------------------------------------------------------------------------------|--|--|--|--|--|
| Enregistrement (fichiers écrit                         | ts sur le disque du                                | r)                                                                                                    |  |  |  |  |  |
| Fréquence d'échantillon-<br>nage maximale <sup>1</sup> |                                                    | 1 Mech/s jusqu'à 40 voies                                                                                            |  |  |  |  |  |
| Fréquences d'enregis-<br>trement simultanées           |                                                    | 4                                                                                                    |  |  |  |  |  |
| Vitesse d'écriture                                     |                                                    | 120 MB/s (7 GB/min)                                                                                                  |  |  |  |  |  |
| Format de fichier                                      |                                                    | ASAM MDF4 (.mf4)                                                                                                    |  |  |  |  |  |
| Limite de taille des fichiers                          | 9                                                  | 90% de la capacité du disque                                                                                         |  |  |  |  |  |
| A la fin de l'acquisition                              | N                                                  | otifier, réarmer le déclencheur                                                                                      |  |  |  |  |  |
| Mesure en temps réel                                   |                                                    | 1                                                                                                    |  |  |  |  |  |
|                                                        | F(t)                                               | Mode défilement : 100 ms/div à 10 min/div<br>Mode scope : 10 µs/div à 50 ms/div                                      |  |  |  |  |  |
| Mode d'affichage                                       | DMM                                                | Temps d'acquisition :<br>200ms (10 NPLC2 à 50Hz),<br>2s (100 NPLC2 à 50Hz)                                           |  |  |  |  |  |
| Mode d'amenage                                         | Enregis-<br>trement en<br>cours                    | Période de rafraîchissement typique 2s,<br>Mode zoom                                                                 |  |  |  |  |  |
|                                                        | Personnalisé                                       | 2 vues personnalisables Widgets : F(t),<br>RecLive F(t), DMM, Image                                                  |  |  |  |  |  |
| Visualisateur de fichiers                              |                                                    |                                                                                                    |  |  |  |  |  |
| Temps d'ouverture du<br>fichier                        | Environ 10 sec par 100 GB de fichier               |                                                                                                    |  |  |  |  |  |
| Sous-graphe                                            | 16 sous-graph                                      |                                                                                                    |  |  |  |  |  |
| Curseurs                                               | Horizontal, vertical                               |                                                                                                    |  |  |  |  |  |
| Mesures                                                | Sur les données affichées ou entre les curseurs    |                                                                                                    |  |  |  |  |  |
|                                                        | Min, Max, Pc à Pc, Fréquence, RMS, Temps de montée |                                                                                                    |  |  |  |  |  |
| Déclencheur                                            |                                                    |                                                                                                    |  |  |  |  |  |
| Calcul de la période                                   | 1 µs                                               |                                                                                                    |  |  |  |  |  |
| Source                                                 | Voie analogique<br>(a<br>Comb                      | e, source externe, manuel, date/heure, délai<br>u démarrage), durée (à l'arrêt),<br>inaison ET/OU de voies (128 max) |  |  |  |  |  |
| Sur la voie analogique                                 | Front (montar<br>en d                              | nt, descendant, les deux), Seuil (au-dessus,<br>lessous), fenêtres (entrée, sortie)                                  |  |  |  |  |  |
| Pré-déclenchement                                      |                                                    | 128 Méchantillons                                                                                                    |  |  |  |  |  |
| Post-déclenchement                                     |                                                    | 1000 s maximum                                                                                                    |  |  |  |  |  |
|                                                        | E/S log                                            | iques                                                                                                    |  |  |  |  |  |
| Entrée                                                 |                                                    |                                                                                                    |  |  |  |  |  |
| Nombre de voies                                        |                                                    | 16                                                                                                    |  |  |  |  |  |
| Tension maximale                                       |                                                    | 24 V                                                                                                    |  |  |  |  |  |
| Seuil                                                  |                                                    | 1.2 V à 2,8 V                                                                                                    |  |  |  |  |  |
| Intervalle<br>d'échantillonnage                        |                                                    | 1 μs (1 MEch/s) par voie                                                                                             |  |  |  |  |  |
| Sortie                                                 |                                                    |                                                                                                    |  |  |  |  |  |
| Nombre de voies                                        |                                                    | 4                                                                                                    |  |  |  |  |  |
| Caractéristiques de sortie                             |                                                    | TTL 5 V, 10 mA                                                                                                    |  |  |  |  |  |
| Source de déclenchement                                | Voies analogiqu                                    | les/numériques, démarrage/arrêt de l'acqui-<br>sition, disque plein                                                  |  |  |  |  |  |
| Alimentation <sup>3</sup>                              | + 12 V ± 5 %, 200 mA                               |                                                                                                    |  |  |  |  |  |

<sup>(1)</sup> Pour les modules D18-UNI4 et D18-HIZ4

(2) NPLC : Nombre de cycles de lignes électriques

(3) Utilisé pour alimenter le module d'entrées numériques isolées.

(4) Temps avec seulement le 1er groupe de fréquence utilisé

| Rail d'alimentation        |                            |            |                                                                                                    |                                       |  |  |  |  |
|----------------------------|----------------------------|------------|----------------------------------------------------------------------------------------------------|---------------------------------------|--|--|--|--|
| Conso                      | mmation électi<br>maximale | ique       |                                                                                                    | 5 W                                   |  |  |  |  |
|                            |                            |            |                                                                                                    | + 3,3 V ± 5%, 500 mA                  |  |  |  |  |
| Carrow                     |                            |            |                                                                                                    | + 5 V ± 5%, 500 mA                    |  |  |  |  |
| Caracteristiques de sortie |                            |            |                                                                                                    | + 12 V ± 5%, 400 mA                   |  |  |  |  |
|                            |                            |            |                                                                                                    | + 24 V ±5 %, 200 mA                   |  |  |  |  |
|                            | Synchronisation E/S        |            |                                                                                                    |                                       |  |  |  |  |
| Connecte                   | ur de synchron             | isation (S | SUB-D 15 HD)                                                                                                    |                                       |  |  |  |  |
|                            | Niveau du sig              | nal        |                                                                                                    | TTL 3,3 V                             |  |  |  |  |
| Entrée                     | Déclencheu<br>externe      | r          | Résistance de tirage : 10 kΩ<br>Sensible au front montant<br>Largeur d'impulsion minimale : 100 μs                                                                |                                       |  |  |  |  |
|                            | Démarrage/a<br>Externe     | rrêt       | Résistance de tirage : 10 kΩ<br>Sensible au front montant pour le démarrage<br>Sensible au front descendant pour l'arrêt<br>Largeur d'impulsion minimale : 500 ms |                                       |  |  |  |  |
|                            | Signal                     |            | TTL 3,3 V                                                                                                    |                                       |  |  |  |  |
| Sortie                     | Déclencheme                | ent        | Impulsion positive de 1 ms ou déclenchement                                                                                                    |                                       |  |  |  |  |
|                            | Début/stop                 | )          | Actif lorsque l'enregistrement est en cours                                                                                                    |                                       |  |  |  |  |
|                            |                            | Fond       | ctionnalité                                                                                                    | du logiciel                           |  |  |  |  |
|                            |                            | 1          | VNC pour la si                                                                                                    | urveillance et le contrôle à distance |  |  |  |  |
|                            |                            |            |                                                                                                    | Serveur web                           |  |  |  |  |
| Accès                      | à distance                 | Ges<br>fi  | tion des<br>chiers                                                                                                    | FTP, SFTP                             |  |  |  |  |
|                            |                            | Auton      | natisation                                                                                                    | Port de commande SCPI (23 ou 5025)    |  |  |  |  |
| Biblio<br>ca               | thèque de<br>pteurs        |            | Capteurs p                                                                                                    | rédéfinis et créés par l'utilisateur  |  |  |  |  |
| Date                       | et heure                   |            |                                                                                                    | Manuel, NTP                           |  |  |  |  |
| Mise à jo                  | ur du logiciel             |            |                                                                                                    | Par Internet ou USB                   |  |  |  |  |
| La                         | ingues                     |            |                                                                                                    | Anglais, Français                     |  |  |  |  |
|                            |                            |            |                                                                                                    |                                       |  |  |  |  |

| Général                               |                                                                                                    |  |  |  |  |  |  |
|---------------------------------------|----------------------------------------------------------------------------------------------------|--|--|--|--|--|--|
| Mémoire interne                       | 2 TB SSD 3D TLC NAND                                                                                                    |  |  |  |  |  |  |
| Température de fonctionnement         | 0 °C à 40 °C (32 °F à 104 °F)                                                                                                    |  |  |  |  |  |  |
| Température de stockage               | -20 °C à 60 °C (-4 °F à 140 °F)                                                                                                    |  |  |  |  |  |  |
| Affichage                             | 15,6" TFT LCD full HD 1920x1080                                                                                                    |  |  |  |  |  |  |
| Alimentation                          | 100 – 240 VAC ± 10%, 50-60Hz (max.150VA)<br>Protection : Fusibles 2 x T4AL250V                                                                                               |  |  |  |  |  |  |
| Interfaces                            | 2 USB3.0, 2 USB 2.0 , 2 LAN 1Gbps, HDMI                                                                                                    |  |  |  |  |  |  |
| Batterie (en option)                  | Non amovible, Lithium-ion                                                                                                    |  |  |  |  |  |  |
| Autonomie de la batterie<br>(typique) | 3h30 - Un module D18-UNI4 installé<br>1h30 - Dix modules D18-UNI4 installés                                                                                                  |  |  |  |  |  |  |
| Masse                                 | 5 kg unité de base + option batterie<br>550 g par module                                                                                                    |  |  |  |  |  |  |
| Sécurité                              | N 61010-1 (2010) + A1 (2019)                                                                                                    |  |  |  |  |  |  |
| CEM                                   | IEC 61326-1 (2021)                                                                                                    |  |  |  |  |  |  |
| Dimensions (W x H x D)                | 485 x 280 x 200 mm                                                                                                    |  |  |  |  |  |  |
| Garantie                              | 3 ans                                                                                                    |  |  |  |  |  |  |
| Accessoires fournis                   | Cordon d'alimentation, connecteur mâle SUB-D 25<br>broches et capot, connecteur mâle SUB-D 15 broches<br>HD et capot, connecteur 8 broches, mallette de<br>transport robuste |  |  |  |  |  |  |

# Système d'acquisition de données haute vitesse DAS1800

#### Spécifications, modules de mesure

Note : Toutes les spécifications s'appliquent à l'appareil après un temps de stabilisation de 30 minutes et à une température ambiante de 23 °C ± 5 °C.

| Module Universel (D18-UNI4)                              |                                                        |                                                                    |                                                                                                 |  |  |  |  |
|----------------------------------------------------------|--------------------------------------------------------|--------------------------------------------------------------------|-------------------------------------------------------------------------------------------------|--|--|--|--|
| Nombre de voies                                          |                                                        |                                                                    | 4                                                                                               |  |  |  |  |
| Type d'entrées                                           |                                                        | Entrée unipolaire                                                  | isolée - fiche banane 4 mm                                                                      |  |  |  |  |
| Tension                                                  |                                                        |                                                                    |                                                                                                 |  |  |  |  |
| Tension d'entrée<br>maximale                             |                                                        | ± 600 VDC ou 424 Vrms                                              |                                                                                                 |  |  |  |  |
| Tension en mode<br>commun                                |                                                        | 600 V entr                                                         | re la voie et la terre                                                                          |  |  |  |  |
| Calibres<br>(19 gammes)                                  |                                                        | ± 500 μV / 1 mV / 2,5<br>50 mV / 100 mV / 2<br>5 V / 10 V / 25 V / | 5 mV / 5 mV / 10 mV / 25 mV /<br>50 mV / 500 mV / 1 V / 2,5 V /<br>50 V / 100 V / 250 V / 600 V |  |  |  |  |
|                                                          | ≤±25 mV                                                |                                                                    | ± 0,1 % de la gamme complète<br>+ 10 μV²                                                        |  |  |  |  |
| Précision DC <sup>1</sup>                                | ± 25 mV à ± 500 mV                                     |                                                                    | $\pm$ 0,1 % de la gamme complète $+$ 10 $\mu V$                                                 |  |  |  |  |
|                                                          |                                                        | ≥±1V                                                               | ± 0,06% de la gamme complète                                                                    |  |  |  |  |
| Dérive du zéro                                           |                                                        | ± 50 pj                                                            | pm/°C ± 1 µV/°C                                                                                 |  |  |  |  |
| Impédance d'entrée                                       |                                                        | 1 MΩ pour calibre ≥ ± 1                                            | V, 25 MΩ pour gammes ≤ ± 0,5 V                                                                  |  |  |  |  |
| Capacité d'entrée                                        |                                                        |                                                                    | 150 pF                                                                                          |  |  |  |  |
| <b>D</b>                                                 |                                                        | $\leq \pm 1 \text{ mV}$                                            | < 0,2%                                                                                          |  |  |  |  |
| Bruit intrinsèque <sup>3</sup><br>(écart-type en % de la | ±                                                      | 2.5 mV à ± 10 mV                                                   | < 0,1%                                                                                          |  |  |  |  |
| gamme)                                                   | ±                                                      | 25 mV à ± 500 mV                                                   | < 0,05%                                                                                         |  |  |  |  |
|                                                          |                                                        | ≥±1V                                                               | < 0,02%                                                                                         |  |  |  |  |
| CMRR                                                     |                                                        | ≤±500 mV                                                           | > 85 dB                                                                                         |  |  |  |  |
|                                                          |                                                        | ≥±1V                                                               | > 70 dB                                                                                         |  |  |  |  |
| Diaphonie                                                |                                                        |                                                                    | > -90 dB                                                                                        |  |  |  |  |
| Isolation                                                | CH a CH et CH a GND, > $100 \text{ M}\Omega$ a 650 VDC |                                                                    |                                                                                                 |  |  |  |  |
| Sécurité                                                 | CAT III 600 V                                          |                                                                    |                                                                                                 |  |  |  |  |
| Bande passante et filtres                                | 5                                                      |                                                                    | •                                                                                               |  |  |  |  |
|                                                          |                                                        | ≤ ± 2,5 mV                                                         | 1 kHz                                                                                           |  |  |  |  |
| Bande passante                                           | :                                                      | ± 5 mV à ± 25 mV                                                   | 10 kHz                                                                                          |  |  |  |  |
| (-5 00)                                                  | ±                                                      | 50 mV à ± 500 mV                                                   | 60 kHz                                                                                          |  |  |  |  |
|                                                          |                                                        | ≥±1V                                                               | 100 kHz                                                                                         |  |  |  |  |
| Filtre analogique                                        | 2èm                                                    | e ordre (-20 dB/dec)                                               | 100 Hz, 1 kHz, 10 kHz                                                                           |  |  |  |  |
|                                                          | IIR 4e                                                 | me ordre (-80 dB/dec)                                              | 0,01 Hz à 10 kHz                                                                                |  |  |  |  |
| Filtre numérique                                         |                                                        | Туре                                                               | Passe-bas, passe-haut, passe-<br>bande, arrêt de bande                                          |  |  |  |  |
|                                                          | Filtre                                                 |                                                                    | Butterworth, Bessel,<br>Tchebychev, Tchebychev inverse,<br>elliptique, Papoulis, gaussien       |  |  |  |  |
| Température (Thermoco                                    | uple)                                                  |                                                                    |                                                                                                 |  |  |  |  |
| Période de calcul                                        |                                                        |                                                                    | 4 ms                                                                                            |  |  |  |  |
| Jonction froide                                          |                                                        | Non compensé, in                                                   | terne, externe (autre voie)                                                                     |  |  |  |  |
|                                                          |                                                        | Préci                                                              | sion⁴: ± 1,25°C                                                                                 |  |  |  |  |
|                                                          | J                                                      | -210 °C à                                                          | 1200 °C (-346 °F à 2192 °F)                                                                     |  |  |  |  |
|                                                          | K -250 °C à 1370 °C (-418 °F à 2498 °F)                |                                                                    |                                                                                                 |  |  |  |  |
|                                                          | Т                                                      | -200 °C a                                                          | à 400 °C (-328 °F à 752 °F)                                                                     |  |  |  |  |
| Type                                                     | S                                                      | -50 °C à                                                           | 1760 °C (-58 °F à 3200 °F)                                                                      |  |  |  |  |
| 75-                                                      | В                                                      | 200 °C à                                                           | 1820 °C (392 °F à 3308 °F)                                                                      |  |  |  |  |
|                                                          | E                                                      | -250 °C à                                                          | 1000 °C (-418 °F à 1832 °F)                                                                     |  |  |  |  |
|                                                          | Ν                                                      | -250 °C à                                                          | 1300 °C (-418 °F à 2372 °F)                                                                     |  |  |  |  |
|                                                          | R                                                      | -50°C à                                                            | 1768°C (-58 °F à 3214 °F)                                                                       |  |  |  |  |

| Acquisition de données            |                                                                                                    |                                                                               |  |  |
|-----------------------------------|----------------------------------------------------------------------------------------------------|-------------------------------------------------------------------------------|--|--|
| ADC                               | 16                                                                                                    | oit – SAR                                                                     |  |  |
| Intervalle d'échantil-<br>lonnage | 1 μs (1 MSa/s) par voie                                                                                  |                                                                               |  |  |
| Temps et comptage                 |                                                                                                    |                                                                               |  |  |
| Seuil                             | Réglé par l'utili                                                                                        | sateur, automatique                                                           |  |  |
| Rapport cyclique                  | 10% minimum - (largeur                                                                                   | d'impulsion minimale, 20 μs)                                                  |  |  |
| Compteur                          | 4                                                                                                    | 8 bits                                                                        |  |  |
|                                   | 0,1 Hz                                                                                                   | z à 100 kHz                                                                   |  |  |
| Fréquence                         | Précision :<br>0,01 % de lecture, 0,1 Hz à 10 Hz<br>0,05 % de lecture, 10 Hz à 100 kHz                   |                                                                               |  |  |
| PWM                               | Erreur absolue :<br>0,1% de 0,1 Hz à 1 kHz<br>0,5 % de 1 kHz à 5 kHz                                     |                                                                               |  |  |
| TRMS                              |                                                                                                    |                                                                               |  |  |
| Calculer la période               | Calcul sur le flux de données de 1 Ms/s<br>Chaque période jusqu'à 100 Hz<br>10 ms entre 100 Hz et 10 kHz |                                                                               |  |  |
| Précision                         | 10 Hz à 2 kHz                                                                                            | ± 0,1 % de la gamme complète                                                  |  |  |
| (Onde sinusoidale<br>≥ 1 V)       | 2 kHz à 10 kHz                                                                                           | ± 0,3 % de la gamme complète                                                  |  |  |
| Autres                            |                                                                                                    | I                                                                             |  |  |
| Courant                           | Par le biais d'un                                                                                        | shunt ou d'une pince                                                          |  |  |
| Capteur                           | 0 à 10 V, 4 à 20 mA (avec sl<br>ou capteur de fréquence,<br>l'ut                                         | hunt externe), rapport cyclique<br>autres paramètres définis par<br>ilisateur |  |  |
| Calculs                           | Min - max - moy - pk<br>d                                                                                | x à pk sur Δt, intégrale, et<br>érivée                                        |  |  |

| Module Haute Impedancee <sup>3</sup> (D18-HIZ4) |  |
|-------------------------------------------------|--|
|                                                 |  |

Tension

| Impédance d'entrée                                                 | 10 M $\Omega$ pour calibre $\geq$ $\pm$ 1 V, 25 M $\Omega$ pour des gammes $\leq$ $\pm$ 0,5 mV. |         |  |
|--------------------------------------------------------------------|-------------------------------------------------------------------------------------------------|---------|--|
|                                                                    | ≤±1mV                                                                                           | < 0,2%  |  |
| Bruit intrinsèque <sup>3</sup><br>(écart-type en % de la<br>gamme) | ± 2,5 mV à ± 10 mV                                                                              | < 0,1%  |  |
|                                                                    | ± 25 mV à ± 500 mV                                                                              | < 0,05% |  |
|                                                                    | $\geq \pm 1 V$                                                                                  | < 0,05% |  |
| Bande passante et filtres                                          |                                                                                                 |         |  |
| Bnade passante                                                     | ≤ ± 2,5 mV                                                                                      | 1 kHz   |  |
|                                                                    | ± 5 mV à ± 25 mV                                                                                | 10 kHz  |  |
|                                                                    | ± 50 mV à ± 500 mV                                                                              | 60 kHz  |  |
|                                                                    | $\geq$ ± 1 V à ± 10 V                                                                           | 20 kHz  |  |
|                                                                    | $\geq$ ± 25 V                                                                                   | 80 kHz  |  |

Mesure directe sur DMM à 10 (50 Hz) / 12 (60 Hz) NLPC (200 ms) et pleine largeur de bande.
 Uniquement lorsque le réglage de l'offset a été effectué après l'installation d'un nouveau module. Sinon, la précision est de ± 0,1 % de la gamme complète + 20 μV.
 Mesurer avec les bornes + et - court-circuitées et reliées par 50Ω au châssis pendant 1 sec

(3) Mesurer avec les bornes + et - court-circuitées et reliées par 50Ω au châssis pendant 1 sec à la vitesse d'acquisition la plus rapide et la bande passante pleine largeur.
(4) Uniquement lorsque le réglage de la soudure froide a été effectué après l'installation

d'un nouveau module. Sinon, la précision est de  $\pm 3$  °C

(5) Pour toutes les autres spécifications, se référer aux spécifications de le module universel.

#### Spécifications, modules de mesure

Note : Toutes les spécifications s'appliquent à l'appareil après un temps de stabilisation de 30 minutes et à une température ambiante de 23 °C ± 5 °C.

| Module Multiplexé (D18-MUX8)     |                                      |                                                                                                    |                                             |  |  |
|----------------------------------|--------------------------------------|----------------------------------------------------------------------------------------------------|---------------------------------------------|--|--|
| Nombre de voies                  |                                      | 8                                                                                                    |                                             |  |  |
| Type d'entrée                    | Entré                                | Entrée différentielle non isolée - connecteurl à 4 broches,<br>Part : Phoenix Contact MC 1.5/ 4-ST-3.5                            |                                             |  |  |
| Tensions                         | Tensions                             |                                                                                                    |                                             |  |  |
| Tension d'entrée<br>maximale     |                                      | ± 48 VDC entre CH et GND et entre<br>2 pôles sur une voie                                                                         |                                             |  |  |
| Gamme<br>(16 gammes)             | <u>+</u>                             | ± 500 μV / 1 mV / 2.5 mV / 5 mV / 10 mV / 25 mV /<br>50 mV / 100 mV / 250 mV / 500 mV / 1 V / 2,5 V /<br>5 V / 10 V / 25 V / 48 V |                                             |  |  |
| Mode commun                      |                                      | $\leq \pm 1 V$                                                                                                    | ± 3 V                                       |  |  |
| admissible                       |                                      | ≥±2,5 V                                                                                                    | ± 48 V                                      |  |  |
| Précision DC <sup>1</sup>        |                                      | ≤±10 mV                                                                                                    | ± 0,1 % de la gamme com-<br>plète + 5μV     |  |  |
| FIECISION DC                     |                                      | $\geq$ ± 25 mV                                                                                                    | ± 0,04% de la gamme<br>complète             |  |  |
| Dérive du décalage               |                                      | ± 50 ppm/°                                                                                                    | C ± 0,5 μV/°C                               |  |  |
| Impédance d'entrée               | 2 MΩ                                 | pour gammes ≥ ± 1 V, 2                                                                                                    | 25 MΩ pour gammes ≤ ± 0.5 V                 |  |  |
| Capacité d'entrée                |                                      | 150                                                                                                    | 0 pF                                        |  |  |
| Bruit intrinsèque <sup>2</sup>   |                                      | ≤±1mV                                                                                                    | < 0,15%                                     |  |  |
| (écart-type en % de la           | ±2                                   | 2,5 mV à ± 10 mV                                                                                                    | < 0,05%                                     |  |  |
| gamme)                           |                                      | ≥±25 mV                                                                                                    | < 0,01%                                     |  |  |
| CMRR                             |                                      | > 70 dB                                                                                                    |                                             |  |  |
| Diaphonie                        |                                      | > -90 dB                                                                                                    |                                             |  |  |
| Bande passante et filtre         | es                                   |                                                                                                    |                                             |  |  |
| Bande passante (-3 dB            | )                                    | 1 kHz                                                                                                    |                                             |  |  |
|                                  | IIR 4èn                              | ne ordre (-80 dB/dec)                                                                                                    | 0,01 Hz à 500 Hz                            |  |  |
| Filtre numérique                 |                                      | Туре                                                                                                    | Passe-bas                                   |  |  |
|                                  |                                      | Filtre                                                                                                    | Butterworth                                 |  |  |
| Acquisition de données           |                                      |                                                                                                    |                                             |  |  |
| ADC                              |                                      | 18 bit                                                                                                    | t – SAR                                     |  |  |
| Intervalle d'é<br>chantillonnage |                                      | 200 µs (5 kSa/s) par voie                                                                                                    |                                             |  |  |
| Température (RTD)                |                                      |                                                                                                    |                                             |  |  |
| Période de calcul                |                                      | 4 ms                                                                                                    |                                             |  |  |
|                                  | Pt100                                | 00 1,0 mA                                                                                                    |                                             |  |  |
| Courant                          | Pt200                                |                                                                                                    | 0,5 mA                                      |  |  |
| courant                          | Pt500                                |                                                                                                    | 0,2 mA                                      |  |  |
|                                  | Pt1000                               | 0,1 mA                                                                                                    |                                             |  |  |
| Plage de température             |                                      | -200 °C à +850 °C (-                                                                                                    | 328 °F à 1562 °F )                          |  |  |
|                                  | 2 fils Résistance corrective maximal |                                                                                                    | rrective maximale 50 Ω                      |  |  |
| Câblage                          | 3 fils                               | Résistance r                                                                                                    | maximale à 3 fils, 50 Ω                     |  |  |
|                                  |                                      | 4 fil                                                                                                    | s                                           |  |  |
| Gamme de mesure<br>(7 gammes)    |                                      | ± 10 °C, ± 25 °C, ± 65 °C<br>[-200 °C, +380 °C], [                                                                                | C, ± 130 °C, ± 200 °C,<br>-200 °C, +850 °C] |  |  |
| Précision                        | 3 fils                               | 0,1 % de                                                                                                    | la gamme ± 0,3 °C                           |  |  |
| FIECISION                        | 4 fils                               | ± 0,1 % d                                                                                                    | e la gamme ± 0,2 °C                         |  |  |

| Température (Thermocouple)                                                               |                                            |  |  |
|------------------------------------------------------------------------------------------|--------------------------------------------|--|--|
| 4 ms                                                                                     |                                            |  |  |
| Non compensé, interne, externe (autre voie)                                              |                                            |  |  |
| Précision <sup>3</sup> : ± 1,25 °C                                                       |                                            |  |  |
| J                                                                                        | -210 °C à 1200 °C (-346 °F à 2192 °F)      |  |  |
| К                                                                                        | -250 °C à 1370 °C (-418 °F à 2498 °F)      |  |  |
| Т                                                                                        | -200 °C à 400 °C (-328 °F à 752 °F)        |  |  |
| S                                                                                        | -50 °C à 1760 °C (-58 °F à 3200 °F)        |  |  |
| В                                                                                        | 200 °C à 1820 °C (392 °F à 3308 °F)        |  |  |
| E                                                                                        | -250 °C à 1000 °C (-418 °F à 1832 °F)      |  |  |
| Ν                                                                                        | -250 °C à 1300 °C (-418 °F à 2372 °F)      |  |  |
| R                                                                                        | -50°C à 1768°C (-58 °F à 3214 °F)          |  |  |
| Résistance                                                                               |                                            |  |  |
| 4 ms                                                                                     |                                            |  |  |
| 2 fils                                                                                   | Résistance corrective maximale 50 $\Omega$ |  |  |
| 3 fils                                                                                   | Résistance maximale à 3 fils, 50 $\Omega$  |  |  |
| 4 fils                                                                                   |                                            |  |  |
| 300 Ω (1 mA), 1500 Ω ( 0,5 mA), 5k Ω (0,2 mA),<br>10 kΩ (0,1 mA)                         |                                            |  |  |
| ± 0,1% de la gamme ± 0,1 Ω                                                               |                                            |  |  |
|                                                                                          |                                            |  |  |
| Défini par l'utilisateur, automatique                                                    |                                            |  |  |
| 1 ms                                                                                     |                                            |  |  |
| 32 bits                                                                                  |                                            |  |  |
|                                                                                          |                                            |  |  |
|                                                                                          | Par le biais d'un shunt ou d'une pince     |  |  |
| 0 à 10 V, 4 à 20 mA (avec shunt externe), autres paramètres<br>définis par l'utilisateur |                                            |  |  |
|                                                                                          | ouple)                                     |  |  |

(1) Mesure directe sur DMM à 10 (50 Hz) / 12 (60 Hz) NLPC (200 ms) et pleine largeur de bande.

(2) Mesurer avec les bornes + et - court-circuitées et reliées par 50Ω au châssis pendant 1 sec à la vitesse d'acquisition la plus rapide et la bande passante pleine largeur. (3) Uniquement lorsque le réglage de la soudure froide a été effectué après l'installation d'une nouveau module.

Sinon, la précision est de ±3 °C

#### Spécifications, modules de mesure

Note : Toutes les spécifications s'appliquent à l'appareil après un temps de stabilisation de 30 minutes et à une température ambiante de 23 °C ± 5 °C.

|                                                                      | Module haute tension (D1                                                   | 8-HVM4)                                                                                      |  |  |  |
|----------------------------------------------------------------------|----------------------------------------------------------------------------|----------------------------------------------------------------------------------------------|--|--|--|
| Nombre de voies                                                      |                                                                            | 4                                                                                            |  |  |  |
| Type d'entrée                                                        | Entrée différentielle isolée - fiche banane 4 mm                           |                                                                                              |  |  |  |
| Tension                                                              | Tension                                                                    |                                                                                              |  |  |  |
| Tension d'entrée<br>maximale                                         | ± 1500 VDC ou 1000 Vrms                                                    |                                                                                              |  |  |  |
| Protection contre<br>les surtensions                                 | $\pm$ 2000 VDC ou 1414 Vrms $^{\scriptscriptstyle (3)}$                    |                                                                                              |  |  |  |
| Gamme<br>(9 gammes)                                                  | ± 5 V / 10 V / 25 V<br>± 50 V / 100 V / 250 V<br>± 500 V / 1000 V / 2000 V |                                                                                              |  |  |  |
| Précision DC (1)                                                     | ± 0,06% de la                                                              | gamme complète                                                                               |  |  |  |
| Dérive du zéro                                                       | ± 50 ppm                                                                   | $n/°C \pm 1 \mu V/°C$                                                                        |  |  |  |
| Impédance d'entrée<br>(DC)                                           |                                                                            | 1 ΜΩ                                                                                         |  |  |  |
| Capacité d'entrée                                                    | :                                                                          | 10 pF                                                                                        |  |  |  |
| Bruit intrasèque <sup>(2)</sup><br>(écart-type en % de<br>la portée) | < 0,02%                                                                    |                                                                                              |  |  |  |
| CMRR<br>(Gamme de<br>réjection en mode<br>commun)                    | > -90 dB                                                                   |                                                                                              |  |  |  |
| Diaphonie                                                            | >-120 dB                                                                   |                                                                                              |  |  |  |
| Isolation des voies                                                  | CH à CH et CH à GND, > 100 MΩ à 2000 VDC                                   |                                                                                              |  |  |  |
| Sécurité                                                             | CAT III 1500 V                                                             | /DC, CAT IV 1000 V                                                                           |  |  |  |
| Bande passante et filtres                                            | ;                                                                          |                                                                                              |  |  |  |
| Bande passante                                                       | Plages ≤ ± 2,5 V                                                           | 30 kHz                                                                                       |  |  |  |
| (-3 dB)                                                              | Plages≥±50 V                                                               | 100 kHz                                                                                      |  |  |  |
| Filtre analogique                                                    | 3ème ordre (-60 dB/<br>dec)                                                | 100 Hz, 1 kHz, 10 kHz                                                                        |  |  |  |
|                                                                      | IIR 4th order (-80 dB/<br>dec)                                             | 0,01 Hz à 10 kHz                                                                             |  |  |  |
| Filtre numérique                                                     | Туре                                                                       | Passe bas, psse haut, passe<br>bande, stop bande                                             |  |  |  |
| . Internationque                                                     | Prototypes                                                                 | Butterworth, Bessel,<br>Tchebychev, Tchebychev<br>inverse, elliptique, Papoulis,<br>gaussien |  |  |  |

| Acquisition de données            |                                                                                                    |                                                   |
|-----------------------------------|----------------------------------------------------------------------------------------------------|---------------------------------------------------|
| ADC                               | 16 bit -                                                                                                    | SAR                                               |
| Intervalle<br>d'échantillonnage   | 1 μs (1 MSa/s) par voie                                                                                                    |                                                   |
| Temps et comptage                 |                                                                                                    |                                                   |
| Seuil                             | Réglé par l'utilisate                                                                                                    | ur, automatique                                   |
| Rapport cyclique                  | 10% minimum - largeur d<br>20 با                                                                                                    | l'impulsion minimum<br>s                          |
| Compteur                          | 48 bit                                                                                                    | ts                                                |
|                                   | 0,1 Hz à 5                                                                                                    | 0 kHz                                             |
| Fréquence                         | Précisio<br>0,01% de 0,1 l<br>0,05% de la valeur d                                                                                          | on :<br>Hz à 10 Hz<br>e 10 Hz à 50 kHz            |
| PWM                               | Erreur absolue :<br>0,1 % - 0,1 Hz à 1 kHz<br>0,5% ≥ 1 kHz à 5 kHz                                                                          |                                                   |
| TRMS                              |                                                                                                    |                                                   |
| Calculer la période               | Calcul sur le flux de d<br>Chaque période ju<br>10 ms entre 100                                                                             | onnées de 1 Ms/s<br>usqu'à 100 Hz<br>Hz et 10 kHz |
| Précision<br>(sur une onde sinu-  | 10 Hz à 2 kHz                                                                                                    | ± 0,1 % de la gamme<br>complète                   |
| soïdale pour une plage<br>≥ 10 V) | 2 kHz à 10 kHz                                                                                                    | ± 0,3 % de la gamme<br>complète                   |
| Autres                            |                                                                                                    |                                                   |
| Courant                           | Par le biais d'un shur                                                                                                    | nt ou d'une pince                                 |
| Capteur                           | 0 à 10 V, 4 à 20 mA (avec shunt externe), capteur<br>de rapport cyclique ou de fréquence, et autres<br>paramètres définis par l'utilisateur |                                                   |
| Calculations                      | Dérivé, intégral, min - max                                                                                                    | κ - avg - pk to pk on Δt                          |

(1) Mesure directe, pleine bande passante, valeur prise sur l'écran du DMM à 10 (50 Hz) / 12 (60 Hz) NLPC (200 ms)

(2) Mesure  $\pm$  court-circuit terminé à 50  $\Omega$  sur le châssis pendant 1 sec à la vitesse d'acquisition la plus rapide et à pleine bande passante.
(3) CH à la terre GND tension de résistance 6,6 kV AC pendant 5 secondes

-Chapter 10-

# **Procédure et Maintenance**

# 10.1 | Métrologie - Étalonnage

Vous êtes en possession d'un instrument de mesure pour lequel les conditions métrologiques de mesure sont définies dans les spécifications de cette notice. Les conditions climatiques et environnementales bornent les spécifications de votre Instrument. SEFRAM vérifie les caractéristiques de chaque appareil individuellement sur une baie automatique lors de sa fabrication. L'ajustage et la vérification sont garantis dans le cadre de la certification ISO9001 par des instruments de mesures raccordés au COFRAC (ou équivalent en réciprocité ILAC). Les caractéristiques annoncées sont réputées stables pour une période de 12 mois à partir de la première utilisation et dans des conditions normales d'utilisation. Nous conseillons une vérification après 12 mois sans excéder 24 mois d'utilisation. Puis tous les 12 mois au-delà de 24 mois. Il convient lors d'une vérification des caractéristiques de respecter les conditions climatiques moyennes ( $23 \,^\circ C + 3 \,^\circ C - 50(+20)\,^\circ RH$ ) et de faire fonctionner votre matériel pendant 30 minutes avant. Nous vous conseillons d'effectuer cette vérification par notre Service Après-Vente afin d'avoir le meilleur service et préserver la qualité de mesure de votre instrument. Quand un produit revient chez SEFRAM, un service complet est assuré comprenant une mise à niveau interne suivant les évolutions nécessaires et une mise à niveau logicielle. En cas d'écart par rapport aux spécifications, votre instrument sera ajusté pour retrouver ses caractéristiques d'origine.

# **10.2** | Procédure ajustage de la compensation soudure froide

Cette procédure suit les instructions de la vidéo tutorielle intégrée à l'appareil, accessible via l'option *"Ajuster la soudure froide des thermocouples"*. Elle complète les explications fournées dans le paragraphe 5.5, intitulé *"Ajustage"*. Elle est compatible avec les cartes universelles D18-UNI4.

Ajuster la soudure froide des thermocouples

Figure 10.1: Bouton Ajuster la soudure froide des thermocouples

Cliquez sur le bouton "Ajuster la soudure froide des thermocouples" pour ouvrir la fenêtre de calibration.

**Étape n°1 :** Connectez la ou les voies à ajuster à un étalon ou un calibrateur de température, en veillant à respecter la polarité entre les bornes V+ et V-. Référez-vous à la vidéo tutorielle intégrée au DAS1800 pour plus de détails. Une fois le branchement effectué, appuyez sur le bouton "Suivant" (1) pour passer à l'étape 2.

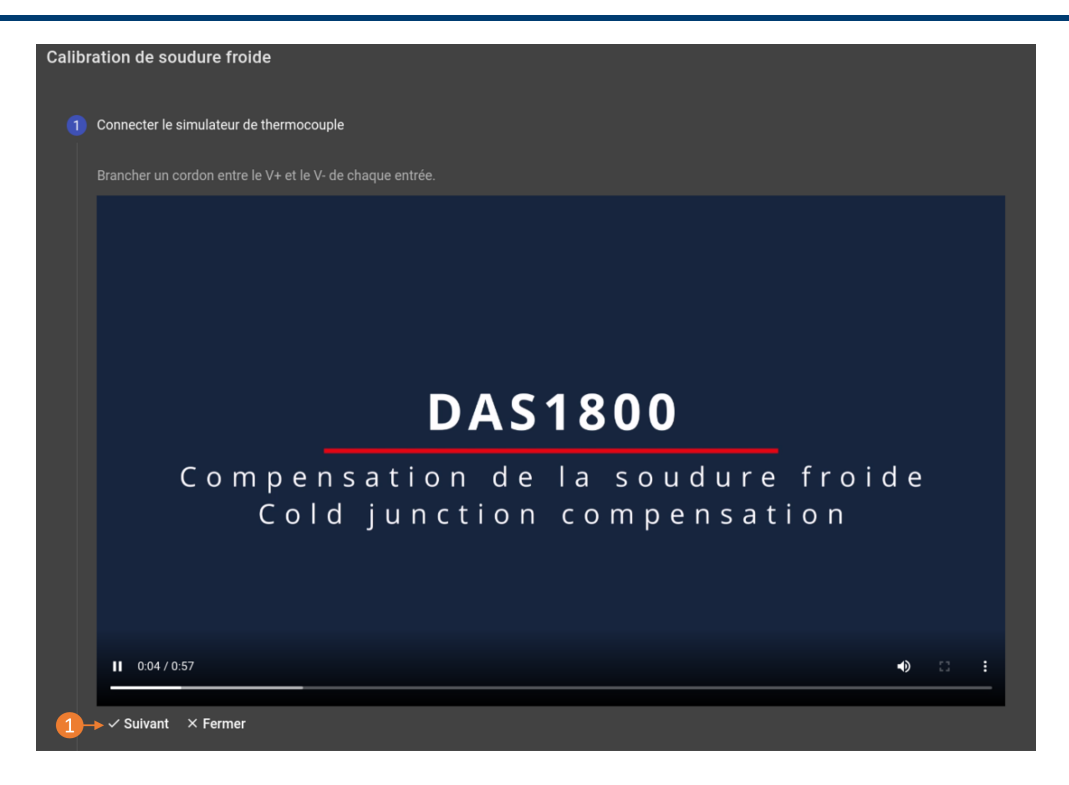

Figure 10.2: Raccordement des thermocouples et l'étalon/calibrateur

Étape n°2 : Paramétrage des voies a ajuster.

| <sup>Voles</sup><br>Ch_A1, Ch_A3, Ch_A4, |  | Ţ        |
|------------------------------------------|--|----------|
| Type de thermocouple<br>Thermocouple_K   |  | <b>2</b> |
| Valeur<br>20.55 °C                       |  |          |
| → ✓ Lancer × Fermer                      |  |          |
| Exécution                                |  |          |
|                                          |  |          |

Figure 10.3: Paramétrage de l'ajustage

- 1. Choisissez la ou les voies à ajuster.
- 2. Sélectionnez le type de thermocouple intégré à l'étalon ou au calibrateur.
- 3. Saisissez la valeur affichée sur l'étalon ou le calibrateur.
- 4. Appuyer sur *"Lancer"*. Le DAS1800 démarre automatiquement la procédure de compensation de soudure froide.

# 10.3 | Procédure ajustage du zéro

Cette procédure suit les instructions de la vidéo tutorielle intégrée à l'appareil, accessible via l'option *"Effectuer l'ajustage du zéro"*. Elle complète les explications fournées dans le paragraphe 5.5, intitulé *"Ajustage"*. Elle est compatible avec les cartes universelles D18-UNI4.

# 辈 Effectuer l'ajustage du zéro

Figure 10.4: Bouton Effectuer l'ajustage du zéro

Cliquez sur le bouton "Effectuer l'ajustage du zéro" pour ouvrir la fenêtre de calibration.

**Étape n°1 :** Court-circuitez les entrées universelles de la carte D18-UNI4 conformément au schéma de montage **(1)**. Ensuite, connectez les entrées à la borne de terre **(2)** du DAS1800. Vous pouvez vous référer à la vidéo tutorielle intégrée au DAS1800 pour vous guider. Une fois le branchement effectué, appuyez sur le bouton *"Suivant"* pour passer à l'étape 2.

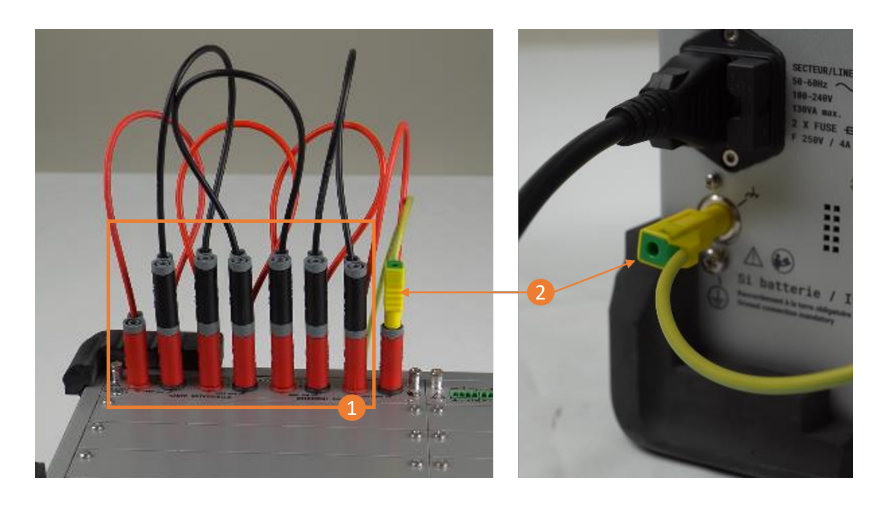

Figure 10.5: Raccordement des entrées universelles

Étape n°2 : Sélection de la carte a ajuster

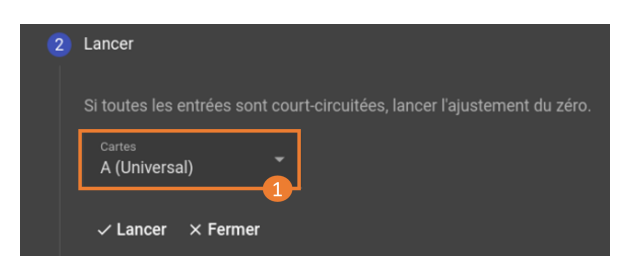

Figure 10.6: Sélection de la carte

Sélectionnez la carte universelle à ajuster (1), puis appuyez sur *"Lancer"*. Le DAS1800 initie automatiquement la procédure de compensation de soudure froide.

-Chapter 11-

# Le service Après-ventes

# 11.1 | Garantie

Votre instrument est garanti trois ans (36 mois) pièces et main-d'œuvre contre tout vice de fabrication et ou aléas de fonctionnement. Cette garantie s'applique à la date de livraison et se termine 1095 jours calendaires plus tard. Si l'appareil fait l'objet d'un contrat de garantie, ce dernier complète, annule ou remplace les conditions de garantie énumérées ci-dessus. Les conditions de garantie applicable par SEFRAM sont disponibles sur le site www.sefram.com, les conditions générales de garantie prévalent sur la présente qui en est un résumé. Cette garantie ne couvre pas ce qui pourrait résulter d'une utilisation anormale, d'erreurs de manipulation ou de conditions de stockage hors de la plage définie. En cas de mise en application de la garantie, l'utilisateur doit retourner à ses frais l'appareil concerné à notre usine en suivant la procédure de retour indiquée sur notre site : https://www.sefram.com/services.html

SEFRAM Instruments SAS

Service Après-vente

32, Rue Edouard MARTEL

BP 55

#### 42009 SAINT-ETIENNE CEDEX 2

L'appareil devra être accompagné d'une description détaillée de la panne constatée, il devra également être renvoyé avec tous les accessoires livrés en standard (cordons, fiches...). Les éléments consommables (batteries, piles...) et les accessoires optionnels (sacoche, valise ...) sont garantis 3 mois contre les vices de fabrication. Les éléments tels qu'écran LCD, dalle tactile ne sont garantis que pour un usage normal. L'usure, la casse accidentelle, consécutive à un choc ou à une utilisation anormale ne sont pas garanties\*. \*Voir les conditions d'acceptation d'un écran tactile ci-après. Les options usine intégrées dans l'appareil sont garanties pour la même durée que l'appareil. Le disque dur SSD est garanti pour 2000 cycles complets d'écriture. La batterie (si l'option batterie est présente) est garantie pour 200 cycles de charge/décharge. La durée de garantie restant à couvrir en cas de remplacement ou de réparation du produit est :

- · Le temps restant à couvrir si l'appareil est garanti
- Si la garantie de l'appareil < 90 jours, la pièce remplacée est garantie 90 jour

La durée de garantie d'une intervention SAV en dehors de la période de garantie de l'appareil est de 3 mois. Toute pièce de rechange devient la propriété de l'utilisateur et les pièces échangées deviennent la propriété de SEFRAM. En cas de prise en charge par une assurance le produit devient la propriété de cette dernière à sa demande exclusive. Sinon, il reste la propriété de l'utilisateur. La garantie s'applique uniquement aux matériels fabriqués et fournis par SEFRAM. Toute intervention ou toute modification effectuée par l'utilisateur ou par un tiers sans autorisation préalable de la société fait perdre le bénéfice de la garantie. L'utilisateur est responsable du retour de son appareil en nos locaux. Il doit par conséquent s'assurer que l'emballage permettra une protection correcte pendant le transport. Nous recommandons l'utilisation de l'emballage d'origine. Il doit souscrire à sa charge les assurances nécessaires au transport. La société SEFRAM se réserve le droit de refuser un produit mal emballé, et de ne pas proposer de réparation si la casse est consécutive au transport. Cas particulier de la batterie : si une batterie Li-ion équipe cet appareil, si elle ne doit pas être transportée en dehors de l'appareil. En aucun cas, elle ne doit être remplacée par l'utilisateur. Son remplacement en usine est impératif afin que soient vérifiés le système de charge et les sécurités de protection. Le transport de ce matériel doit suivre les directives internationales de transport de matériels contenant des produits dangereux.

DAS

# 11.2 | Contact SAV

Aide à l'utilisation et en cas de dysfonctionnement sur l'appareil :

En cas de dysfonctionnement vérifiez dans un premier temps la version du logiciel de votre appareil, ou, pour des problèmes d'utilisation veuillez prendre contact avec notre support technique.

+33 (0)4 77 59 01 01

Ou envoyer un mail à l'adresse :

support@sefram.com

# 11.3 | En cas de panne

En cas de panne, veuillez retourner votre matériel accompagné du document RMA préalablement enregistré sur notre site web à https://www.sefram.com/services.html puis cliquer sur bon de retour (RMA).

Vous pouvez contacter le SAV au :

+33 (0)4 77 59 36 91

Ou envoyer un mail à l'adresse :

services@sefram.com

# 11.4 | Emballage

L'emballage de ce produit est entièrement recyclable. De par sa conception, il permet de transporter votre instrument dans les meilleures conditions. Nous attirons votre attention sur le fait que l'emballage d'origine doit être suremballé, s'il est utilisé pour un transport par air, route ou postal. Nous préconisons de conserver l'emballage d'origine pour tout transport.

## 11.5 | Eléments d'acceptation de tactile

Votre appareil SEFRAM est équipé d'un écran LCD couleur à matrice active. Cet écran fait l'objet d'un approvisionnement chez des fabricants réputés. Dans les conditions techniques actuelles de fabrication ces fabricants ne sont pas en mesure d'assurer 100% de bon fonctionnement des pixels dans la zone d'affichage. Ils spécifient un nombre de pixels défectueux sur la surface de l'écran. Le service qualité SEFRAM a conditionné le montage de l'afficheur de votre instrument au respect des conditions d'acceptation des fabricants.

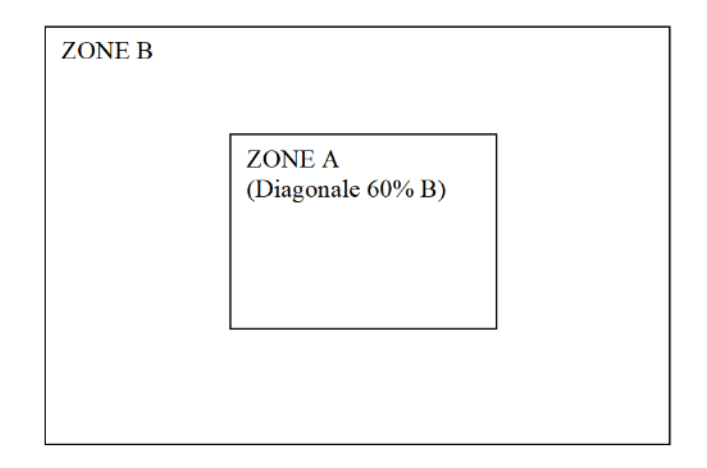

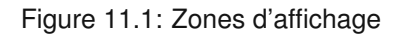

Critères d'acceptation :

- Zone A (zone centrale) : moins de 5 pixels défectueux au total et moins de 3 pixels contigus.
- Zone B (surface totale de l'écran) : moins de 9 pixels défectueux sur toute la surface de l'écran, avec les conditions de la zone A respectées.

On entend par pixels défectueux un point de l'écran qui reste éteint ou qui s'allume d'une couleur différente de celle attendue. La garantie contractuelle n'est applicable sur l'appareil en votre possession que si les critères définis ci-dessus ne sont pas atteints. Aussi bien lors de la livraison que pendant la période de garantie.

# -Chapitre 12-

# Annexes

# 12.1 | Révisions

| Indice        | Version logicielle associée | Chapitres modifiés                           | Nature de la modification                                        |
|---------------|-----------------------------|----------------------------------------------|------------------------------------------------------------------|
| 1.0 - 10/2023 | 1.0.x                       | Tous                                         | Création du document                                             |
|               |                             | 3.6.2                                        | Ajout de précision sur le choix des fréquences d'enregistrements |
|               |                             | 3.7                                          | Ajout fonction réarmement                                        |
| 1 1 - 01/2024 | 11x                         | 4.1.1                                        | Ajout du mode F(t) synchronisé                                   |
| 1.1 - 01/2024 | 1.1.4                       | 4.4.2                                        | Ajout des identifiants de connexion du FTP                       |
|               |                             | 5.4                                          | Modification de la configuration d'un capteur 4-20mA             |
|               |                             | 11.3                                         | Ajout Déclaration UE                                             |
| 1.2 - 03/2024 | 1.2.x                       | 3.8                                          | Ajout synchronisation externe                                    |
|               |                             | 3.4.2.                                       | Ajout des mesurandes particulières                               |
| 1.3 - 04/2024 | 1.2.x                       | 4.3                                          | Ajout calculs mathématiques                                      |
|               | 5.3                         | Ajout différents types de filtres numériques |                                                                  |
|               |                             | 2.2.2                                        | Ajout de la carte haute tension                                  |
| 2 0 - 09/2024 | 2.0.x                       | 2.2.4                                        | Ajout des accessoires en option                                  |
| 2.0 - 03/2024 |                             | 3.6                                          | Ajout des voies de script                                        |
|               |                             | 4.5                                          | Exportation d'un fichier d'enregistrement                        |
| 3.0 - 04/2025 | 3.0.x                       | 3.0                                          | Analyse réseau                                                   |

## 12.2 | Protocol SCPI

#### 12.2.1 Lien Physique

SCPI is based over the LAN interface that can be connected via a commercial RJ-45 cable to a network with TCP/IP protocol. The TCP port used is **23** (Telnet port) or **5025** (both are enabled on the device).

#### 12.2.2 Commande de Syntax

SCPI commands to an instrument may either perform :

- Command operation (e.g. switching a power supply on)
- Query operation (e.g. reading a voltage). Queries are issued to an instrument by appending a question-mark to the end of a command.

Use a semicolon (;) to separate multiple commands e.g. \*IDN ?; VALID ?

#### **Commande Abbreviating**

The command syntax shows some characters in a mixture of upper and lower case. Abbreviating the command to only sending the upper case has the same meaning as sending the upper and lower case command.

For example, the command "DATe" could also alternatively be abbreviated "DAT"

#### Arguments

Some commands require an additional argument. Arguments are given after the command, and are separated by a space.For example, the command to set the trigger mode of an instrument to "normal" may be given as "TRIGger :MODe NORMal". Here, the word "NORMal" is used as the argument to the "TRIGger :MODe" command.

There are several types of data items :

- Alphanumerical data : 1 to 12-character words that can be alphabetical (upper or lower case) digital or the "-" character (95d). A word always starts with an alphabetical character. For example, for a non-digital parameter : S1M.
- Decimal digital data : Made of a significand and, possibly, an exponent, and displayed as a chain of ASCIIcoded characters starting with a digit or a sign (+ or -).
- Text : Any chain of characters under 7-bit ASCII code, between quotation marks (") or apostrophes ('). For example : "Channel 1"

#### **Exemples**

>> Send : \*IDN? << Rcv : DAS1800 V0.0.4 (N0012) >> Send : VALID? << Rcv : Ch\_B1 ;Ch\_B2 ;Ch\_B3 ; >> Send : \*OPT? << Rcv : No options >> Send : DAT? << Rcv : 05,11,2022 >> Send : :DAT? << Rcv : 05,11,2022 >> Send : :DATE? << Rcv : 05,11,2022 >> Send : :RDC? << Rcv : Ch\_B1 Direct 1.12572;Ch\_B2 Direct -0.756034;Ch\_B3 Direct -1.78915; >> Send : HOUrs? << Rcv : 09,27,37 >> Send : FILE:NAMe? << Rcv : RecordFile

## 12.2.3 Dictionnaire de programmation

#### **Requests list**

| HEADER       | DESCRIPTION                                          | RESPONSE                                                               | EXEMPLE                                     |
|--------------|------------------------------------------------------|------------------------------------------------------------------------|---------------------------------------------|
| *IDN ?       | Identification request                               | SEFRAM,<br>Product Name,<br>Serial Numer,<br>VersionMajor.VersionMinor | SEFRAM 8460 Version 4.7.2<br>(N :00010)     |
| *OPT?        | Idendtification of options                           | Number of acquition boards                                             |                                             |
| :DATe ?      | Return the current date                              | Day,Month,Year                                                         | 30,12,2022                                  |
| :HOUrs?      | Return the current time                              | Hour,Minutes,Seconds                                                   | 09,53,37                                    |
| RDC?         | Read all measurements values                         | Measurement name, type and values<br>separated by comma                | Ch_B1 Direct 0.1514, Ch_B2<br>Direct 8.9716 |
| REC?         | Read recording state                                 | Idle<br>Waiting for trigger<br>Recording                               | Waiting for trigger                         |
| VALID?       | Read list of all measurements enabled                | Measurement name and type separated by comma                           | Ch_B1 Direct, Ch_B2 Direct                  |
| :FILE :NAMe? | Read record file name                                | File name string                                                       | MyFileName                                  |
| SYST :ERR?   | Pops off the last error from the SCPI error<br>queue | Error string                                                           | -109, Missing parameter                     |

TABLE 12.1 : SCPI request description

### **Command list**

DAS

Sefram

| HEADER                     | DESCRIPTION                                                                                                    | PARAMETERS                                                                                                    | EXEMPLE                                                                                                    |
|----------------------------|----------------------------------------------------------------------------------------------------|----------------------------------------------------------------------------------------------------|----------------------------------------------------------------------------------------------------|
| *REM                       | Start remote control                                                                                                    |                                                                                                    | *REM                                                                                                    |
| *LOC                       | Stop remote control                                                                                                    |                                                                                                    | *LOC                                                                                                    |
| :MEMSpeed                  | Set recording frequency                                                                                                    | Frequency (Hz)                                                                                                    | :MEMSpeed 10000                                                                                                |
| REC                        | Start or stop recording on the device                                                                                                    | ON<br>OFF<br>TRIG (useful if the device is in<br>state « Waiting for trigger » to force<br>starting)                                 | REC ON                                                                                                    |
| :START :MANual             | Set the start recording condition as « Manual »                                                                                                    |                                                                                                    | :START :MANual                                                                                                 |
| :STOP :MANual              | Set the stop recording condition as « Manual »                                                                                                    |                                                                                                    | :STOP :MANual                                                                                                  |
| :SCREEN                    | Change current screen                                                                                                    | REplay, SETUP, SCOpe                                                                                                    | :SCREEN SCO                                                                                                    |
| :FILE :NAMe                | Set record file name                                                                                                    | File name                                                                                                    | :FILE :NAMe myFileName                                                                                         |
| :REB                       | Reboot the product                                                                                                    |                                                                                                    |                                                                                                    |
| :VIEWer                    | Open a record file                                                                                                    | File name                                                                                                    | :VIEWer myFileName                                                                                             |
| :STore                     | Save configuration file (*.acq)                                                                                                    | Setting file path                                                                                                    | :STore myFileName                                                                                              |
| :RECAII                    | Load configuration file (*.acq)                                                                                                    | Setting file path                                                                                                    | :RECAll myFileName                                                                                             |
| :SYST :ERR                 | Clear the SCPI error queue                                                                                                    |                                                                                                    | :SYST :ERR                                                                                                    |
| :SCReenshot                | Make a screenshot and save it into the working directory. in bitmap format(.bmp)                                                                                                    | Optionnal : File name<br>If not specify the name is<br>autogenerate                                                                  | :SCR<br>:SCR myscreenshot                                                                                      |
| :CHANnel :RANGE            | Update the range of the specify channel                                                                                                    | Channel alias<br>Min value of the range<br>Maximum value of the range<br>(Requirement : MIN < MAX)                                   | :CHAN :RANGE A1,-15,10<br>:CHAN :RANGE B1,-5.5,5.5                                                             |
| :CHANnel :MEASure-<br>ment | Enable the specify mesurement on the specify channel If no measurement is specified the direct measurement is activate.                                                                                                    | Channel alias<br>Mesurement to enable<br>[Counter,Frequency,RMS, Direct,<br>PWM, Derivate, Integrate, Min,<br>Max, Mean, PeakToPeak] | :CHAN :MEAS B1<br>:CHAN :MEAS B1, RMS                                                                          |
| :CHANnel :SENSor           | Configure the specify sensor on a channel<br>The sensor must be available in the sensor<br>library.For Voltage without sensor used :<br>No_sensor_voltage_measurementFor<br>Resistor measure without sensor :<br>No_sensor_resistor_measurement/!\ The<br>sensor name is case sensitive | Channel alias<br>Sensor name                                                                                                    | :CHAN :SENS A1, SP201<br>:CHAN :SENS A2,<br>No_sensor_voltage_measurement<br>:CHAN :SENS A3,<br>Thermocouple_K |

130

#### Exemple

Bellow an example of Python implementation

```
Listing 12.1 : SCPI python implemntation exemple
```

import time import telnetlib

TIMEOUT = 0.5 *# Timeout on frame receive* PORT = 23

```
# Remove end of line chars to print
def extractCmd(cmd):
    cmd = cmd.replace("\n", "")
    cmd = cmd.replace("\r", "")
    return cmd
# Send a frame and wait for response
def sendFrame(tn, cmd):
    cmd = cmd + " \setminus n"
    print(">>_Send_:_" + extractCmd(cmd))
    tn.write(cmd.encode('ascii'))
    res = tn.read_until(b'\n', TIMEOUT).decode('ascii')
    if len(res) == 0:
        print("Timeout")
        time.sleep(1)
    else:
        print("<<_Rcv__: + res)</pre>
    return res
class scpi(object):
    def __init__(self, ip):
        self.tn = telnetlib.Telnet(ip, PORT, TIMEOUT)
    def runCmd(self, frame):
        return sendFrame(self.tn, frame)
    def del (self):
        self.tn.close()
scpilnst = scpi("192.168.0.110")
scpilnst.runCmd('*REM')
scpilnst.runCmd('*IDN?')
scpilnst.runCmd('VALID_?')
scpilnst.runCmd('*LOC')
```

## 12.3 | Déclaration de conformité UE

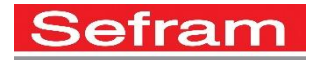

### EU DECLARATION OF CONFORMITY

DECLARATION DE CONFORMITE UE

| Manufacturer's Name:<br>Nom du fabricant :        | SEFRAM INSTRUMENTS SAS                                         |
|---------------------------------------------------|----------------------------------------------------------------|
| Manufacturer's Address:<br>Adresse du fabricant : | 32, rue Edouard MARTEL<br>42009 SAINT-ETIENNE Cedex 2 (FRANCE) |
| declares under sole respons                       | ibility that the below mentioned product(s)                    |

déclare sous sa seule responsabilité que le(s) produit(s) mentionné(s) ci-dessous

| Model Number(s): | DAS1800                  |
|------------------|--------------------------|
| Nom du produit : | Data acquisition systems |
| Product Name:    |                          |

comply with the essential requirements of the following applicable European Directives: *sont conformes aux exigences essentielles des directives européennes applicables suivantes :* 

Low Voltage Directive (LVD) 2014/35/EU Electromagnetic Compatibility (EMC) Directive 2014/30/EU Restrictions on Hazardous Substances (RoHS) Directive 2011/65/EU

and are in conformity with the following harmonized standards: *et sont conformes aux normes harmonisées suivantes :* 

LVD EN 61010-1:2010/A1:2019 EN 61010-2-030 (2021+A11/2021)

EMC NF EN IEC 61326-1: 2021 EN 61000-3-2: 2019 + A1/2021 EN 61000-3-3: 2013 + A1/2019

RoHS EN 63000:2018

RED ETSI 301 489-1 (V2.2.3) ETSI 301 489-19 (V2.1.1) ETSI EN 303 413 V1.2.1 (2021-04)

Compliance was demonstrated in listed laboratory and record in a test report La conformité a été démontrée dans un laboratoire répertorié et enregistrée dans un rapport d'essai.

> SAINT-ETIENNE the: 16/10/2023

Name/Position: CLERJON / Quality Manager

F